# Elektroniczna waga precyzyjna z przetwornikiem kamertonowym

# Seria ALE

# Instrukcja obsługi

## WAŻNE

- Aby zapewnić bezpieczne i właściwe używanie wagi, prosimy o dokładne przeczytanie tej instrukcji.
- Po przeczytaniu instrukcji schowaj ją w bezpiecznym mejscu, blisko wagi aby móc z niej skorzystać.

# Przedmowa

Bardzo dziękujemy za zakup naszej wysoko precyzyjnej wagosuszarki tuningowo-widelcowej serii ALE.

W tym dokumencie opisano sposób obsługi produktu.

# Instrukcja

- Prawa autorskie do tego dokumentu należy do SHINKO DENSHI CO., LTD. Przedruk lub powielanie całości lub części niniejszego dokumentu bez uprzedzenia nie jest dozwolone.
- Należy pamiętać, że ulepszenie lub modyfikacja produktu może spowodować częściowe rozbieżności między produktem a opisem tego dokumentu.
- Opis tego dokumentu może ulec zmianie bez powiadomienia.
- Ten dokument został starannie opracowany. Jeśli jednak jakikolwiek błąd lub niedoskonałość zostanie stwierdzona przez przypadek, daj nam znać.
- Dokumenty, których stron brakuje lub są nieregularnie związane, zostaną wymienione. Proszę poinformować sklep, w którym zakupiłeś produkt.
- Problemy związane z produktem lub systemem będą rozwiązywane zgodnie z indywidualną umową serwisową. Należy jednak pamiętać, że nie ponosimy odpowiedzialności za problemy wtórne, takie jak zaprzestanie działania spowodowane problemami z produktem.
- **ViBRA** jest zarejestrowanym znakiem handlowym SHINKO DENSHI CO., LTD. Nazwy firm i produktów wymienione w tym dokumencie są znakami towarowymi lub zastrzeżonymi znakami towarowymi danej firmy.
- Microsoft, Windows są znakami towarowymi lub zastrzeżonymi znakami towarowymi firmy Microsoft Corporation w Stanach Zjednoczonych i / lub innych krajach.

# Powinno być wiadome, że ten produkt zawiera potencjalne niebezpieczeństwo. W związku z tym koniecznie przestrzegaj tego dokumentu podczas instalacji, obsługi lub serwisowania tego produktu. SHINKO DENSHI CO., LTD. nie ponosi żadnej odpowiedzialności za jakiekolwiek obrażenia lub szkody spowodowane przez nieprzestrzeganie tego dokumentu lub niewłaściwe użycie lub nieautoryzowaną modyfikację tego produktu.

- Potencjalne zagrożenia wzrastają w przemyśle urządzeń przemysłowych ze względu na pojawienie się nowych materiałów i metod przetwarzania oraz przyspieszenie maszyn. Niemożliwe jest przewidzenie wszystkich sytuacji związanych z tymi zagrożeniami. Ponadto jest tak wiele "niemożliwych" i "zakazów", więc napisanie ich wszystkich w instrukcji obsługi jest niemożliwe. Dlatego można bezpiecznie pomyśleć, że to, co nie jest zapisane w instrukcji obsługi, "nie może być wykonane", chyba że instrukcja obsługi napisze "jest to możliwe". Podczas instalacji, obsługi, konserwacji lub kontroli tego produktu, nie tylko obserwuj co jest napisane lub wskazane w tym dokumencie lub na powierzchni produktu, ale również należy odpowiednio uwzględnić środki bezpieczeństwa.
- Prawa autorskie do tego dokumentu są przechowywane i zastrzeżone przez SHINKO DENSHI CO., LTD. Powielanie lub ujawnianie swoich rysunków i materiałów inżynierskich bez uprzedniej zgody SHINKO DENSHI CO., LTD. na piśmie jest niedozwolone.
- W przypadku jakichkolwiek pytań lub dodatkowych informacji dotyczących tego dokumentu, należy skontaktować się ze sklepem, w którym produkt został zakupiony, lub z jego modelem (typem) i numerem seryjnym.
- Producent: SHINKO DENSHI CO., LTD.

#### Symbole uzywane w tym dokumencie.

Prosimy zapoznac sie z oznaczeniami i przestrzegać instrukcji zawartych w tym dokumencie.

| Symbole            | Znaczenie                                                                                                |
|--------------------|----------------------------------------------------------------------------------------------------|
| DANGER             | Używany w sytuacjach grożących śmiercią lub poważnymi obrażeniami.                                       |
|                    | Używany w sytuacjach mogących grozić śmiercią lub poważnymi obrażeniami.                                 |
|                    | Wykorzystywany w sytuacji, która uszkadza urządzenie / sprzęt, lub niszczy, usuwa<br>lub nadpisuje dane. |
| Note               | Używany w sytuacji, w której należy zachować szczególną ostrożność lub podkreślić szczególne informacje. |
| Reference          | Służy do uzyskiwania informacji referencyjnych o działaniu.                                              |
| Ø                  | Oznaczenie zakazu                                                                                        |
| 0                  | Używane do informowania o wymaganym działaniu.                                                           |
| Â                  | Ostrzega przed działaniami grożącymi porażeniem prądem.                                                  |
| Legal<br>Metrology | Ten symbol wskazuje działanie zatwierdzonego salda dla metrologii prawnej.                               |

| Ten produkt/            | Odnosi sio do produktu                                                                                                |  |
|-------------------------|----------------------------------------------------------------------------------------------------|--|
| Produkt / Saldo         | Carlosi się do produktu.                                                                                              |  |
| Klawisz [On/Off]        | Nazwa klawisza operacyjnego znajdującego się przed jednostką główną jest przedstawiona w nawiasach kwadratowych "[]". |  |
| <wiadomość></wiadomość> | Komunikat na wyświetlaczu jest przedstawiony w nawiasach trójkątnych<br>"< >".                                        |  |
| < <f1>&gt;&gt;</f1>     | Swobodny klucz lub skrót jest reprezentowany w nawiasach podwójnych<br>"<< >>".                                       |  |
| Naciśnij klawisz        | Oznacza jednorazowe naciśnięcie klawisza operacji.                                                                    |  |
| Przytrzymaj klawisz     | Oznacza ciągłe naciskanie klawisza operacyjnego do pojawienia się wskazanego wskazania.                               |  |

#### ■ Jak czytać ten dokument

Ten dokument składa się z następujących treści:

| 1       | Przed użyciem                           | Opisuje środki ostrożności, nazwy i funkcje każdej sekcji itp. Przeczytaj ten rozdział, gdy używasz tego produktu po raz pierwszy.                             |
|---------|-----------------------------------------|----------------------------------------------------------------------------------------------------|
| 2       | Podstawowe funkcje                      | Opisuje podstawowe funkcje związane z ważeniem, takie jak włączanie<br>i wyłączanie zasilania oprócz procedur ustawiania w celu ustawienia różnych<br>funkcji. |
| 3       | Funkcje związane z<br>operacją          | Opisuje ustawienie elementów, aby zmienić działanie skali.                                                                                                    |
| 4       | Funkcja związana z<br>wydajnością       | Opisuje ustawienie elementów związanych ze statusem wskazania<br>i szybkości odpowiedzi skali.                                                                 |
| 5       | Ustawienie informacji<br>użytkownika    | Opisuje ustawienia elementów związanych z górnym i dolnym limitem oraz<br>ustawioną tarą.                                                                      |
| 6       | Zewnętrzne funkcje<br>wejścia / wyjścia | Opisuje ustawienie elementów związanych ze specyfikacjami<br>i warunkami komunikacji zewnętrznej.                                                              |
| 7       | Funkcje związane z<br>blokadą           | Opisuje ustawienie elementów związanych z zakazami zmian<br>i nieprawidłowymi naciśnięciami klawiszy dla każdego elementu menu.                                |
| 8       | Funkcje kontrolne i<br>regulacyjne      | Opisuje ustawienia pozycji związanych z administratorem produktu.                                                                                              |
| 9       | Troubleshooting                         | Rozwiązywanie problemów                                                                                                    |
| 10      | Jak dbać                                | Opisuje sposób konserwacji tego produktu.                                                                                                    |
| Dodatek |                                         | Dostarcza niezbędnych danych, takich jak specyfikacje tego produktu.                                                                                           |

# Zawartość

| Przedmowa                                                          | i     |
|--------------------------------------------------------------------|-------|
| Ważne uwagi                                                        | . iii |
| Jak korzystać z tego dokumentu                                     | . iv  |
| Zawartość                                                          | . vi  |
| 1 Przed użyciem                                                    | 1     |
| 1-1 Środki ostrożności podczas obsługi                             | 1     |
| 1-2 Dokładniejszy pomiar                                           | 3     |
| 1-2-1 Środki ostrożności związane ze środowiskiem pomiarowym       | 3     |
| 1-2-2 Środki ostrożności związane ze stołem pomiarowym             | 3     |
| 1-2-3 Środki ostrożności dotyczące próbki                          | 4     |
| 1-2-4 Środki ostrożności związane z główną jednostką skali         | 4     |
| 1-3 Sprawdź, czy artykuły zawarte w pudełku                        | 5     |
| 1-4 Nazwa i funkcja każdej sekcji                                  | 6     |
| 1-5 Montaż i instalacja produktu                                   | 7     |
| 1-5-1 Składanie wagi (Okrągła rondla typu max 220-1200 g)          | 7     |
| 1-5-2 Składanie wagi (typ misy kwadratowej maks. 1500-15000 g)     | 8     |
| 1-5-3 Poziom                                                       | 9     |
| 1-6 Opis przycisków operacyjnych                                   | . 10  |
| 1-6-1 Podstawowy                                                   | . 10  |
| 1-6-2 Ustawianie wartości i wprowadzanie wartości numerycznych     | .11   |
| 1-7 Jak interpretować wyświetlacz                                  | .12   |
| 1-7-1 Opis segmentu                                                | 12    |
| 1-7-2 Litery znaków LCD                                            | .13   |
| 2 Podstawowe użycje                                                | .14   |
| 2-1 Właczanie / wyłaczanie zasilania i sprawdzanie działania       | .14   |
| 2-2 Regulacia punktu zerowego                                      | .15   |
| 2-2-1 Zakres regulaciji punktu zerowego                            | . 15  |
| 2-3 Ważenie próbki umieszczonej na pojemniku (tara)                | .15   |
| 2-4 Ważenie dodatkowej próbki                                      | .17   |
| 2-5 Podstawowa obsługa                                             | .17   |
| 2-5-1 Hierarchia menu ustawień                                     | .17   |
| 2-5-2 Obsługa menu ustawień                                        | .18   |
| 2-5-3 Wnrowadzanie wartości liczbowej                              | 19    |
| 2-5-4 Przełaczanie klawiszy [F] w każdym trybie nomiarowym         | 19    |
| 3 Funkcie związane z operacją                                      | 21    |
| 3-1 Hierarchia funkcji związanych z operacją                       | 21    |
| 3-2 Różne tryby nomiaru wagi                                       | 22    |
| 3-2-1 Truh ważenia                                                 | 22    |
| 3-2-2 Tryb vazenia                                                 | 22    |
| 3-2-2 (1) Metoda ustalania wartości rzeczywistej                   | 23    |
| 3-2-2 (2) Metoda pastawiania wartości liczbowych                   | 25    |
| 3-2-2 (2) Przełaczanie wyświetlacza w trybie zliczania             | 26    |
| 3-2 Tryb procentowy                                                | 26    |
| 3-3-1 Przełaczanie wyćwietlacza w trybie procentowym               | 20    |
| 3-1 Pomnożone przez tryb Współczynnik                              | 20    |
| 3 + 1 omnozone przez tryb wspoleżynnik zawenółczynnik              | 20    |
| $3 \neq 1$ i recięczanie wyswieciania pomnożone przez wspołczynnik | 20    |
|                                                                    | 21    |
| 3-6 Tryb statystyki                                                | 32    |
|                                                                    | 22    |

| 3-6-1 Przełączanie wyświetlacza w "trybie statystycznym"                       | 33 |
|--------------------------------------------------------------------------------|----|
| 3-7 Tryb zwierzęcy                                                             | 34 |
| 3-8 Tryb formulacji                                                            | 35 |
| 3-8-1 Sprawdź przechowywane dane każdego komponentu                            | 37 |
| 3-9 Ustawienia urządzenia                                                      | 38 |
| 3-10 Funkcja komparatora                                                       | 38 |
| 3-10-1 Sposób przeprowadzania dyskryminacji                                    | 38 |
| 3-10-2 Ustawienie funkcji komparatora                                          | 39 |
| 3-11 Dodawanie funkcji                                                         | 40 |
| 3-11-1 Ważenie za pomocą dodatniego boku                                       | 41 |
| 3-11-2 Ważenie za pomocą dodatniej strony ujemnej                              | 42 |
| 3-12 Funkcja przypominania o odejmowaniu tara                                  | 43 |
| 3-13 Funkcja przypominania o korekcie punktu zerowego                          | 44 |
| 3-14 Ustawienie oczekiwania na stabilizację                                    | 45 |
| 3-15 Wskaźnik słupkowy                                                         | 45 |
| 3-16 Ustawienie podświetlenia                                                  | 46 |
| 3-17 Automatyczne wyłączanie                                                   | 46 |
| 3-18 Metoda "Prosty system SCS (samodzielny system liczenia)"                  | 47 |
| 4 Funkcje związane z wydajnością                                               | 48 |
| 4-1 Hierarchia funkcji związanych z wydajnością                                | 48 |
| 4-2 Szerokość rozróżniania stabilności                                         | 48 |
| 4-3 Prędkość reakcji                                                           | 49 |
| 4-4 Brak śledzenia                                                             | 49 |
| 5 Ustawienie informacji użytkownika                                            | 50 |
| 5-1 Hierarchia ustawień informacji o użytkowniku                               | 50 |
| 5-2 Zaprogramowana tary                                                        | 51 |
| 5-2-1 Zaprogramowane ustawienie tary                                           | 51 |
| 5-2-2 Wprowadzanie ustawionej wartości tary tara                               | 51 |
| 5-2-2 (1) Metoda wartości rzeczywistej                                         | 52 |
| 5-2-2 (2) Metoda ustalania wartości liczbowych                                 | 52 |
| 5-2-2 (3) Wyjście z ustawionego fabrycznie trybu tary                          | 52 |
| 5-3 Ustawianie wartości dyskryminacji funkcji komparatora                      | 53 |
| 5-3-1 Metoda wartości rzeczywistej                                             | 54 |
| 5-3-2 Metoda ustalania wartości liczbowych                                     | 55 |
| 6 Zewnętrzne funkcje wejścia / wyjścia                                         | 56 |
| 6-1 Hierarchia zewnętrznych funkcji wejścia / wyjścia                          | 56 |
| 6-2 Standardowe numery zacisków RS-232C i ich funkcje                          | 59 |
| 6-3 Standardowe numery zacisków USB i ich funkcje                              | 59 |
| 6-4 Format komunikacji                                                         | 60 |
| 6-4-1 Podstawowa specyfikacja komunikacji                                      | 60 |
| 6-4-2 Podstawowy format danych wyjściowych                                     | 60 |
| 6-4-3 Znaczenie danych                                                         | 61 |
| 6-4-4 Format wyjściowy danych CBM                                              | 62 |
| 6-4-5 Znaczenie danych                                                         | 62 |
| 6-5 Polecenie wprowadzania                                                     | 63 |
| 6-5-1 Procedura przesyłania                                                    | 63 |
| 6-5-2 Skład poleceń dowodzenia 1                                               | 64 |
| 6-5-3 Format polecenia                                                         | 65 |
| 6-5-3 (1) Polecenie ustawienia regulacji punktu zerowego / tarowania / wviścia | 65 |
| 6-5-3 (2) Żądanie wyjścia daty i żądanie wyiścia czasowego                     | 65 |
| 6-5-4 Skład poleceń dowodzenia 2                                               | 66 |
| 6-5-5 Format polecenia                                                         | 66 |
| •                                                                              | -  |

| 6-5-5 (1) Komenda ustawienia komparatora                                                                                                    | .66                             |
|----------------------------------------------------------------------------------------------------|---------------------------------|
| 6-5-5 (2) Polecenie ustawienia wartości tary                                                                                                    | .67                             |
| 6-5-5 (3) Polecenie ustawienia czasu przerwy (wyjścia)                                                                                                    | .67                             |
| 6-6 Odpowiedź                                                                                                    | .67                             |
| 6-6-1 Format polecenia odpowiedzi (format "A00" / "Exx")                                                                                                    | .67                             |
| 6-6-2 Polecenie odpowiedzi                                                                                                    | .67                             |
| 6-6-3 Format polecenia odpowiedzi (format "ACK" / "NAK")                                                                                                    | .67                             |
| 6-6-4 Polecenie odpowiedzi                                                                                                    | .67                             |
| 6-7 Zewnętrzne wejście stykowe                                                                                                    | .67                             |
| 6-8 Ustawienia komunikacji                                                                                                    | .68                             |
| 6-8-1 Standard RS232C / USB i opcjonalne rozszerzenie RS232 / Ethernet                                                                                                    | .68                             |
| 6-8-2 Wyjście stykowe przekaźnika (opcja)                                                                                                    | .70                             |
| 7 Funkcje związane z blokadą                                                                                                    | .71                             |
| 7-1 Hierarchia funkcji związanych z blokadą                                                                                                    | .71                             |
| 7-2 Całkowite odblokowanie blokady                                                                                                    | .71                             |
| 7-3 Funkcja blokady klawiszy                                                                                                    | .72                             |
| 7-4 Funkcja blokady menu                                                                                                    | .72                             |
| 8 Funkcje kontrolne i regulacyjne                                                                                                    | .74                             |
| 8-1 Hierarchia funkcji sterowania i regulacji                                                                                                    | .74                             |
| 8-2 Ustawienia skrótów dostępu do różnych trybów pomiarowych                                                                                                    | .76                             |
| 8-3 Ustawianie wolnego klucza                                                                                                    | .76                             |
| 8-4 Ustawienia konserwacji                                                                                                    | .78                             |
| 8-4-1 Regulacja przęsła i test przęsła                                                                                                    | .78                             |
| 8-4-1 (1) Regulacja zakresu z zewnętrznym obciążeniem                                                                                                    | .78                             |
| 8-4-1 (2) Test rozpiętości przy wadze zewnętrznej                                                                                                    | .80                             |
| 8-4-1 (3) Regulacja przęsła o masie wewnętrznej                                                                                                    | .81                             |
| 8-4-1 (4) Badanie przęsła o masie wewnętrznej                                                                                                    | .81                             |
| 8-4-2 Kalibracja ciężaru wewnętrznego                                                                                                    | .82                             |
| 8-4-3 Przywróć domyślną wartość kalibracji masy                                                                                                    | .83                             |
| 8-5 Ustawienia kontroli balansu                                                                                                    | .84                             |
| 8-5-1 Ustawienie ID salda                                                                                                    | .84                             |
| 8-5-2 Kontrola hasła                                                                                                    | .85                             |
| 8-5-2 (1) Rejestracja hasła administratora                                                                                                    | .85                             |
| 8-5-2 (2) Rejestracja hasła użytkownika                                                                                                    | .86                             |
| 8-5-3 Wyprowadzanie regulacji zakresu / wyniku testu                                                                                                    | .86                             |
| 8-5-4 Format wskazań daty                                                                                                    | .87                             |
| 8-5-5 Ustawianie daty                                                                                                    | .87                             |
| 8-5-6 Ustawianie czasu                                                                                                    | .88                             |
| 8-5-7 Język drukowania                                                                                                    | .88                             |
| 8-5-8 Ustawienie czytelności                                                                                                    | .89                             |
| 8-5-9 Regulacja przęsła z wewnętrznym obciążeniem przy włączeniu                                                                                                    | .89                             |
| 8-5-10 Ustawienie bezpośredniego uruchomienia                                                                                                    | .90                             |
| 8-5-11 Inicjalizuj                                                                                                    | .90                             |
| 9 Rozwiązywanie problemów                                                                                                    | .92                             |
| 9-1 Komunikat o błędzie                                                                                                    | .92                             |
| 10 Jak zachować                                                                                                    | .95                             |
|                                                                                                    |                                 |
| 10-1 Prosta metoda konserwacji (typ okrągły max 220-1200 g)                                                                                                    | .95                             |
| 10-1 Prosta metoda konserwacji (typ okrągły max 220-1200 g)<br>10-2 Prosta metoda konserwacji (typ kwadratowy maks. 1500-15000 g)                                                                             | .95<br>.96                      |
| 10-1 Prosta metoda konserwacji (typ okrągły max 220-1200 g)<br>10-2 Prosta metoda konserwacji (typ kwadratowy maks. 1500-15000 g)<br>Dodatek                                                                  | .95<br>.96<br>.97               |
| 10-1 Prosta metoda konserwacji (typ okrągry max 220-1200 g)<br>10-2 Prosta metoda konserwacji (typ kwadratowy maks. 1500-15000 g)<br>Dodatek<br>Dodatek 1 Specyfikacja                                        | .95<br>.96<br>.97<br>.97        |
| 10-1 Prosta metoda konserwacji (typ okrągty max 220-1200 g)<br>10-2 Prosta metoda konserwacji (typ kwadratowy maks. 1500-15000 g)<br>Dodatek<br>Dodatek 1 Specyfikacja<br>Dodatek 1-1 Podstawowa specyfikacja | .95<br>.96<br>.97<br>.97<br>.97 |

| Dodatek2 Rysunek wymiarowy                               | 100 |
|----------------------------------------------------------|-----|
| Załącznik3 Tabela konwersji jednostek                    | 101 |
| Dodatek 4 Ważenie i czytelność według jednostki          | 102 |
| Dodatek 5 Instalacja baterii                             | 104 |
| Dodatek 6 Komunikacja USB i wejście zasilania magistrali | 105 |
| Dodatek 7 Drukuj próbkę                                  | 106 |
| Dodatek 8 Praca wagi z funkcją kontroli hasła            | 110 |
| Dodatek 8-1 Ustawienia uprawnień użytkownika             | 110 |
| Dodatek 8-2 Logowanie użytkownika / gościa               | 111 |
| Dodatek 9 Skróty                                         | 112 |
| Indeks warunków                                          | 114 |

## 1 Przed uzyciem

#### 1-1 Środki ostrożności podczas pracy

#### 

| A                 | Nie zwilżaj zasilacza sieciowego.                                                                            |  |  |  |  |
|-------------------|----------------------------------------------------------------------------------------------------|--|--|--|--|
|                   | Może to spowodować porażenie prądem, zwarcie lub awarię.                                                     |  |  |  |  |
|                   | ■ Nie dotykaj wagi mokrymi rękami.                                                                           |  |  |  |  |
|                   | Może to spowodować zwarcie lub awarię.                                                                       |  |  |  |  |
|                   | ■ Nie używaj wagi w mokrym miejscu.                                                                          |  |  |  |  |
|                   | Może to spowodować porażenie prądem, zwarcie lub awarię.                                                     |  |  |  |  |
|                   | Nie podłączaj do kabla zasilacza sieciowego ani kabla komunikacyjnego, gdy jego złącze lub                   |  |  |  |  |
|                   | gniazdo jest mokre.                                                                                          |  |  |  |  |
|                   | Może to spowodować porażenie prądem, zwarcie lub awarię.                                                     |  |  |  |  |
|                   | ■ Nie używaj wagi w zakurzonym miejscu.                                                                      |  |  |  |  |
|                   | Może to spowodować wybuch pyłu lub pożar.                                                                    |  |  |  |  |
|                   | Może to spowodować zwarcie lub wadliwe działanie wagi.                                                       |  |  |  |  |
| $\mathbf{\Omega}$ | Nie należy używać wagi w atmosferze wybuchowej.                                                              |  |  |  |  |
| 0                 | Może to spowodować wybuch lub pożar.                                                                         |  |  |  |  |
|                   | Prosimy o zamówienie naszych wag z materiałami wybuchowymi do ważenia w tak niebezpiecznym obszarze.         |  |  |  |  |
|                   | Nigdy nie rozbieraj ani nie modyfikuj baterii. Upewnij się, że wkładasz baterie z poprawnie                  |  |  |  |  |
|                   | włożonymi biegunami dodatnimi i ujemnymi oraz uważaj na zwarcia.                                             |  |  |  |  |
|                   | Takie niewłaściwe postępowanie może spowodować uszkodzenie akumulatorów lub uszkodzenie wagi.                |  |  |  |  |
|                   | ■ Przestrzegaj MSDS.                                                                                         |  |  |  |  |
|                   | Pomiary materiałów niebezpiecznych, takich jak łatwopalna ciecz, mogą spowodować wybuch lub pożar.           |  |  |  |  |
|                   |                                                                                                    |  |  |  |  |
| ! WARI            | VING                                                                                                    |  |  |  |  |
|                   | Nie należy demontować ani modyfikować produktu.                                                              |  |  |  |  |
|                   | Może to spowodować obrażenia, porażenie prądem, pożar i inne wypadki lub awarie. W celu kontroli i regulacji |  |  |  |  |
|                   | skontaktuj się ze sprzedawcą, od którego został zakupiony produkt.                                           |  |  |  |  |
|                   | Nie należy przenosić produktu z próbką, która ma być ważona, ustawioną na wadze.                             |  |  |  |  |
|                   | Może to spowodować upadek próbki z szalki, prowadząc do obrażeń ciała lub zniszczenia próbki.                |  |  |  |  |
|                   | Nie prowadź przewodu zasilającego przez kanały.                                                              |  |  |  |  |
|                   | Sznur może zostać potknięty przez przechodzień, a waga może spaść i złamać lub zranić kogoś.                 |  |  |  |  |
|                   | Nie należy używać produktu na niestabilnym stole lub w miejscu narażonym na wibracje.                        |  |  |  |  |
|                   |                                                                                                    |  |  |  |  |

Może to spowodować upadek próbki z szalki, prowadząc do obrażeń ciała lub zniszczenia próbki. Może to spowodować niedokładne ważenie.

■ Nie umieszczaj niestabilnej próbki na szalce wagi.

Próbka może spaść, powodując niebezpieczeństwo. Umieść niestałą próbkę w pojemniku (tara) przed ważeniem.

#### Używaj tylko określonego źródła zasilania.

Używanie jakiegokolwiek innego źródła zasilania niż podane powyżej może spowodować przegrzanie, pożar lub awarię.

#### Nie przynoś wagi, trzymając przednią szybę.

Główny korpus może upaść i rozbić się lub kogoś zranić. Upewnij się, że trzymasz główny korpus, aby przynieść skalę.

| <b>W</b> A  | RNING                                                                                                    |
|-------------|----------------------------------------------------------------------------------------------------|
|             | ■ Nie używaj produktu w nienormalnym stanie.                                                                                                    |
| 0           | Jeśli zdarzy się, że wystąpi nietypowe wydarzenie, takie jak palenie lub nietypowy zapach, zapytaj sklep, w który<br>kupiłeś produkt lub nasz dział sprzedaży o naprawę. Użycie tego produktu może spowodować porażenie prądem<br>lub pożar. Ponadto nigdy nie próbuj naprawiać go samemu lub może wystąpić bardzo niebezpieczna sytuacja. |
| 0           | Używaj tylko dedykowanego zasilacza sieciowego.<br>Użycie innych rodzajów zasilania lub adapterów może spowodować wytwarzanie ciepła lub nieprawidłowe<br>działanie wagi.                                                                                                    |
| <b>▲</b> CA | UTION                                                                                                    |
|             | Nie mieszaj starych i nowych baterii lub baterii różnych typów lub producentów.                                                                                                    |
|             | ■ Nie używaj baterii, które wyciekają.                                                                                                    |
| 0           | ■ Nie przykładaj nadmiernej siły ani nie uderzaj wagi                                                                                                    |
| $\sim$      | Noże to spowodować uszkodzenie lub uszkodzenie wagi. Ostrożnie umieść próbki na wadze.                                                                                                    |
| U           | ■ Nie używaj lotnych rozpuszczalników.                                                                                                    |
|             | Główna jednostka może się odkształcać. Wytrzyj główne urządzenie suchą szmatka lub szmatka zwilżoną                                                                                                    |
|             | niewielka ilością neutralnego detergentu.                                                                                                    |
|             | Pozbywaj sie baterij zgodnje z lokalnymi przepisami.                                                                                                    |
|             | <ul> <li>Pozbywaj się baterii zgodnie z lokalnymi przepisami. Jeśli waga nie będzie używana przez dłuż<br/>czas, przechowuj ją z wyjętymi bateriami.</li> </ul>                                                                                                    |
|             | Przestrzegaj środków ostrożności wydrukowanych na używanych bateriach.                                                                                                    |
| Note        |                                                                                                    |
|             | ■ Nie instalui wagi w mieiscu, w którym iest ona bezpośrednio narażona na przepływ powietrza z                                                                                                    |
|             | urządzeń klimatyzacyjnych lub grzewczych.                                                                                                    |
| S           | Ze względu na zmiany temperatury otoczenia waga może nie być w stanie dokładnie zważać próbek.                                                                                                    |
|             | ■ Nie instaluj wagi w miejscu wystawionym na bezpośrednie działanie promieni słonecznych.                                                                                                    |
|             | Wewnętrzna temperatura wagi może wzrosnąć, a waga może nie dokładnie zważyć próbki.                                                                                                    |
|             | ■ Nie instaluj wagi, gdy podłoga jest miękka.                                                                                                    |
|             | Gdy próbka zostanie umieszczona na wadze, waga może skosować i nie może dokładnie zważać próbek.                                                                                                    |
|             | Nie instaluj wagi w miejscu, w którym temperatura otoczenia lub wilgotność znacznie się<br>zmienią.                                                                                                    |
|             | Waga może nie być w stanie dokładnie zważyć próbek.                                                                                                    |
|             | Dostosuj (skalibruj) wagę, gdy jest zainstalowana lub przeniesiona.                                                                                                    |
|             | Nieprzestrzeganie tego może spowodować błędy pomiaru. Aby zapewnić dokładne pomiary, należy wyregulowa (skalibrawać) wogo                                                                                                    |
|             |                                                                                                    |
|             | ■ Okresowo sprawazaj błąd.                                                                                                    |
|             | pomiaru                                                                                                    |
|             | Dollarz zasilarz sieciowy od gniazda, gdy waga nie bedzie używana przez dłuższy czas                                                                                                    |
|             | Odłącz wage od gniazda, aby oszczedzać energie i zanobiec degradacij                                                                                                    |
|             | Zawsze dostosuji poziom wagi przed użyciem.                                                                                                    |
|             | Przechylona waga generuje błędy, które mogą powodować niedokładne ważenie.                                                                                                    |
|             | ■ Do właściwej utylizacji                                                                                                    |
|             | Top produkt wroz z okosowiemi nie meże buć utulizeweny wroz z odredeni komunalnymi za dzie                                                                                                    |
| X           | ren produkt wraz z akcesoriann me moze byt utynzowany wraz z oupadami komunalnymi zgodnie                                                                                                    |
| ••          | ze specyficznymi wymaganiami obowiązującymi w danym kraju, takimi jak dyrektywa                                                                                                    |
|             | europejska 2012/19 / UE dotycząca zużytego sprzętu elektrycznego i elektronicznego (WEEE).                                                                                                    |
|             | Po pozbyciu się tego produktu należy skontaktować się z lokalnymi władzami lub sprzedawcą i poprosić o                                                                                                    |
|             | prawidłową metodę usuwania.                                                                                                    |

#### 1-2 Dla dokładniejszych pomiarów

Aby dokonać dokładniejszego pomiaru, należy zmniejszyć w miarę możliwości czynniki powodujące błędy. Czynniki powodujące błędy to nie tylko błąd instrumentu i wydajność samej skali, ale także natura i stan próbki, pomiar środowiska (wibracje, temperatura, wilgotność itp.) I tym podobne. Czynniki te będą bezpośrednio wpływać na wynik pomiaru w przypadku wagi o wysokiej rozdzielczości.capability.

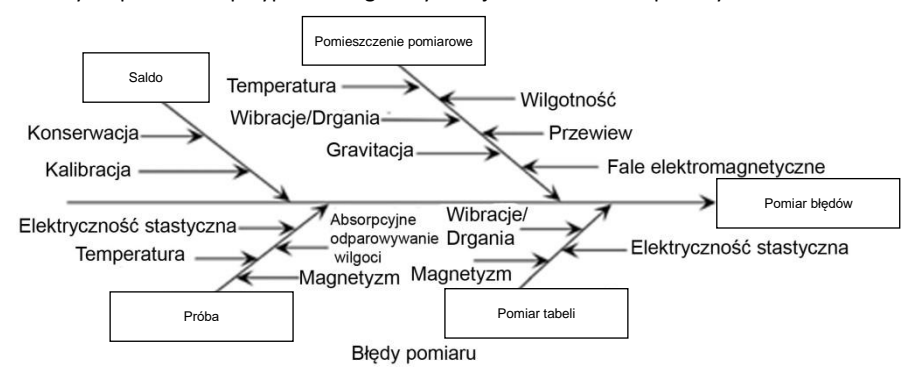

#### 1-2-1 Środki ostrożności związane ze środowiskiem pomiarowym

| Temperatura/<br>wilgotność/<br>atmosferyczny | →<br>→        | Staraj się utrzymywać temperaturę w pomieszczeniu na tyle, na ile jest to możliwe, aby uniknąć skraplania i przesuwania się wskazań w wyniku zmiany temperatury. |
|----------------------------------------------|---------------|----------------------------------------------------------------------------------------------------|
| nacisk                                       | 7             | niska wilgotności nioże spowodować generowanie elektryczności statycznej, co<br>prowadzi do piedokładnych pomiarów                                               |
| Wibracje / drgania                           | →             | Lepiej jest zlokalizować pomieszczenie pomiarowe na pierwszym piętrze lub w piwnicy.                                                                             |
|                                              |               | Im wyższe pomieszczenie, tym większe stają się wibracje i drgania. Dlatego wysoko                                                                                |
|                                              |               | położony pokój nie nadaje się do pomiaru. Należy również unikać pokoi w pobliżu linii                                                                            |
|                                              |               | kolejowej lub drogi.                                                                                                    |
|                                              | →             | Miejsca bezpośrednio wystawione na działanie powietrza z klimatyzatora lub na                                                                                    |
| Skoki temperatury                            |               | bezpośrednie słońce generują nagłą zmianę temperatury i w rezultacie powodują                                                                                    |
|                                              |               | niestabilne wskazanie masy, dlatego należy ich unikać.                                                                                                    |
| Grawitacja                                   | →             | Szerokość i wysokość położenia pomiarowego różnicuje grawitację, która wpływa na<br>próbkę, dając różne wskazanie masy tej samej próbki.                         |
| Fale                                         | $\rightarrow$ | W miejscu, w którym silny obiekt wytwarzający fale elektromagnetyczne znajduje się w                                                                             |
| elektromagnetyczne                           |               | pobliżu skali, na fale wpływa fala elektromagnetyczna, przez co skala nie jest w stanie                                                                          |
|                                              |               | wskazać dokładnej masy, a zatem należy unikać takiej lokalizacji.                                                                                                |

#### 1-2-2 Środki ostrożności związane ze stołem pomiarowym

| Wibracje / drgania | →             | Drgania podczas pomiaru destabilizują wskazanie wartości pomiarowej, prowadząc do        |
|--------------------|---------------|------------------------------------------------------------------------------------------|
|                    |               | niemożności wykonania dokładnych pomiarów. W związku z tym konieczne jest użycie         |
|                    |               | stołu pomiarowego, który jest wytrzymały i prawie nie podlega wpływom wibracji           |
|                    |               | (odpowiedni jest stół wibracyjny lub beton lub stolik wykonany z kamienia). Ponadto      |
|                    |               | umieszczenie arkusza miękkiej szmatki lub papieru pod skalą powoduje drgania lub         |
|                    |               | sprawia, że ustawienie w poziomie jest trudne, dlatego należy go unikać.                 |
|                    | →             | Stół pomiarowy powinien być zainstalowany w miejscu wolnym od wibracji w możliwym        |
|                    |               | zakresie. Narożnik, a nie środek pomieszczenia, jest mniej podatny na wibracje i dlatego |
|                    |               | jest bardziej odpowiedni do montażu wagi.                                                |
| Magnetyzm/         | $\rightarrow$ | Należy unikać używania wagi na stole poddawanym magnetyzmowi lub elektryczności          |
| elektryczność      |               | statycznej.                                                                              |
| statyczna          |               |                                                                                          |

#### 1-2-3 Środki ostrożności dotyczące próbki

| Elektryczność<br>statyczna        | <b>→</b> | Zasadniczo próbki wykonane z żywicy syntetycznej i szkła mają wysoką izolację<br>elektryczną i są łatwo ładowane elektrycznie. Ważenie elektrycznie naładowanej próbki<br>powoduje, że wartość wskazania jest niestabilna, co zmniejsza powtarzalność wyniku<br>testu. Dlatego należy zpeutralizować elektrycznie paładowana próbke przed pomiarem                                                                                                    |
|-----------------------------------|----------|----------------------------------------------------------------------------------------------------|
| Magnetyzm                         | <b>→</b> | Próbki dotknięte magnetyzmem wykazują różną masę w innym położeniu szalki,<br>zmniejszając odtwarzalność.<br>Podczas ważenia namagnesowanej próbki należy albo wyeliminować magnetyzm z<br>próbki, albo umieścić płytkę ustawczą na szalce, aby oddzielić preparat od mechanizmu<br>ważącego wagi, aby magnetyzm nie wpłynął na mechanizm.                                                                                                    |
| Absorpcja wilgoci/<br>Odparowanie | <b>→</b> | Pomiar wilgotnej lub parującej (odparowywującej) próbki zwiększa lub zmniejsza stałą<br>wartość skali. W takim przypadku należy umieścić próbkę w pojemniku wyposażonym w<br>małe usta i ściśle zamknąć jamę ustną przed pomiarem.                                                                                                    |
| Temperatura próbki                | →        | Różnica temperatur pomiędzy próbką a wnętrzem przedniej szyby generuje przepływ<br>konwekcyjny w przedniej szybie, powodując błąd pomiaru. Gdy temperatura próbki jest<br>zbyt wysoka lub niska, przed pomiarem należy ustabilizować temperaturę próbki w<br>temperaturze pokojowej. Aby zapobiec przepływowi konwekcji w szybie przedniej, przed<br>pomiarem zmień temperaturę wewnątrz szyby na temperaturę równą temperaturze<br>pokojowej.<br>Temperatura ciała pomiarowego wpływa również na wynik pomiaru. Traktuj preparat<br>pęsetą, zamiast bezpośrednio trzymaj ją palcami i nie wkładaj rąk bezpośrednio na<br>przednia szybe podczas operacji pomiarowej. |

#### 1-2-4 Środki ostrożności związane z główną jednostką skali

| 4                  |                                                                                          |
|--------------------|------------------------------------------------------------------------------------------|
| Srodki ostrożności | Osłona przeciwpyłowa, jeśli jest na wyposażeniu, może spowodować niestabilność           |
| w czasie           | wskazania ciężaru ze względu na elektryczność statyczną naładowaną na pokrywie przy      |
| eksploatacji       | niskiej wilgotności. W takim przypadku należy wytrzeć osłonę wilgotną szmatką lub użyć   |
|                    | środka antystatycznego lub użyć wagi z zdjętą osłoną.                                    |
|                    | → Aby uzyskać bardziej stabilny pomiar, zaleca się zasilać wagę dłużej niż 30 minut      |
|                    | i kilkakrotnie załadować wagę o wadze równoważnej pojemności ważenia przed               |
|                    | pomiarem.                                                                                |
| Dostosowanie       | → Kalibruj wagę okresowo za pomocą zewnętrznej masy kalibracyjnej lub wewnętrznej        |
|                    | masy kalibracyjnej. Aby uzyskać dokładną kalibrację, należy użyć zewnętrznego            |
|                    | odważnika kalibracyjnego ważącego prawie równą masie wagi.                               |
|                    |                                                                                          |
|                    | → Wzmocnij wagę dłużej niż 30 minut i załaduj wagę kilkakrotnie wagą rownowazną z        |
|                    | wazeniem przed pomiarem                                                                  |
|                    | → Dostosowanie jest również potrzebne w następujących przypadkach:                       |
|                    | Kiedy używasz wagi po raz pierwszy,                                                      |
|                    | Gdy używasz wagi po długim okresie nieużywania,                                          |
|                    | Podczas zmiany miejsca instalacji i                                                      |
|                    | Kiedy nastąpiła duża zmiana temperatury, wilgotności lub ciśnienia atmosferycznego.      |
| Konserwacja        | → Przymocowanie zabrudzenia, takiego jak proszek lub płyn do szalki lub podstawy miski   |
|                    | spowoduje błąd pomiaru lub niestabilne wskazanie ciężaru. Z tego powodu wymagane         |
|                    | jest częste czyszczenie wagi. Podczas czyszczenia wagi należy uważać, aby kurz lub ciecz |
|                    | nie dostały się do wagi (mechanizmu).                                                    |
|                    |                                                                                          |
|                    |                                                                                          |
|                    |                                                                                          |

#### 1-3 Zawartość opakowania

Opakowanie zawiera następujące elementy;

Jeśli znajdziesz jakieś brakujące lub uszkodzone urządzenie, poinformuj o tym sklep, w którym kupiłeś produkt.

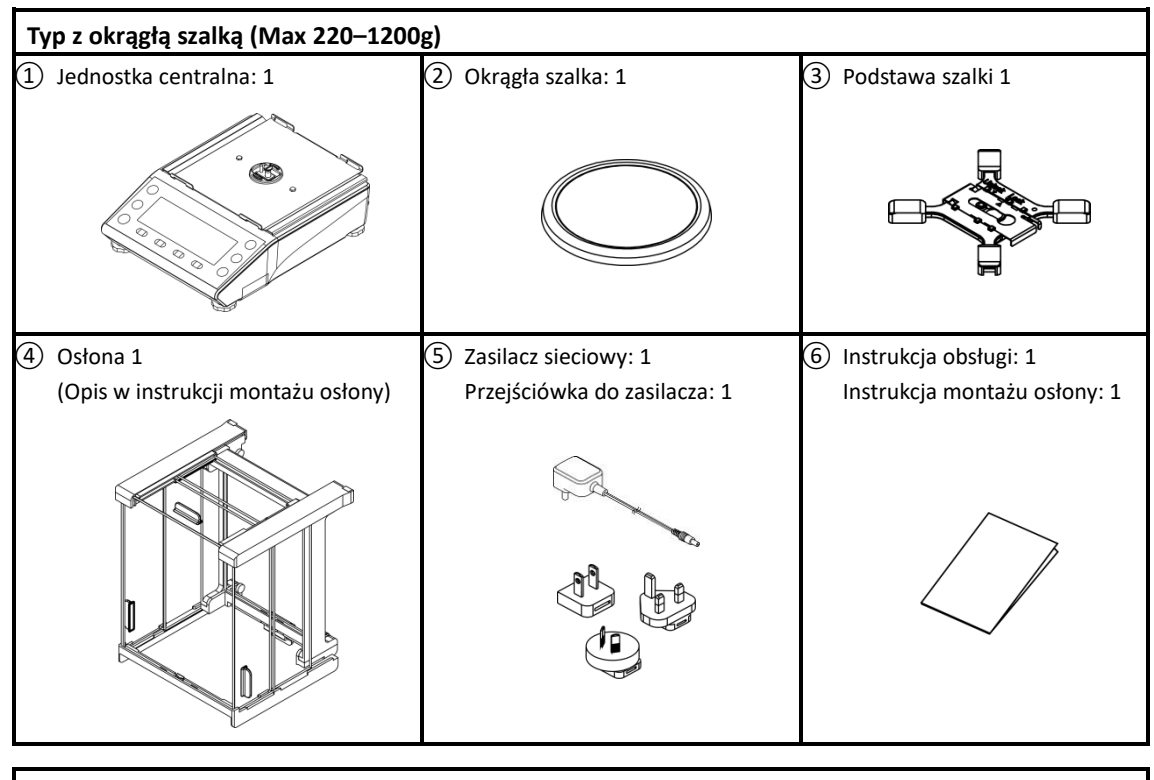

| Typ z prostokatna szalką (Max 1500-       | –15000g)                     |                         |
|-------------------------------------------|------------------------------|-------------------------|
| <ol> <li>Jednostka centralna 1</li> </ol> | ② Szalka: 1                  | ③ Podstawa szalki 1     |
|                                           |                              |                         |
| ④ Nakrętka mocująca: 1                    | 5 Zasilacz sieciowy: 1       | 6 Instrukcja obsługi: 1 |
|                                           | Przejściówka do zasilacza: 1 |                         |
|                                           |                              |                         |

#### 1-4 Nazwa i funkcja każdej sekcji

#### Typ z okragłą szalką (Max 220–1200g)

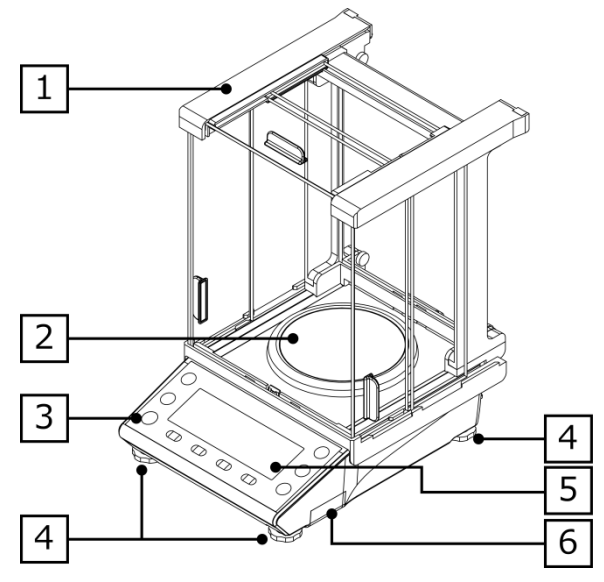

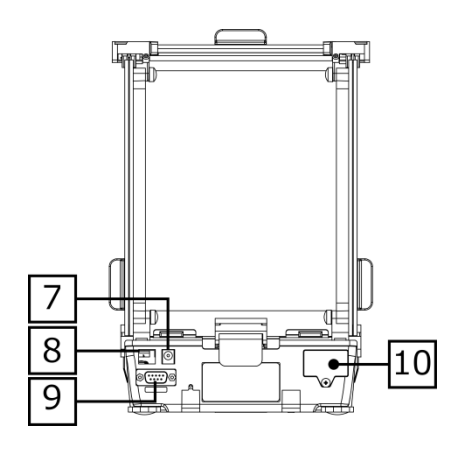

Typ z prostokątna szalką (Max 1500–15000g)

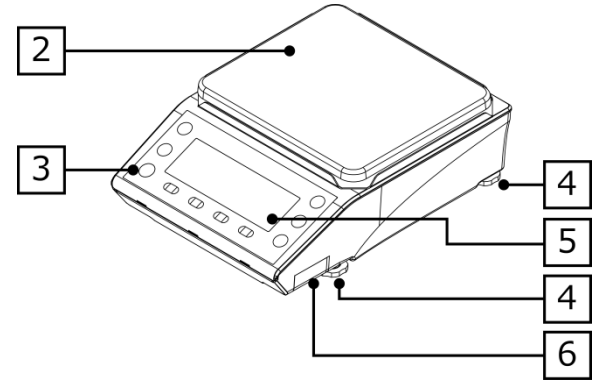

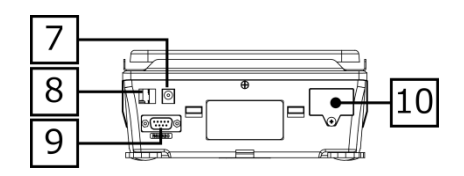

| 1 | osłona                                | 2  | szalka              |
|---|---------------------------------------|----|---------------------|
| 3 | libella                               | 4  | nóżki poziomujące   |
| 5 | wyświetlacz ciekłokrystaliczny        | 6  | miejsce na baterie  |
| 7 | gniazdo zasilacza                     | 8  | złącze USB (Type B) |
| 9 | złącze RS232C do komputera i drukarki | 10 | dodatkowe gniazdo   |

#### 1-5 Montaż i instalacja produktu

#### 1-5-1 Montaż wagi (Typ z okrągłą szalką Max 220–1200g)

#### 1 Podłączenie podstawy szalki.

Przesunąć zatrzask do pozycji "Unlock" i nałożyc na nakrętke mocującą.

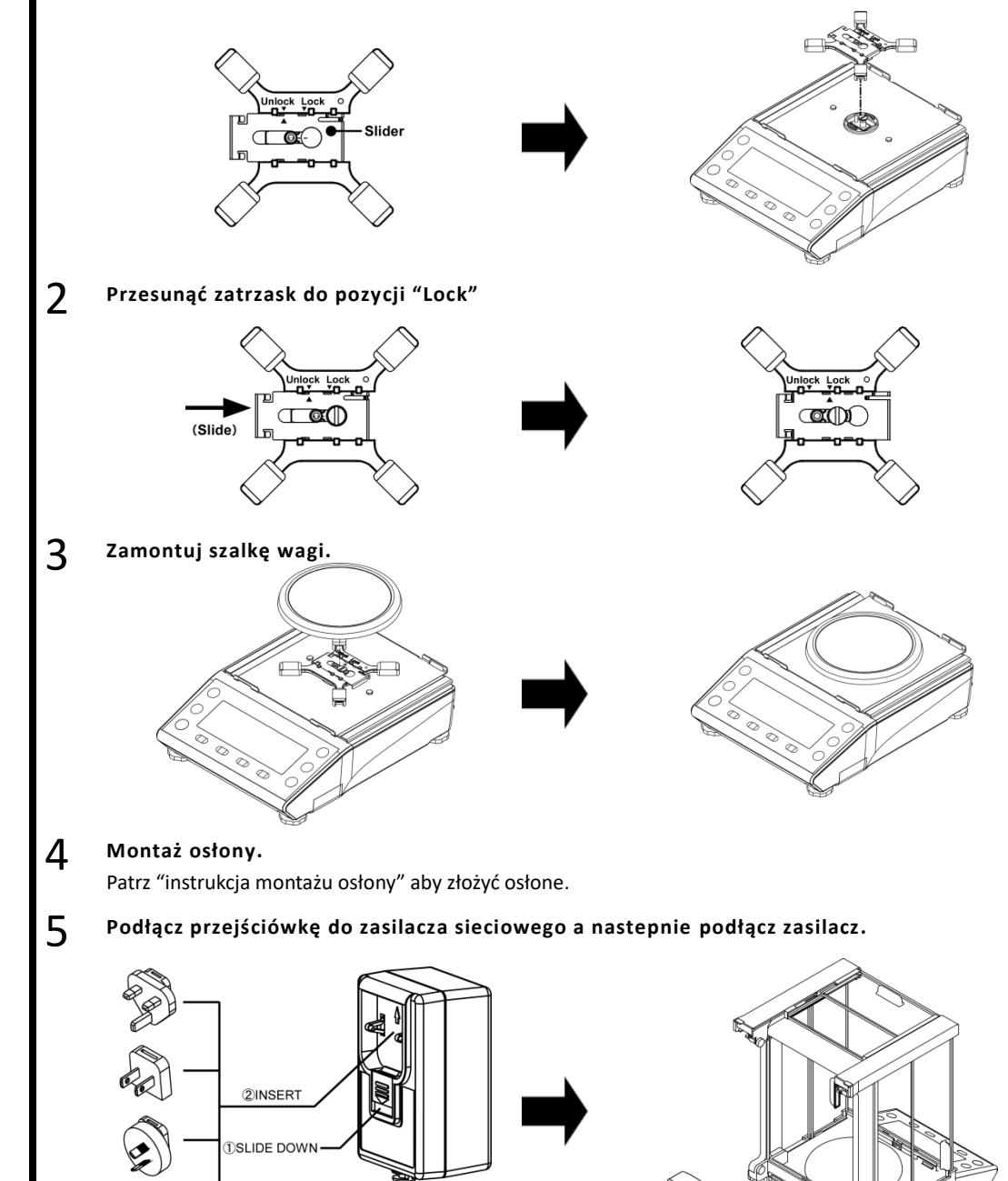

-7-

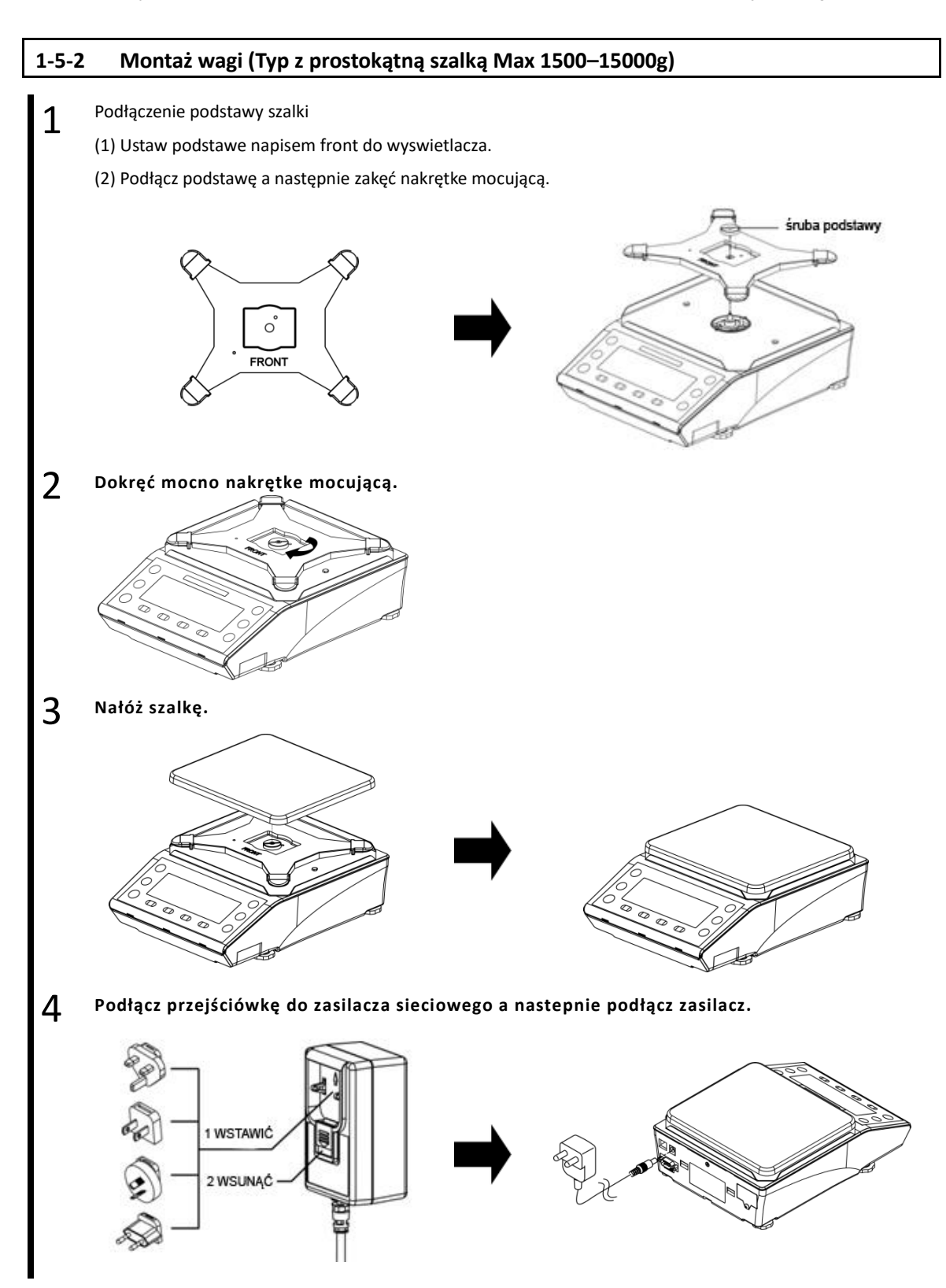

-8-

#### 1-5-3 Poziomowanie

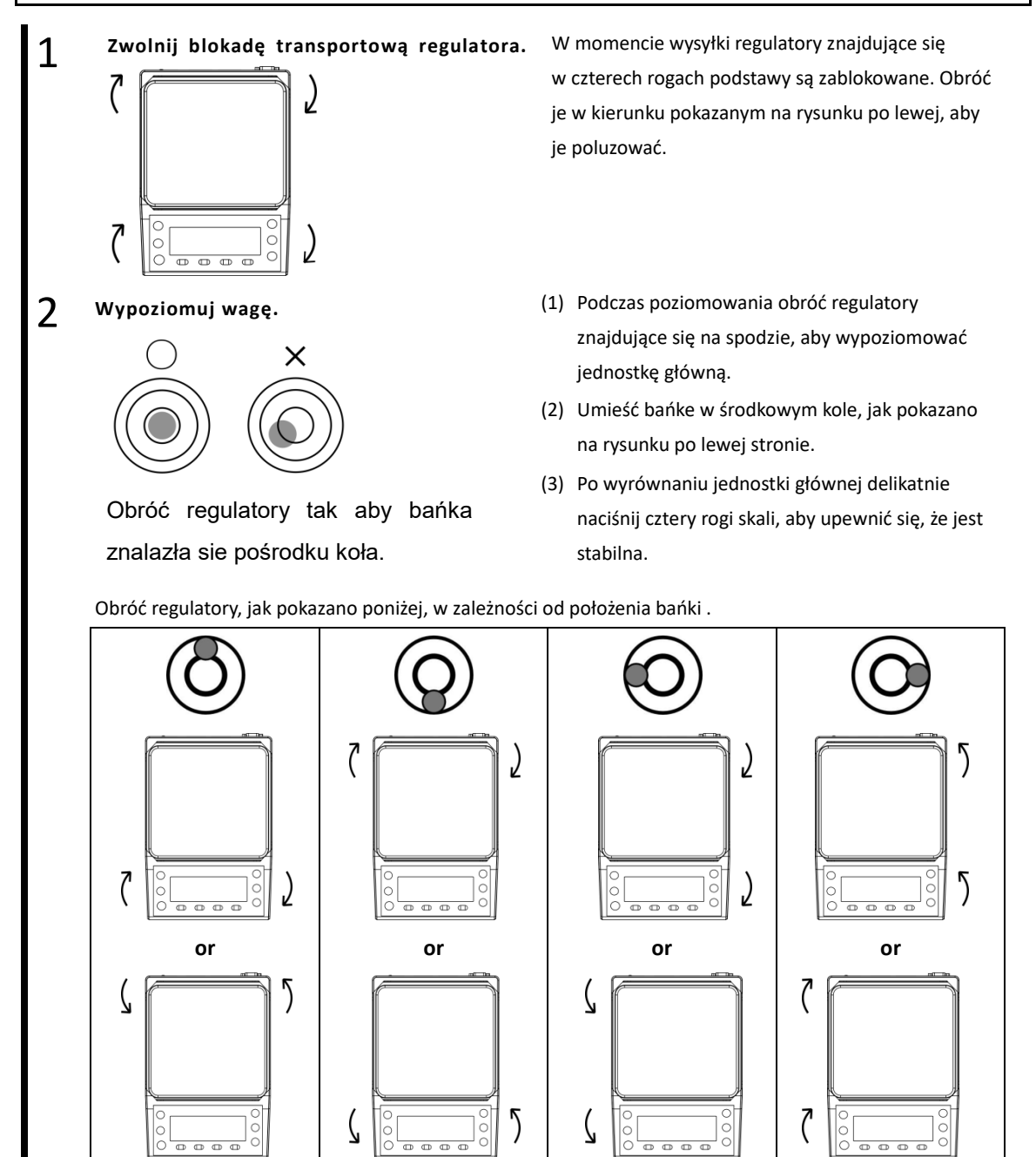

#### 1-6 Opis klawiszy operacyjnych

#### 1-6-1 Podstawowy

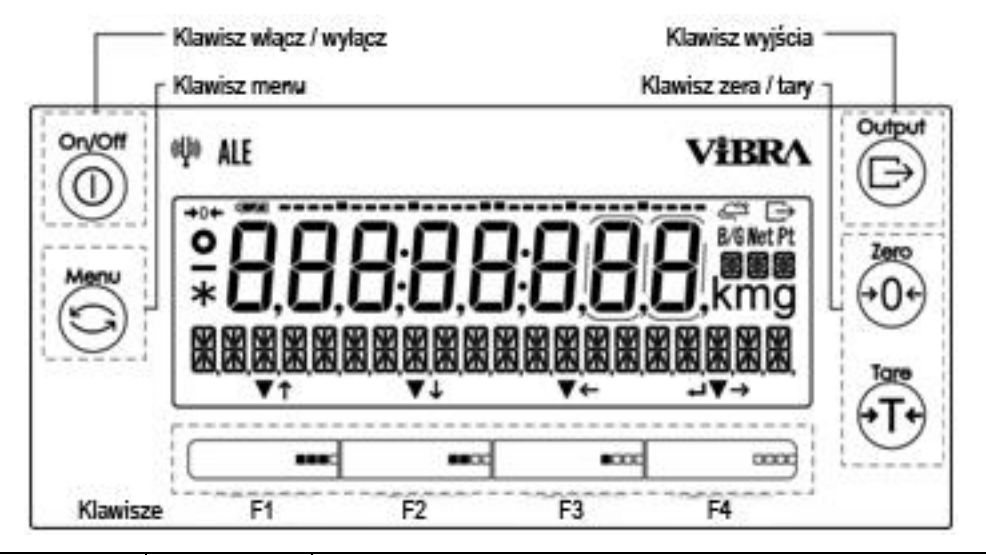

| Nr | Klawisz     | Nazwy<br>klawiszy    | Funkcja                                                                                                    |
|----|-------------|----------------------|----------------------------------------------------------------------------------------------------|
| 1  | On/Off      | [On/Off]             | Włącza i wyłącza zasilanie wagi.<br>Włącz: Naciśnij przycisk, Wyłącz: przytrzymaj długo przycisk                                                                                                    |
| 2  | Menu        | [Menu]               | Służy do wywoływania / zamykania menu ustawień.<br>Służy do anulowania wyboru wartości ustawienia i powrotu do trybu<br>pomiaru.                                                                                                    |
| 3  |             | [Output]             | Służy do wyprowadzania danych.<br>Służy do importowania danych w trybie Statystyka / Formulacja.                                                                                                    |
| 4  |             | [Tare]               | Użyj do odejmowania tary.                                                                                                    |
| 5  | Zero<br>+0+ | [Zero]               | Użyj do regulacji punktu zerowego.                                                                                                    |
| 6  |             | [F1]<br>([F] kawisz) | < ▼ > : Służy do wyboru trybu, funkcji i elementu.<br>< ↑ > : Służy do przechodzenia do pozycji menu / pozycji lub do<br>zwiększania wartości liczbowych.                                                                                             |
| 7  |             | [F2]<br>([F] kawisz) | <ul> <li>&lt; ▼ &gt; : Służy do wyboru trybu, funkcji i elementu.</li> <li>&lt; ↓ &gt; : Służy do przechodzenia w dół do wyboru menu / pozycji lub do zmniejszania wartości liczbowej.</li> </ul>                                                     |
| 8  | ∎aoc        | [F3]<br>([F] kawisz) | < ▼ > : Służy do wyboru trybu, funkcji i elementu.<br>< ← > : Służy do przechodzenia do górnej warstwy menu lub do<br>wybierania cyfry do zmiany.                                                                                                    |
| 9  |             | [F4]<br>([F] kawisz) | <ul> <li>&lt; ▼ &gt; : Służy do wyboru trybu, funkcji i elementu.</li> <li>&lt; → &gt; : Służy do przechodzenia do dolnej warstwy menu lub do wyboru cyfry do zmiany.</li> <li>&lt; ↓ &gt; : Służy do wprowadzania / wykonywania wybranego</li> </ul> |

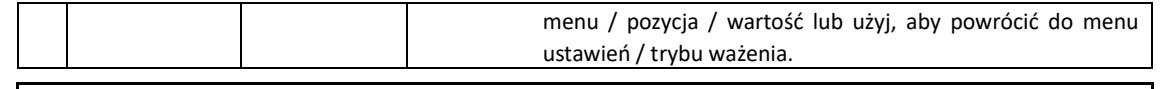

(Reference) Klawisze [F], na których < ↑>, < ↓>, < →>, < ←>, < ↓> lub < ♥> lub są wyświetlone powyżej są prawidłowe.

#### 1-6-2 Ustawianie wartości i wprowadzanie wartości numerycznych

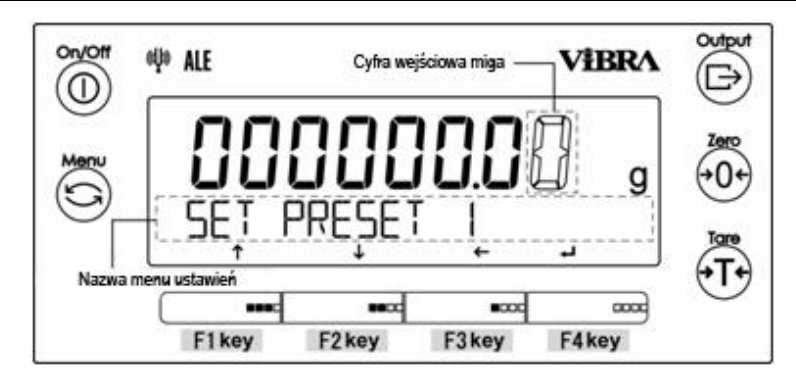

| Nr | Klawisz                        | Nazwa<br>klawisza | Funkcja                                                                                                    |
|----|--------------------------------|-------------------|----------------------------------------------------------------------------------------------------|
| 1  | Menu                           | [Menu]            | Anuluj wartość wejściową i wróć do menu ustawień.                                                                                                    |
| 2  | Tare<br>→ T +                  | [Tara]            | Wprowadź kropkę dziesiętną <. > w trybie "Pomnożone przez<br>współczynnik".                                                                                                    |
| 3  | Zero<br>→0←                    | [Zero]            | Służy do zmiany polaryzacji <+/->.                                                                                                    |
| 4  |                                | [F1]<br>([F] key) | < $\uparrow$ > : Służy do zwiększania wartości liczbowych.<br>< $0 \rightarrow 1 \rightarrow 2 \rightarrow \rightarrow 9 \rightarrow 0$ >                                             |
| 5  |                                | [F2]<br>([F] key) | <ul> <li><math>4</math> &gt; : Użyj do zmniejszenia wartości numerycznych.</li> <li><math>0 \rightarrow 9 \rightarrow 8 \rightarrow \rightarrow 1 \rightarrow 0</math>&gt;</li> </ul> |
| 6  |                                | [F3]<br>([F] key) | < 🗲 > : Służy do wybierania cyfry do zmiany.                                                                                                    |
| 7  |                                | [F4]<br>([F] key) | < 🚽 > 🛛 Służy do wprowadzania wartości.                                                                                                    |
| Re | ference The [F] I<br>available | keys on which <   | ↑ >, < ↓ >, < → >, < ← >, < ← > < $\checkmark$ > or < $▼$ > are displayed above are                                                                                                   |

#### 1-7 Jak interpretować wyświetlacz

#### 1-7-1 Opis segmentu.

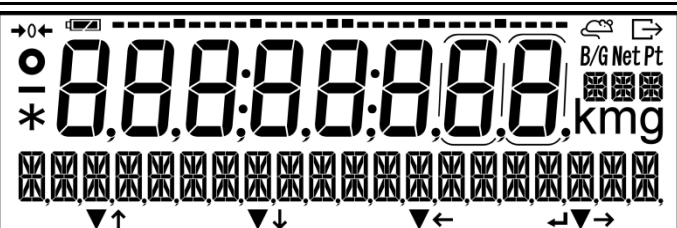

| Nr | Znak                | Nazwa                                 | Funkcja                                                                                                    |
|----|---------------------|---------------------------------------|----------------------------------------------------------------------------------------------------|
| 1  | کی                  | Tryb ważenia zwierząt                 | Wyświetlany w trybie ważenia zwierząt.                                                                                                    |
| 2  |                     | Minus                                 | Wskazuje ujemną wartość masy i numeryczną.                                                                                                    |
| 3  | 0                   | Znak stabilności                      | Po wyświetleniu: Waga jest w stabilnym stanie.<br>Kiedy nie są wyświetlane: Waga nie jest stabilna.                                                                                           |
| 4  | <b>→</b> 0 <b>←</b> | Punkt zero                            | Wskazuje punkt zerowy.                                                                                                    |
| 5  | 8,                  | 7 segment                             | <ul> <li>Wskazuje wartość ciężaru</li> <li>Wskazuje uproszczony charakter.</li> </ul>                                                                                                    |
| 6  |                     | Znak baterii                          | Wyświetl, gdy waga jest zasilana z baterii.                                                                                                    |
| 7  | $\rightarrow$       | Wydajność                             | Wyświetlany, gdy dane są przesyłane do urządzeń<br>zewnętrznych.                                                                                                    |
| 8  | B/G                 | Waga brutto                           | Wskazuje masę brutto.                                                                                                    |
| 9  | Net                 | Masa netto                            | <ul> <li>Wskazuje, że odejmowana jest tara.</li> <li>Wskazuje zaprogramowaną masę tary.</li> </ul>                                                                                            |
| 10 | Pt                  | Zaprogramowana waga tary              | Wskazuje zaprogramowaną masę tary                                                                                                    |
| 11 | g                   | Gram                                  | Wskazuje jednostkę gram.                                                                                                    |
| 12 | mg                  | Miligram                              | Wskazuje jednostkę miligram.                                                                                                    |
| 13 | XXX                 | 16 miejscowy wyświetlacz<br>16 miejsc | <ul> <li>Wyświetla różne wiadomości.</li> <li>Wskazuje różne jednostki</li> </ul>                                                                                                    |
| 14 | ← ↓ ↑<br>→<br>↓ ▼   | Klawisze operacyjne [F]               | Wyświetlany, gdy [F1] – [F4] klawisze są aktywne.                                                                                                    |
| 15 | •                   | Dwukropek                             | Wyświetlany, gdy wyświetlana jest data i godzina.                                                                                                    |
| 16 | *                   | Gwiazdka                              | <ul> <li>Świeci w stanie gotowości.</li> <li>Wskazuje status dostępności dodatkowej, gdy używana<br/>jest funkcja dodawania.</li> </ul>                                                       |
| 17 | <b>-</b>            | Wykres słupkowy                       | <ul> <li>Wskazuje obecną całkowitą ilość w stosunku do zdolności<br/>ważenia zdefiniowanej jako 100%.</li> <li>Wskazuje stan regulacji / kalibracji zakresu z wagą<br/>wewnętrzną.</li> </ul> |
| 18 | Ũ                   | Dodatkowa działka                     | Świeci się tylko wtedy, gdy wyświetlany jest przedział skali<br>pomocniczej.                                                                                                    |

| La<br>Met | egal<br>rology | Nos           | 5.1,12,18 | : Nie wsł | kazano.         |                 |              |            |     |             |      |       |             |               |
|-----------|----------------|---------------|-----------|-----------|-----------------|-----------------|--------------|------------|-----|-------------|------|-------|-------------|---------------|
| 1-7-2     | Wyś            | świetla       | anie cz   | cionki    | na eki          | ranie L         | CD           |            |     |             |      |       |             |               |
| ■7        | -segmer        | ntów          |           |           |                 |                 |              |            |     |             |      |       |             |               |
| А         | В              | С             | D         | Е         | F               | G               | н            | I          | J   | К           | L    | М     | Ν           | 0             |
|           |                |               | Н         | F         |                 |                 | $\mathbf{h}$ | 1          |     | F           |      |       | П           | П             |
| P         | Q              | R             | S         | T         | U               | V               | W            | x          | Y   | Z           | c    | przed | cinek       | punkt         |
| D         | Ľ              | -             | L         | Ļ         | • •             | !!              | Ц            | Ц          | Ц   | <b>ا</b> آ. | -    |       |             |               |
| 1         | 2              | <b>J</b>      |           | <b>L</b>  |                 | <b> _ </b><br>7 | <b> _ </b>   |            |     | Ļ           |      | min   | •<br>us /ła | •<br>znik     |
|           |                |               |           | ſ         |                 | Ť               | Ŝ            | <b>F</b> I | Ĩ   | she         | icja |       | ius / iąt   | 21116         |
| 1         |                |               | ٦         |           |                 | I               |              | ٦          | Ĺ   | -           | •    |       | -           |               |
| ∎1        | .6-segme       | entów         |           |           |                 |                 |              |            |     |             |      |       |             |               |
| А         | В              | С             | D         | E         | F               | G               | Н            | I          | J   | К           | L    | М     | Ν           | 0             |
| R         | 1)<br>II       |               | T)<br>II  | F         | F               | 5               | Н            | T          |     | K           | -    | NA    |             | $\square$     |
| P         | Q              | R             | S         | T         | U               | V               | w            | X          | Y   | z           |      | • •   |             | ' <b>2</b> 8' |
| $\rho$    | $\prod$        | $\mathcal{Q}$ | C,        | Ţ         | !!              | !/              |              | V          | Ц   | 7           |      |       |             |               |
| l<br>h    | Ŋ              | 1             | ]<br>~    | 1         |                 | V               | N N          |            |     | <u>′</u> _  |      |       |             |               |
| u<br>I    | L              | Ĩ             | Ĩ         | ,<br>T    | m               | п               | U            | ں۔<br>ا    | w   |             |      |       |             |               |
| D         | С              | Ũ             | ]         | Î         | Π               | Π               |              | Ţ          | M   |             |      |       |             |               |
| 1         | 2              | 3             | 4         | 5         | 6               | 7               | 8            | 9          | 0   |             |      |       |             |               |
|           | ۲              | 5             | Ч         | 5         | Ь               |                 | Н            | Ч          |     |             |      |       |             |               |
| gwiaz     | zdka           | slas          | sh        | strzałka  | a lewa          | strzałka        | prawa        | spa        | cja | plu         | S    | min   | us / łąc    | znik          |
| Ň         | ľ              | 1             | 1         |           | 4               | ľ               |              |            |     | Ļ           | •    |       |             |               |
| przec     | inek           | l<br>DUN      | kt        | proc      | <b>■</b><br>ent | <b>بر</b><br>st | topnie C     |            | -   | 1           |      |       |             |               |
| P1200     |                | pun           |           | یں۔<br>[] | K               | 5               |              | 27510320   |     |             |      |       |             |               |
|           | ,              |               | •         | 7         | J               |                 | 0[           | -          |     |             |      |       |             |               |

# 2 Podstawowa obsługa

#### 2-1 Włączanie / wyłączanie zasilania i sprawdzanie działania

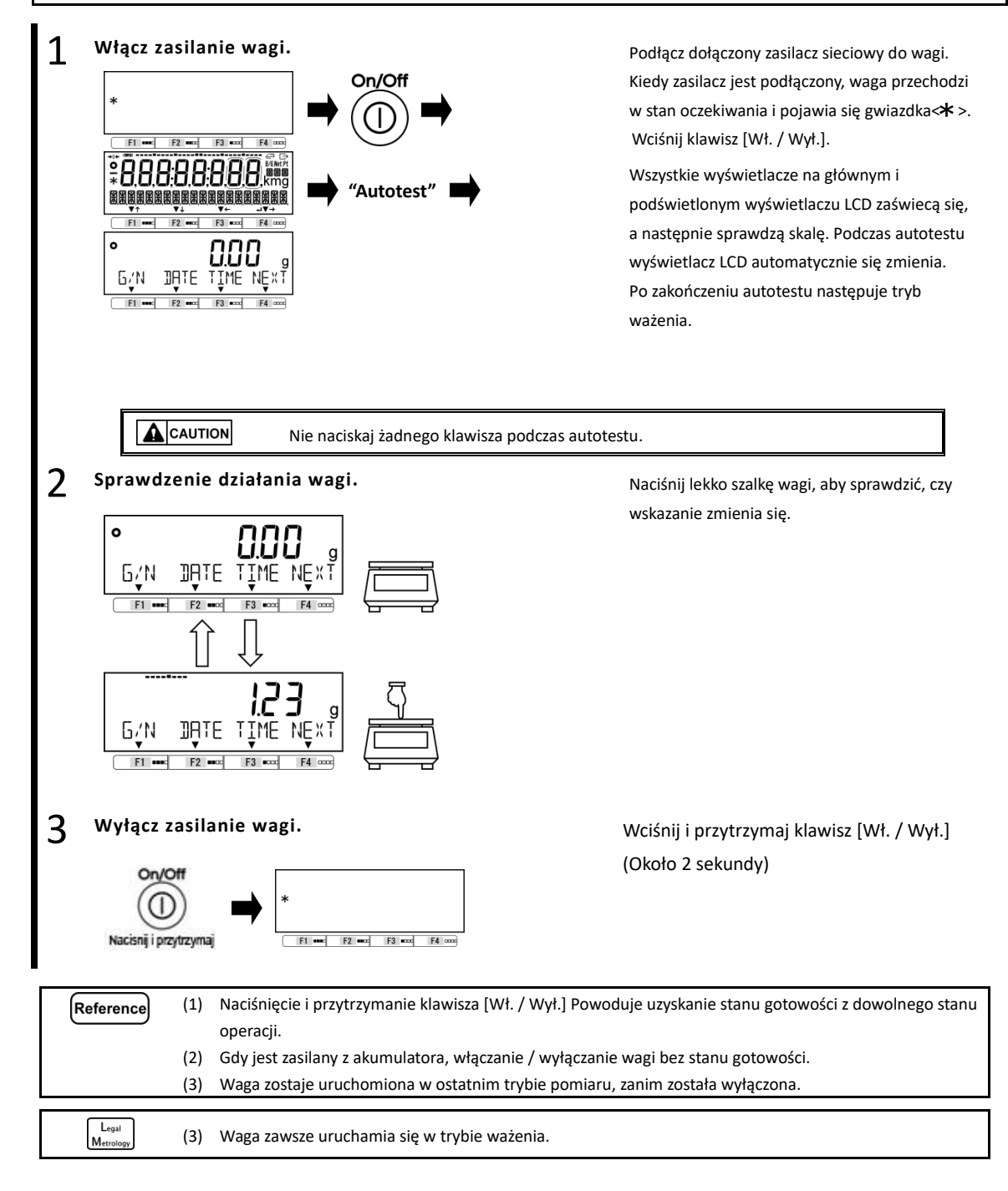

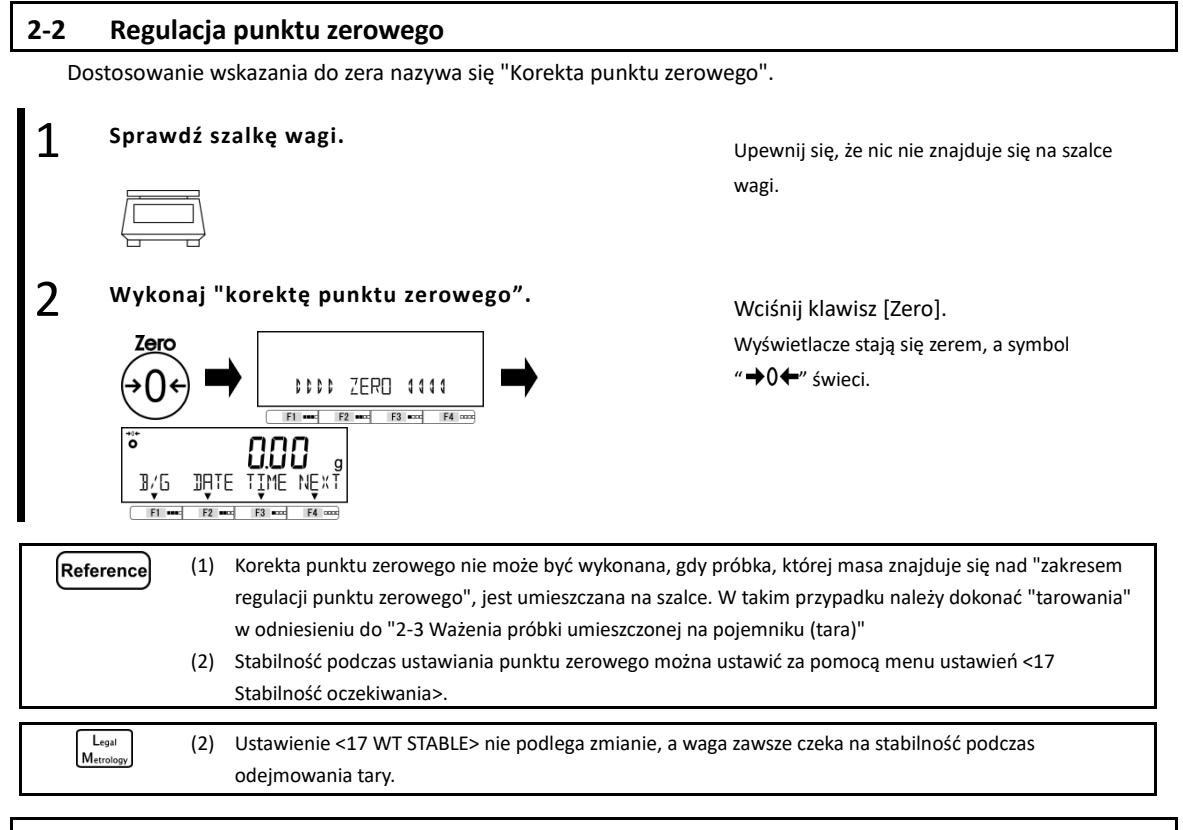

#### 2-2-1 Zakres regulacji punktu zerowego podczas odejmowania tary.

W tym produkcie istnieje zakres regulacji (limit) punktu zerowego. Gdy obciążenie ważące (brutto) przekracza górną lub dolną granicę, "Korekta punktu zerowego" nie może być wykonana.

| Model       | Lower limit (g) | Upper limit (g) |
|-------------|-----------------|-----------------|
| ALE223(R)   | -3.300          | 3.300           |
| ALE323(R)   | -4.800          | 4.800           |
| ALE623(R)   | -9.300          | 9.300           |
| ALE1203(R)  | -18.000         | 18.000          |
| ALE1502(R)  | -22.50          | 22.50           |
| ALE2202(R)  | -33.00          | 33.00           |
| ALE3202(R)  | -48.00          | 48.00           |
| ALE6202(R)  | -93.00          | 93.00           |
| ALE8201(R)  | -123.00         | 123.0           |
| ALE15001(R) | -225.0          | 225.0           |

#### 2-3 Ważenie próbki umieszczonej na pojemniku (tara)

Podczas ważenia próbki, która ma być ważona z przedmiotem umieszczonym na pojemniku (tara), ciężar pojemnika należy odjąć od całkowitej masy, aby uzyskać rzeczywistą wagę ważonego przedmiotu. Nazywa się to "odejmowaniem tary" lub "tarowaniem".

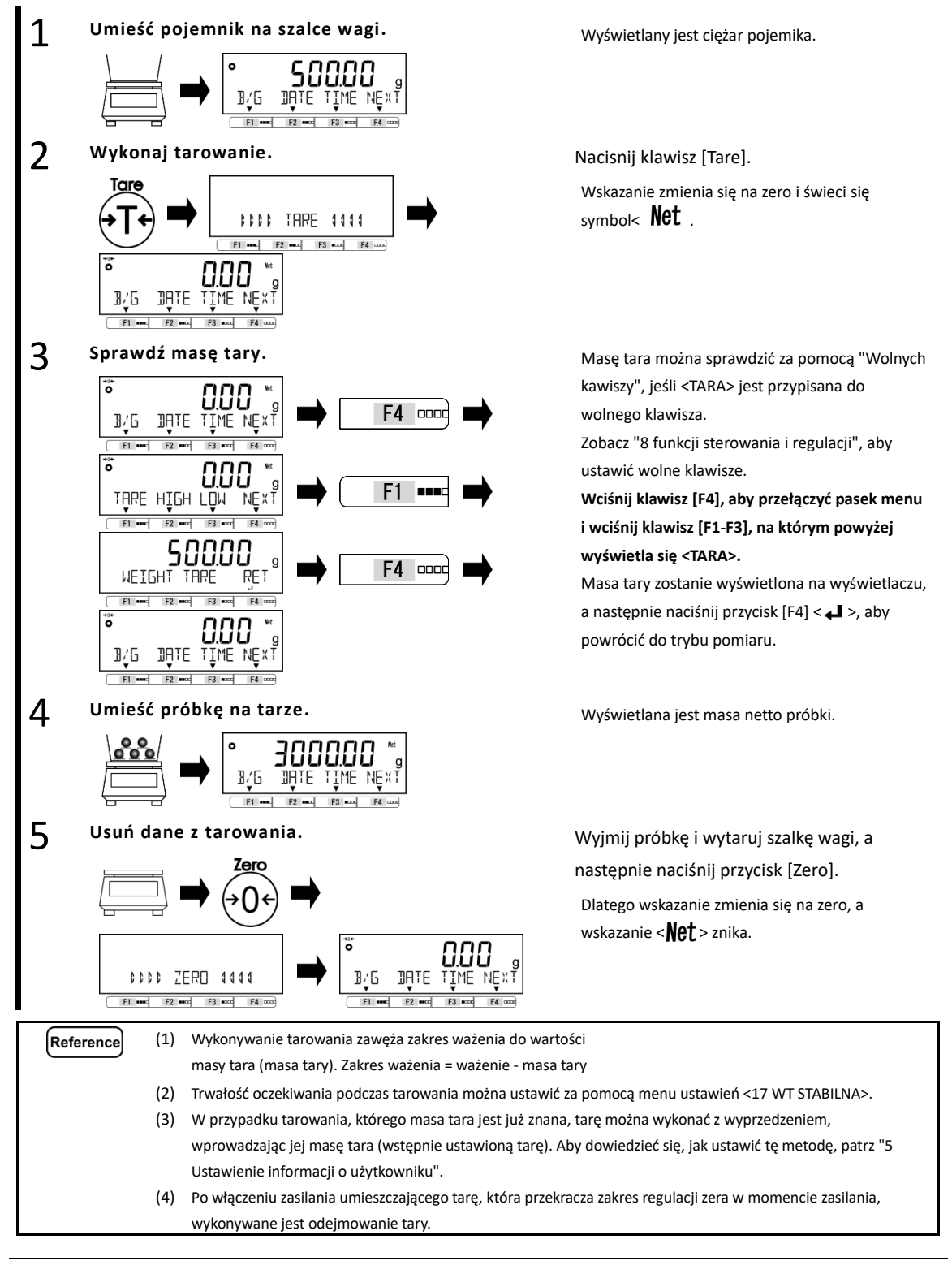

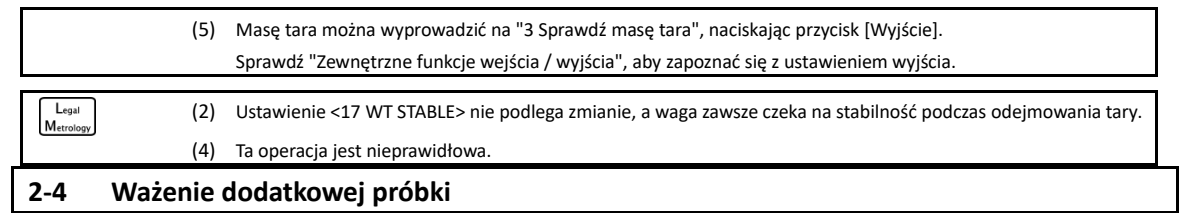

Umieść próbkę do zważenia. 17/6 THATE 2 Wykonaj tarowanie. Tare 1000 TARE 1111 F1 \*\*\*\* F2 \*\*\*\* F3 \*\*\*\* F4 \*\*\*\* 10/G DATE TIME NEXT F3 cod F2 ==== F4 3 Umieść dodatkową próbkę do zważenia. 1/6 IME NEX

Pierwszą próbkę i dodatkową próbkę odważ oddzielnie.

Podana jest masa próbki do odważenia.

Naciśnij klawisz [Tare].

Wskazanie zmienia się na zero i pojawia się symbol < **Net** >.

Podaje się tylko masę dodanej próbki.

#### 2-5 Podstawowa operacja

#### 2-5-1 Hierarchia menu ustawień

Menu ustawień tego produktu jest podzielone na cztery, od pierwszej warstwy do trzeciej i dla różnych ustawień.

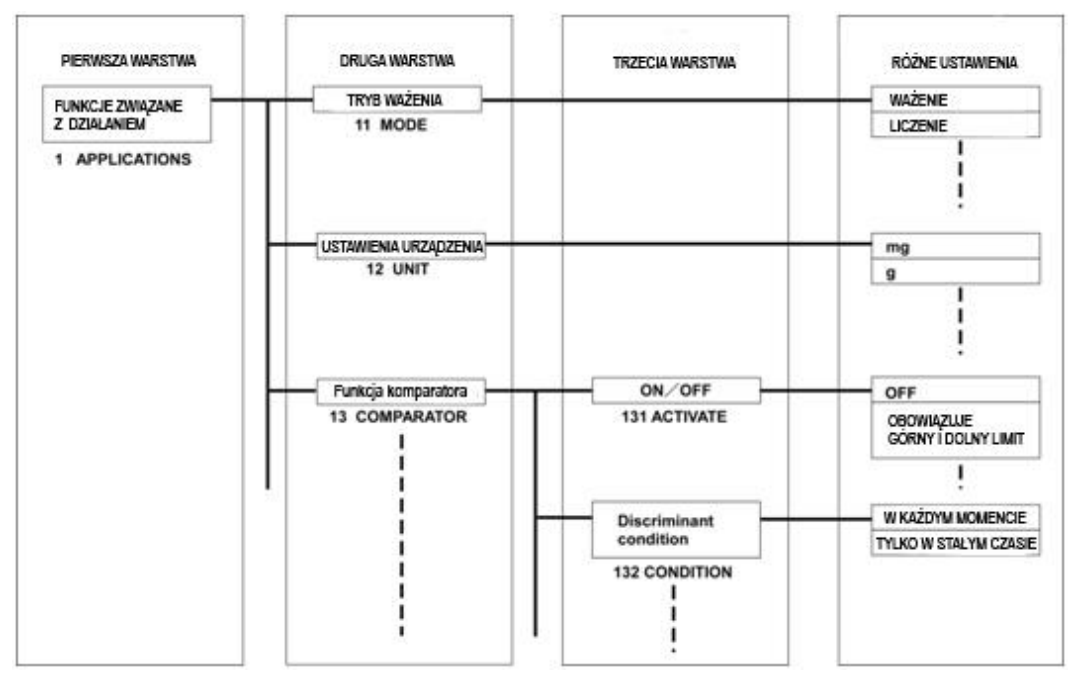

#### 2-5-2 Obsługa menu ustawień

Aby wykonać ustawienia różnych funkcji od stanu ważenia, należy przede wszystkim wykonać następującą procedurę.

Przejdź do pozycji menu do ustawienia

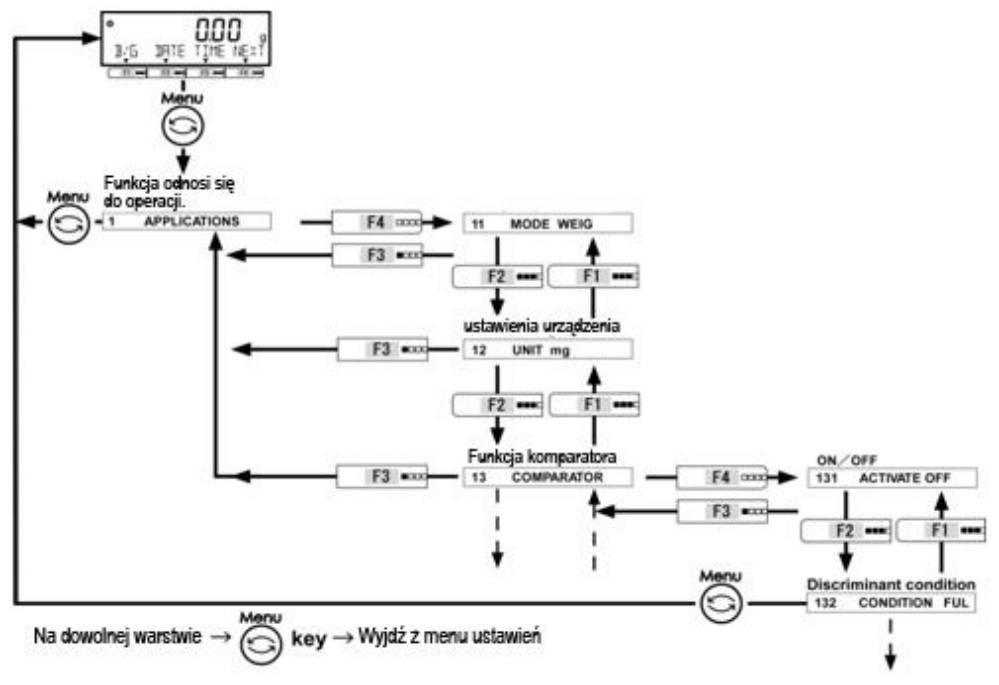

Wybierz wartość ustawienia i wykonaj / napraw.

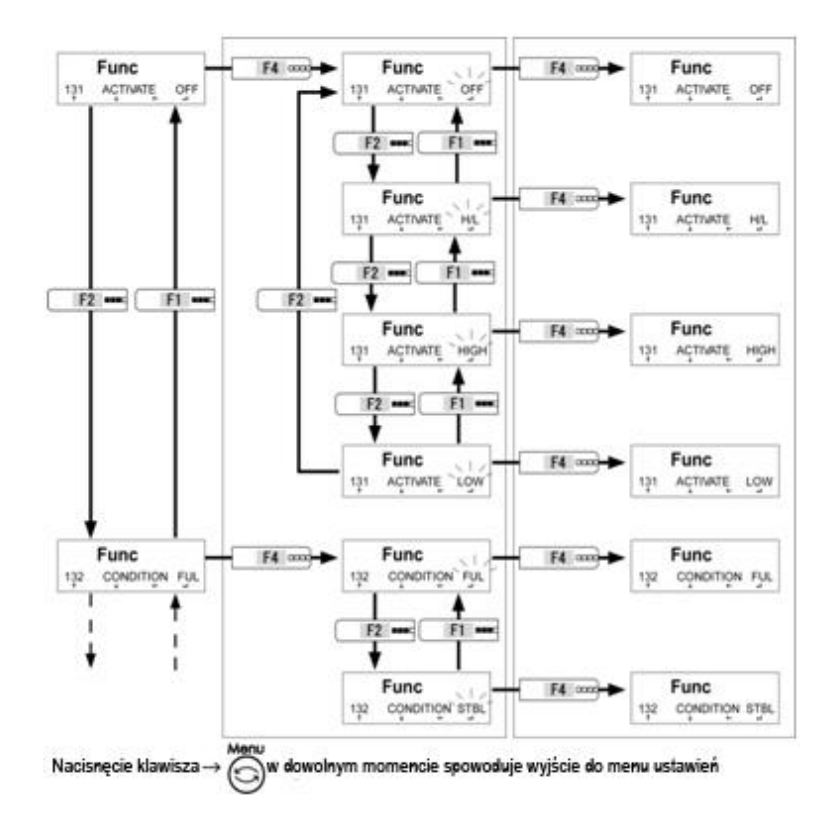

#### 2-5-3 Wprowadzanie wartości liczbowej

Górny / dolny limit wejściowy, masa referencyjna, waga jednostkowa, ustawiona waga tara, współczynnik, data / godzina i ID / hasło w każdym trybie.

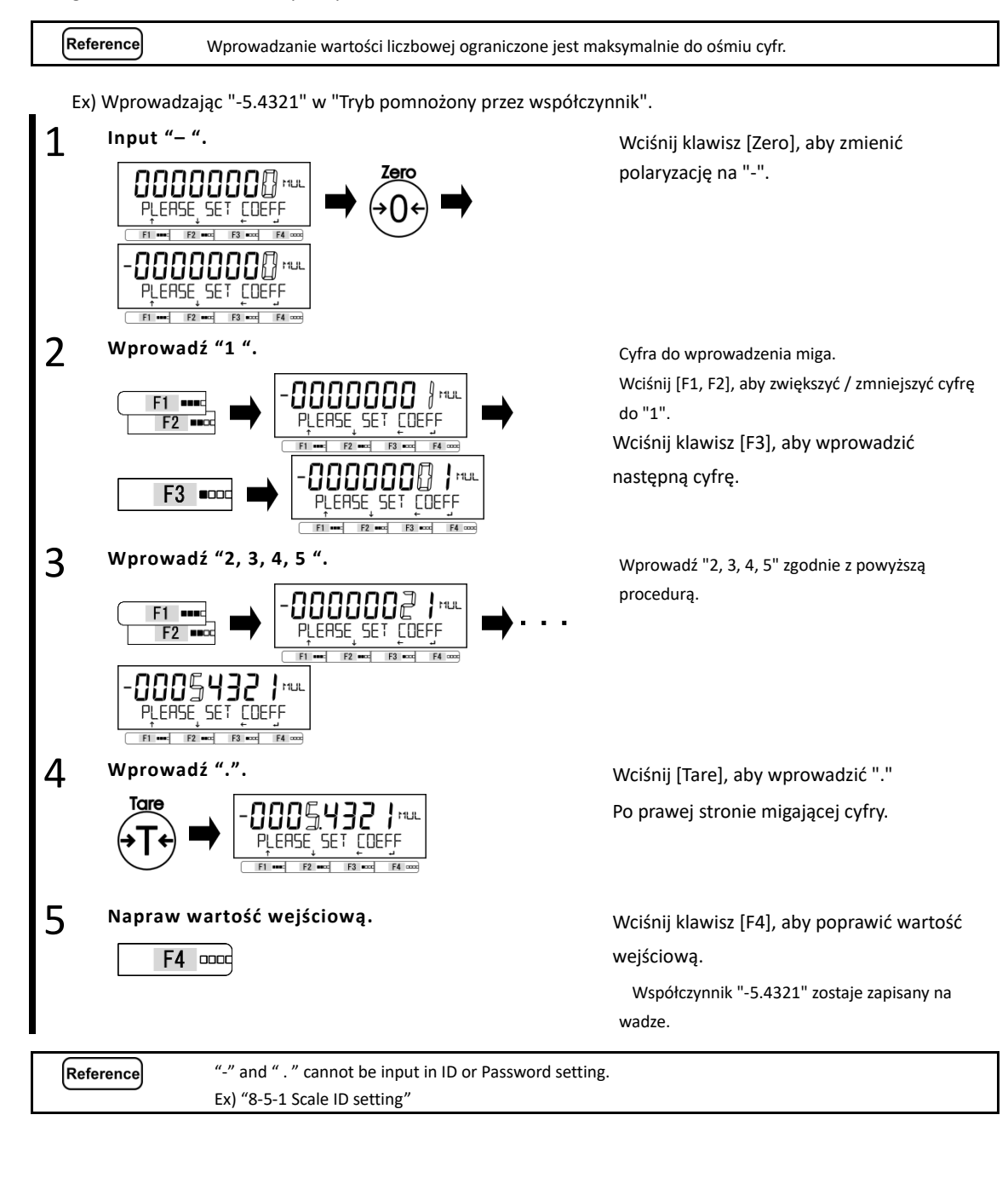

#### 2-5-4 [F] przełączanie klawiszy w każdym trybie pomiarowym

Możesz przełączyć tryb pomiaru lub wybrać i ustawić funkcję, naciskając klawisze [F] w każdym trybie pomiaru. W tym rozdziale pokazano przełączanie klawiszy [F], naciskając klawisz [F4]. Patrz "3 Funkcja związana z operacją" dla operacji na klawiszach [F1-F3].

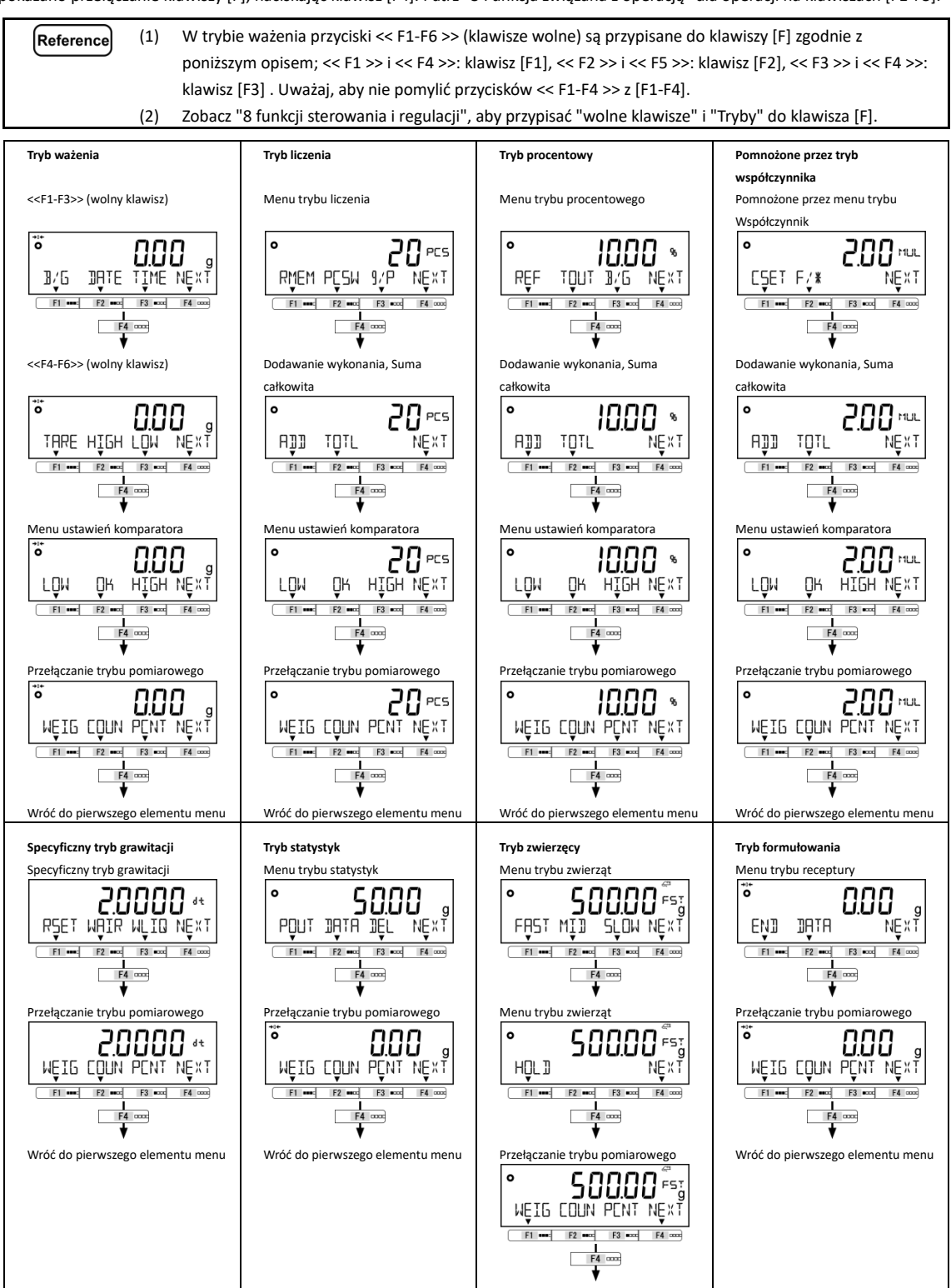

Wróć do pierwszego elementu menu

Legal

Metrolog

## 3 Funkcje związane z operacją

Ustawienia, aby zmienić operacje balansu.

#### 3-1 Hierarchia funkcji związanych z operacją

: Nie wskazano.

★:Początkowa wartość ustawienia

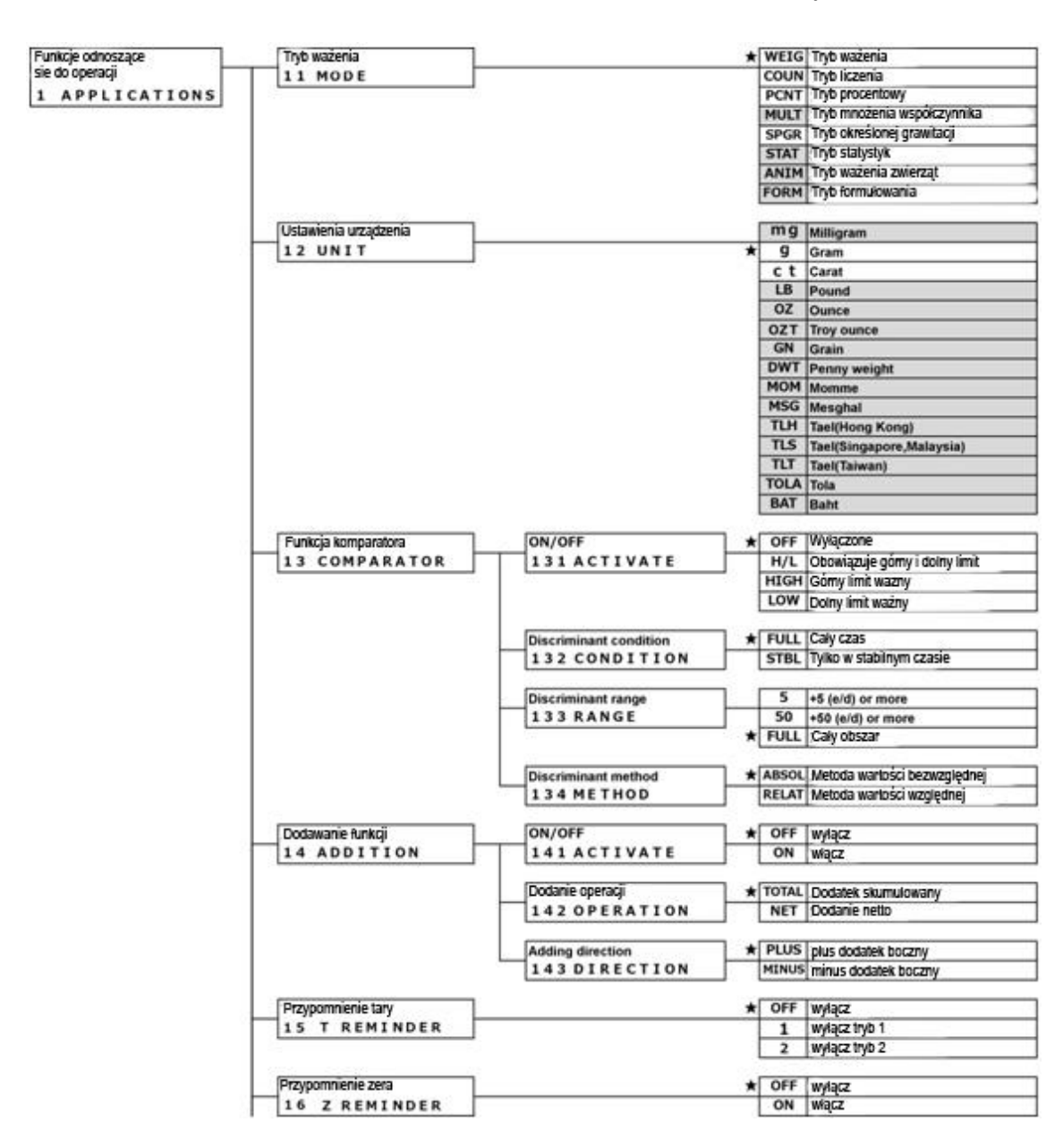

| Stabilizowanie          | OFF Włączone    |
|-------------------------|-----------------|
| 17 WT STABLE            | * ON Wyłączone  |
| Wskaźnik słunkowy       | OFF Waczone     |
| 18 BARGRAPH             | * ON Wyłączone  |
| Podświetlenie           | OFF Wyłączone   |
| 1A BACKLIGHT            | 3MIN 3 minuty   |
|                         | SMIN 5 minut    |
|                         | 10MIN 10 minut  |
|                         | 30MIN 30 minut  |
|                         | * ON Wączone    |
| Automatyczne wyłaczenie | ★ OFF Wviaczone |
| 1B AUTOOFF              | 3MIN 3 minuty   |
|                         | SMIN 5 minut    |
|                         | 10MIN 10 minut  |
|                         | 30MIN S0 minut  |
|                         | v Stowe Ware    |
| Uproszczony SCS         | ★ OFF Waczone   |

#### 3-2 Różne tryby pomiaru wagi

Reference) Patrz "6 Zewnętrzne funkcje wejścia / wyjścia", aby wyprowadzić dane pomiarowe do innych urządzeń.

#### 3-2-1 Tryb ważenia

Tryb ważenia jest podstawowym trybem ważenia.

Reference Z trybem ważenia można korzystać z różnych funkcji, naciskając "przycisk wolny". Proszę zapoznać się z "8-3 Ustawianie wolnego klucza".

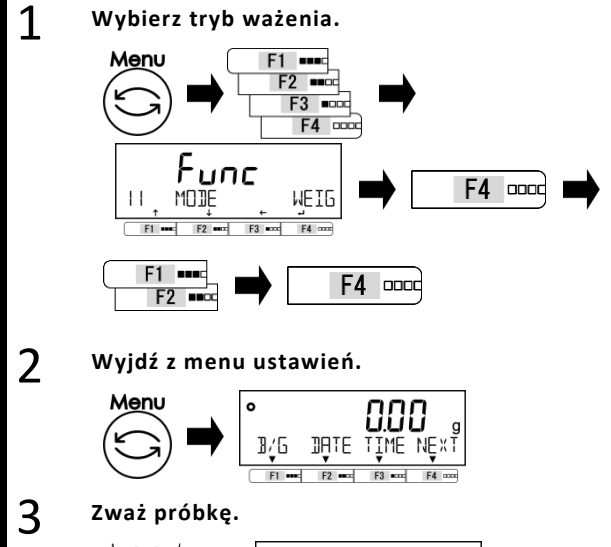

 Wciśnij klawisz [Menu], następnie wciśnij klawisze [F1-F4], aby przejść do <11 MODE>. Wciśnij klawisz [F4], aby zmienić wartość ustawienia.

Wciśnij klawisz [F1 / F2], aby wybrać.

WEIG : Tryb ważenia Wciśnij klawisz [F4], aby naprawić

Wciśnij klawisz [Menu], aby przejść do trybu ważenia.

Miejsce ważenia. Wynik ważenia jest wyświetlany.

#### 3-2-2 Tryb liczenia

2

Tryb liczenia może zliczać liczbę przedmiotów, umieszczając elementy, dla których próbkowanie zostało zakończone na wadze i dzieląc całkowitą wagę tych pozycji przez zarejestrowaną masę jednostki. Istnieją dwie metody wprowadzania masy jednostkowej;

- Metoda ustalania wartości Umieść określoną liczbę próbek na wadze, aby zarejestrować średnią rzeczywistej: masę jednostki.
- Metoda ustalania wartości liczbowej:
- Wprowadź wartość liczbową ciężaru jednostki za pomocą operacji klawisza.

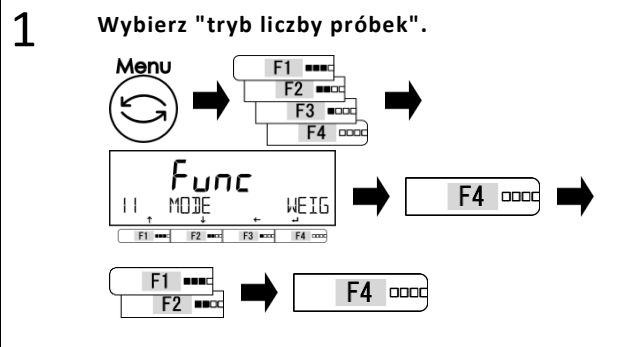

klawisze [F1-F4], aby przejść do <11 MODE>.

Wciśnij klawisz [Menu], następnie wciśnij

Wciśnij klawisz [F4], aby zmienić wartość ustawienia.

Wciśnij klawisz [F1 / F2], aby wybrać.ect. COUN: Counting mode

Wciśnij klawisz [Menu], aby przejść do trybu zliczania.

#### 3-2-2 (1) Metoda ustalania wartości rzeczywistej

Wyjdź z menu ustawień.

Menu

Umieść określoną liczbę próbek na wadze, aby wewnętrznie zarejestrować średnią wagę jednostki

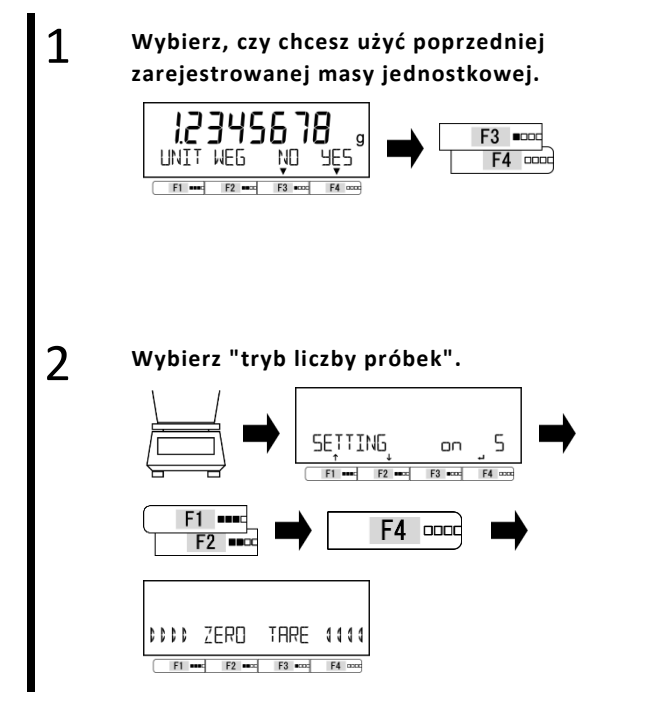

Wciśnij klawisz [F3 / F4], aby wybrać, czy chcesz używać poprzednich danych.

Gdy nie ma rekordu danych, ten krok jest pomijany.

Wciśnij klawisz [F3 / F4], aby wybrać.

NO: Zmiana

YES: Nie zmieniać

Po wybraniu <OK> przejdź do kroku 5.

Wciśnij klawisz [F1 / F2], aby wybrać.

| on | 5:   | 5 PCS       |
|----|------|-------------|
| on | 10:  | 10 PCS      |
| on | 30:  | 30 PCS      |
| on | 50:  | 50 PCS      |
| on | 100: | 100 PCS     |
| on | VAR: | 1 – 999 PCS |
|    |      |             |

Wciśnij klawisz [F4], aby naprawić.

Regulacja punktu zerowego lub tara jest ustawiana automatycznie.

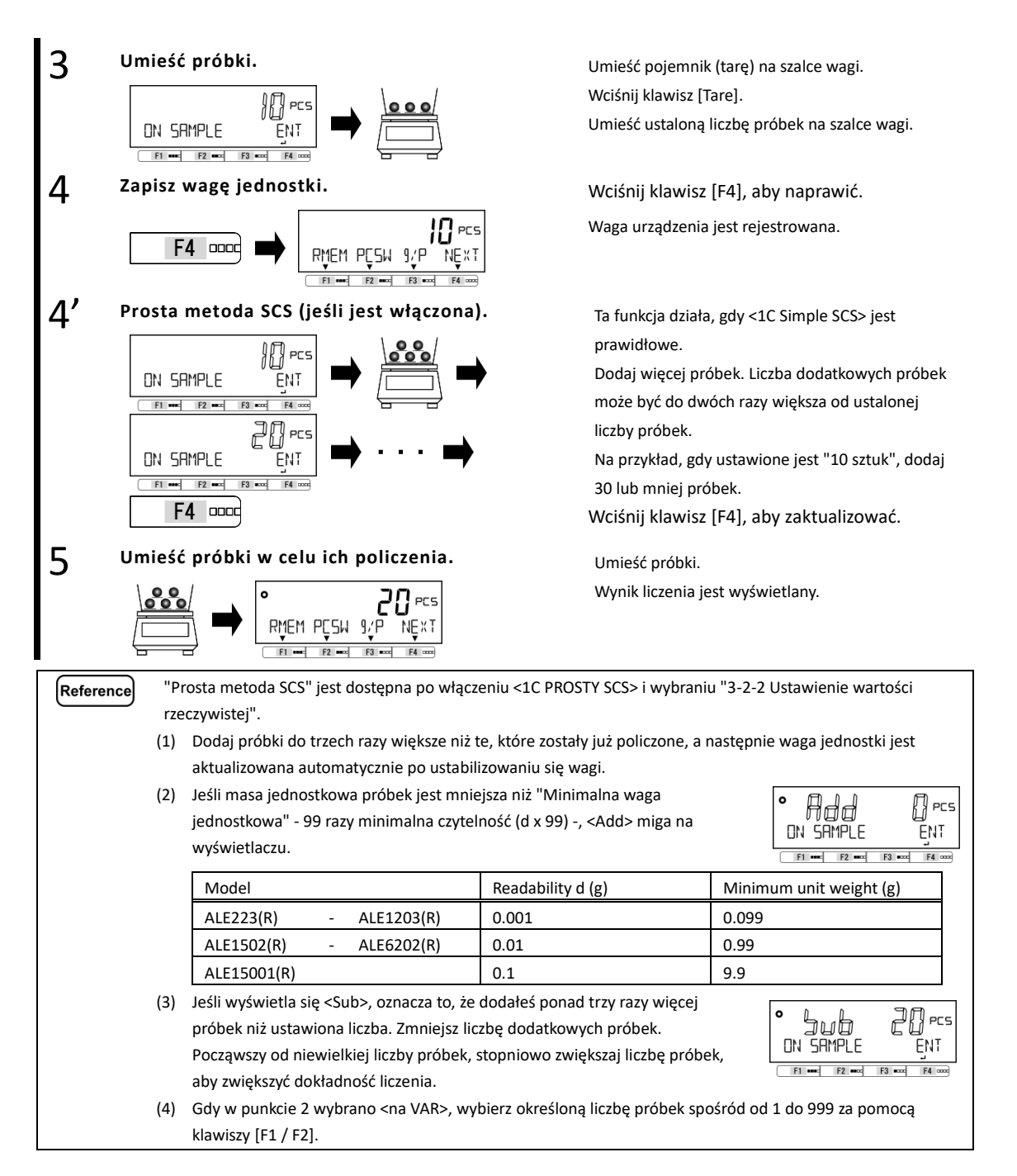

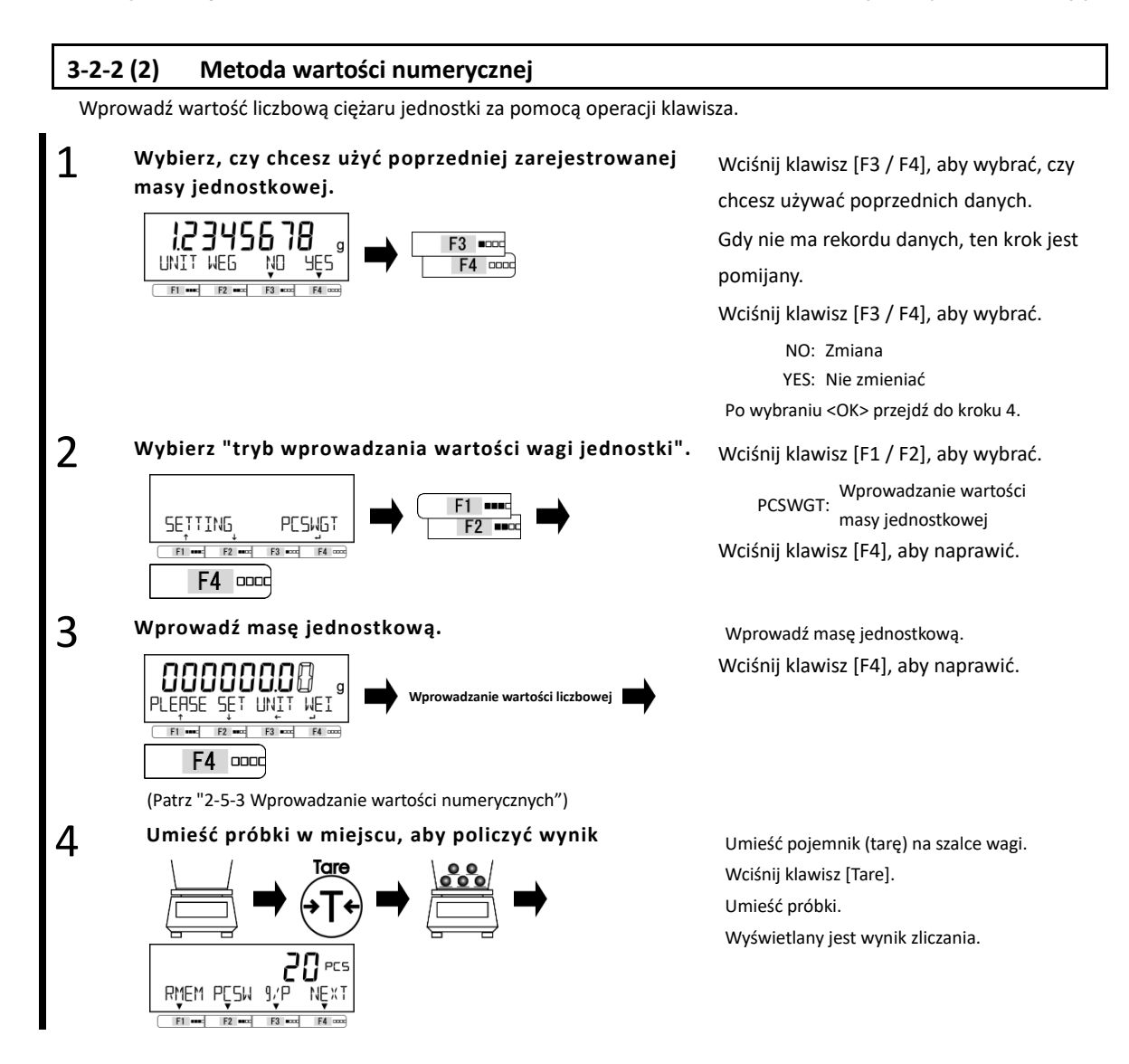

#### 3-2-2 (3) Przełączanie wyświetlacza w trybie zliczania

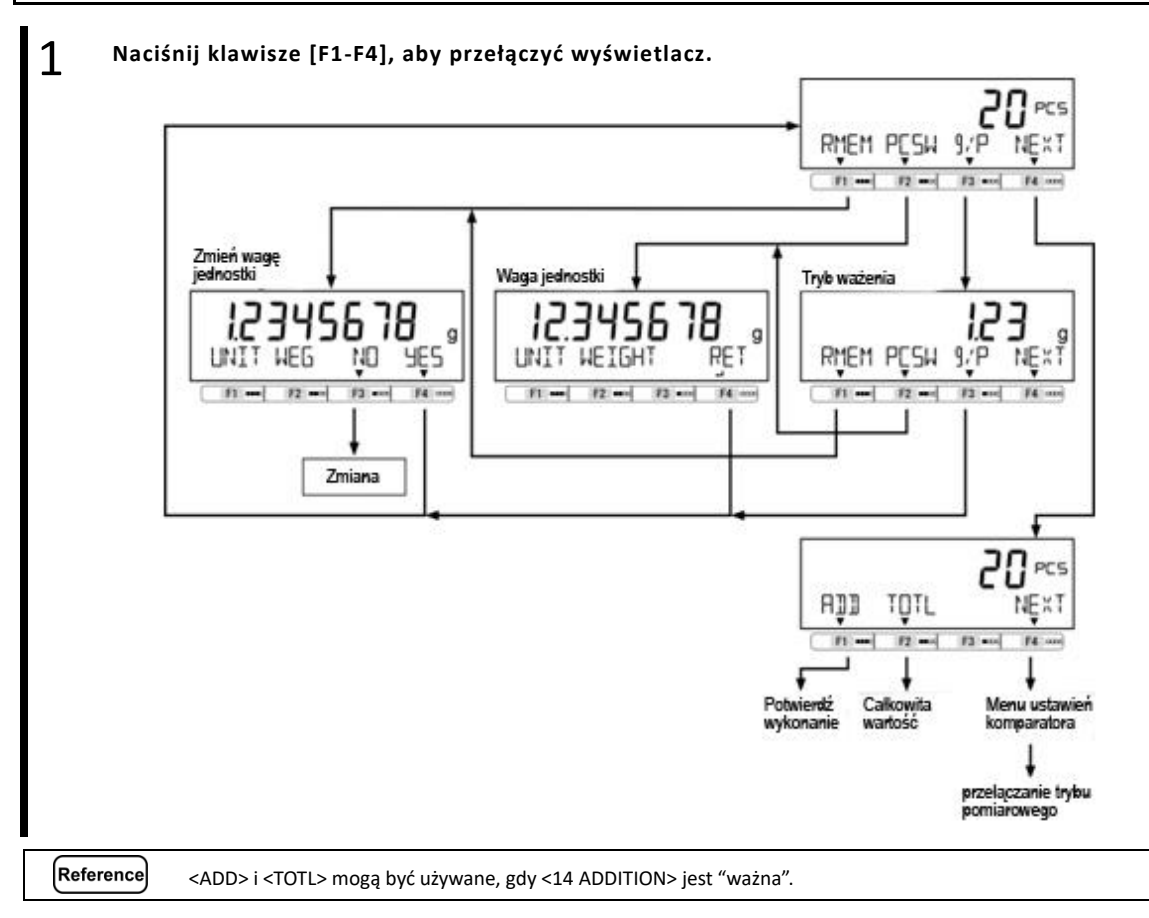

#### 3-3 Tryb procentowy

Masę ważonej próbki podaje się w procentach w stosunku do masy referencyjnej.

- Istnieją dwie metody wprowadzania masy referencyjnej;
- Metoda ustalania wartości rzeczywistej Umieść wagę referencyjną na wadze, aby zarejestrować wagę. ([onW]):
- Metoda wartości numerycznej ([NUM]):
  - Wprowadź wartość numeryczną masy referencyjnej za pomocą klawisza operacji.

|    |                                                  | Model                                                                      | d (g)                                                                                                    | Limit wagowy (g)                                                             |
|----|--------------------------------------------------|----------------------------------------------------------------------------|----------------------------------------------------------------------------------------------------|------------------------------------------------------------------------------|
|    | ALE223(F                                         | R) - ALE1203(R)                                                            | 0.001                                                                                                    | 0.100                                                                        |
|    | ALE1502(F                                        | R) - ALE6202(R)                                                            | 0.01                                                                                                    | 1.00                                                                         |
|    | ALE8201(F                                        | R) - ALE15001(R)                                                           | 0.1                                                                                                    | 10.0                                                                         |
|    |                                                  |                                                                            |                                                                                                    |                                                                              |
| (2 | Minimalny wyświetla<br>Czytelność (%)            | any procent jest automatyczn                                               | ie ustawiany zgodnie z zareje<br>Zakres masy referencyinei                                                         | estrowaną masą referenc                                                      |
| (2 | Minimalny wyświetla<br>Czytelność (%)<br>1       | ny procent jest automatyczn<br>Niższy limit wagi                           | ie ustawiany zgodnie z zareje<br>Zakres masy referencyjnej<br><= masa referencyjna < N                             | estrowaną masą referenc<br>Niższy limit wagi X 10                            |
| (2 | Minimalny wyświetk<br>Czytelność (%)<br>1<br>0.1 | ny procent jest automatyczn<br>Niższy limit wagi<br>Niższy limit wagi X 10 | ie ustawiany zgodnie z zareje<br>Zakres masy referencyjnej<br><= masa referencyjna < N<br><= masa referencyjna < N | estrowaną masą referenc<br>liższy limit wagi X 10<br>liższy limit wagi X 100 |
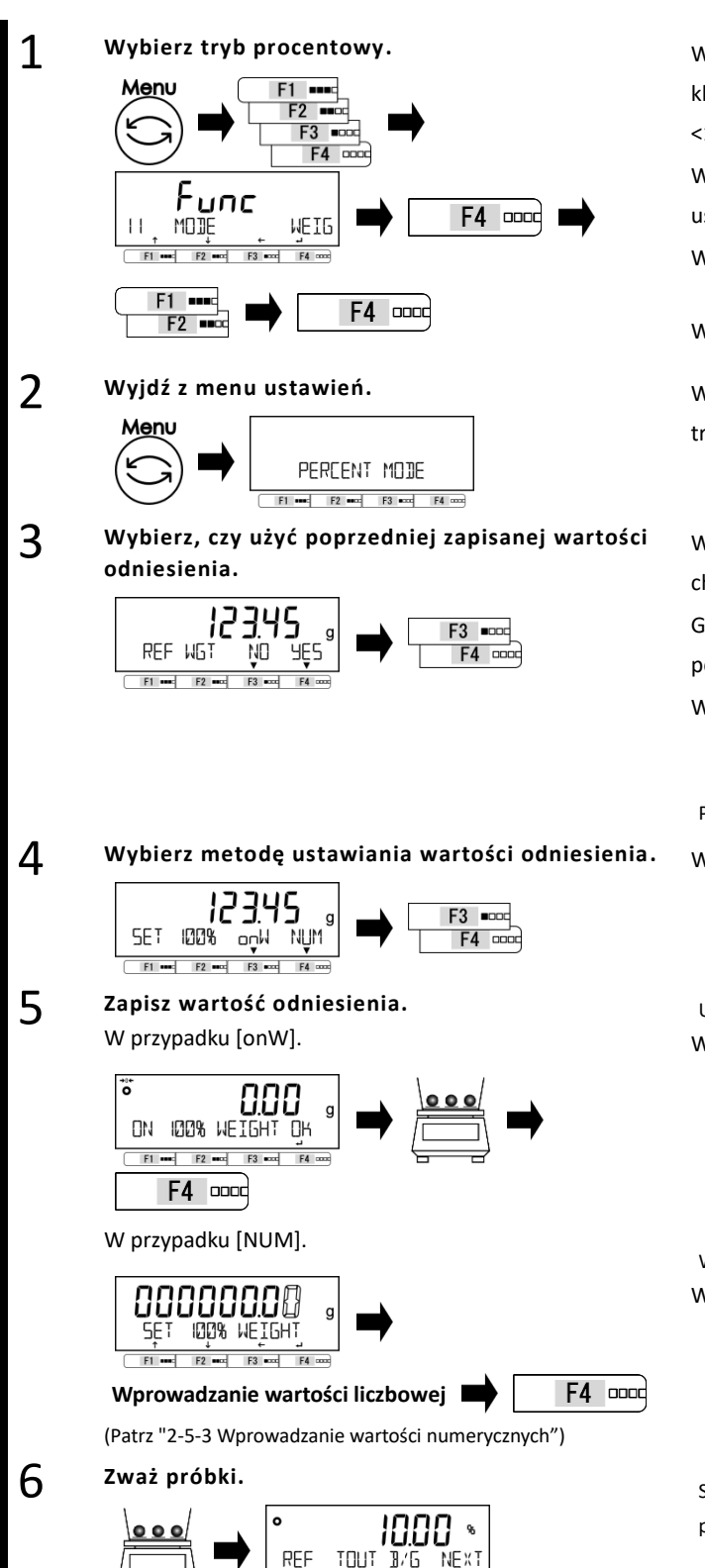

Wciśnij klawisz [Menu], następnie wciśnij klawisze [F1-F4], aby przejść do <11 MODE>.

Wciśnij klawisz [F4], aby zmienić wartość ustawienia.

Wciśnij klawisz [F1 / F2], aby wybrać. PCNT : Tryb procentowy Wciśnij klawisz [F4], aby naprawić.

Wciśnij klawisz [Menu], aby przejść do trybu procentowego.

Wciśnij klawisz [F3 / F4], aby wybrać, czy chcesz używać poprzednich danych. Gdy nie ma rekordu danych, ten krok jest pomijany.

Wciśnij klawisz [F3 / F4], aby wybrać.

NO: Zmiana YES: Nie zmieniać Po wybraniu <OK> przejdź do kroku 6.

Wciśnij klawisz [F3 / F4], aby wybrać.

onW:Aktualna wartość NUM:Wartość numeryczna

Umieść masę referencyjną na wadze. Wciśnij klawisz [F4], aby nagrać.

Wprowadź wartość odniesienia. Wciśnij klawisz [F4], aby naprawić.

Stosunek masy próbki do masy referencyjnej podano w procentach.

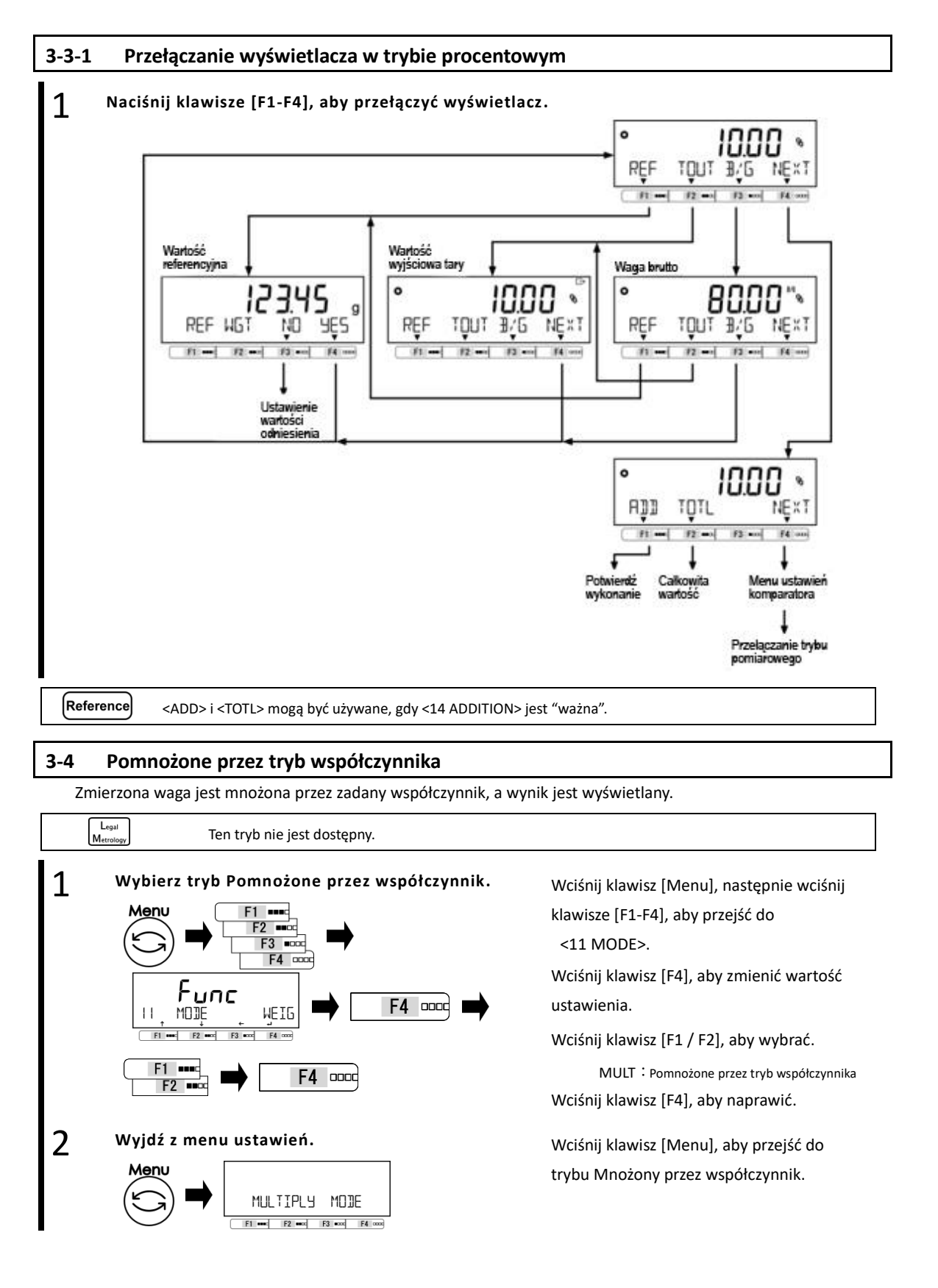

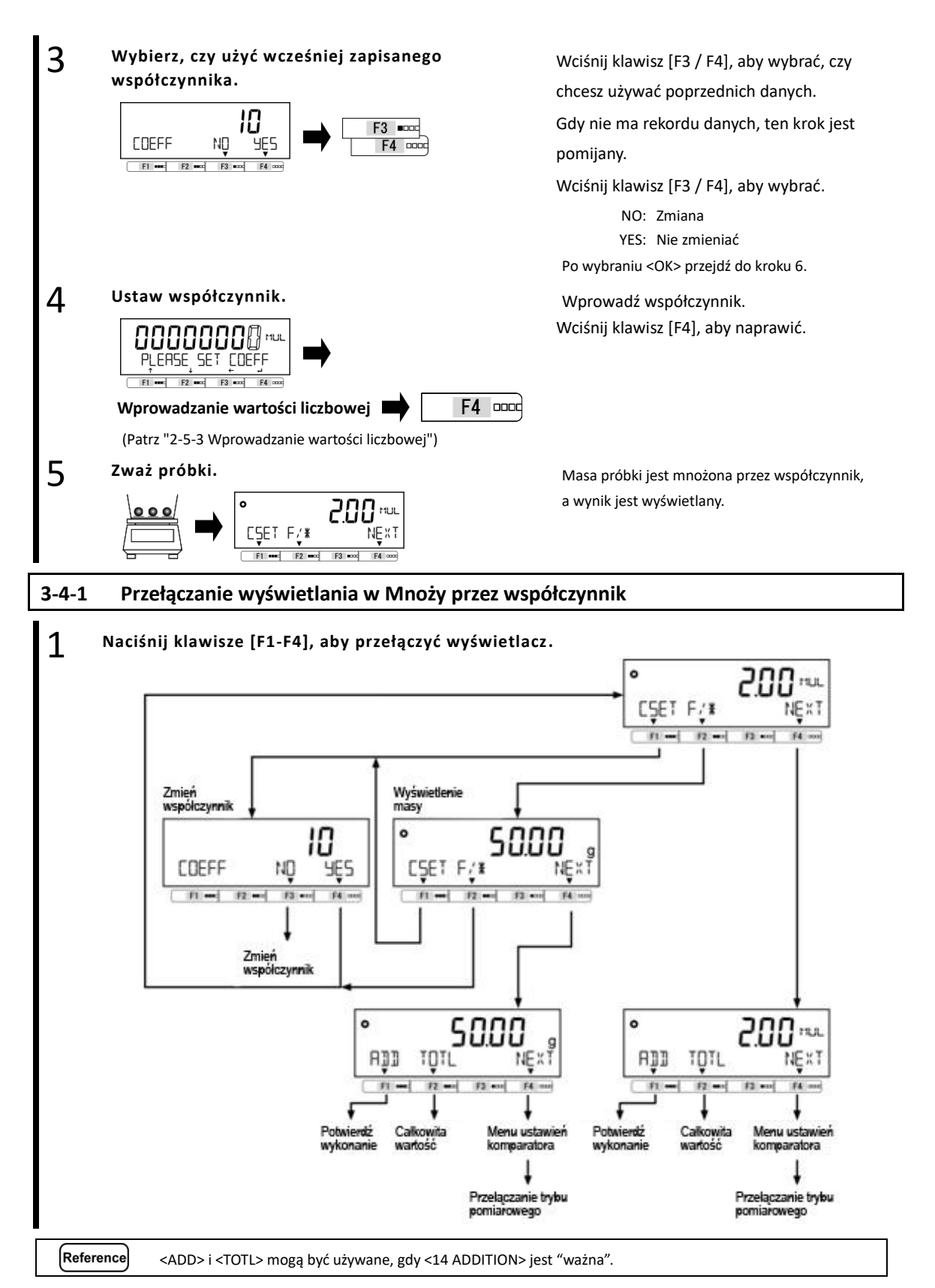

#### 3-5 Specyficzny tryb grawitacji

W trybie grawitacji oblicza się stosunek gęstości substancji do gęstości wody w najgęstszym (4 ° C) dla cieczy. Przygotuj sprzęt - zbiornik na wodę, sznurek / siatkę do zawieszania, siatkę / kosz do umieszczenia próbki, termometr itp. - zgodnie z mierzonymi próbkami. Procedura pomiaru ciężaru właściwego:

- 1. Przygotuj sprzęt
- 2. Wprowadź temperaturę wody lub gęstość właściwą cieczy wzorcowej.
- 3. Zmierz masę próbki w powietrzu.
- 4. Wyrównuje pływalność działając na sieć / kosz.
- 5. Zmierz masę próbki w wodzie / cieczy.
- 6. Wyświetlana jest ciężar właściwy próbki.

#### Wybierz konkretny tryb grawitacji.

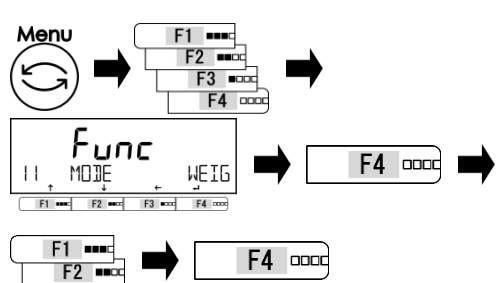

#### Wyjdź z menu ustawień.

2

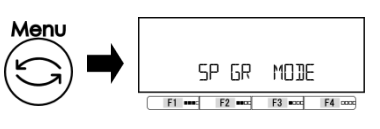

# 3 Wybierz ciecz odniesienia.

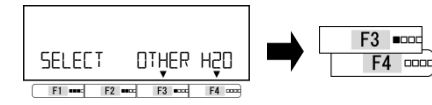

# 4 Wprowadź gęstość właściwą cieczy odniesienia lub temperaturę wody.

<OTHER>: Ciecz inna niż woda

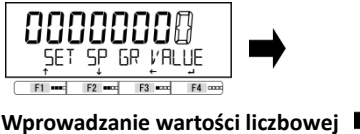

F4 0000

Patrz "2-5-3 Wprowadzanie wartości numerycznych"

<H20>: Woda

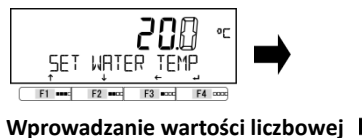

(Patrz "2-5-3 Wprowadzanie wartości liczbowej")

Wciśnij klawisz [Menu], następnie wciśnij klawisze [F1-F4], aby przejść do <11 MODE> Wciśnij klawisz [F4], aby zmienić wartość ustawienia.

Wciśnij klawisz [F1 / F2], aby wybrać.

SPGR: określony tryb grawitacji Wciśnij klawisz [F4], aby naprawić.

Wciśnij klawisz [Menu], aby przejść do określonego trybu grawitacji.

Wciśnij klawisz [F3 / F4], aby wybrać płyn referencyjny.

OTHER: Ciecz inna niż woda H20: woda

Wprowadź gęstość cieczy referencyjnej i naciśnij klawisz [F4], aby naprawić.

Wprowadź temperaturę wody i naciśnij klawisz [F4], aby naprawić.

F4 0000

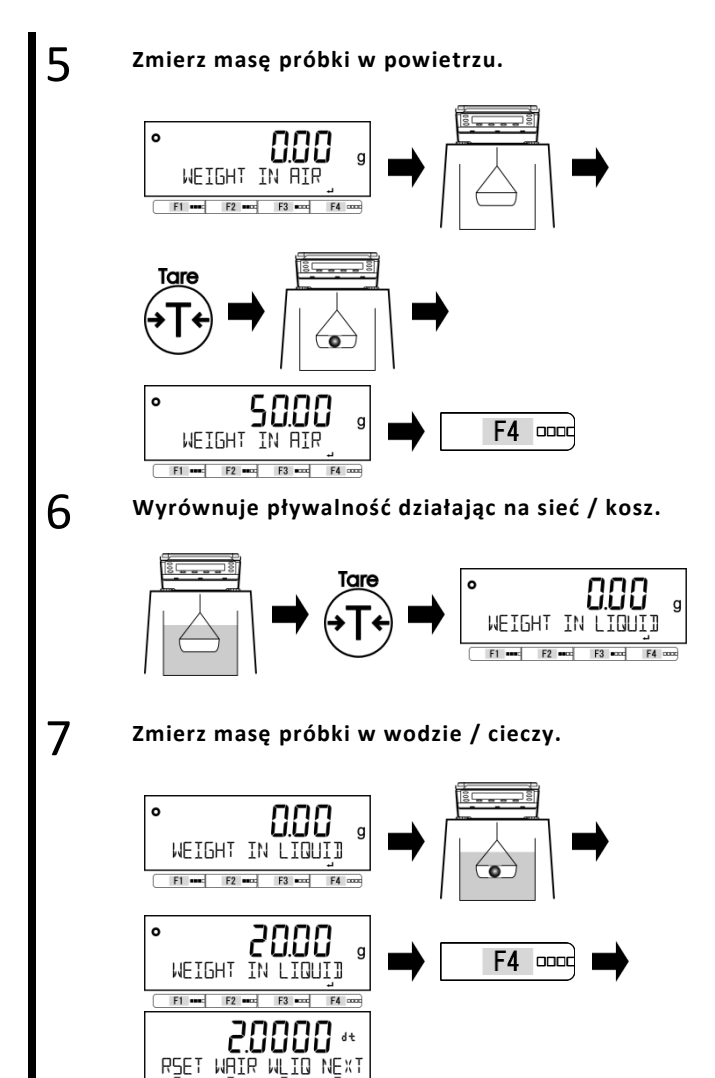

Ustaw wagę / kosz na wadze i naciśnij przycisk [Tare].

Załaduj do sieci / kosza, aby zmierzyć ciężar próbki w powietrzu, a następnie naciśnij przycisk [F4], aby go nagrać.

Wyjmij próbkę z siatki / koszyka i wciśnij przycisk [Tare], aby wytarować, a następnie zanurz sieć / kosz w wodzie / cieczy. Wciśnij klawisz [Tare], aby zrekompensować pływalność działającą na sieć / kosz.

Umieść próbkę na siatce / koszu w wodzie / cieczy, a następnie naciśnij przycisk [F4], aby nagrać.

Ciężar właściwy próbki (dla wody o temperaturze 4 ° C) jest automatycznie obliczany i wyświetlany.

### 3-5-1 Przełączanie wyświetlacza w "Tryb szczególnej grawitacji"

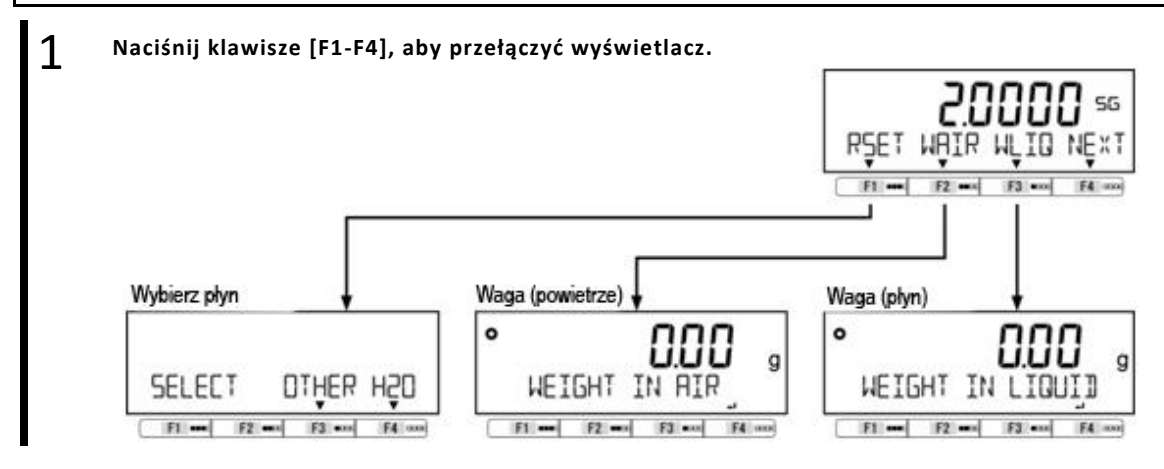

# 3-6 Tryb statystyk

Funkcja operacji statystycznej zbiera dane o masie i wskazuje wartości maksymalne, średnie i inne wartości statystyczne.

| Lega<br>Metrolo | Ten tryb nie jest dostępny.                                                                                                    |                                                                                                    |
|-----------------|----------------------------------------------------------------------------------------------------|----------------------------------------------------------------------------------------------------|
| Refere          | <ul> <li>(1) Można stosować tylko "mg" lub "g</li> <li>(2) Każdy wynik obliczeń, z wyjątkiem rejestrowania danych ważenia.</li> <li>(3) Można zapisać do 999 danych wag</li> </ul> | g".<br>"CV", jest zgodny z najmniejszą czytelnością, z której korzysta się do<br>gowych.<br>zbilovm / natychmiast no naciśniecju przycicku [Output]" piezolożnie                                                                                                    |
|                 | ON                                                                                                    | 3/423" w "6 Zewnętrznej funkcji wejścia / wyjścia".".<br>Warunek wyjściowy<br>Po osiagnieciu stabilności po naciśnieciu przycisku [Output]                                                                                                    |
|                 | OFF                                                                                                    | Bezpośrednio po naciśnięciu klawisza [Output]                                                                                                    |
| 1               | Wybierz tryb statystyk.<br>Monu<br>F2<br>F3<br>F4<br>F4<br>F4<br>F4<br>F4<br>F4<br>F4<br>F4<br>F4<br>F4                                                                            | <ul> <li>Naciśnij przycisk [Menu], a następnie naciśnij klawisze [F1-F4], aby przejść do &lt;11 MODE&gt;.</li> <li>Wciśnij klawisz [F4], aby zmienić wartość ustawienia.</li> <li>Wciśnij klawisz [F4], aby wybrać.</li> <li>STAT: Tryb statystyk</li> <li>Wciśnij klawisz [F4], aby naprawić.</li> </ul> |
| 2               | Wyjdź z menu ustawień.<br>Menu<br>STATISTICS MODE                                                                                                    | Wciśnij klawisz [Menu], aby przejść do trybu<br>statystyki.                                                                                                    |
| 3               | Wybierz, czy wyczyścić wszystkie dane<br>- 00 10 -<br>MEM ELEAR YES NO<br>FI - F2 - F3 - F4 - F4 - F4 - F4 - F4 - F4 - F4                                                          | <ul> <li>Wciśnij klawisz [F3 / F4], aby wybrać czy wyczyścić wszystkie dane.</li> <li>Gdy nie ma żadnych danych, ten krok jest pomijany.<br/>YES : Jasne<br/>NO : Nie jasne</li> <li>Po wybraniu <nie> rozpoczyna się ważenie kolejnych danych statystycznych.</nie></li> </ul>                           |
| 4               | Przechowuj dane ważenia.                                                                                                    | Umieść próbkę w szalce.<br>Naciśnij przycisk [Output], aby zapisać masę próbki.<br>Dane ważenia są gromadzone, a następnie wysyłane.                                                                                                    |

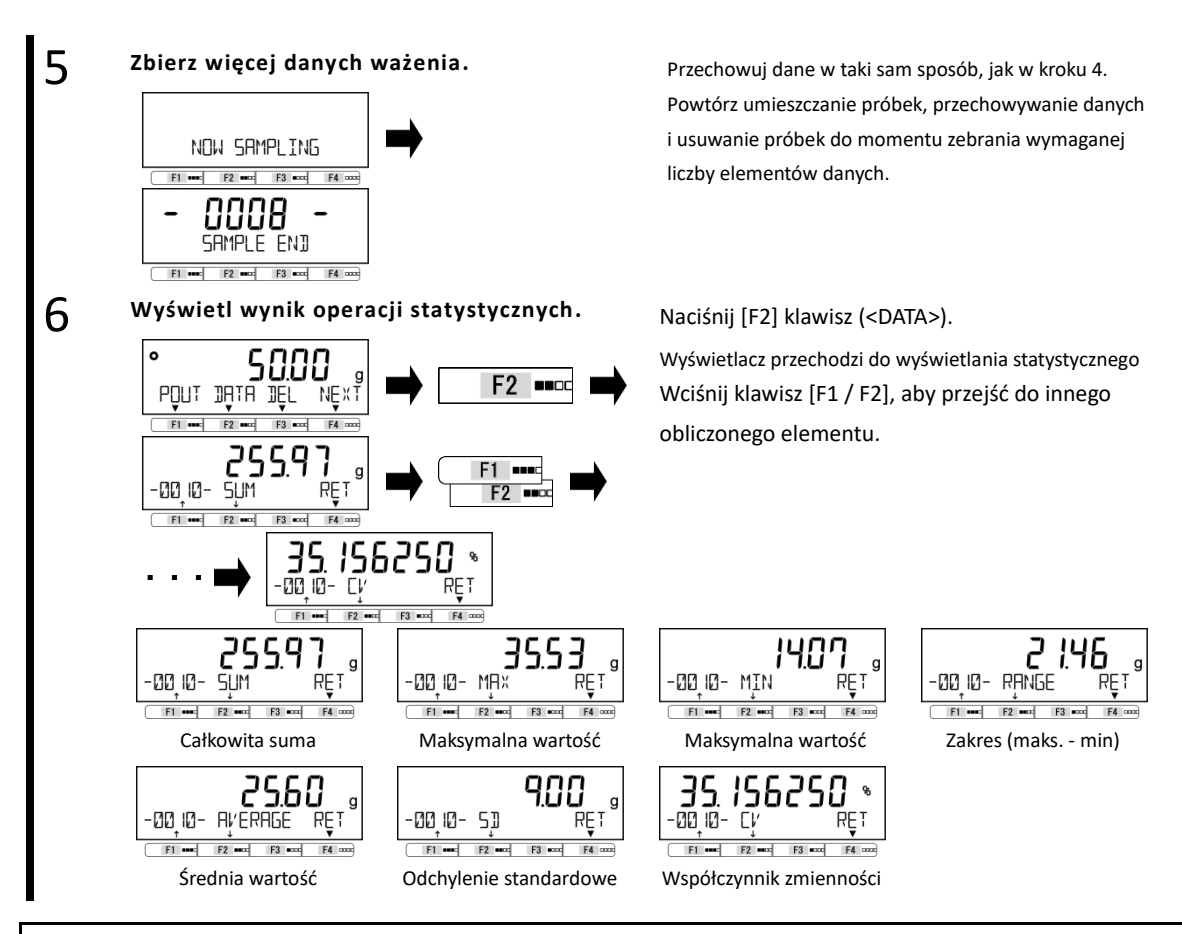

#### 3-6-1 Przełączanie wyświetlacza w "Tryb statystyk"

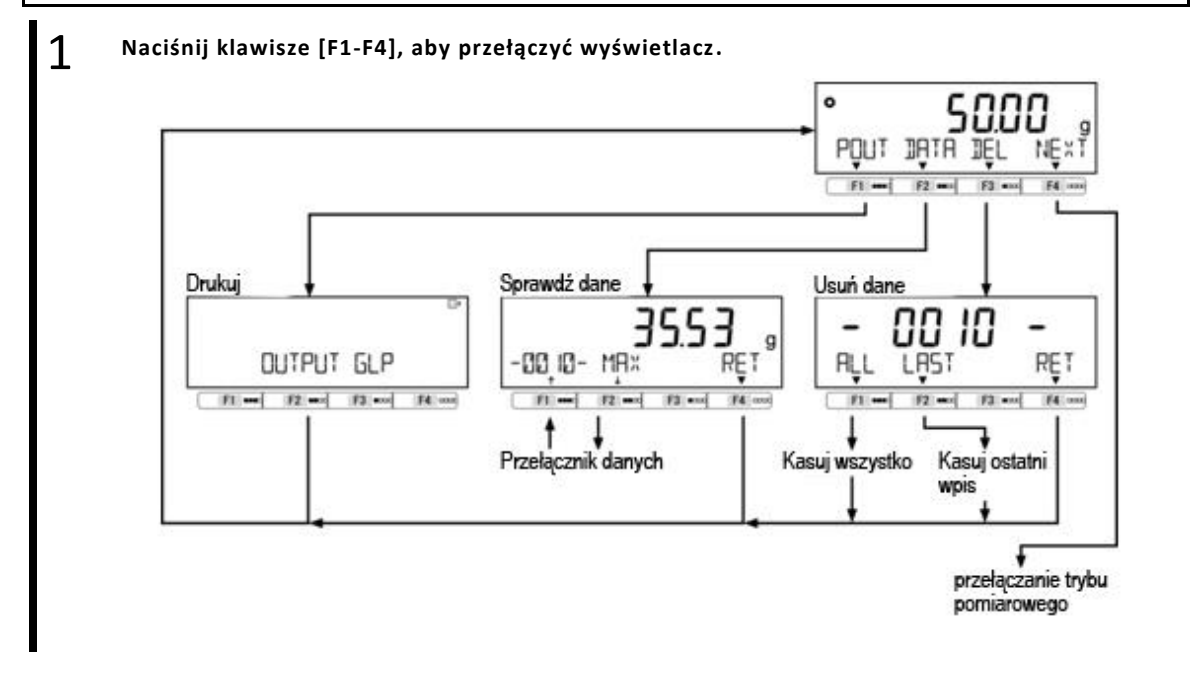

#### 3-7 Tryb zwierzęcy

1

4

Waga może dokładnie ważyć zwierzęta i inne próbki, które poruszają się podczas pomiaru. Nawet gdy zwierzęta i inne próbki poruszają się podczas pomiaru, gdy zmiany masy mieszczą się w zakresie wartości zadanej, wskazanie zostaje wstrzymane, a wynik pomiaru można odczytać.

| Legal<br>Metrology | Ten tryb nie jest dostępny.                                                                                                    |
|--------------------|----------------------------------------------------------------------------------------------------|
| Reference          | Kiedy wyjście zewnętrzne jest aktywowane, warunek wyjściowy jest ustalony w następujący sposób;<br>(1) Wyjście jednokrotne po przytrzymaniu wskazania, z wyjątkiem naciśnięcia przycisku <hold> (krok 4-b).<br/>(2) Wyjście raz po naciśnięciu klawisza [Output] w czasie trwania wskazania.</hold> |

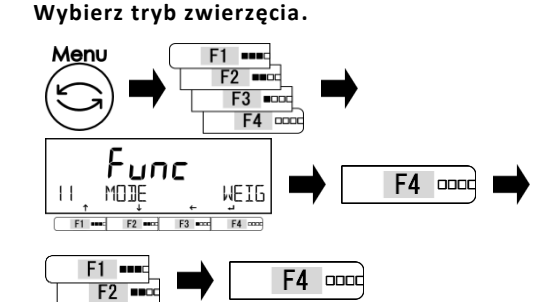

2 Wyjdź z menu ustawień.

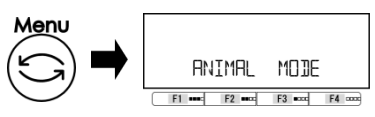

3 Wybierz poziom aktywności.

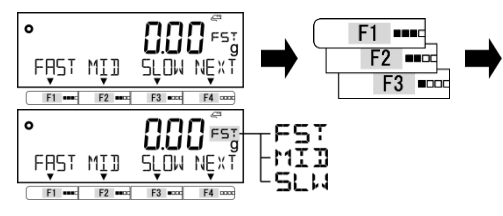

#### a) Zważ zwierzę.

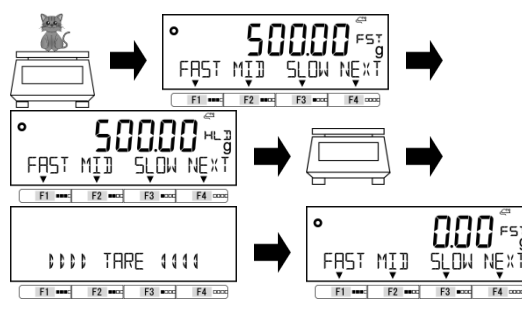

[Wciśnij klawisz [Menu], następnie wciśnij klawisze [F1-F4], aby przejść do <11 MODE>.

Wciśnij klawisz [F4], aby zmienić menu ustawień.

Wciśnij klawisz [F1 / F2], aby wybrać.

ANIM: Tryb zwierzęcia Wciśnij klawisz [F4], aby potwierdzić.

Wciśnij klawisz [Menu], aby przejść do trybu zwierząt.

Push [F1-F3] keys to select.

FAST: Wild MID: In-between SLOW: Quiet

Umieść zwierzę na szalce.

Po zmianach wagi mieszczących się w ustawionym zakresie, wskazanie ważenia zostaje wstrzymane i pojawia się wskazanie < HL I >.

Usuń zwierzę, a następnie automatycznie wytaruj tarę.

#### b) Zważ zwierzę za pomocą klawisza <HOLD>.

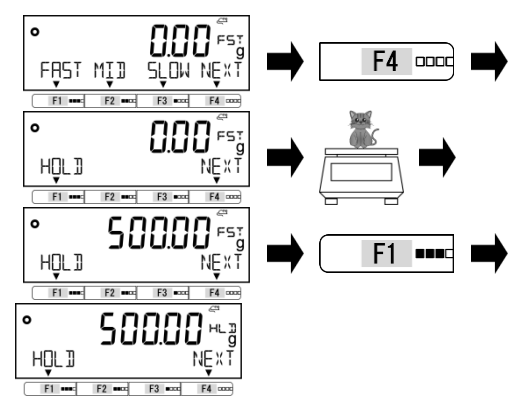

Wciśnij klawisz [F4] <NEXT>, aby wyświetlić menu <HOLD> na klawiszu [F1].
Umieść zwierzę na szalce.
Wciśnij klawisz [F1] <HOLD>, a następnie wskaźnik ważenia zostanie przytrzymany i Pojawia się wskazanie < HL I>.
Usuń zwierzę, a następnie automatycznie wytaruj tarę.

# 3-8 Tryb formułowania

"Tryb receptury" może przechowywać i określać wagę każdego dodawanego składnika.

| Legai<br>Metrology | Ten tryb nie jest dostępny.                                                                                                    |                                                              |  |  |  |
|--------------------|----------------------------------------------------------------------------------------------------|--------------------------------------------------------------|--|--|--|
| Reference          | <ol> <li>Można stosować tylko "mg" lub "g</li> <li>Można przechowywać do 30 kom</li> <li>"Preset tara function" nie może by</li> </ol>                                                             | z".<br>ponentów.<br>yć użyte.                                |  |  |  |
|                    | Czas wyjścia jest ustalony na "Raz w stabilnym / natychmiast po naciśnięciu przycisku [Wyjście]" niezależnie od wartości ustawienia "WARUNEK 413/423" w "6 Zewnętrznej funkcji wejścia / wyjścia". |                                                              |  |  |  |
|                    | Ustawienie "17 WT STABLE"                                                                                                    | Warunek wyjściowy                                            |  |  |  |
|                    | ON                                                                                                    | Po osiągnięciu stabilności po naciśnięciu przycisku [Output] |  |  |  |
|                    | OFF                                                                                                    | Bezpośrednio po naciśnięciu klawisza [Output]                |  |  |  |

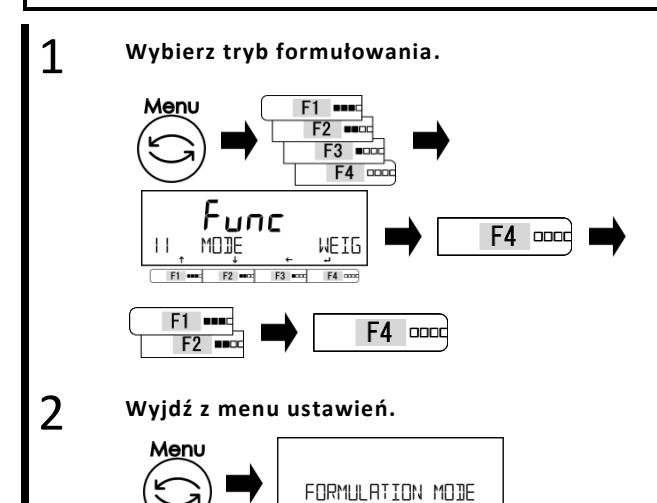

E1 .

F2 .....

[Wciśnij klawisz [Menu], następnie wciśnij klawisze [F1-F4], aby przejść do <11 MODE>.

Wciśnij klawisz [F4], aby zmienić wartość ustawienia.

Wciśnij klawisz [F1 / F2], aby wybrać.

FORM: Tryb formułowania Wciśnij klawisz [F4], aby naprawić.

Wciśnij klawisz [Menu], aby przejść do trybu Formulacji.

F3 ecc F4 o

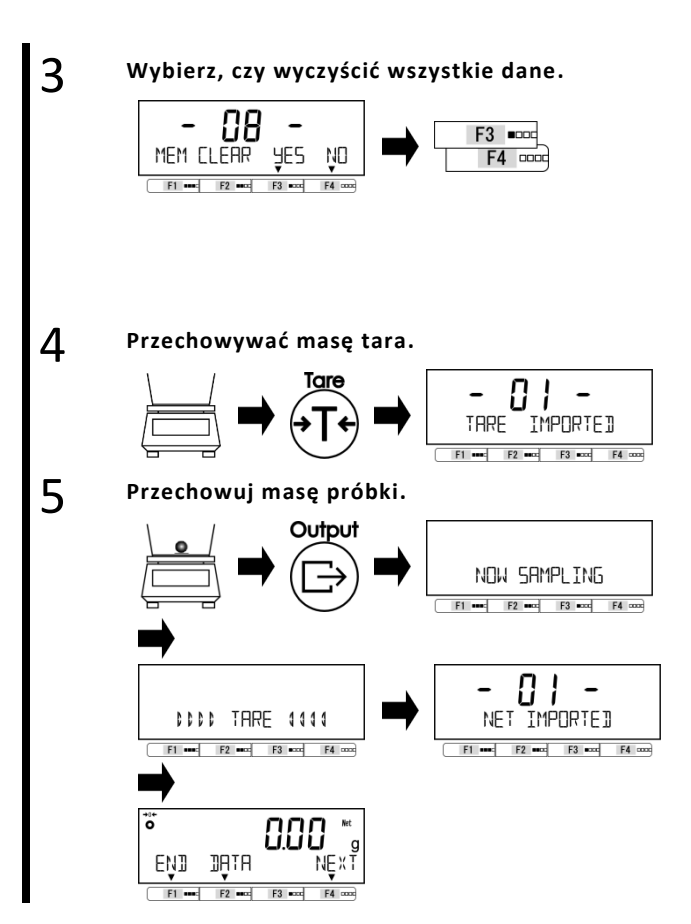

Wciśnij klawisz [F3 / F4], aby wybrać czy wyczyścić dane. Gdy nie ma żadnych danych, ten krok jest pomijany.

<YES>: Jasne <NO>: Nie jasne Po wybraniu <NIE> rozpoczyna się etap ważenia następnego składnika.

Wciśnij klawisz [F3 / F4], aby wybrać, czy wyczyścić dane. Gdy nie ma żadnych danych, ten krok jest pomijany.

Umieść próbkę na tara i naciśnij przycisk [Wyjście], aby zapisać masę próbki.

Powtórz kroki 4-5 dla wszystkich próbek, które mają zostać połączone.

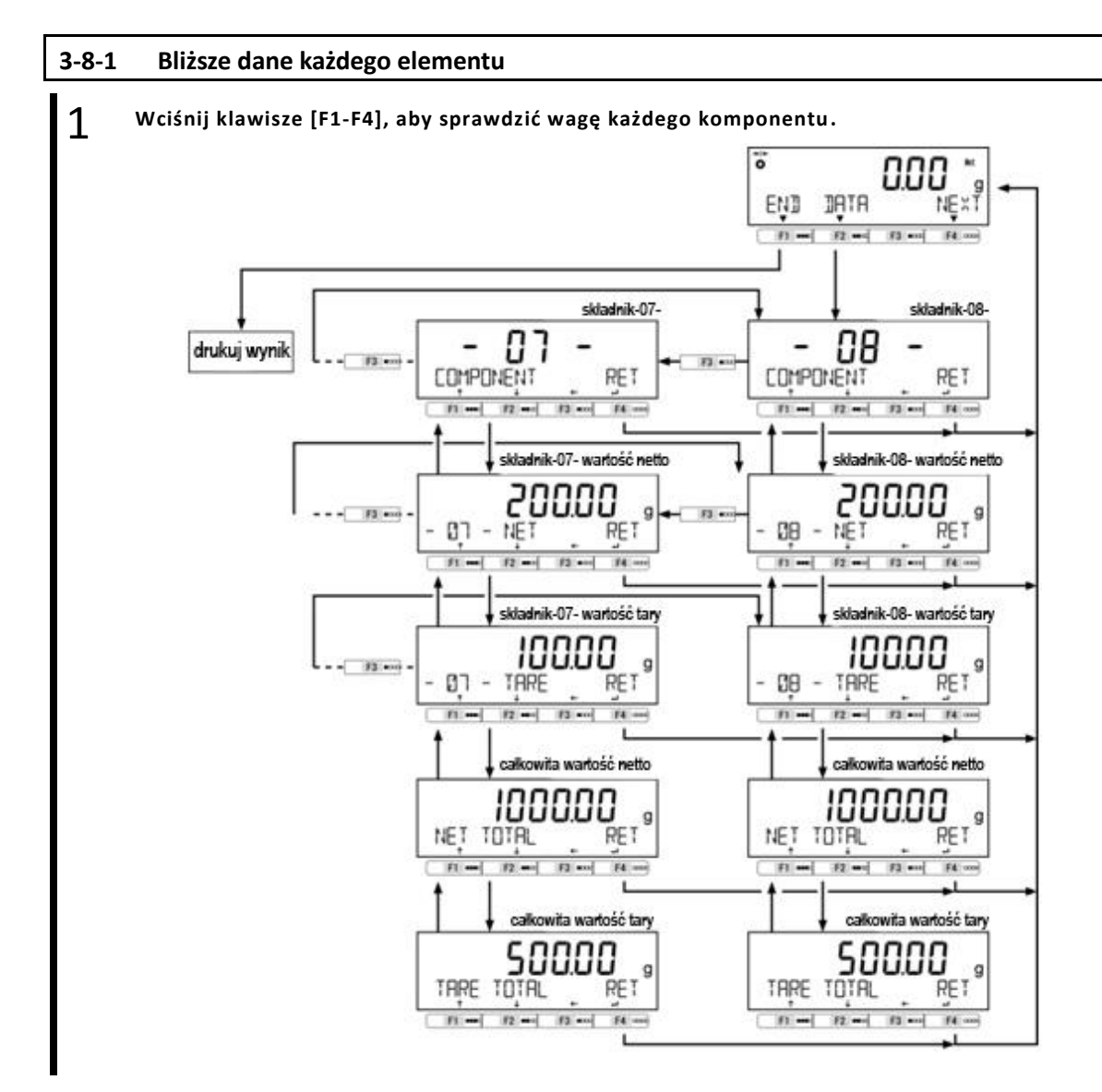

#### 3-9 Unit setting

Można wybrać różne jednostki. Proszę również zapoznać się z "Dodatkiem 3 Tabela przeliczania jednostek" i "Dodatek 4 Ważenie i czytelność według jednostki"

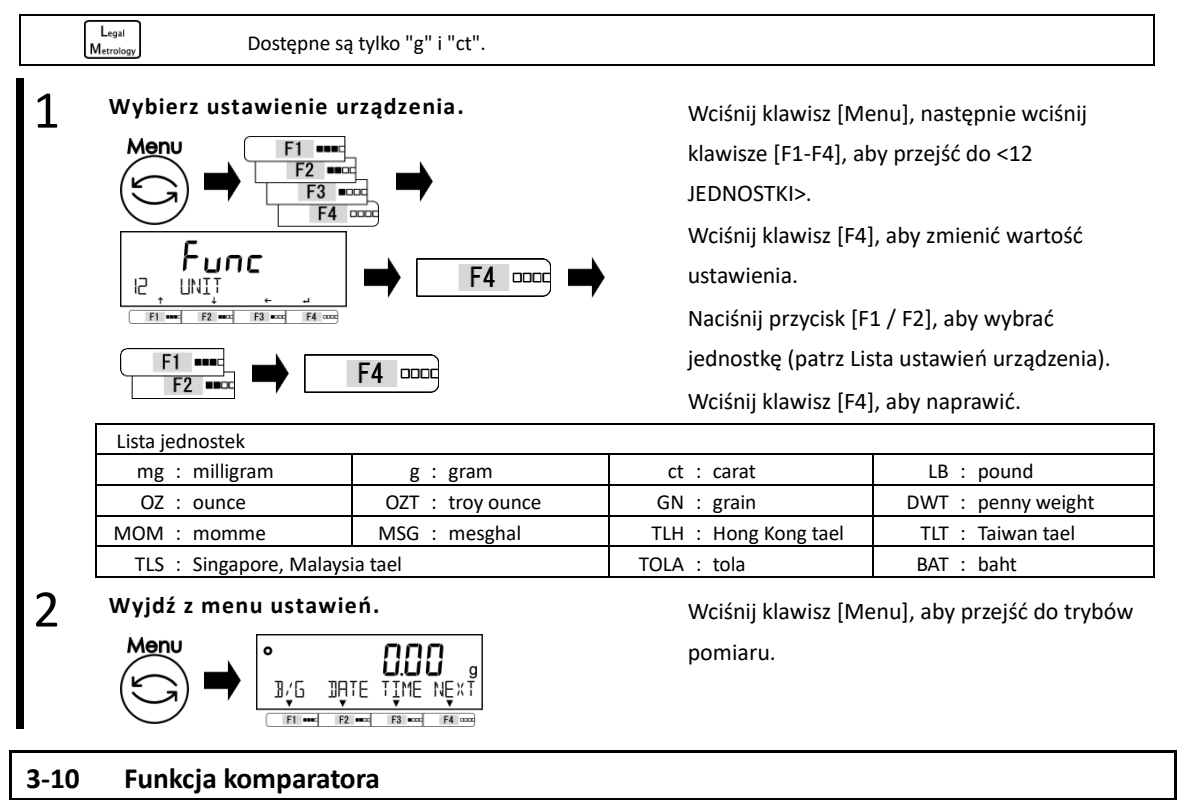

Możliwe jest ustawienie wartości progowych (limitów) i określenie, czy wartość jest mierzona, czy nie w zakresie określonym przez ustawione wartości..

 Reference
 Funkcja komparatora może być używana w trybie ważenia, trybie procentowym, trybie zliczania i pomnożeniu przez współczynnik.

#### 3-10-1 Jak przeprowadzić dyskryminację

Ustaw dolną i górną granicę. Następnie, czy na wadze ważonej próbki jest "NISKA" (niższa niż dolna granica), "OK" (odpowiednie) lub "WYSOKIE" (wyższe niż górny limit), na wyświetlaczu pojawi się "16- segmentuj wiadomości".

| 16-segmentowa informacja |                         |          |                         |          |                |            |
|--------------------------|-------------------------|----------|-------------------------|----------|----------------|------------|
|                          | LŪN                     | ŪK       | HĮGH                    | NĘXT     |                |            |
|                          | Ustawienie pojedynczego |          | Ustawienie pojedynczego |          | Ustawienie     |            |
| Dyskryminacja            | punktu                  |          | punktu                  |          | dwupunk        | towe       |
|                          | (dolny limit)           |          | (Górna granica)         |          | (górna i dolna | a granica) |
| Ponad górny limit        | < 04 >                  | Migający | < HIGH >                | Migający | < HIGH >       | Migający   |
| Odpowiednią kwotę        | < 0K >                  | Migający | < 0H >                  | Migający | < 0H >         | Migający   |
| Poniżej dolnego limitu   | < LOW >                 | Migający | < 0K >                  | Migający | < LOW >        | Migający   |

Reference

Dyskryminacja jest przeprowadzana zgodnie z następującymi kryteriami:

- Całkowita Dyskryminacja jest przeprowadzana na podstawie górnych i dolnych wartości granicznych, wartość: które zostały wcześniej ustawione.
- Wartość Referencyjna wartość liczbowa jest ustawiana wcześniej, a rozróżnianie odbywa się w względna: oparciu o zakres zdefiniowany przez górne i dolne wartości graniczne, które zostały ustawione dla referencyjnej wartości numerycznej.

(Na przykład) Ustawienie dwupunktowe (górny i dolny limit), wartość referencyjna = 1000,00g,
 Dolna wartość graniczna = 900,00 g, górna wartość graniczna = 1200,00 g

| Dyskryminacja    | Wartość referencyjna | Dolna wartość graniczna | Górna wartość graniczna |
|------------------|----------------------|-------------------------|-------------------------|
| metoda           | 1000.00 g            | 900.00 g                | 1200.00 g               |
| Górna wartość    |                      | 900.00 g                | 1200.00 g               |
| graniczna        |                      |                         |                         |
| Wartość względna | 1000.00 g            | -100.00 g               | 200.00 g                |

#### 3-10-2 Ustawienie funkcji komparatora

Aby uzyskać informacje na temat ustawiania wartości odniesienia oraz górnych i dolnych wartości granicznych, patrz "5 Ustawienie informacji użytkownika".

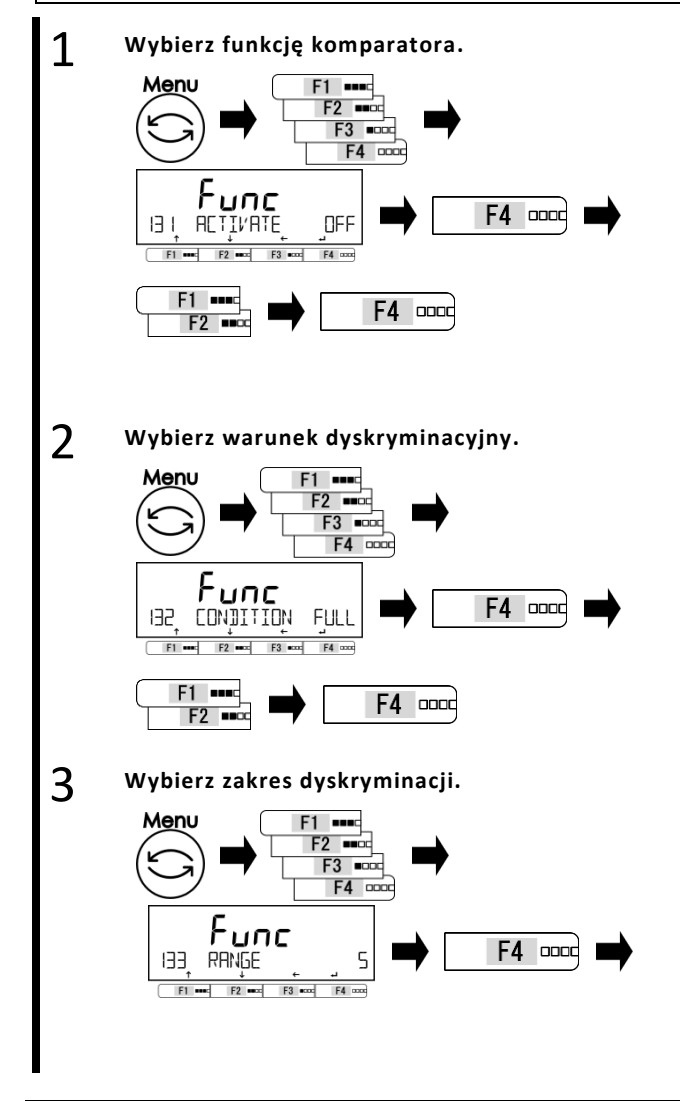

Wciśnij klawisz [Menu], następnie wciśnij [F1-F4], aby przejść do <131 AKTYWUJ> Wciśnij klawisz [F4], aby zmienić wartość ustawienia.

Wciśnij klawisz [F1 / F2], aby wybrać.

| OFF:   | OFF                             |
|--------|---------------------------------|
| H / L: | Obowiązują górne i dolne limity |
| HIGH:  | Wyłącznie górny limit           |
| LOW:   | Wyłącznie dolny limit           |
|        |                                 |

Wciśnij klawisz [F4], aby naprawić.

Wciśnij klawisze [F1-F4], aby przejść do

<132 CONDITION>

Wciśnij klawisz [F4], aby zmienić wartość ustawienia.

Wciśnij klawisz [F1 / F2], aby wybrać.

FULL: At all times STBL: Only at stable times

Push [F4] key to fix.

Wciśnij klawisze [F1-F4], aby przejść do <133 RANGE>

Wciśnij klawisz [F4], aby zmienić wartość ustawienia.

Wciśnij klawisz [F1 / F2], aby wybrać.

5: +5 (e/d) lub więcej

- 50: +50 (e/d) lub więcej
- FULL: Cały obszar

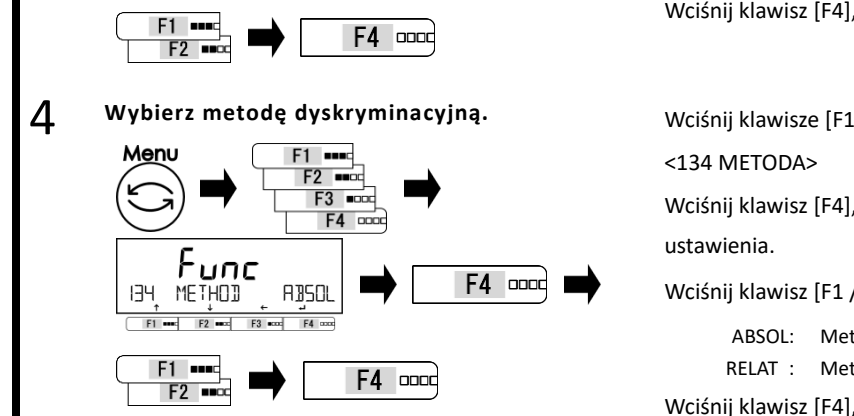

Wciśnij klawisz [F4], aby naprawić.

Wciśnij klawisze [F1-F4], aby przejść do

Wciśnij klawisz [F4], aby zmienić wartość

Wciśnij klawisz [F1 / F2], aby wybrać.

Metoda wartości rozbiegania Metoda wartości względnej Wciśnij klawisz [F4], aby naprawić.

#### 3-11 Dodawanie funkcji

Zważ wiele próbek do zważenia w sekwencji i podaje ich całkowitą wartość. Funkcja dodawania obejmuje dwa sposoby obliczania metody.

- Metoda ważenia próbek ważonych przy wymianie Dodatkowa funkcja akumulacji. próbek:
- Metoda ważenia próbek ważonych bez zastępowania Funkcja dodawania netto. próbek:

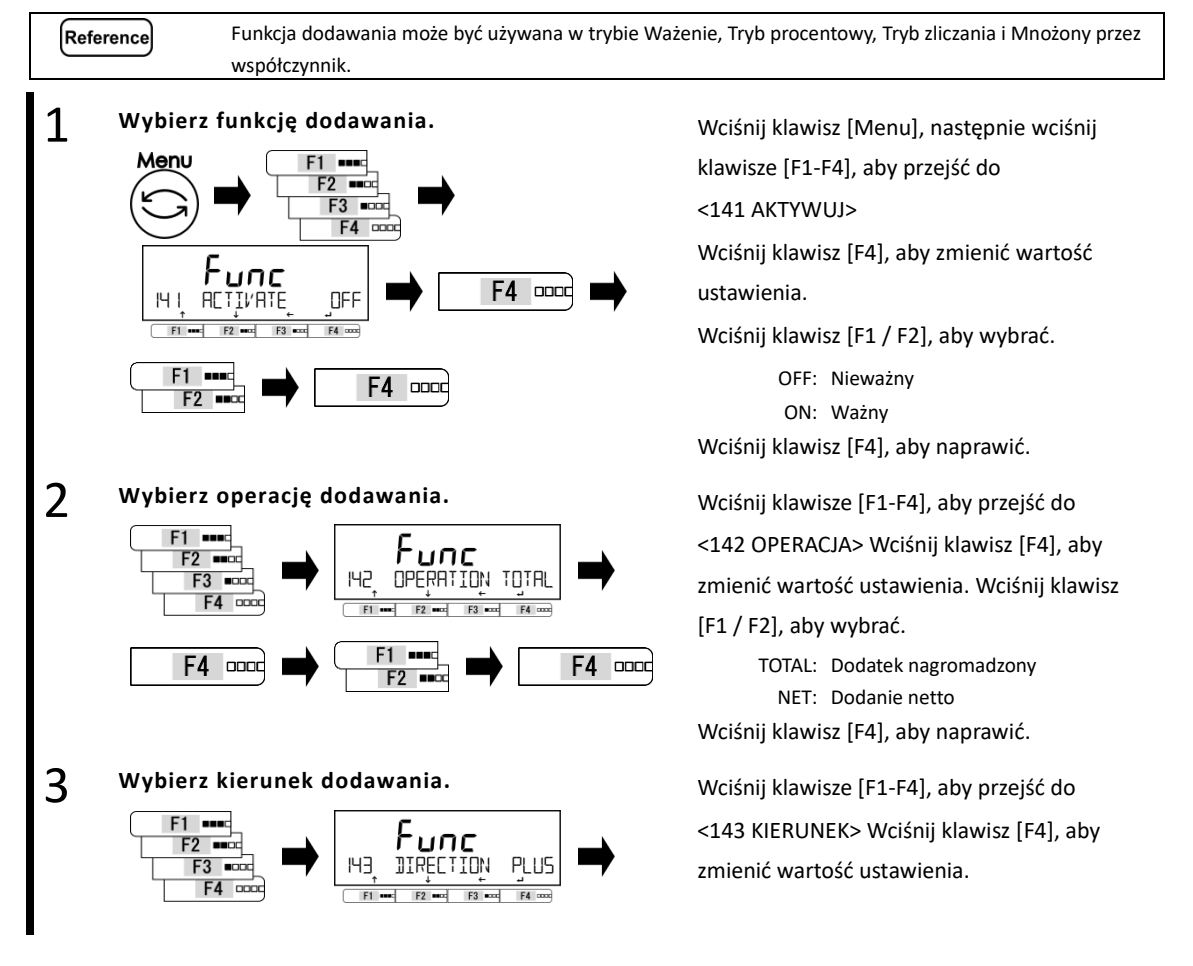

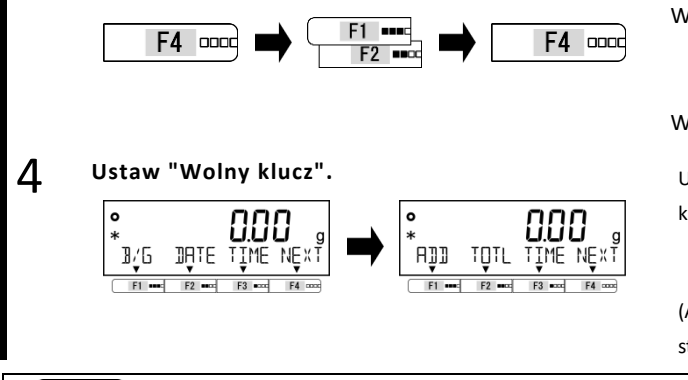

Wciśnij klawisz [F1 / F2], aby wybrać. PLUS : Plus dodatek do strony

MINUS : Dodatek boczny minus

Wciśnij klawisz [F4], aby naprawić.

Ustaw następującą funkcję na << F1-F6 >> (wolne klawisze). <62\* F\* KEY ADD> : Adding execute <62\* F\* KEY TOTL> : Łączne wskazanie (Aby ustawić wolne klawisze, patrz "8 funkcji sterowania i regulacji".)

Reference

Krok 5 jest wymagany tylko wtedy, gdy korzystasz z funkcji dodawania w trybie ważenia.

#### 3-11-1 Ważenie za pomocą dodatków bocznych

Gdy <ADD> przypisano do klawisza [F1], a <TOTL> przypisano do klawisza [F2].

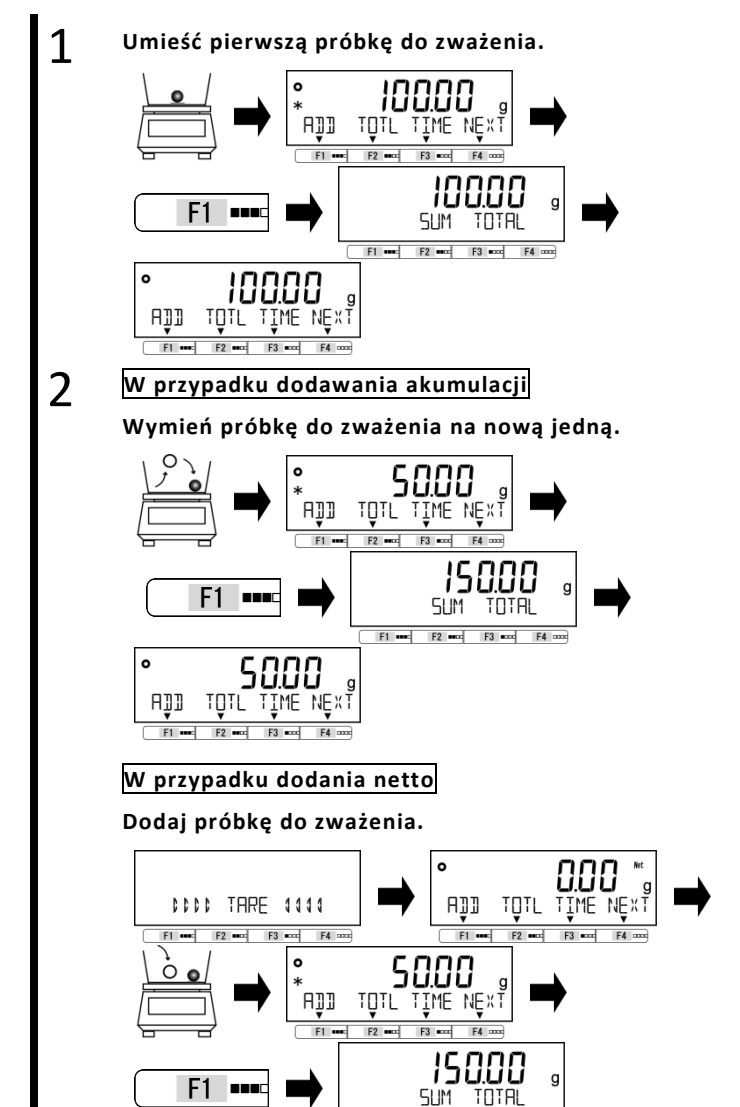

F1 \*\*\*\*: F2 \*\*\*\* F3 \*\*\*\*

Umieść pierwszą próbkę do zważenia. Po pojawieniu się < Characiśnij przycisk [F1]. Zważona wartość jest zapisywana i wskaźnik <ADDTION TOTAL> jest

wyświetlany przez kilka sekund.

Usuń poprzednią próbkę, która ma być ważona, aby wskazanie zniknęło a następnie umieść następną próbkę do zważenia.

Po pojawieniu się < **\***> naciśnij przycisk [F1].

Zważona wartość jest zapisywana i wskaźnik <ADDTION TOTAL> jest wyświetlany przez kilka sekund. Powtórz tę operację, aby wykonać dodawanie.

Dodaj próbkę do zważenia bez wykonywania żadnej innej operacji. Po pojawieniu się < **\***> naciśnij przycisk [F1].

Po wskazaniu wartości <ADDTION TOTAL> i skumulowanej wartości przez kilka sekund, waga powraca do wskazania wagi, a następnie automatycznej tary. Powtórz tę operację, aby wykonać dodawanie.

F4 (

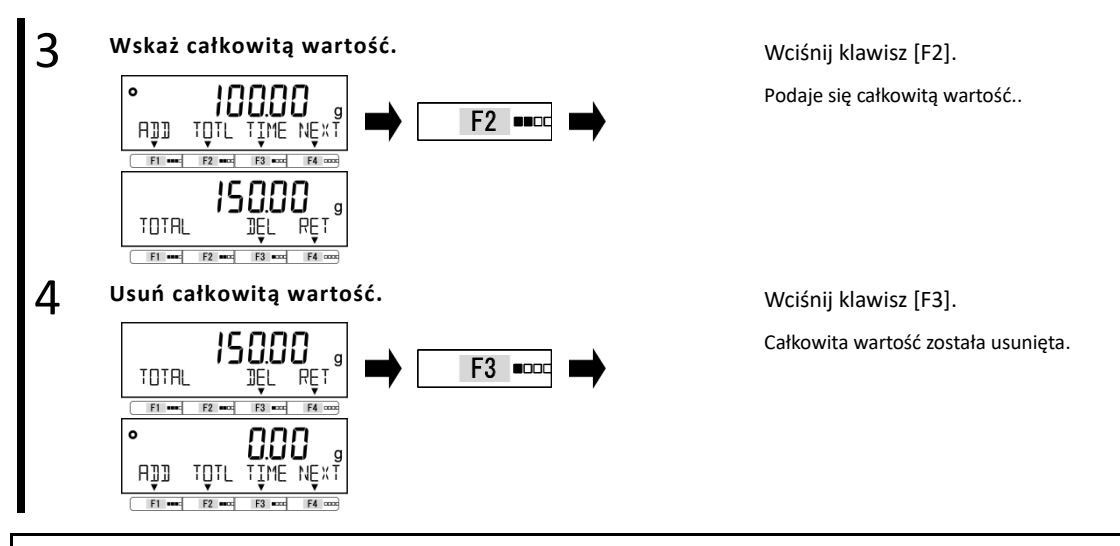

### 3-11-2 Ważenie za pomocą dodatków minus strony

Gdy <ADD> przypisano do klawisza [F1], a <TOTL> przypisano do klawisza [F2].

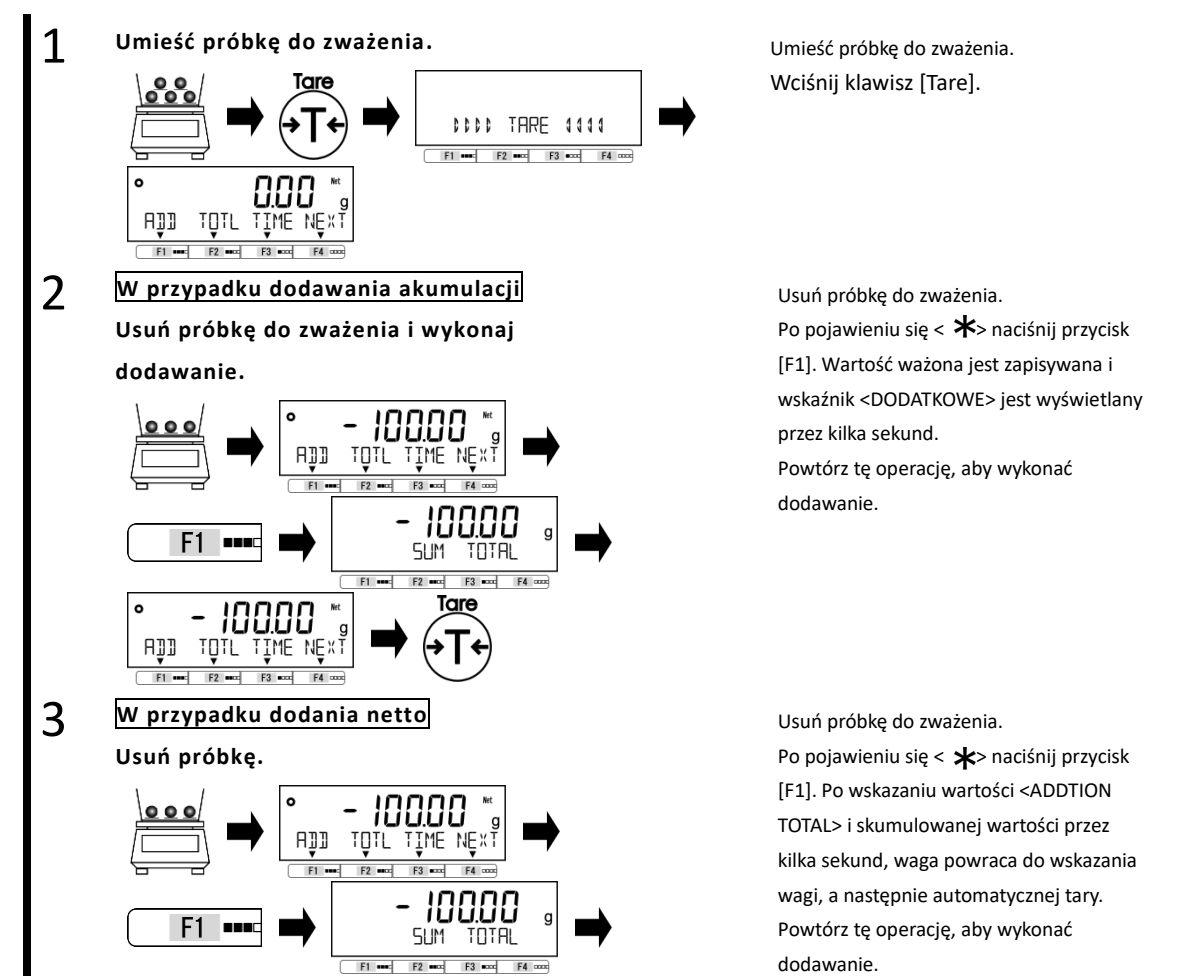

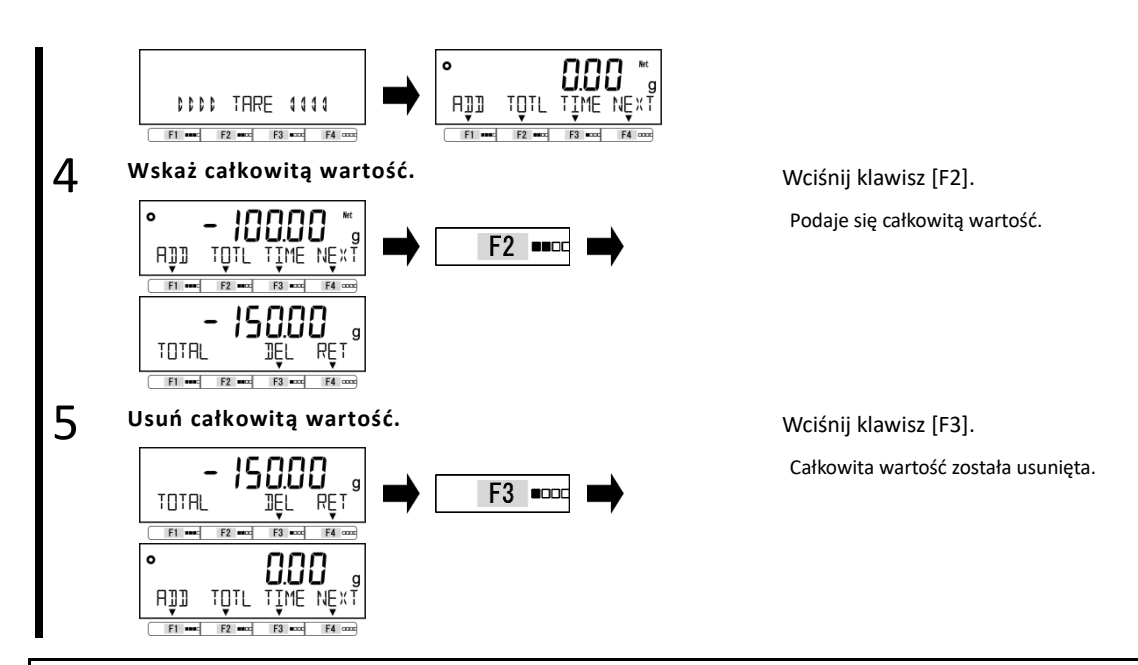

#### 3-12 Funkcja przypominania o odejmowaniu tara

Gdy aktywowane jest "przypomnienie odejmowania tary", wyświetlany jest komunikat <PUSH TARE>, gdy załadowana jest tara (pojemnik).

|           | Gdy przypomi<br>punktu zerow                            | nienie o korekcie punktu zerowego działa w tym samym czasie, przypomnienie o korekcie<br>ego ma priorytet.                                                                                                    |
|-----------|---------------------------------------------------------|----------------------------------------------------------------------------------------------------|
| Reference | W funkcji przypor<br>(1) 1 (Mode 1):<br>(2) 2 (Mode 2): | ninania o odejmowaniu tara są dwa tryby;<br><push tare=""> jest wyświetlane, gdy wskazanie ważenia znajduje się poza zakresem regulacji<br/>punktu zerowego<br/><push tare=""> pojawia się, gdy wskazanie ważenia znajduje się poza zakresem regulacji<br/>punktu zerowego przed odjęciem tary, a gdy wskazanie netto jest ujemne po odjęciu<br/>tarowania.</push></push> |

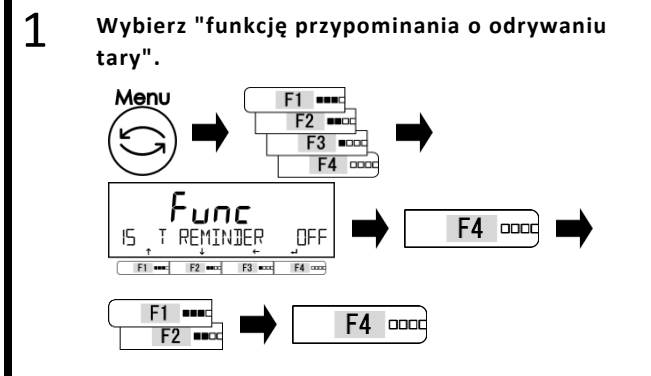

Wciśnij klawisz [Menu], następnie wciśnij klawisze [F1-F4], aby przejść do <15 T PRZYPOMNIENIE>.

Wciśnij klawisz [F4], aby zmienić menu ustawień.

Wciśnij klawisz [F1 / F2], aby wybrać.select.

OFF: Nieważny

1 : Aktywuje "Mode 1"

2:Aktywuje "Mode 2"

Naciśnij klawisz [F4].

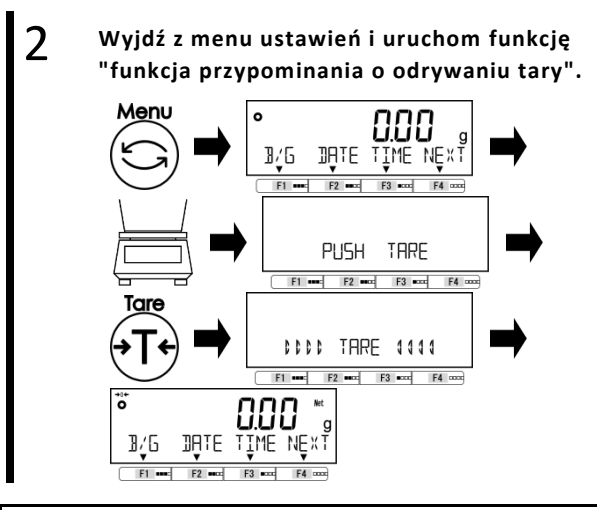

Wciśnij klawisz [Menu], aby opuścić menu ustawień.

Umieść tarę (pojemnik) na szalce, a następnie wyświetli się alert <PUSH TARE>. Alert znika po naciśnięciu klawisza [Tare] i zakończeniu tarowania - odejmowanie. Dlatego wskazanie staje się zero i Pojawia się wskazanie < **Net**>.

# 3-13 Funkcja przypominania o korekcie punktu zerowego

Po aktywowaniu "przypomnienia o korekcie punktu zerowego" pojawia się alert <PUSH ZERO>, gdy ładunek powraca do "zakresu regulacji punktu zerowego" po tym, jak obciążenie znajdzie się raz powyżej zakresu.

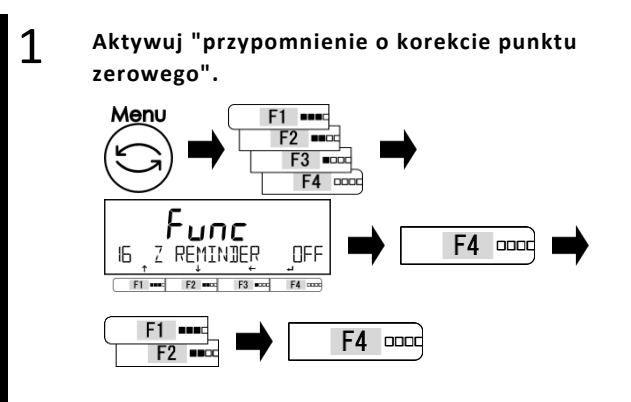

2 Wyjdź z menu ustawień i użyj "przypomnienia o korekcie punktu zerowego".

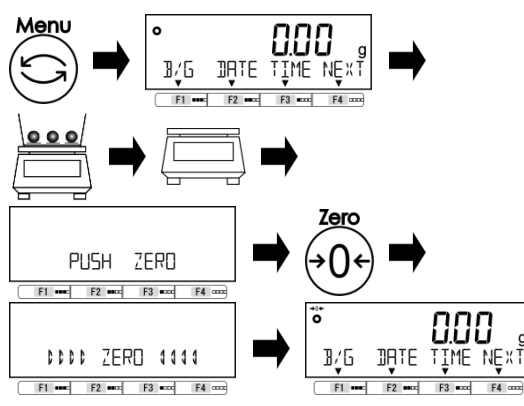

Naciśnij przycisk [Menu], a następnie naciśnij klawisze [F1-F4], aby przejść do opcji <16 Z PRZYPOMNIENIE>, a następnie naciśnij przycisk [F4], aby zmienić ustawienie.

Wciśnij klawisz [F1 / F2], aby wybrać aktywację lub dezaktywację funkcji.

OFF: Wyłączyć ON: Włączyć Wciśnij klawisz [F4], aby naprawić.

Wciśnij klawisz [Menu], aby opuścić menu ustawień.

Umieść próbki na szalce, a następnie wyjmij ją, a następnie wyświetli się alert <PUSH ZERO>.

Alert znika po naciśnięciu klawisza [Zero] i zakończeniu regulacji punktu zerowego.

#### 3-14 Ustawienie czasu stabilizacji Ustaw kiedy wskazać zważoną wartość po regulacji punktu zerowego lub tara; albo po lub przed zważoną wartością stabilizuje się. Legal Metrology (1) To menu ustawień jest niedostępne. (2) Waga zawsze czeka na stabilizację przed wskazaniem zważonej wartości po regulacji punktu zerowego lub tarcie. 1 Wybierz ustawienie oczekiwania stabilizacji. Wciśnij klawisz [Menu], następnie wciśnij Menu F1 •••• klawisze [F1-F4], aby przejść do <17 WT F2 -----F3 •000 STABLE>. F4 0000 Wciśnij klawisz [F4], aby zmienić wartość Func F4 ustawienia. 0000 WT STABLE ΟN П F3 ..... F4 000 Wciśnij klawisz [F1 / F2], aby wybrać. OFF: Nieważny F1 .... F4 0000 F2 •••• ON: Ważny Wciśnij klawisz [F4], aby naprawić.

Wciśnij klawisz [Menu], aby przejść do trybu pomiaru.

## 3-15 Wskaźnik słupkowy

Menu

Wyjdź z menu ustawień.

0

2

Ustaw wskazanie / brak wskazania wykresu słupkowego.

B/G DATE TIME NEX

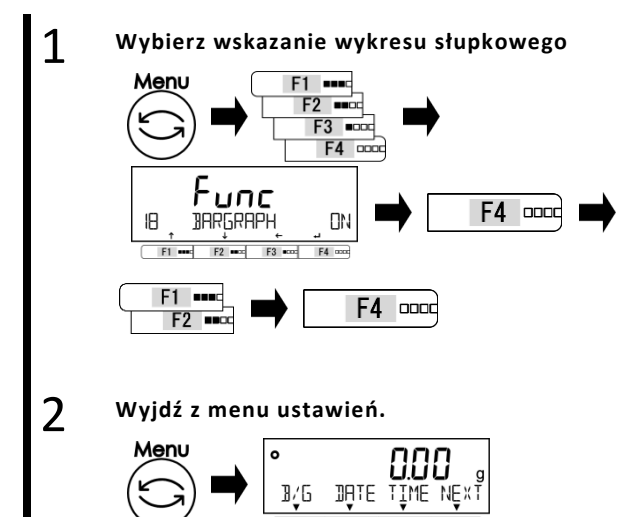

Naciśnij przycisk [Menu], a następnie naciśnij klawisze [F1-F4], aby przejść do opcji <17 BARGRAPH>.

Wciśnij klawisz [F4], aby zmienić wartość ustawienia.

Wciśnij klawisz [F1 / F2], aby wybrać.

OFF: Nieważny ON: Ważny

Wciśnij klawisz [F4], aby naprawić.

Wciśnij klawisz [Menu], aby przejść do trybu pomiaru.

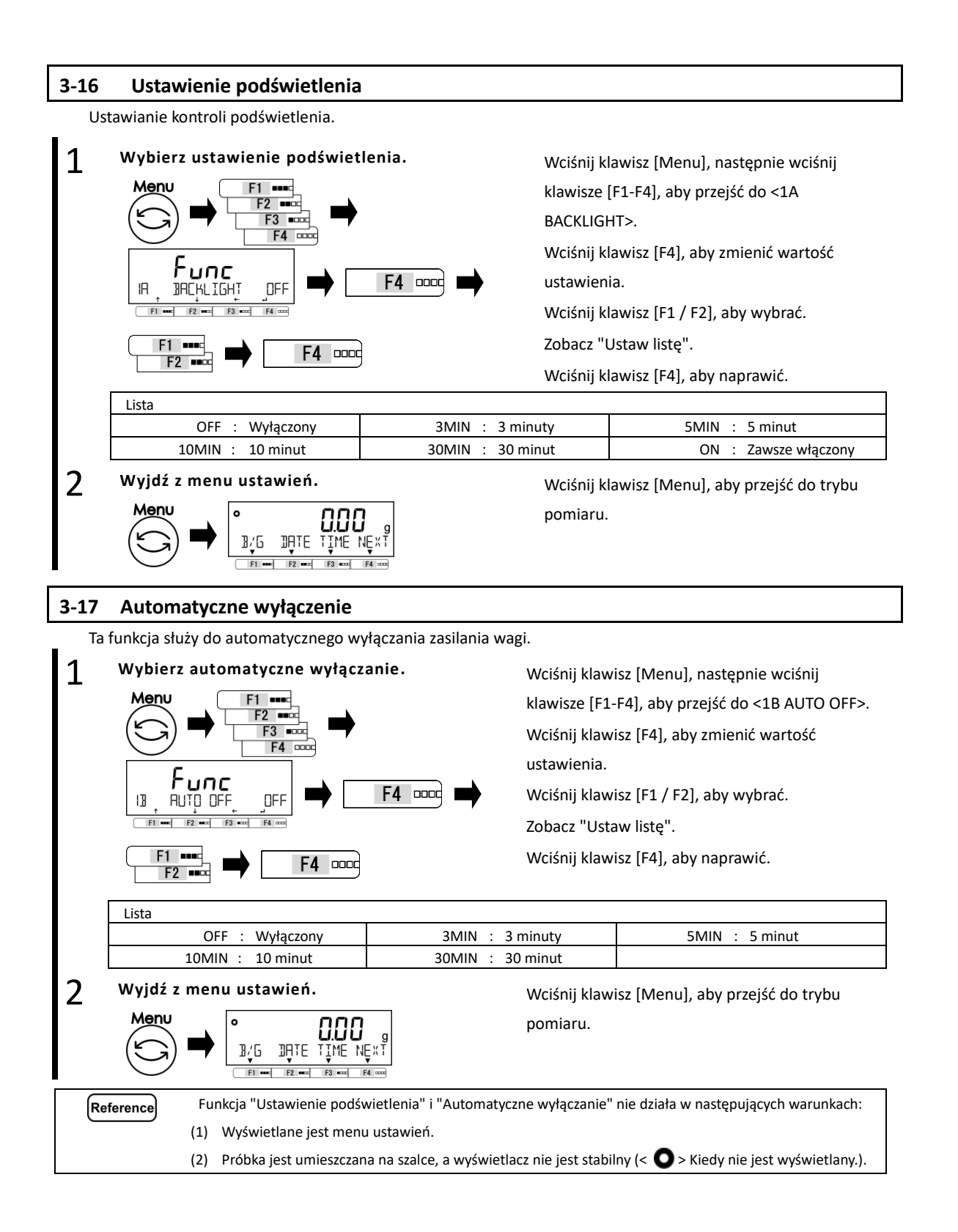

### 3-18 "Ustawienie prostej metody SCS (system zliczania)"

Najpierw umieść określoną liczbę próbek w miejscu. Następnie umieść do dwukrotności ustawioną liczbę dodatkowych próbek w miejscu. Saldo automatycznie zaktualizuje średnią masę próbki. Powtarzanie tego kroku umożliwia dokładne zliczanie.

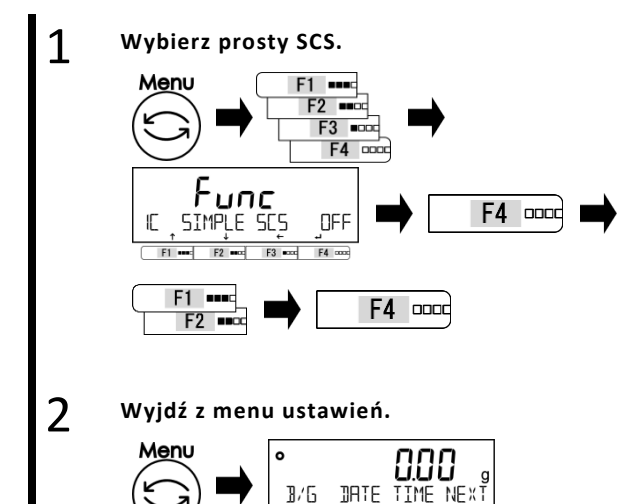

Wciśnij klawisz [Menu], następnie wciśnij klawisze [F1-F4], aby przejść do <1C PROSTY SCS>.

Wciśnij klawisz [F4], aby zmienić wartość ustawienia.

Wciśnij klawisz [F1 / F2], aby wybrać.

OFF: Nieważny ON: Ważny Wciśnij klawisz [F4], aby naprawić.

Wciśnij klawisz [Menu], aby przejść do trybu pomiaru.

# 4 Funkcje związane z wydajnością

Ustaw stabilność wskazania wagi i szybkość reakcji.

#### 4-1 Hierarchia funkcji związanych z wydajnością

- Legal Metrology
- : Nie wskazano.

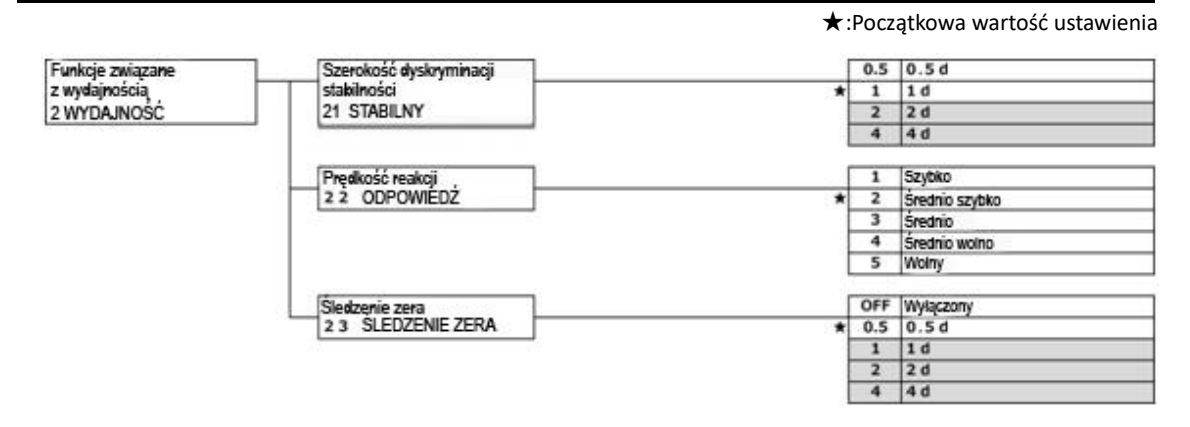

#### 4-2 Szerokość dyskryminacji stabilności

Gdy w tym menu ustawień zostanie ustawiona większa wartość liczbowa, zostanie zastosowany osąd stabilności luźnej, a waga wskazuje "Stabilny znak" < **O** > w bardziej niestabilnych warunkach.

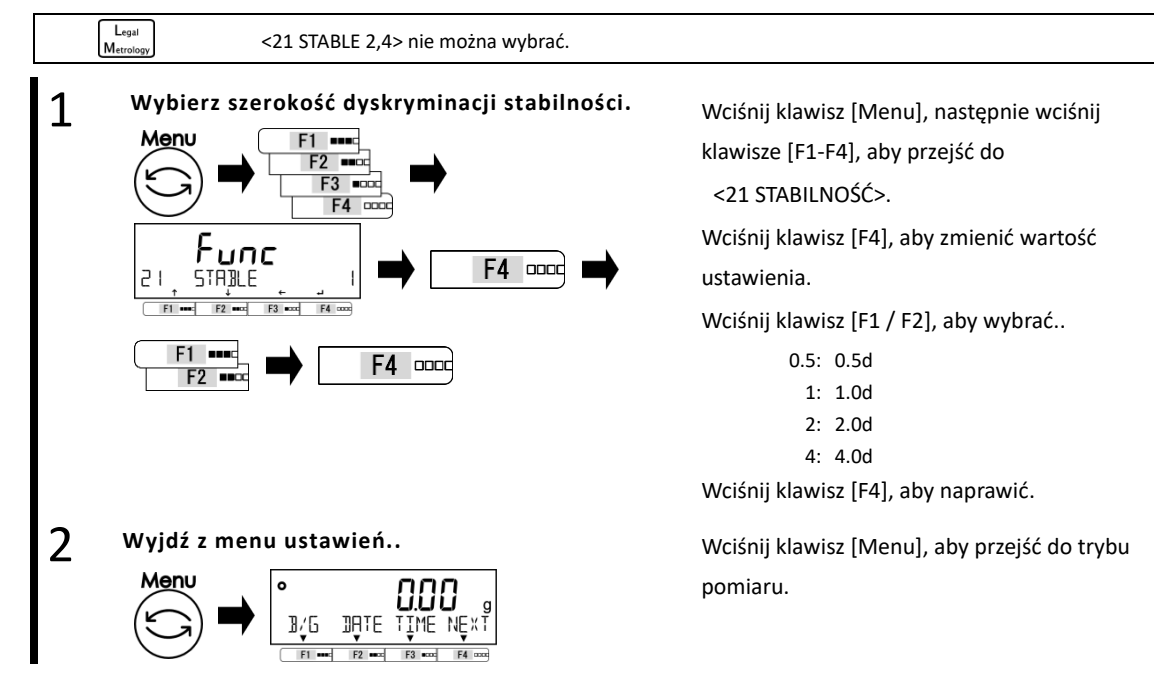

#### 4-3 Szybkość odpowiedzi

Im większa wartość liczbowa ustawiana jest w tym menu ustawień, tym bardziej stabilne wskazanie wagi staje się niestabilne.

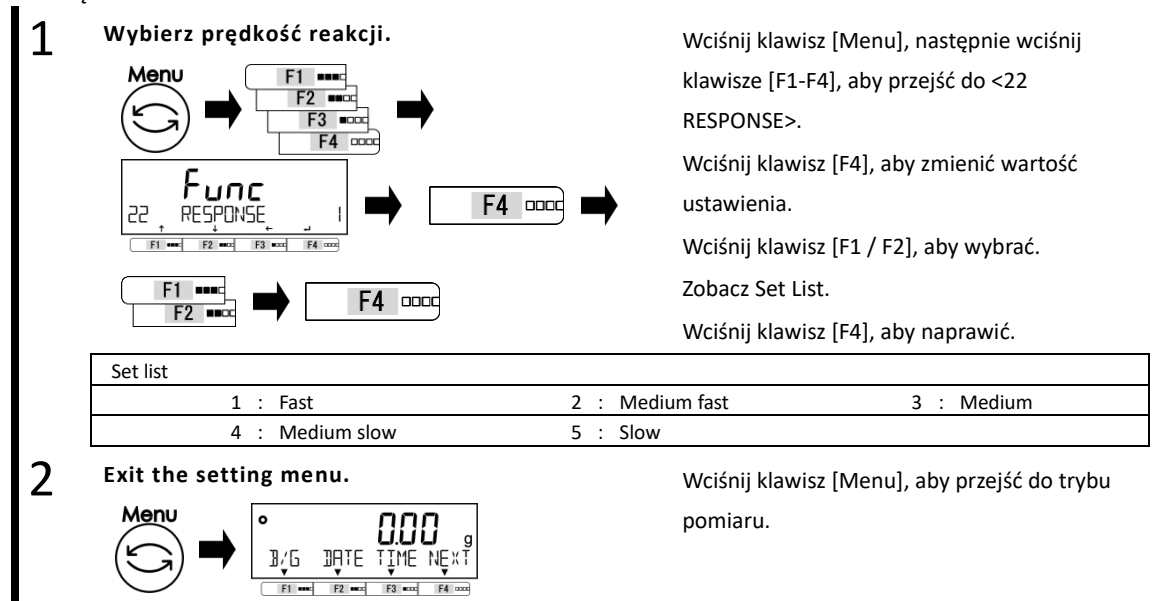

#### 4-4 Zerowanie śledzenia

Ustawienie funkcji śledzenia zera umożliwia automatyczne korygowanie fluktuacji punktu zerowego spowodowanego wahaniami temperatury itp., Gdy wskazane jest "0", przez co utrzymywane jest wskazanie "0".

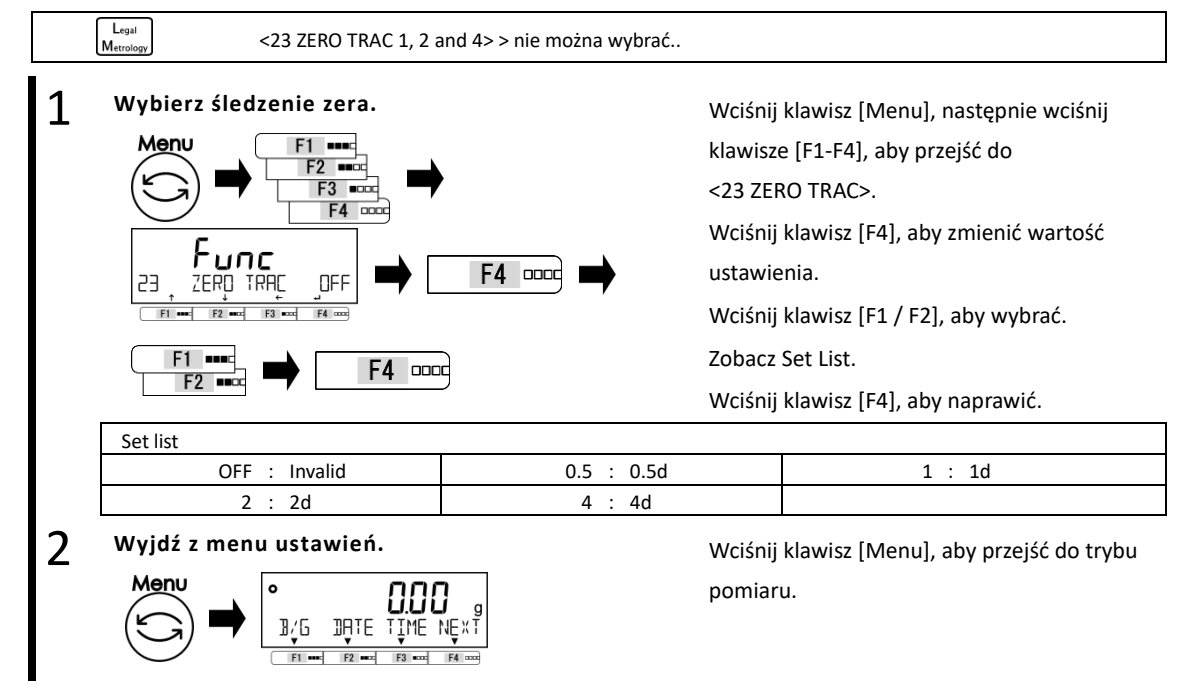

Legal

Metrolo

# 5 Ustawienie informacji użytkownika

Opisuje ustawianie pozycji związanych z funkcją komparatora i ustawioną tarą.

#### 5-1 Hierarchia ustawień informacji o użytkowniku

: Not indicated.

★: Initial setting value Ustawienie informacji użytkownika Wstępne wykonanie tarowania OFF wyłączone 3 INFORMACJE UŻYTKOWNIKA 31 Tryb wstepnego tarowania ustawienie 1 wykonaj 1 2 ustawienie 2 wykonaj ustawienie 3 wykonaj 3 ustawienie 4 wykonaj 4 5 ustawienie 5 wykonaj Ustalone ustawienie tary Ustawienie 1 Wprowedzenie wertości ustawień 3 2 Tryb wstepnego tarowania 321 ustawienia wstępne Ustawienie 2 Wprowadzanie wartości ustawień 322 ustawienia wstępne Ustawienie 3 Wprowadzanie wartości usławień 323 ustawienia wstępne Ustawienie 4 Wprowedzenie wartości ustawień 324 ustawienia wstępne Ustawienie 5 Wprowedzenie wertości ustawień 325 ustawienia wstęp Porównywanie wegi 32 porównywanie wegi Görne wartość graniczne Wprowadzanie wartości ustawień 331 waga wysoka Docelowa wartość graniczna Worowadzanie wartości usławień 332 waga średnia Niska wartość graniczna Wprowadzanie wartości ustawień 333 waga niska Porównywanie procentów Góma wartość graniczna Wprowadzanie wartości ustawień 34 porównywania procentów 341 wysokie procenty Docelowa wartość graniczna Wprowadzanie wartości ustawień 343 Srednie procenty Niska wartość graniczna Wprowedzenie wartości ustawień 343 najnižsze procenty Gáme wertość greniczne Porównywanie wyniku Wprowodzenie wartości ustawień 351 najniższy wynik 3 5 porównywania wyniku Docelowa wartość graniczna Wprowadzanie wartości usławień 352 sredni wynik Niska wartość graniczna Wprowadzanie wartości ustawień 353 niski wyrik Wielokratny komparator Wielokrolny kompanilor Worowadzanie wartości usławień 361 zwielokrobnienie kompa 361 najnizsze zwielokratnienie Wielokrolny komparator Wprowadzanie wartości ustawień 363 šredniezwielokrobnieni Wielokrolny komperetor Wprowadzanie wartości usławień 363 najnizsze zwielokrotnienie

### 5-2 Zaprogramuj tarę

Przy stosowaniu tary, której masa tara jest już znana, odejmowanie tary można wykonać z wyprzedzeniem, wprowadzając jej masę tara (wstępnie ustawioną masę tara). Można zarejestrować pięć wstępnie ustawionych wartości tary.

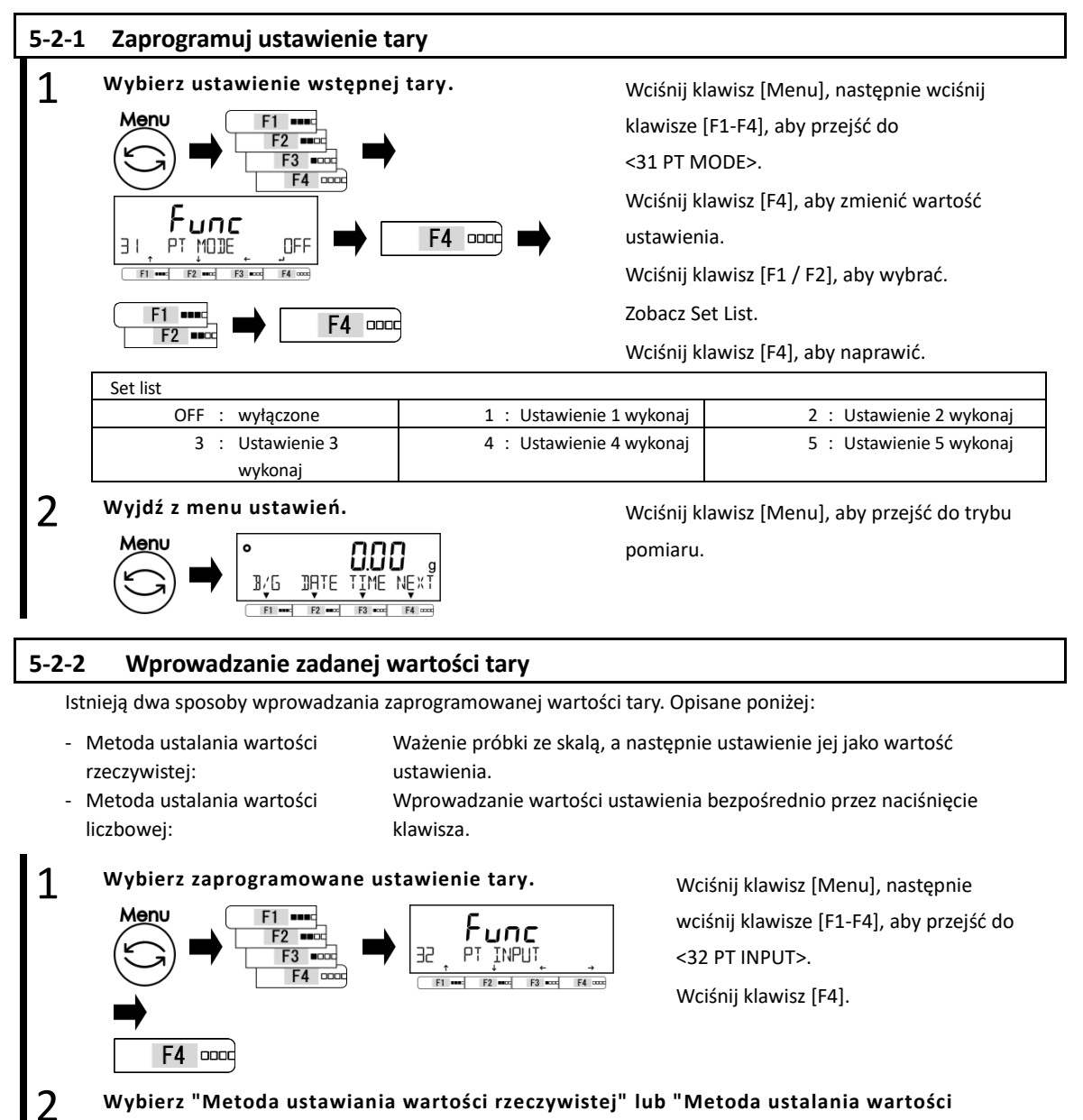

liczbowej".

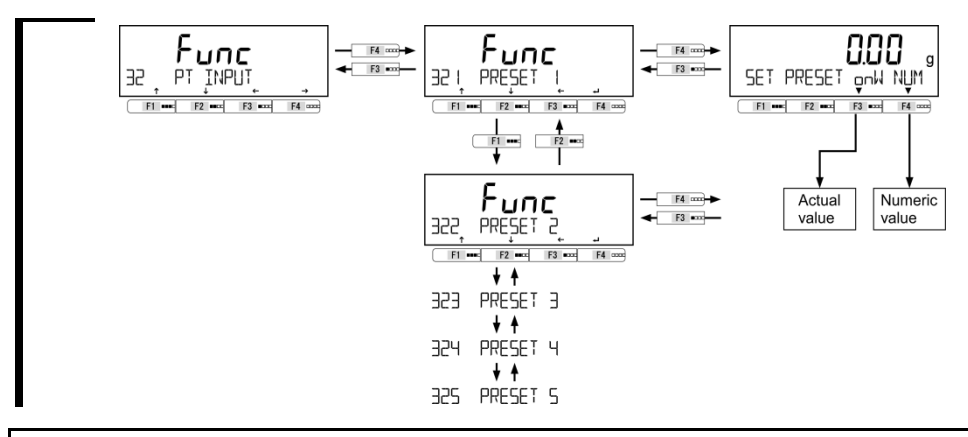

# 5-2-2 (1) Metoda ustalania wartości rzeczywistej

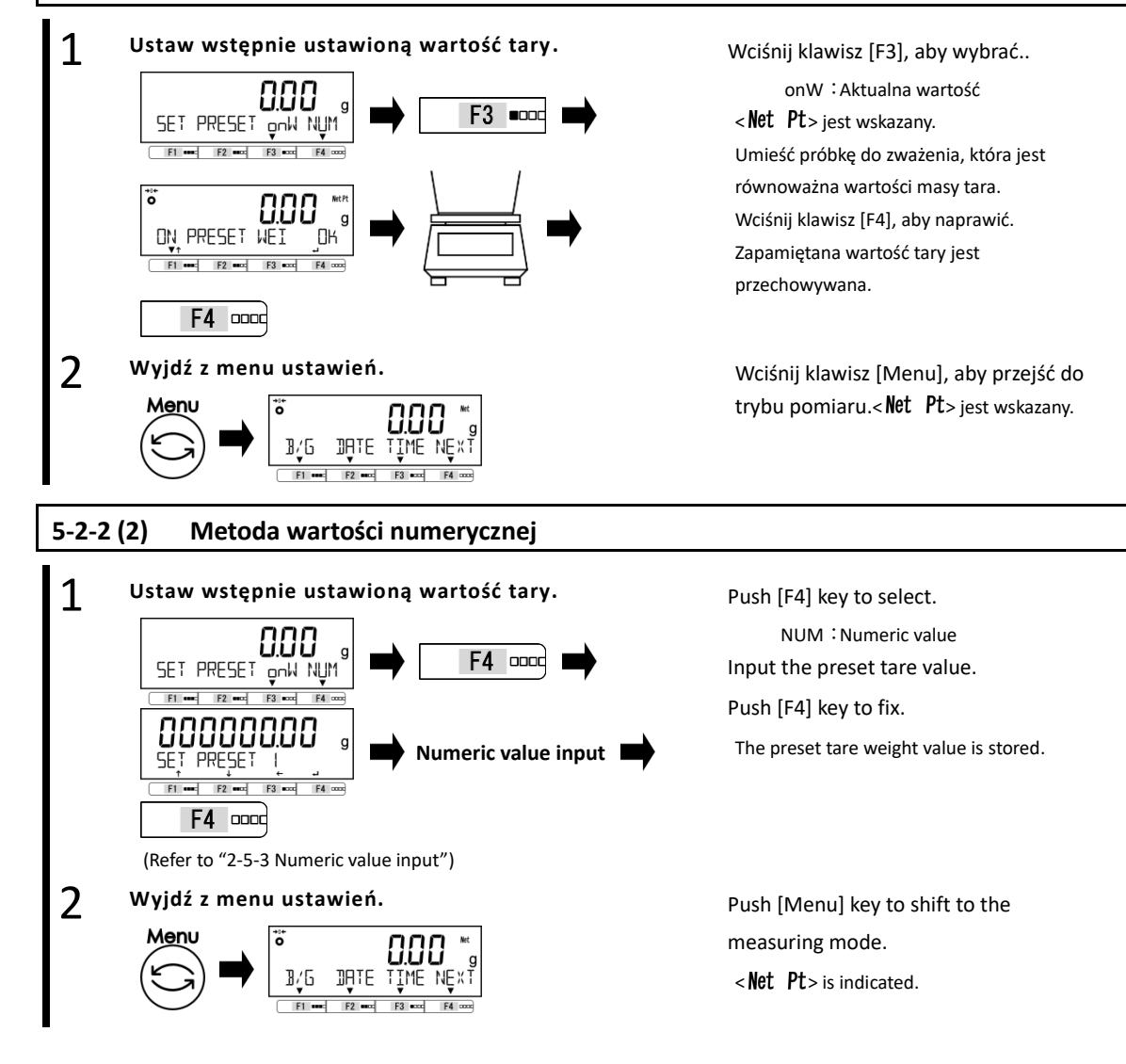

# 5-2-2 (3) Wyjście z ustawionego wcześniej trybu tary

#### Aby wyjść z zaprogramowanego trybu tary.

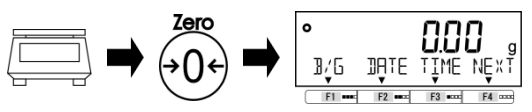

Upewnij się, że nic nie znajduje się na wadze. Push [Zero] key.

Then < **Net Pt**> disappears and the preset tare mode has exited.

#### 5-3 Ustawienie wartości dyskryminacji funkcji porównawczej

Istnieją dwa sposoby wprowadzania wartości odniesienia oraz górnych i dolnych wartości granicznych, jak opisano poniżej:

- Metoda ustalania wartości Ważenie próbki ze skalą, a następnie ustawienie jej jako wartość rzeczywistej: ustawienia.
- Metoda ustalania wartości Wprowadzanie wartości ustawienia bezpośrednio przez naciśnięcie liczbowej: klawisza.

Dyskryminacja jest przeprowadzana zgodnie z następującymi kryteriami:

- Całkowita Dyskryminacja jest przeprowadzana na podstawie górnych i dolnych wartości granicznych, wartość: które zostały wcześniej ustawione.
- Wartość Referencyjna wartość liczbowa jest ustawiana wcześniej, a rozróżnianie odbywa się w względna: oparciu o zakres zdefiniowany przez górne i dolne wartości graniczne, które zostały ustawione dla referencyjnej wartości numerycznej.

 <sup>(</sup>For example) Ustawienie dwupunktowe (górny i dolny limit), wartość referencyjna = 1000,00g,
 Dolna wartość graniczna = 900,00 g, górna wartość graniczna = 1200,00 g

| Dyskryminacja     | Wartość referencyjna | Dolna wartość graniczna | Górna wartość graniczna |
|-------------------|----------------------|-------------------------|-------------------------|
| metoda            | 1000.00 g            | 900.00 g                | 1200.00 g               |
| Całkowita wartość |                      | 900.00 g                | 1200.00 g               |
| Wartość względna  | 1000.00 g            | -100.00 g               | 200.00 g                |

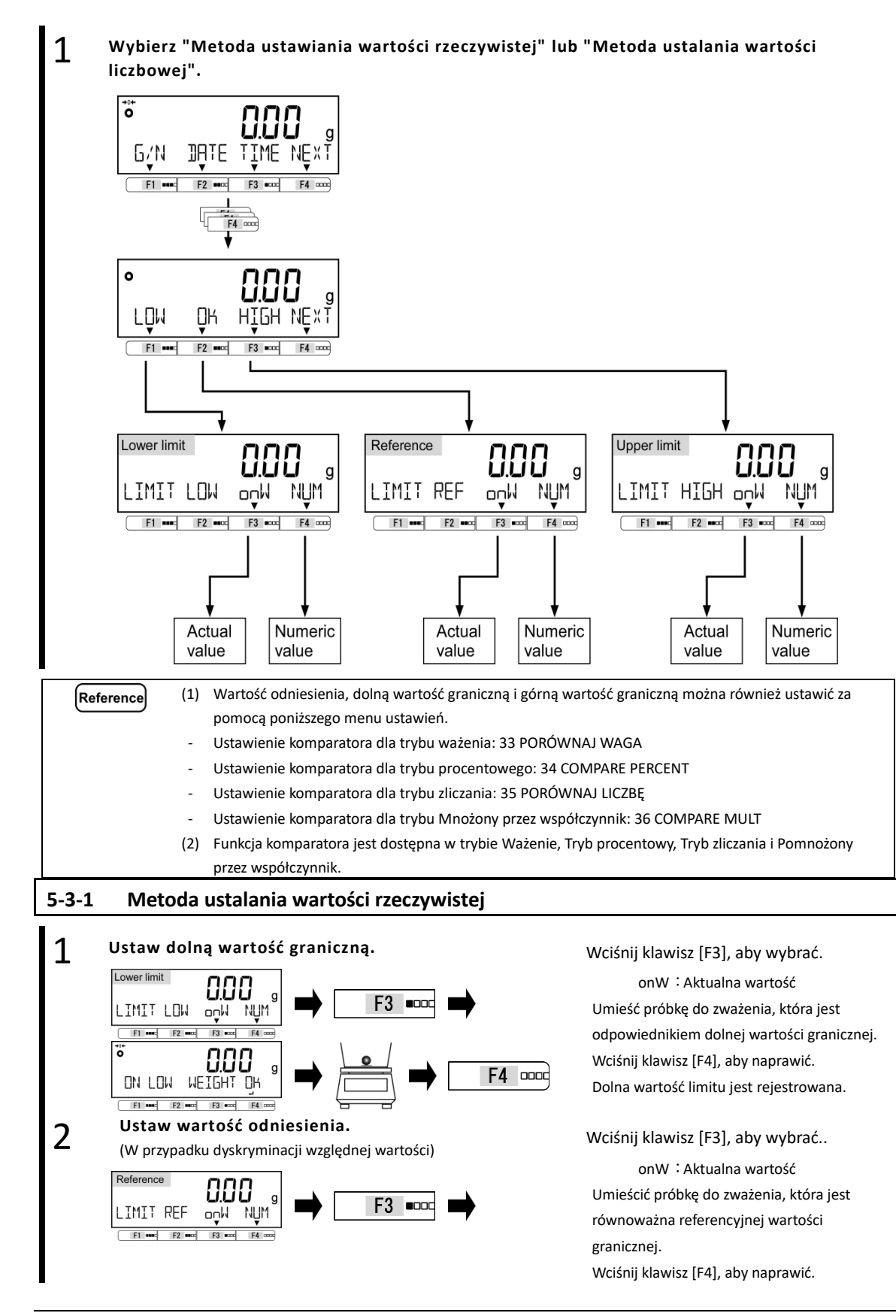

1

#### 5 Ustawienie informacji użytkownika

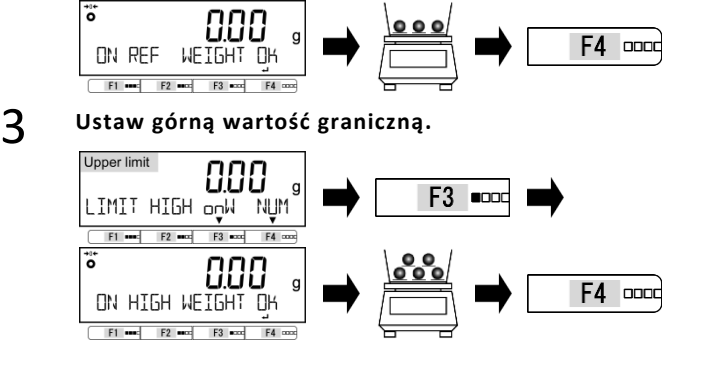

# Wciśnij klawisz [F3], aby wybrać.

Wartość odniesienia jest rejestrowana.

onW : Aktualna wartość Umieść próbkę do zważenia, która jest odpowiednikiem górnej wartości granicznej. Wciśnij klawisz [F4], aby naprawić. Zapisuje się górną wartość graniczną.

# 5-3-2 Metoda wartości numerycznej

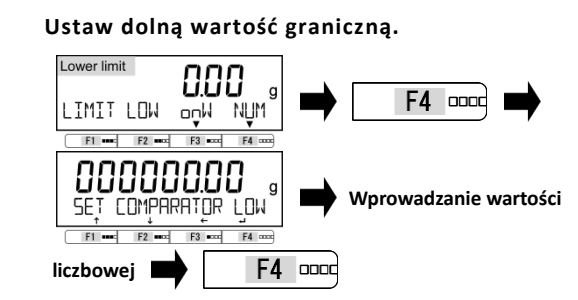

(Patrz "2-5-3 Wprowadzanie wartości numerycznych")

# 2 Ustaw wartość odniesienia.

(W przypadku dyskryminacji względnej wartości)

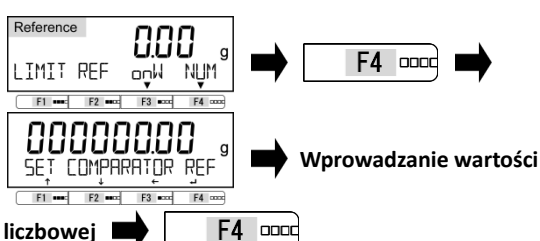

(Patrz "2-5-3 Wprowadzanie wartości liczbowej")

# 3 Ustaw górną wartość graniczną.

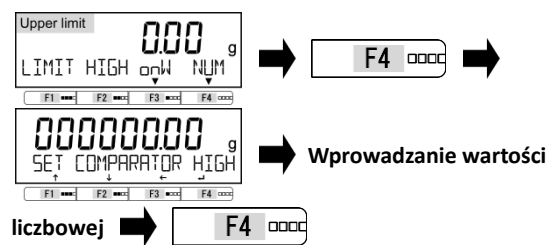

(Patrz "2-5-3 Wprowadzanie wartości liczbowej")

Wciśnij klawisz [F4], aby wybrać

NUM : Wartość numeryczna Wprowadź dolną wartość graniczną. Wciśnij klawisz [F4], aby naprawić. Dolna wartość limitu zostanie zapisana.

Wciśnij klawisz [F4], aby wybrać. NUM : Wartość numeryczna Wprowadź wartość odniesienia. Wciśnij klawisz [F4], aby naprawić. Wartość odniesienia zostanie zapisana.

Wciśnij klawisz [F4], aby wybrać. NUM : Wartość numeryczna Wprowadź górną wartość graniczną. Wciśnij klawisz [F4], aby naprawić. Górna wartość graniczna zostaje zapisana.

# 6 Zewnętrzne funkcje wejścia / wyjścia

Ta funkcja służy do komunikacji za pośrednictwem zewnętrznych urządzeń peryferyjnych. Dostępne są interfejsy RS-232C (D-SUB 9P) i USB (typ B) jako wyposażenie standardowe oraz każde gniazdo interfejsu dla opcji.

|                                          |                                                                                                    | ejscia / wyjscia                               |           |                                                                                  |
|------------------------------------------|----------------------------------------------------------------------------------------------------|------------------------------------------------|-----------|----------------------------------------------------------------------------------|
| Reference - <4                           | 3 OP RS232C> ustawienia opr<br>pzszerzenie RS232C" lub "Opc                                                    | ócz <434 COMPARE> są ważne ty<br>ja Ethernet". | ylko dla  | produktu z opcją                                                                 |
| - Us                                     | awienie <44 OP RFI AY> iest                                                                                    | ważne tylko dla produktu z opcia               | "Relay (  | Contact"                                                                         |
| 03                                       | awienie stato needato jest                                                                                     |                                                | Relay     |                                                                                  |
| Legal<br>Metrology<br>(1) <4:<br>(2) <4: | <ul> <li>Nie wskazano.</li> <li>IA / 42A / 43A STATUS&gt;: WŁ.</li> <li>CONDITION 1,3,6&gt;: Niewsl</li> </ul> | kazany tylko po podłączeniu opcj               | i Extensi | ion RS232C.                                                                      |
|                                          |                                                                                                    |                                                | ★:Pc      | oczatkowa wartość ustawien                                                       |
| evenetrone funkcie weišcis / weišcis     | R\$232C (standardown)                                                                                          | Onemain                                        | + 0       | FF Stop                                                                          |
| zewnętrzne wyjście / wejście             | 41 RS232C                                                                                                    | 411 Aktywacja                                  | 0         | N Operacja                                                                       |
|                                          |                                                                                                    | Format komunikacij                             |           | Formatuj cyfre 6                                                                 |
|                                          |                                                                                                    | 412 formet                                     | 7         | Formebui cyfre 7                                                                 |
|                                          |                                                                                                    |                                                |           | Formahui cyfre 8                                                                 |
|                                          |                                                                                                    |                                                | CS        | P 6 CSP Formahi cofee 6                                                          |
|                                          |                                                                                                    |                                                | CS        | P 7 CSP Formahi ovine 7                                                          |
|                                          |                                                                                                    |                                                | * CE      | M CBM Formatuj                                                                   |
|                                          |                                                                                                    | warunki wyjściowe                              | 0         | FF zatrzymanie wyjscia                                                           |
|                                          |                                                                                                    | 413 wyjście                                    | 1         | L ciągłe wyjście przez cały czas                                                 |
|                                          |                                                                                                    |                                                | 1         | 2 ciągle wyjście w słabilnych czasach                                            |
|                                          |                                                                                                    |                                                | 3         | wośnij przycisk (out puł) aby uzyskać<br>jednorazowe wyjście natychmiastowe      |
|                                          |                                                                                                    |                                                | 4         | wyjście automatyczne                                                             |
|                                          |                                                                                                    |                                                | 5         | jednorezowe wyjście w stabilnych czasach                                         |
|                                          |                                                                                                    |                                                | 6         | jednorezowe wyjście w stabilnych czesach                                         |
|                                          |                                                                                                    |                                                | * 7       | wośnij przyciak (out put) aby uzyskać<br>jednokrotne wyjście w stabilnym czzasie |
|                                          |                                                                                                    | ustawienie wyjściowe komparatora               | * (       | ) Zgodnie z ustawieniem wyjścia                                                  |
|                                          |                                                                                                    | 414 komparator                                 |           | Wyjście, gdy wynik dyskryminecji jest<br>OK lub nieobecny                        |
|                                          |                                                                                                    | <b>F</b> 11 11 <b>F</b> 11                     |           |                                                                                  |
|                                          |                                                                                                    | szybkosc trensmisji                            | * 12      | 00 1200bps                                                                       |
|                                          |                                                                                                    | 413 szyokość ownamiaji                         | 24        | 00 2400bps                                                                       |
|                                          |                                                                                                    |                                                | 48        | 00 4800bps                                                                       |
|                                          |                                                                                                    |                                                | 96        | 00 9600bps                                                                       |
|                                          |                                                                                                    |                                                | 19,       | 200 192005ps                                                                     |
|                                          |                                                                                                    |                                                | 342       | 500 3 8 4 0 0 B p s                                                              |
|                                          |                                                                                                    |                                                | 5/6       | 500 57600 Bps                                                                    |
|                                          |                                                                                                    |                                                | [115      | .24 115200005                                                                    |
|                                          |                                                                                                    | Parytet                                        | * 0       | FF nic                                                                           |
|                                          |                                                                                                    | 416 Parytet                                    | 00        | D liczba nieparzysta                                                             |
|                                          |                                                                                                    |                                                | EV        | EN liczba parzysta                                                               |
|                                          |                                                                                                    | Stop bit                                       | 18        | ITIbit                                                                           |
|                                          |                                                                                                    | 417 STOP BIT                                   | * 2B      | IT 2 b i t                                                                       |
|                                          |                                                                                                    | nieużywana cyłra wysokiego rzędu<br>418 pusty  | ZE        | RO wypełnij 0 (0×30)<br>ISE wypełnij pustym miejscem (0×20)                      |
|                                          |                                                                                                    |                                                | Gen Sile  |                                                                                  |
|                                          |                                                                                                    | polecenie odpowiedzi<br>419 odpowiedz          | * 1       | A00, Exx" format                                                                 |
|                                          |                                                                                                    |                                                |           | - hand man month                                                                 |
|                                          |                                                                                                    | status warlości netto                          | * 0       | FF I nie dodany                                                                  |
|                                          |                                                                                                    |                                                |           |                                                                                  |

| USB (standardowe) | Operacie                         | *              | OFF    | Stop                                                      |
|-------------------|----------------------------------|----------------|--------|-----------------------------------------------------------|
| 42 USB            | 421 Aktywecje                    |                | ON     | Operacja                                                  |
|                   |                                  |                | _      |                                                           |
|                   | Formet komunikecji               |                | 6      | Formatuj cyfrę 6                                          |
|                   | 422 formet                       | I.,            | 1      | Formatuj cyfrę 7                                          |
|                   |                                  |                | 8      | Formatuj cyfrę 8                                          |
|                   |                                  |                | CSP 6  | CSP Formabuj cyfrę 6                                      |
|                   |                                  | - 22           | CSP 7  | CSP Formatuj cyfrę 7                                      |
|                   |                                  | *              | CBM    | CBM Formatuj                                              |
|                   | werunki wyżciowe                 | 1              | OFF    | zalizymanie wyżda                                         |
|                   | 423 wyincie                      | -              | 1      | ciagle wyjście przez cały czas                            |
|                   |                                  | <b>1</b> 0 - 1 | 2      | ciagle wyjście w stabilrych czasach                       |
|                   |                                  |                | 3      | wośnij przycisk (out puł) aby uzyskać                     |
|                   |                                  |                | 4      | jeunolezowe wypole natyownedowe                           |
|                   |                                  |                | 5      | jednorezowe wyjscie w stabilnych czasad                   |
|                   |                                  |                | 6      | jednorezowe wyżącie w stabilnych czesad                   |
|                   |                                  | *              |        | wciśnij przyciek (out put) eby uzyskać                    |
|                   |                                  |                | 7      | jednokrotne wyjście w stabilnym czasie                    |
|                   | ustawienie wyjściowe komparatore | *              | 0      | Zgodnie z ustawieniem wyjścia                             |
|                   | 424 komparator                   | 5              | 1      | Wyjście, gdy wynik dyskryminecji jest<br>OK lub nieobecny |
|                   | szyblanác tesnemisti             | 1 +            | 1200   | 1200bos                                                   |
|                   | 425 szybkość transmisji          |                | 2400   | 2400bps                                                   |
|                   | [                                | 1              | 4800   | 4800bps                                                   |
|                   |                                  |                | 9600   | 9600005                                                   |
|                   |                                  |                | 19200  | 19200555                                                  |
|                   |                                  |                | 24800  | 28400bps                                                  |
|                   |                                  |                | 57600  | 57600005                                                  |
|                   |                                  |                | 115 36 | 115300005                                                 |
|                   |                                  |                | 115.28 | 113200005                                                 |
|                   | Parylet                          | *              | OFF    | nic                                                       |
|                   | 426 Parytet                      |                | ODD    | Sczba nieparzysta                                         |
|                   |                                  | 1              | EVEN   | liczba parzysta                                           |
|                   | <b>E</b>                         | 0              |        |                                                           |
|                   | Stop bit                         | -              | IBIT   | 1011                                                      |
|                   | 42/ STOP BIT                     | *              | 2811   | ZBIT                                                      |
|                   | nieutowana cylta wysokiego rzedu | 1              | ZERO   | Woebi 0 (0 × 30)                                          |
|                   | 428 pusty                        | *              | SPASE  | Wypełnij pustym miejscem (0 × 20)                         |
|                   | polecenie odpowiedzi             | *              | 1      | "A00, Exx" format                                         |
|                   | 429 odpowiedž                    |                | 2      | ACK, NAK format                                           |
|                   | Table of successful states       | 1 +            | OFF    | nia dadama                                                |
|                   | status wanosci netto             | *              | OFF    | dedams                                                    |
|                   | Canac make                       |                | UN     | - waang                                                   |

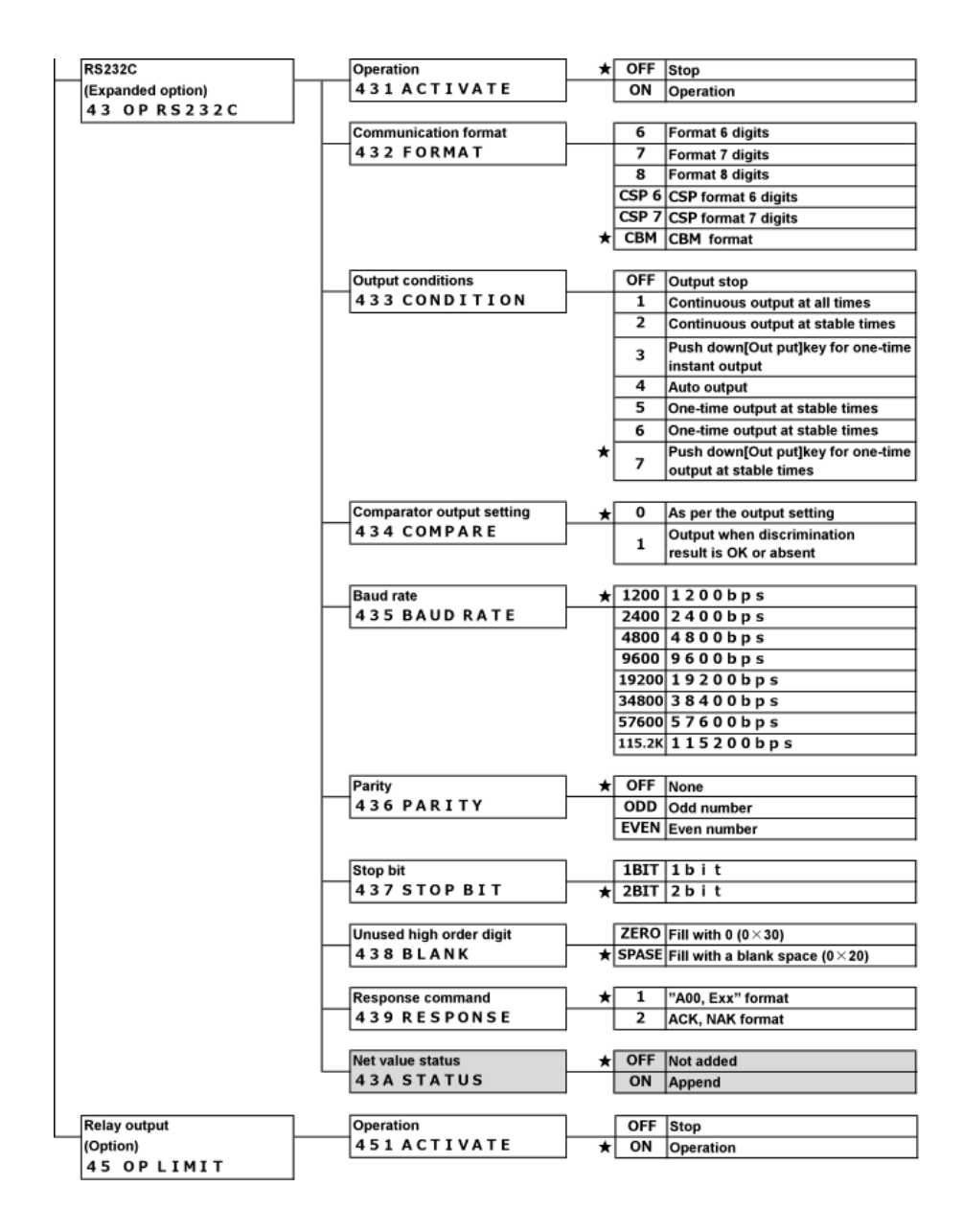

#### 6-2 Standardowe numery złączy RS-232C i ich funkcje

Ustawienie pinów złącza RS-232C dla tego produktu jest pokazane poniżej:

|                                  | Nr. gniazda | Nazwa sygnału | Wejście/wyjście | Funkcja               |
|----------------------------------|-------------|---------------|-----------------|-----------------------|
|                                  | 1           | —             | —               | -                     |
| D-SUB9P male connector           | 2           | RXD           | Wejście         | Odbieranie danych     |
| Cable fixing screw : No.4-40 UNC | 3           | TXD           | Wyjście         | Przesyłanie danych    |
| 1 2 3 4 5                        | 4           | DTD           | Muiácio         | WYSOKI (gdy waga jest |
|                                  | 4           | DIR           | vvyjscie        | włączona)             |
|                                  | 5           | GND           | —               | Uziemienie sygnału    |
|                                  | 6           | _             | —               | —                     |
| 6 7 8 9                          | 7           | —             | —               | —                     |
|                                  | 8           | _             | —               | —                     |
|                                  | 0           |               | Moiécio         | Zewnętrzne ustawienie |
|                                  | 9           | EAT. TARE     | wejscie         | tary                  |

| Reference | (1) | Poniższe przykłady służą jako przewodnik do podłączenia wagi | P<br>(D-SU |
|-----------|-----|--------------------------------------------------------------|------------|
|           |     | do urządzeń zewnętrznych za pomocą kabla.                    | TXD        |
|           |     | - Przykładowe połaczenie z komputerem zgodnym z PC / AT      | RXD        |
|           |     |                                                              | GND        |
|           |     |                                                              | DCD        |

| PC<br>D-SU) | C<br>B9P) |          |   | (     | Bla<br>D-S | ance<br>UB9P) |  |
|-------------|-----------|----------|---|-------|------------|---------------|--|
| TXD         | 3         | <u> </u> | - | -     | 2          | RXD           |  |
| RXD         | 2         |          | - | <br>_ | 3          | TXD           |  |
| GND         | 5         | <u> </u> |   | <br>_ | 5          | GND           |  |
| DCD         | 1         | $\vdash$ |   |       |            |               |  |
| RTS         | 7         | ⊢•       |   |       |            |               |  |
| CTS         | 8         | $\vdash$ |   |       |            |               |  |
| DSR         | 6         | ┝∙┓      |   |       |            |               |  |
| DTR         | 4         | ┝►┘      |   |       |            |               |  |
|             |           |          |   |       |            |               |  |

(2) Złącze D-sub9P może ustawić zakres tarowania lub wyregulować punkt zerowy z urządzenia zewnętrznego poprzez podłączenie styku lub przełącznika tranzystorowego między stykiem, aby zewnętrznie ustawić zakres tary (Pin 9) i pin masy sygnału (Pin 5).

W tym celu należy pozostawić co najmniej 400 ms na czas połączenia (ON) (maksymalne napięcie: 15 V, gdy waga jest WYŁĄCZONA, prąd: 20 mA, gdy jest włączony).

# 6-3 Standardowe numery zacisków złącza USB i ich funkcje:

| 1 2 | Numer gniazda | Nazwa sygnału    | Funkcje                      |
|-----|---------------|------------------|------------------------------|
|     |               |                  | Wejście zasilania magistrali |
|     | 1             | V <sub>BUS</sub> | Ocena: 4,75 V - 5,25 V       |
|     | 2             | D-               | Sygnał danych                |
|     | 3             | D+               | Sygnał danych                |
| + 5 | 4             | GND              | Uziemienie sygnału           |

#### 6-4 Format komunikacji

#### 6-4-1 Podstawowa specyfikacja komunikacji

| Przedmiotów           |            | Opis                                        |  |  |  |  |  |  |
|-----------------------|------------|---------------------------------------------|--|--|--|--|--|--|
| Metoda komunikacji    |            | RS-232C: Metoda komunikacji full-duplex     |  |  |  |  |  |  |
|                       |            | USB: metoda komunikacji half-duplex         |  |  |  |  |  |  |
| Metoda synchronizacji |            | Asynchroniczna metoda komunikacji           |  |  |  |  |  |  |
| Specyfikacja          |            | RS-232C: EIA-232-D/E                        |  |  |  |  |  |  |
| elektryczna           |            | USB: USB2.0                                 |  |  |  |  |  |  |
| Szybkość transmisji   |            | 1200/2400/4800/9600/                        |  |  |  |  |  |  |
|                       |            | 19200/38400/57600/115200bps                 |  |  |  |  |  |  |
| Kod transmisji        | Start bit  | 1 bit                                       |  |  |  |  |  |  |
| Kompozycja            | Parity bit | Brak / liczba nieparzysta / liczba parzysta |  |  |  |  |  |  |
|                       | Data bit   | 8 bit                                       |  |  |  |  |  |  |
|                       | Stop bit   | 1 bit/2 bit                                 |  |  |  |  |  |  |

#### 6-4-2 Podstawowy format wyjściowy danych

- 6-cyfrowy format numeryczny

Składa się z 14 znaków, w tym terminatorów (CR = 0xDH / LF = 0xAH).

| 1  | 2  | 3  | 4  | 5  | 6  | 7  | 8  | 9  | 10 | 11 | 12 | 13 | 14 |
|----|----|----|----|----|----|----|----|----|----|----|----|----|----|
| P1 | D1 | D2 | D3 | D4 | D5 | D6 | D7 | U1 | U2 | S1 | S2 | CR | LF |

- 7-cyfrowy format numeryczny

Składa się z 15 znaków, w tym terminatorów (CR = 0xDH / LF = 0xAH).

| 1  | 2  | 3  | 4  | 5  | 6  | 7  | 8  | 9  | 10 | 11 | 12 | 13 | 14 | 15 |
|----|----|----|----|----|----|----|----|----|----|----|----|----|----|----|
| P1 | D1 | D2 | D3 | D4 | D5 | D6 | D7 | D8 | U1 | U2 | S1 | S2 | CR | LF |

- 8-cyfrowy format numeryczny

Składa się z 16 znaków, w tym terminatorów (CR = 0xDH / LF = 0xAH).

| 1                                                                        | 2  | 3  | 4  | 5  | 6  | 7  | 8  | 9  | 10 | 11 | 12 | 13 | 14 | 15 | 16 |  |
|--------------------------------------------------------------------------|----|----|----|----|----|----|----|----|----|----|----|----|----|----|----|--|
| P1                                                                       | D1 | D2 | D3 | D4 | D5 | D6 | D7 | D8 | D9 | U1 | U2 | S1 | S2 | CR | LF |  |
|                                                                          |    |    |    |    |    |    |    |    |    |    |    |    |    |    |    |  |
| Reference Bit daty: 8 bitów, bit parzystości / bit stopu: można zmienić. |    |    |    |    |    |    |    |    |    |    |    |    |    |    |    |  |

# 6-4-3 Znaczenie danych

| Sym            | ibol            | Ко            | bd            |                                                 | Opis                                                 |  |  |  |  |  |  |
|----------------|-----------------|---------------|---------------|-------------------------------------------------|------------------------------------------------------|--|--|--|--|--|--|
| [P1] (jeden zr | nak) Wskazuje   | polaryzację o | lanych.       |                                                 |                                                      |  |  |  |  |  |  |
| +              | -               | 0x            | 2B            | Dane                                            | zerowe lub dodatnie                                  |  |  |  |  |  |  |
| -              |                 | 0x            | 2D            | Nega                                            | Negatywne dane                                       |  |  |  |  |  |  |
| [D1 do D7 / D  | 08 / D9] (siede | m lub osiem   | lub dziewięć  | znakóv                                          | naków) Przechowuje dane liczbowe.                    |  |  |  |  |  |  |
| 0-             | -9              | 0x30-         | -0x39         | 0 to 9                                          | 9(numeryczne)                                        |  |  |  |  |  |  |
|                |                 | 0x            | 2E            | <ul> <li>Kropka dziesiętna (ruchoma)</li> </ul> |                                                      |  |  |  |  |  |  |
| (SI            | P)              | 0x            | 20            | - Sp                                            | acja u góry wartości liczbowej                       |  |  |  |  |  |  |
|                |                 |               |               | - W                                             | yjście do najmniej znaczącej cyfry przy braku kropki |  |  |  |  |  |  |
|                |                 |               |               | dz                                              | iesiętnej                                            |  |  |  |  |  |  |
| [114 112] (due |                 | uta tada astu | <u></u>       | - INI                                           | euzywana cyfra wysokiego rzędu                       |  |  |  |  |  |  |
| [U1, U2] (dwa  | a znaki) wskaz  |               | 2 uzywaną do  | wyswi                                           | (milligram)                                          |  |  |  |  |  |  |
|                | c               | 0x4D          | 0x47          | a                                               |                                                      |  |  |  |  |  |  |
| (3P)           | т<br>Т          | 0x20          | 0x47          | g<br>ct                                         | (giaiii)<br>(karat)                                  |  |  |  |  |  |  |
| M              | ۱<br>٥          | 0x43<br>0v4D  | 0x34<br>0v/1E | mom                                             | (Nalat)                                              |  |  |  |  |  |  |
| 0              | 7               |               | 0x41          | 07                                              |                                                      |  |  |  |  |  |  |
| U              | 2               | 0x40          | 0xJA<br>0x42  | lh                                              | (pound)                                              |  |  |  |  |  |  |
| 0              | т               | 0x4C          | 0x54          | 071                                             | (troy ounce)                                         |  |  |  |  |  |  |
| D              | W               | 0x41          | 0x57          | dwt                                             | (nenny weight)                                       |  |  |  |  |  |  |
| G              | R               | 0x47          | 0x52          | GN                                              | (grain)                                              |  |  |  |  |  |  |
| Т              | 1               | 0x54          | 0x4C          | tIH                                             | (Hong Kong tael)                                     |  |  |  |  |  |  |
| т              | -               | 0x54          | 0x4C          | tIS                                             | (Singapore, Malaysia tael)                           |  |  |  |  |  |  |
| T              | L               | 0x54          | 0x4C          | tlT                                             | (Taiwan tael)                                        |  |  |  |  |  |  |
| t              | 0               | 0x74          | 0x6F          | to                                              | (tola)                                               |  |  |  |  |  |  |
| M              | S               | 0x4D          | 0x53          | MSG                                             | (mesghal                                             |  |  |  |  |  |  |
| В              | A               | 0x42          | 0x41          | BAt                                             | (baht)                                               |  |  |  |  |  |  |
| Р              | С               | 0x50          | 0x43          | PCS                                             | (parts counting)                                     |  |  |  |  |  |  |
| (SP)           | %               | 0x20          | 0x25          | %                                               | (procenty)                                           |  |  |  |  |  |  |
| (SP)           | #               | 0x20          | 0x23          | #                                               | (Multiplied by Coefficient)                          |  |  |  |  |  |  |
| [S1] (jeden zr | nak) Wskazuje   | wynik oceny,  | gdy używana   | a jest fu                                       | inkcja ograniczenia.                                 |  |  |  |  |  |  |
| L              | -               | 0x            | 4C            | Nied                                            | bbór (LOW)                                           |  |  |  |  |  |  |
| G              | 6               | 0x            | 47            | właśo                                           | iwy (OK)                                             |  |  |  |  |  |  |
| F              | ł               | 0x            | 48            | Konie                                           | ec (HIGH)                                            |  |  |  |  |  |  |
| (SI            | P)              | 0x            | 20            | Nie p                                           | odano wyniku oceny ani typu danych                   |  |  |  |  |  |  |
| e              | 2               | 0x            | 65            | Masa                                            | netto                                                |  |  |  |  |  |  |
| f              | :               | 0x            | 66            | Masa                                            | tary                                                 |  |  |  |  |  |  |
| P              | )               | 0x            | 50            | Zapro                                           | ogramowana waga tara                                 |  |  |  |  |  |  |
| Т              | -               | 0x            | 54            | Całko                                           | wita wartość (skumulowana wartość)                   |  |  |  |  |  |  |
| L              | J               | 0X            | 55            | Masa                                            | jednostkowa                                          |  |  |  |  |  |  |
| c              | 1               | 0x            | 64            | Gross                                           |                                                      |  |  |  |  |  |  |
| [S2] (jeden zr | nak) Wskazuje   | status.       |               |                                                 |                                                      |  |  |  |  |  |  |
| S              | 5               | 0x53          |               |                                                 | Dane stabilne                                        |  |  |  |  |  |  |
| L              | J               | 0x            | 55            | Data niestabilna                                |                                                      |  |  |  |  |  |  |
| E              |                 | 0x            | 45            | Błąd danych (wskazuje, że dane inne niż S2 są   |                                                      |  |  |  |  |  |  |
|                |                 |               |               | nieprawidłowe)                                  |                                                      |  |  |  |  |  |  |
| (S             | P)              | 0x            | 20            | Nie o                                           | kreślono statusu                                     |  |  |  |  |  |  |

(SP): space

# 6-4-4 Format wyjściowy danych CBM

| Skł | Składa się z 26 znaków, w tym terminatora (CR = 0xDH / LF = 0xAH) |      |    |    |     |     |     |    |    |      |    |    |  |
|-----|-------------------------------------------------------------------|------|----|----|-----|-----|-----|----|----|------|----|----|--|
| (Bi | (Bit daty: 8 bitów, bit parzystości / bit stopu: można zmienić.)  |      |    |    |     |     |     |    |    |      |    |    |  |
| 1   | 1 2 3 4 5 6 7 8 9 10 11 12 13                                     |      |    |    |     |     |     |    |    |      |    |    |  |
| S1  | C1                                                                | (SP) | T1 | T2 | Т3  | T4  | T5  | T6 | D1 | D2   | D3 | D4 |  |
| 14  | 15                                                                | 16   | 17 | 18 | 19  | 20  | 21  | 22 | 23 | 24   | 25 | 26 |  |
| D5  | D6                                                                | D7   | D8 | D9 | D10 | D11 | D12 | U1 | U2 | (SP) | CR | LF |  |

| ER | ROR |      |    |    |    |    |    |      |    |      |    |    |             |
|----|-----|------|----|----|----|----|----|------|----|------|----|----|-------------|
| 1  | 2   | 3    | 4  | 5  | 6  | 7  | 8  | 9    | 10 | 11   | 12 | 13 |             |
| *  | *   | (SP) | Е  | R  | R  | 0  | R  | (SP) | *  | *    | *  | *  |             |
| 14 | 15  | 16   | 17 | 18 | 19 | 20 | 21 | 22   | 23 | 24   | 25 | 26 | (SP): space |
| *  | *   | *    | *  | *  | *  | *  | *  | *    | *  | (SP) | CR | LF |             |

# 6-4-5 Znaczenie danych

| Symbol                                                  |       |        |         |        |        |          |           | Со     | de       |         |                            | Description                                       |                        |  |  |
|---------------------------------------------------------|-------|--------|---------|--------|--------|----------|-----------|--------|----------|---------|----------------------------|---------------------------------------------------|------------------------|--|--|
| [S1]                                                    | (1 ch | aracte | er) Rep | oresei | nts th | e status | 5.        |        |          |         |                            |                                                   |                        |  |  |
|                                                         |       | (S     | P)      |        |        |          |           | 0x     | 20       |         |                            | Data stable                                       |                        |  |  |
|                                                         |       | *      | k       |        |        |          |           | 0x     | 2A       |         |                            | Data unstable                                     |                        |  |  |
| [C1]                                                    | (1 ch | aracte | er) Re  | prese  | nts th | e result | of com    | parato | r functi | on.     |                            |                                                   |                        |  |  |
| (SP)                                                    |       |        |         |        |        |          |           | 0x     | 20       |         | Comparator<br>result:      | Proper(OK) or<br>No result                        |                        |  |  |
|                                                         |       | ŀ      | 4       |        |        |          |           | 0x     | 48       |         |                            |                                                   | Over(HIGH)             |  |  |
|                                                         |       | l      | _       |        |        |          |           | 0x     | 4C       |         |                            |                                                   | Shortage(LOW)          |  |  |
| [T1-T6] (6 characters) Represents the type of the data. |       |        |         |        |        |          |           |        |          |         |                            |                                                   |                        |  |  |
| (SP)                                                    | (SP)  | (SP)   | (SP)    | (SP)   | (SP)   | 0x20     | 0x20      | 0x20   | 0x20     | 0x20    | 0x20                       | Net weight (n                                     | ot tared)              |  |  |
| Ν                                                       | E     | Т      | (SP)    | (SP)   | (SP)   | 0x4E     | 0x45      | 0x54   | 0x20     | 0x20    | 0x20                       | Net weight (ta                                    | ared)                  |  |  |
| Р                                                       | Т     | (SP)   | (SP)    | (SP)   | (SP)   | 0x50     | 0x54      | 0x20   | 0x20     | 0x20    | 0x20                       | Zaprogramow                                       | ana waga tara          |  |  |
| Т                                                       | А     | R      | E       | (SP)   | (SP)   | 0x54     | 0x41      | 0x52   | 0x45     | 0x20    | 0x20                       | Masa tary                                         |                        |  |  |
| Т                                                       | 0     | Т      | А       | L      | (SP)   | 0x54     | 0x4F      | 0x54   | 0x41     | 0x4C    | 0x20                       | Całkowita wai                                     | rtość (skumulowana     |  |  |
|                                                         |       |        |         |        |        |          |           |        |          |         |                            | wartość)                                          |                        |  |  |
| G                                                       | R     | 0      | S       | S      | (SP)   | 0x47     | 0x52      | 0x4F   | 0x53     | 0x53    | 0x20                       | Brutto                                            |                        |  |  |
| U                                                       | Ν     | Ι      | Т       | (SP)   | (SP)   | 0x55     | 0x4E      | 0x49   | 0x54     | 0x20    | 0x20                       | Masa jednostkowa                                  |                        |  |  |
| [D1-                                                    | D12]  | (12 cł | naract  | ers) N | lumer  | ic value | e data is | stored |          |         |                            | -                                                 |                        |  |  |
|                                                         |       | +      | F       |        |        |          |           | 0x     | 2B       |         |                            | Gdy dane są C                                     | ) lub dodatnie         |  |  |
|                                                         |       | -      | -       |        |        |          |           | 0х     | 2D       |         |                            | Gdy dane są u                                     | ijemne                 |  |  |
|                                                         |       | 0 -    | - 9     |        |        |          |           | 0x30 - | - 0x39   |         |                            | Wartość numo                                      | eryczna (0 – 9)        |  |  |
|                                                         |       |        |         |        |        |          |           | 0x     | 2E       |         |                            | Kropka dziesięt                                   | na (zmiennoprzecinkowa |  |  |
|                                                         |       |        |         |        |        |          |           |        |          |         |                            | kropka dziesięti                                  | na)                    |  |  |
|                                                         |       |        | [       |        |        |          |           | 0x     | 5B       |         |                            | Liczba otoczo                                     | na "[" i "]" oznacza   |  |  |
|                                                         |       |        |         |        |        | 0x5D     |           |        |          |         |                            | wskazanie po                                      | mocnicze               |  |  |
|                                                         |       | (S     | P)      |        |        |          |           |        |          |         |                            | <ul> <li>Spacje wyp</li> </ul>                    | pełniają górę danych.  |  |  |
|                                                         |       |        |         |        |        |          |           |        |          |         |                            | <ul> <li>Wyjście do najmniej znaczącej</li> </ul> |                        |  |  |
|                                                         |       |        |         |        |        |          |           |        |          |         |                            | cyfry przy braku kropki dziesiętnej               |                        |  |  |
|                                                         |       |        |         |        |        |          |           |        |          |         | Nieużywana cyfra wysokiego |                                                   |                        |  |  |
|                                                         |       |        |         |        |        |          |           |        |          | - rzedu |                            |                                                   |                        |  |  |
| Syn             | nbol              | Co                     | de            | Description                    |
|-----------------|-------------------|------------------------|---------------|--------------------------------|
| [U1, U2] (2 cha | racters) Represer | nts the unit of numeri | c value data. |                                |
| М               | G                 | 0x4D                   | 0x47          | mg (milligram)                 |
| (SP)            | G                 | 0x20                   | 0x47          | g (gram)                       |
| С               | т                 | 0x43                   | 0x54          | ct (carat)                     |
| М               | 0                 | 0x4D                   | 0x4F          | mom (momme)                    |
| 0               | Z                 | 0x4F                   | 0x5A          | oz (ounce)                     |
| L               | В                 | 0x4C                   | 0x42          | lb (funt)                      |
| 0               | т                 | 0x4F                   | 0x54          | ozt (troy ounce)               |
| D               | W                 | 0x44                   | 0x57          | dwt (penny weight)             |
| G               | R                 | 0x47                   | 0x52          | GN (grain)                     |
| Т               | L                 | 0x54                   | 0x4C          | tlH (Hong Kong tael)           |
| Т               | L                 | 0x54                   | 0x4C          | tlS (Singapore, Malaysia tael) |
| Т               | L                 | 0x54                   | 0x4C          | tlT (Taiwan tael)              |
| t               | 0                 | 0x74                   | 0x6F          | to (tola)                      |
| М               | S                 | 0x4D                   | 0x53          | MSG (mesghal)                  |
| В               | А                 | 0x42                   | 0x41          | BAt (baht)                     |
| Р               | С                 | 0x50                   | 0x43          | PCS (parts counting)           |
| (SP)            | %                 | 0x20                   | 0x25          | % (percentage weighing)        |
| (SP)            | #                 | 0x20                   | 0x23          | # (Multiplied by Coefficient)  |

| 6-5   | Wprowadź pole                                                                     | ecenie                                                                                                    |                                                                                                    |                                                                                                    |
|-------|-----------------------------------------------------------------------------------|----------------------------------------------------------------------------------------------------|----------------------------------------------------------------------------------------------------|----------------------------------------------------------------------------------------------------|
| 6-5-1 | Procedura pr                                                                      | zesyłania                                                                                                    |                                                                                                    |                                                                                                    |
| 1     | Wyślij polecenie we<br>Poniższa tabela poł                                        | ejścia z urządzenia zewnętrzne<br>azuje włączanie / wyłączanie p                                                                                                    | go do wagi.<br>poleceń wejściowych w każd                                                                                                    | ym trybie pomiarowym.                                                                                |
|       |                                                                                   | Co                                                                                                    | ommands                                                                                                    |                                                                                                    |
|       | Tryb pomiaru                                                                      | Regulacja punktu<br>zerowego,<br>Odejmowanie tarowania,<br>Wyjście daty / czasu                                                                                                    | Kontrola wyjściowa,<br>Ustawienie komparatora,<br>Zaprogramowane<br>ustawienie tary,<br>Ustawienie czasu<br>interwału                                                             | Zewnętrzne wejście<br>kontaktowe                                                                     |
|       | Ważenie                                                                           | x                                                                                                    | x                                                                                                    | x                                                                                                    |
|       | Rachunkowość                                                                      | x                                                                                                    | x                                                                                                    | x                                                                                                    |
|       | Odsetek                                                                           | X                                                                                                    | x                                                                                                    | X                                                                                                    |
|       | Zwielokrotniać                                                                    | X                                                                                                    | x                                                                                                    | X                                                                                                    |
|       | Srodek ciężkości                                                                  | X                                                                                                    | -                                                                                                    | X                                                                                                    |
|       | Statystyka                                                                        | X                                                                                                    | -                                                                                                    | X                                                                                                    |
|       | Sformułowanio                                                                     | X                                                                                                    | -                                                                                                    | X                                                                                                    |
| 2     | Po pomyślnym wpr<br>dane wynikowe wy<br>- Jeśli operacja nie :<br>błędu.          | owadzeniu polecenia wejścia,<br>magane przez polecenie do ur<br>akończyła się pomyślnie, lub jeśli                                                                                          | waga wyśle normalną odpov<br>ządzenia zewnętrznego.<br>polecenie jest nieprawidłowe (b                                                                                            | viedź o zakończeniu lub<br>łąd), waga wyśle odpowiedź                                                |
|       | <ul> <li>Gdy waga jest w n<br/>otrzymania polece<br/>wysyłana po całko</li> </ul> | ormalnym trybie wyświetlania, zw<br>nia. W przypadku zakresu tarowa<br>witym przetworzeniu poleceń.                                                                                         | rykle wysyła odpowiedź do pole<br>nia, regulacji zakresu lub polece                                                                                                    | cenia w ciągu jednej sekundy od<br>ń testu zakresu, odpowiedź jest                                   |
|       | CAUTION (1) Pow<br>1 sek<br>(2) Nie v<br>wagi                                     | ysłaniu polecenia wprowadzania c<br>undy.<br>vysyłaj kolejnego polecenia do waj                                                                                                    | lanych waga zwraca komendę o<br>gi, dopóki urządzenie zewnętrzn                                                                                                    | dpowiedzi mniej więcej w ciągu<br>e nie otrzyma odpowiedzi z                                         |
| Ref   | ference) (1) W po<br>(2) W pr<br>pole<br>(3) Jeśli<br>zakre<br>oper               | pniższym przypadku saldo może wy<br>zypadku, gdy <17 WT STABILNY> ju<br>zenia Odejmowanie tara / Polecen<br>waga otrzymuje polecenie podcza<br>su lub waga jest zajęta z innych po<br>acji. | ymagać dodatkowego czasu reał<br>est <wł.>, Waga czeka na stabili<br/>ie regulacji punktu zerowego.<br/>s ustawiania funkcji, gdy waga z<br/>owodów, polecenie wykonuje sie</wł.> | kcji.<br>ność ważenia po otrzymaniu<br>najduje się w zakresie regulacji<br>ę po zakończeniu bieżącej |

#### 6-5-2 Kompozycja poleceń wejściowych 1

Składa się z czterech znaków, w tym terminatora (CR = 0xDH / LF = 0xAH).

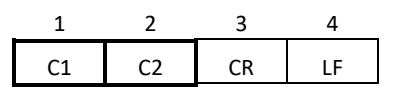

#### 6-5-3 Format polecenia

#### 6-5-3 (1) Polecenie ustawienia regulacji punktu zerowego / tarowania / wyjścia

**A** CAUTION Proszę uważać, aby nie brać alfabetycznego "O" dla arabskiego numeru "O".

|       |       |           | _            |                                                    | Odpo            | wiedź         |
|-------|-------|-----------|--------------|----------------------------------------------------|-----------------|---------------|
| C1    | C2    | Code      | Code         | Opis                                               | A00/Exx         | ACK/NAK       |
|       |       | (C1)      | (C2)         |                                                    | format          | format        |
| Т     | (SP)  | 0x54      | 0x20         | Tara                                               |                 |               |
| Z     | (SP)  | 0x5a      | 0x20         | Regulacja punktu zerowego                          | ]               |               |
| 0     | 0     | 0x4f      | 0x30         | Zatrzymaj wyjście.                                 |                 |               |
| 0     | 1     | 0x4f      | 0x31         | Ciągłe wyjście przez cały czas                     |                 |               |
| 0     | 2     | 0x4f      | 0x32         | Ciągłe wyjście w stabilnych czasach                |                 |               |
|       |       |           |              | (Zatrzymanie produkcji w niestabilnych             |                 |               |
|       |       |           |              | czasach)                                           |                 |               |
| 0     | 3     | 0x4f      | 0x33         | Wciśnij klawisz [Wyjście] jednorazowo              |                 |               |
|       |       |           |              | Natychmiastowe wyjście.                            |                 |               |
| 0     | 4     | 0x4f      | 0x34         | Automatyczne wyjście                               | A00:            | ACK:          |
| 0     | 5     | 0x4f      | 0x35         | Jednorazowe wyjście w stabilnych czasach           | Normalna        | Normalna      |
|       |       |           |              | (Zatrzymanie produkcji w niestabilnych             | odpowiedź       | odpowiedź     |
|       |       |           |              | czasach)                                           |                 |               |
| 0     | 6     | 0x4f      | 0x36         | Jednorazowe wyjście w stabilnych czasach           | E01:            | NAK:          |
|       |       |           |              | (Ciągłe wyjście w niestabilnych czasach)           | Nieprawidłowa   | Nieprawidłowa |
| 0     | 7     | 0x4f      | 0x37         | Wciśnij klawisz [Wyjście] jednorazowo              | odpowiedź       | odpowiedź     |
|       |       |           |              | wyjście w stabilnych czasach.                      |                 |               |
| 0     | 8     | 0x4f      | 0x38         | Jednorazowe wyjście natychmiastowe                 |                 |               |
| 0     | 9     | 0x4f      | 0x39         | Uzyskano jednorazowe wyjście po                    |                 |               |
|       |       |           |              | stabilizacji                                       |                 |               |
| 0     | А     | 0x4f      | 0x41         | Funkcja Interval (wyjście za każdym razem,         |                 |               |
|       |       |           |              | gdy upłynął czas wyjścia)                          |                 |               |
| 0     | В     | 0x4f      | 0x42         | Funkcja interwału (wyjście raz podczas             |                 |               |
|       |       |           |              | stabilizacji, za każdym razem, gdy upłynął         |                 |               |
|       |       |           |              | czas wyjścia)                                      |                 |               |
| Rofe  | rence | (1) Polec | enia od O0 d | o O7 maia te same funkcie, co sterowanie wviściowe | ustawione w men | u ustawień.   |
| (Lefe | ience | (2) Polec | enia O8 i O9 | sa używane do żadania danych z wagi.               |                 |               |

(3) Po wykonaniu poleceń O0 do O7 ten stan zostaje zachowany. Jednak stan zostanie zresetowany do menu ustawień, gdy waga zostanie ponownie włączona.

- (4) Po wprowadzeniu polecenia OA lub OB funkcja interwału rozpoczyna się, a po ponownym wprowadzeniu funkcja interwału kończy się.
- (5) Po wykonaniu polecenia O8 lub O9 następuje powrót do "O0".

| 6-5-3 | 3 (2  | )       | Żąda                          | nie wy                                                    | yjścia                                                                                               | daty                                                       | ı i żąda                                                                                         | nie w                                                                          | yjścia                                                                 | czaso                                                               | wego                                    | )                                                |                                                 |                                           |                  |                   |
|-------|-------|---------|-------------------------------|-----------------------------------------------------------|----------------------------------------------------------------------------------------------------|------------------------------------------------------------|--------------------------------------------------------------------------------------------------|--------------------------------------------------------------------------------|------------------------------------------------------------------------|---------------------------------------------------------------------|-----------------------------------------|--------------------------------------------------|-------------------------------------------------|-------------------------------------------|------------------|-------------------|
| C1    |       | C2      | Cc<br>((                      | ode<br>C1)                                                | Cod<br>(C2)                                                                                          | e<br>)                                                     |                                                                                                  | Op                                                                             | Dis                                                                    |                                                                     |                                         |                                                  | 0                                               | dpowie                                    | edź              |                   |
| D     |       | D       | 0>                            | (44                                                       | 0x44                                                                                                 | 1                                                          | Żądanie                                                                                          | wyjści                                                                         | a daty                                                                 |                                                                     | Da                                      | ne daty                                          | '                                               |                                           |                  |                   |
| D     |       | Т       | 0>                            | (44                                                       | 0x54                                                                                                 | 1                                                          | Żądanie                                                                                          | wyjści                                                                         | a czaso                                                                | wego                                                                | Da                                      | ne doty                                          | czące (                                         | czasu                                     |                  |                   |
| 6-5-4 | ı     | Kor     | npozy                         | ycja p                                                    | olece                                                                                                | ń we                                                       | jściow                                                                                           | ych 2                                                                          |                                                                        |                                                                     |                                         |                                                  |                                                 |                                           |                  |                   |
| Sk    | dada  | a się z | : 15 zn                       | aków, v                                                   | v tym t                                                                                              | ermir                                                      | natora (C                                                                                        | R = OxE                                                                        | DH / LF                                                                | = 0xAH                                                              | ))                                      |                                                  |                                                 |                                           |                  |                   |
| 1     |       | 2       | 3                             | 4                                                         | 5                                                                                                    | 6                                                          | 7                                                                                                | 8                                                                              | 9                                                                      | 10                                                                  | 11                                      | 12                                               | 13                                              | 14                                        | 15               | -                 |
| C1    |       | C2      | ,                             | С3                                                        | C3                                                                                                   | C3                                                         | C3                                                                                               | C3                                                                             | С3                                                                     | C3                                                                  | C3                                      | C3                                               | C3                                              | CR                                        | LF               |                   |
| 6-5-5 | 5     | For     | mat p                         | olece                                                     | enia                                                                                                 |                                                            |                                                                                                  |                                                                                |                                                                        |                                                                     |                                         |                                                  |                                                 |                                           |                  |                   |
| Re    | ferer | nce     | (1) "(<br>P<br>(2) U<br>(3) V | C3" to m<br>rzykład)<br>Zap<br>Wp<br>Ipewnij s<br>Vprowad | aksymal<br>Górny lin<br>programo<br>rowadza<br>się, że nie<br>się, że nie<br>lź polece<br>nnik leśli | nie dzi<br>mit we<br>owane<br>nie cza<br>e wpro<br>nie, gd | esięciocyfi<br>jściowy 12<br>wejście ta<br>asu interw<br>wadzasz je<br>ły działa tr<br>n wprował | rowe (w<br>200,00g:<br>ry 1000,<br>ału 12:3<br>ednostki<br>yb waże<br>dzany po | tym pola<br>"LA, 12C<br>00g: "PT<br>4:56: "IA<br>miary (g<br>nia, tryb | aryzacja<br>0.00"<br>1000.00<br>, 12,34,5<br>, ct itp.).<br>procent | +/-, prze<br>)"<br>56" (ozn<br>owy, try | ecinek i p<br>aczone p<br>b zliczan<br>trybie, s | ounkt) da<br>rzecinka<br>ia lub try<br>aldo ger | me liczbo<br>mi)<br>yb mnożo<br>peruje ni | owe.<br>ony prze | ez<br>Ina reakcie |

# 6-5-5 (1) Komenda ustawienia komparatora

|    |    | Codo | Codo |                     |                     | Odpo          | wiedź         |
|----|----|------|------|---------------------|---------------------|---------------|---------------|
| C1 | C2 | (C1) | (C2) | Opis                | C3                  | A00/Exx       | ACK/NAK       |
|    |    | (01) | (C2) |                     |                     | format        | format        |
| L  | А  | 0x4C | 0x41 | Górna granica       | Numeryczne          | A00:          | A00:          |
|    |    |      |      | ustawienie wartości | ustawienie wartości | Normalna      | Normalna      |
| L  | В  | 0x4C | 0x42 | dolny limit         | Numeryczne          | odpowiedź     | odpowiedź     |
|    |    |      |      | ustawienie wartości | ustawienie wartości | E01:          | E01:          |
| L  | С  | 0x4C | 0x43 | Odniesienie         | Numeryczne          | Nieprawidłowa | Nieprawidłowa |
|    |    |      |      | ustawienie wartości | ustawienie wartości | odpowiedź     | odpowiedź     |

(4) Jeśli wartość wejściowa jest nieprawidłowa, na wyjściu pojawia się nienormalna odpowiedź.

| 6-5-5  | 2 | Zaprogramu | i ustawienie wa | artości tar  | v |
|--------|---|------------|-----------------|--------------|---|
| 0-2-21 | ~ | Zaprogramu | ustawienie wa   | in tosti tai | y |

|    |    | Cada  | Codo |                     |                     | Resp          | onse          |
|----|----|-------|------|---------------------|---------------------|---------------|---------------|
| C1 | C2 | (C1)  |      | Opis                | C3                  | A00/Exx       | A00/Exx       |
|    |    | (01)  | (C2) |                     |                     | format        | format        |
|    |    |       |      |                     |                     | A00:          | A00:          |
|    |    |       |      |                     |                     | Normalna      | Normalna      |
| D  | т  | 0,450 | 0754 | Zaprogramuj tarę    | Numeryczne          | odpowiedź     | odpowiedź     |
| r  |    | 0230  | 0,54 | ustawienie wartości | ustawienie wartości | E01:          | E01:          |
|    |    |       |      |                     |                     | Nieprawidłowa | Nieprawidłowa |
|    |    |       |      |                     |                     | odpowiedź     | odpowiedź     |
|    |    |       |      |                     |                     |               |               |

Reference

 Kiedy normalna reakcja, wstępnie ustawiona wartość tary jest wprowadzana w <321 PRESET 1>, a waga działa Preset tara.

(2) Jeśli wartość wejściowa wynosi "0" przy komendzie Nastawienie wartości tary, nastawa tarowania zostaje

anulowana.

| 6-5-5 | (3) | Poleceni | e ustawi | enia czasu interw   | ału (wyjścia)       |               |               |
|-------|-----|----------|----------|---------------------|---------------------|---------------|---------------|
|       |     | Cada     | Codo     |                     |                     | Odpo          | wiedź         |
| C1    | C2  | (C1)     | (C2)     | Opis                | C3                  | A00/Exx       | A00/Exx       |
|       |     | (01)     | (02)     |                     |                     | format        | format        |
|       |     |          |          |                     |                     | A00:          | ACK:          |
|       |     |          |          |                     |                     | Normalna      | Normalna      |
|       | ^   | 0×40     | 0.41     | Ustawienie czasu    | Numeryczne          | odpowiedź     | odpowiedź     |
| 1     | A   | 0849     | 0X41     | interwału (wyjścia) | ustawienie wartości | E01:          | NAK:          |
|       |     |          |          |                     |                     | Nieprawidłowa | Nieprawidłowa |
|       |     |          |          |                     |                     | odpowiedź     | odpowiedź     |

### 6-6 Odpowiedź

## 6-6-1 Format polecenia odpowiedzi (format "A00" / "Exx")

| 1  | 2  | 3  | 4  | 5  |
|----|----|----|----|----|
| A1 | A2 | A3 | CR | LF |

#### 6-6-2 Polecenie odpowiedzi

| A1 | A2 | A3 | code(A1) | code(A2) | code(A3) | Opis                    |
|----|----|----|----------|----------|----------|-------------------------|
| А  | 0  | 0  | 0x41     | 0x30     | 0x30     | Normalna odpowiedź      |
| E  | 0  | 1  | 0x45     | 0x30     | 0x31     | Nieprawidłowa odpowiedź |

### 6-6-3 Format polecenia odpowiedzi (format "ACK" / "NAK")

Składa się z jednego znaku bez terminatora.

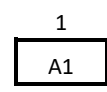

### 6-6-4 Polecenie odpowiedzi

| A1  | code(A1) | Opis                    |
|-----|----------|-------------------------|
| ACK | 0×06     | Normalna odpowiedź      |
| NAK | 0×15     | Nieprawidłowa odpowiedź |

#### 6-7 Zewnętrzne wejście kontaktowe

Złącze D-sub9P może ustawić zakres tarowania lub wyregulować punkt zerowy z urządzenia zewnętrznego poprzez podłączenie styku lub przełącznika tranzystorowego między stykiem, aby zewnętrznie ustawić zakres tary (Pin 9) i pin masy sygnału (Pin 5). W tym celu należy pozostawić co najmniej 400 ms na czas połączenia (ON) (maksymalne napięcie: 15 V, gdy waga jest WYŁĄCZONA, prąd zlewu: 20 mA, gdy jest włączony).

 CAUTION
 (1) Po wybraniu wejścia zewnętrznego, wejście polecenia nie jest dostępne.

 (2) Nie ma polecenia odpowiedzi odpowiadającego zewnętrznemu wprowadzeniu styków.

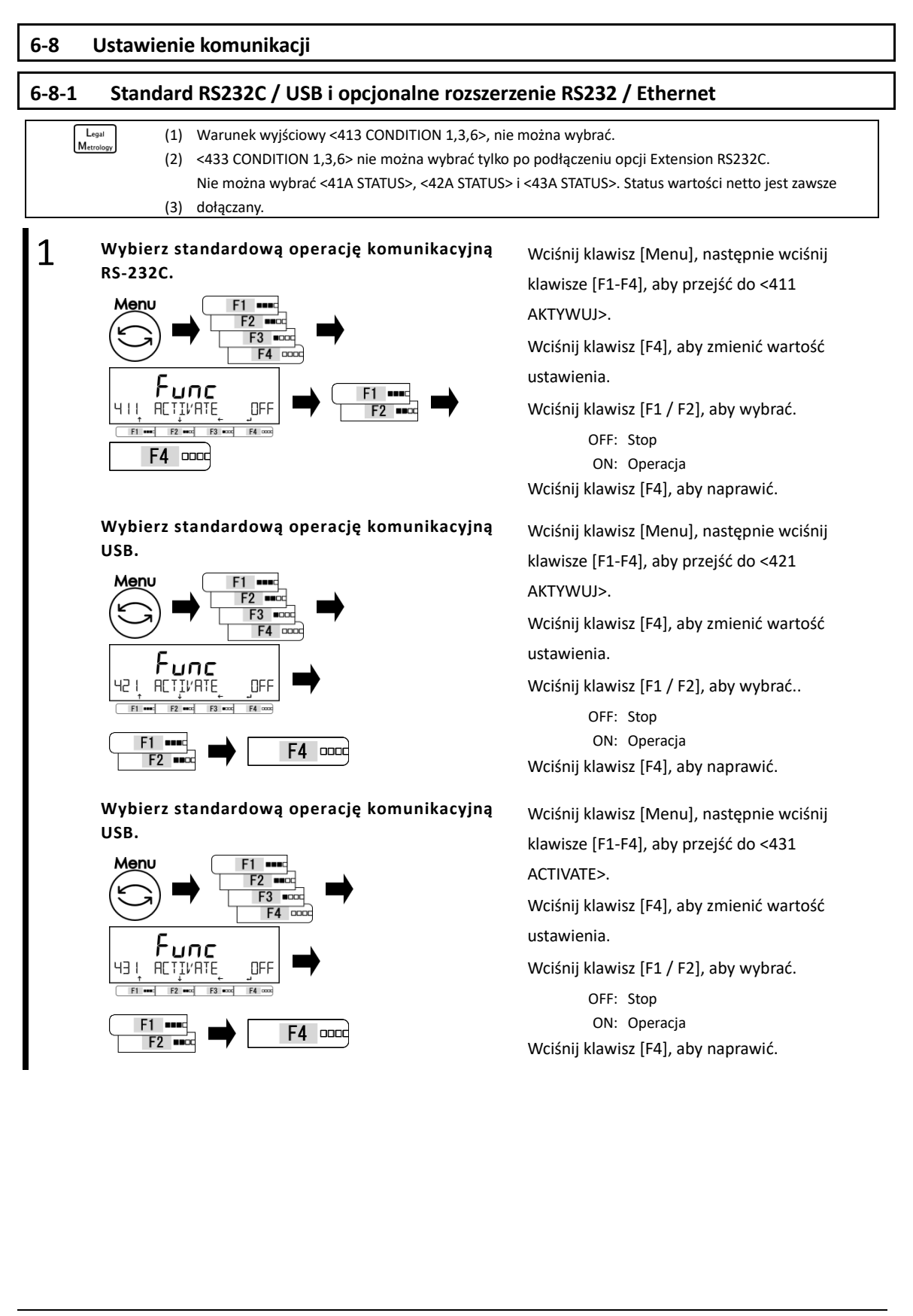

| Wybierz warunki komunikacji.                                                                                                    |                                                                                                    |                                                                                                    |
|----------------------------------------------------------------------------------------------------|----------------------------------------------------------------------------------------------------|----------------------------------------------------------------------------------------------------|
| 4 12 FORMAT / 42                                                                                                    | 2 FORMAT / 432                                                                                                    | Format                                                                                                    |
| Setlista                                                                                                    |                                                                                                    |                                                                                                    |
| 6 : Shinko formatuje 6 cyfr                                                                                                    | 7 : Shinko formatuje 7 cyfr                                                                                                    | 8 : Shinko formatuje 8 cyfr                                                                                         |
| CSP6 : CSP formatuje 6 cyfr                                                                                                    | CSP7 : CSP formatuje 7 cyfr                                                                                                    | CBM : CBM formatuje 8 cyfr                                                                                          |
| Wybierz warunki wyjściowe.<br>413 [[]]]TT[]]N /                                                                                                    | 429 CONDITION /                                                                                                    | 433 CONDITION                                                                                                    |
| Setlista                                                                                                    |                                                                                                    |                                                                                                    |
| 0 : Zatrzymanie wyjścia                                                                                                    | 1 : Ciągłe wyjście przez cały czas                                                                                                    | <ol> <li>Ciągłe wyjście w stabilnych czasa<br/>(Zatrzymanie wyjścia<br/>w niestabilnych czasach)</li> </ol>         |
| 3 : Wciśnij klawisz [Wyjście], aby<br>uzyskać jednorazowe wyjście<br>natychmiastowe.                                                                                                    | 4 : Automatyczne wyjście                                                                                                    | <ul> <li>5 : Jednorazowe wyjście o stałych<br/>czasach (Zatrzymanie wyjścia<br/>w niestabilnych czasach)</li> </ul> |
| <ul> <li>6 : Jednorazowe wyjście o stałych<br/>czasach (Ciągłe wyjście w<br/>niestabilnych czasach)</li> </ul>                                                                                                    | <ul> <li>7 : Wciśnij klawisz [Wyjście], aby<br/>uzyskać jednokrotne wyjście<br/>w stabilnych czasach</li> </ul>                                                                                                    |                                                                                                    |
| Wybierz wyjście komparatora.                                                                                                    |                                                                                                    |                                                                                                    |
| ЧЧ COMPARE / Ч                                                                                                    | 24 COMPARE / 434                                                                                                    | EOMPARE                                                                                                    |
| Setlista                                                                                                    |                                                                                                    |                                                                                                    |
| 0 : Zgodnie z ustawieniem wyjścia                                                                                                    | 1 : Wyjście, gdy wynik dyskryminae                                                                                                    | cji jest OK lub nieobecny                                                                                           |
| Wybierz szybkość transmisji.<br>4 IS ]AU]] RATE /                                                                                                    | 425 ]AU] RATE /                                                                                                    | 435 JAUJ RATE                                                                                                    |
| Setlista                                                                                                    |                                                                                                    | 1                                                                                                    |
| 1200 : 1200 bps                                                                                                    | 2400 : 2400 bps                                                                                                    | 4800 : 4800 bps                                                                                                    |
| 9600 : 9600 bps                                                                                                    | 19200 : 19200 bps                                                                                                    | 38400 : 38400 bps                                                                                                   |
| 57600 : 57600 bps                                                                                                    | 115.2 k : 115200 kbps                                                                                                    |                                                                                                    |
| Wybierz bit parzystości.                                                                                                    |                                                                                                    |                                                                                                    |
| 4 IG PARITY / 42                                                                                                    | <u>6 PARITY / 436</u>                                                                                                    | PHRIIS                                                                                                    |
| 4 IG PARITY / 42<br>Setlista<br>OFF : None                                                                                                    | ODD : Odd number                                                                                                    | EVEN : Even number                                                                                                  |
| 4 IG PARITY / 42<br>Setlista<br>OFF : None                                                                                                    | DD : Odd number                                                                                                    | EVEN : Even number                                                                                                  |
| 4       IG       PARITY       /       42         Setlista       OFF : None                                                                                                    | 6 PARITY / 436<br>ODD : Odd number<br>427 STOP BIT / 4                                                                                                    | EVEN : Even number                                                                                                  |
| 4       IG       PARITY       /       42         Setlista       OFF : None                                                                                                    | 6       PHRITY       /       ЧЭБ         ODD :       Odd number         ЧЭЛ БТОР ЭПТ /       Ч         2BIT :       2 bit                                                                                                    | EVEN : Even number                                                                                                  |
| 4       6       PARITY       /       42         Setlista       OFF : None                                                                                                    | B         PHRITY         436           ODD         Odd number           427         STOP         BIT         4           2BIT         2 bit                                                                                                    | EVEN : Even number                                                                                                  |
| 4       IG       PARITY       42         Setlista       OFF : None       9         Wybierz bit stopu.       10       9       9         4       II       STOP       9       17         Setlista       1       1       1       1         Setlista       1       1       1       1         Wybierz nieużywaną cyfrę wyższego r       4       18       1       1                                                                                                    | 6       PARITY / 436         ODD : Odd number         427       STOP BIT / 4         2BIT : 2 bit         zędu.         BLANK / 438                                                                                                    | PHRIIS<br>EVEN : Even number<br>37 STOP BIT<br>ANK                                                                  |
| 4       IG       PARITY       /       42         Setlista                                                                                                    | 6       PHRITY / 436         ODD : Odd number         427       STOP BIT / 4         2BIT : 2 bit         zędu.         BLANK / 438         SPACE : Full with a blank space (                                                                        | PHR119<br>EVEN : Even number<br>37 STOP BIT<br>MNK<br>(0x20)                                                        |
| 4       IG       PARITY       42         Setlista       OFF : None         Wybierz bit stopu.       4       17       STOP       IIIT       /         Setlista       IIIT : 1 bit       18       18       18       18         Wybierz nieużywaną cyfrę wyższego r       4       III       IIII       42         Setlista       IIII       14       IIIII       14         Setlista       IIIIIIIIIIIIIIIIIIIIIIIIIIIIIIIIIIII                                                                                                    | G       PHRITY       / 436         ODD : Odd number         423       STOP BIT / 4         2BIT : 2 bit         zedu.         BLANK / 438       BL         SPACE : Full with a blank space (state)                                                   | EVEN : Even number                                                                                                  |
| 4       I6       PARITY       42         Setlista       OFF : None                                                                                                    | 6       PHRITY / 436         ODD : Odd number         427       STOP BIT / 4         2BIT : 2 bit         zędu.         BLANK / 438         SPACE : Full with a blank space (         i.         429       RESPONSE / 4                              | PHRITS<br>EVEN : Even number<br>31 STOP BIT<br>ANK<br>(0x20)<br>39 RESPONSE                                         |
| 4       6       PARITY / 42         Setlista                                                                                                    | 6       PHRITY / 436         ODD : Odd number         423       STOP BIT / 4         2BIT : 2 bit         zędu.         BLANK / 438         SPACE : Full with a blank space (         i.         429       RESPONSE / 4                              | PHRIIS<br>EVEN : Even number<br>37 STOP BIT<br>ANK<br>(0x20)<br>39 RESPONSE                                         |
| 4       6       PARITY       4         Setlista                                                                                                    | 6       PHRITY / 436         ODD : Odd number         423       STOP BIT / 4         2BIT : 2 bit         zędu.         BLANK / 438         SPACE : Full with a blank space (         i.         429       RESPONSE / 4         2 : "ACK/NAK" format | PHRIIS<br>EVEN : Even number<br>31 STOP BIT<br>ANK<br>0x20)<br>39 RESPONSE                                          |
| 4       IG       PARITY       42         Setlista       OFF : None         Wybierz bit stopu.       4       1         Ymail of the stopu.       9       9       1         Ymail of the stopu.       9       9       1       1         Setlista       1       1       1       1       1         Setlista       1       1       1       1       1       1         Wybierz nieużywaną cyfrę wyższego r       4       1       1       1       1       1       1       1       1       1       1       1       1       1       1       1       1       1       1       1       1       1       1       1       1       1       1       1       1       1       1       1       1       1       1       1       1       1       1       1       1       1       1       1       1       1       1       1       1       1       1       1       1       1       1       1       1       1       1       1       1       1       1       1       1       1       1       1       1       1       1       1 | 6       PHRITY / 436         ODD : Odd number         427       STOP BIT / 4         2BIT : 2 bit         zedu.         BLANK / 438         SPACE : Full with a blank space (         i.         429       RESPONSE / 4         2 : "ACK/NAK" format | PHRIIS<br>EVEN : Even number<br>31 STOP BIT<br>ANK<br>(0x20)<br>39 RESPONSE                                         |

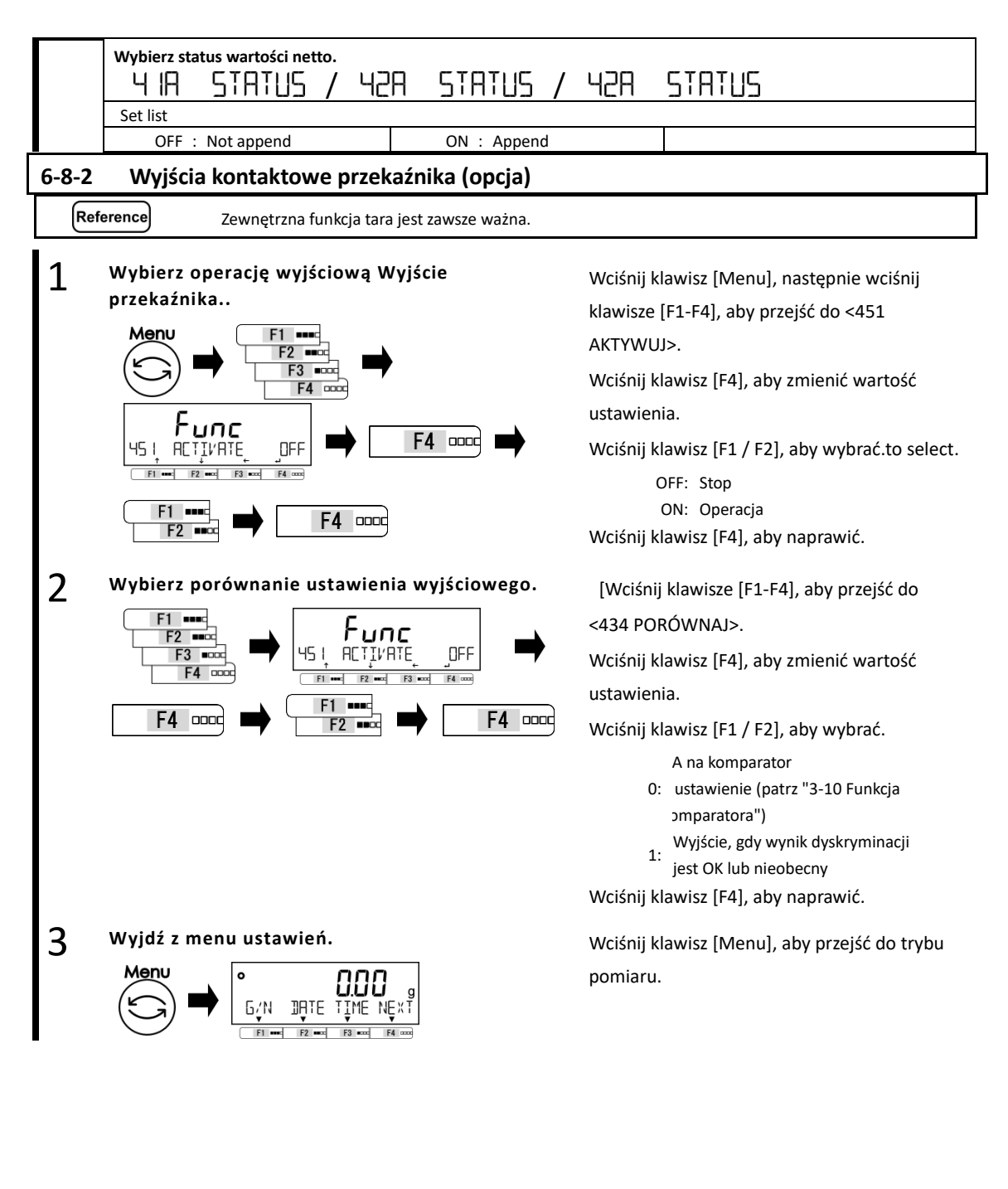

# 7 Funkcje związane z blokadą

Ogranicz ograniczenia dotyczące operacji klawiszy i uzyskiwania dostępu do pozycji menu itp.

### 7-1 Hierarchia funkcji związanych z blokadą

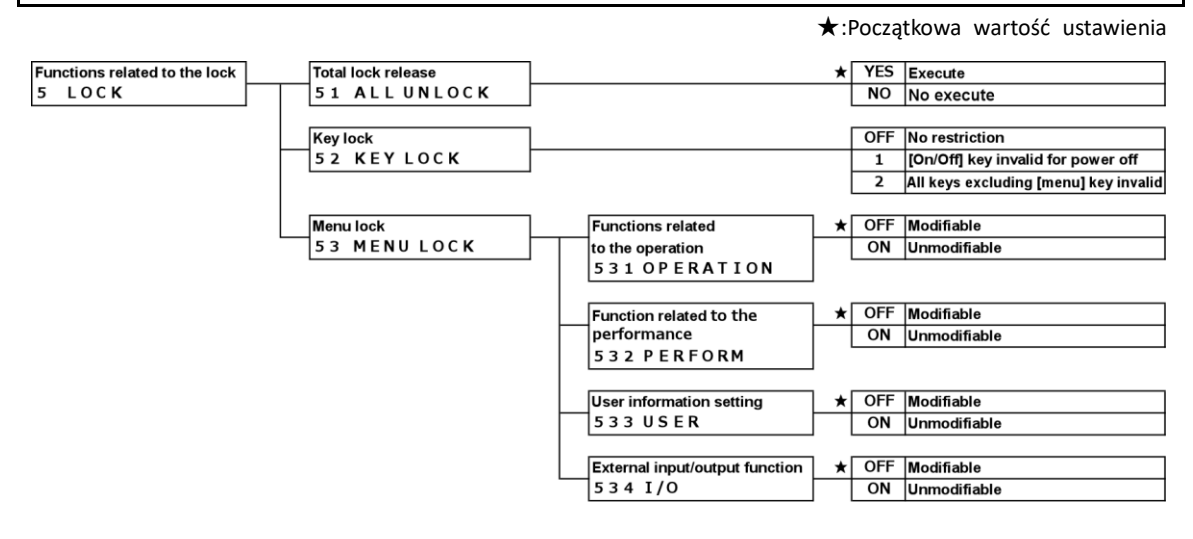

#### 7-2 Całkowite odblokowanie blokady

Wszystkie blokady, które zostały ustawione, mogą zostać zwolnione..

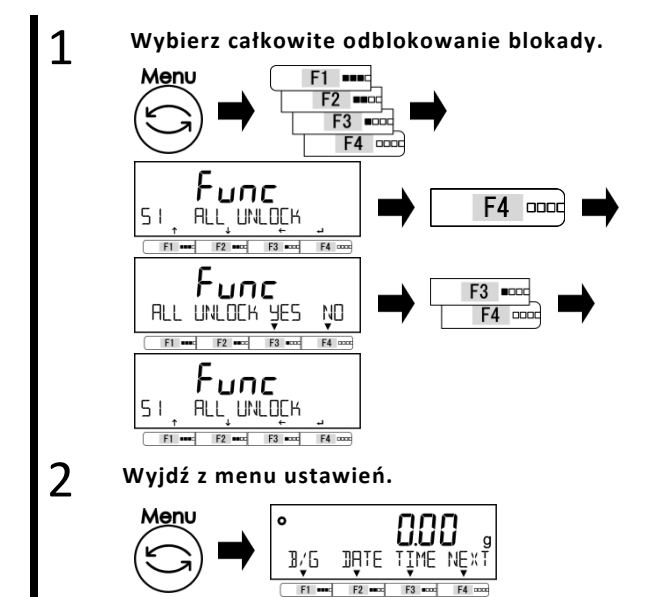

Wciśnij klawisz [Menu], następnie wciśnij klawisze [F1-F4], aby przejść do <51 ALL UNLOCK>.

Wciśnij klawisz [F4].

Wciśnij klawisz [F1 / F2], aby wybrać.

YES: Wykonać NO: Nie wykonać Odblokuj wszystkie ustawienia.

Wciśnij klawisz [Menu], aby przejść do trybu pomiaru.

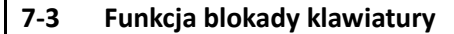

Kluczowa operacja może zostać zablokowana..

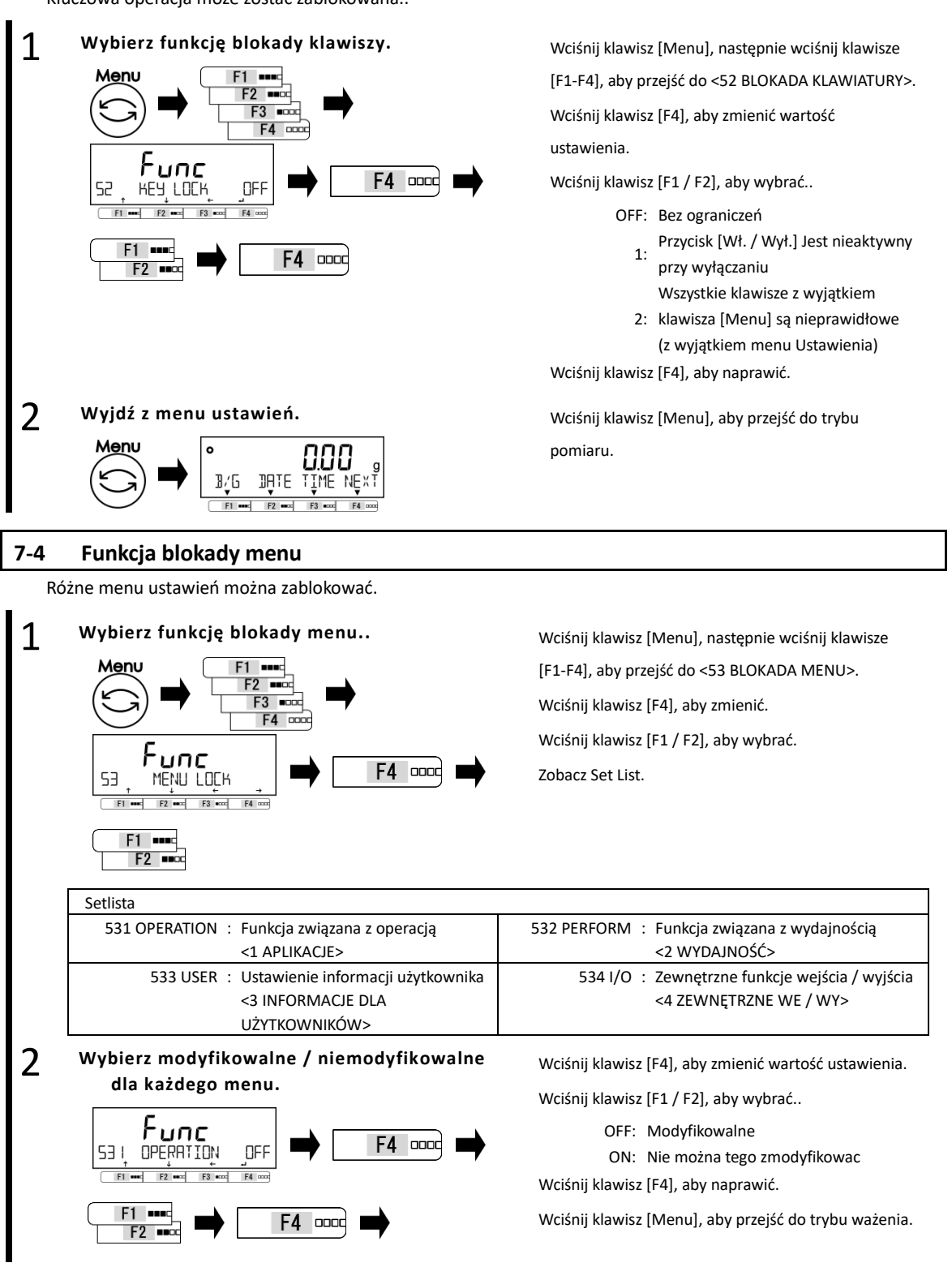

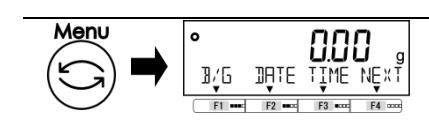

# 8 Funkcje kontrolne i regulacyjne

Wykonaj ustawienie skali IS, korekty zakresu oraz daty i czasu.

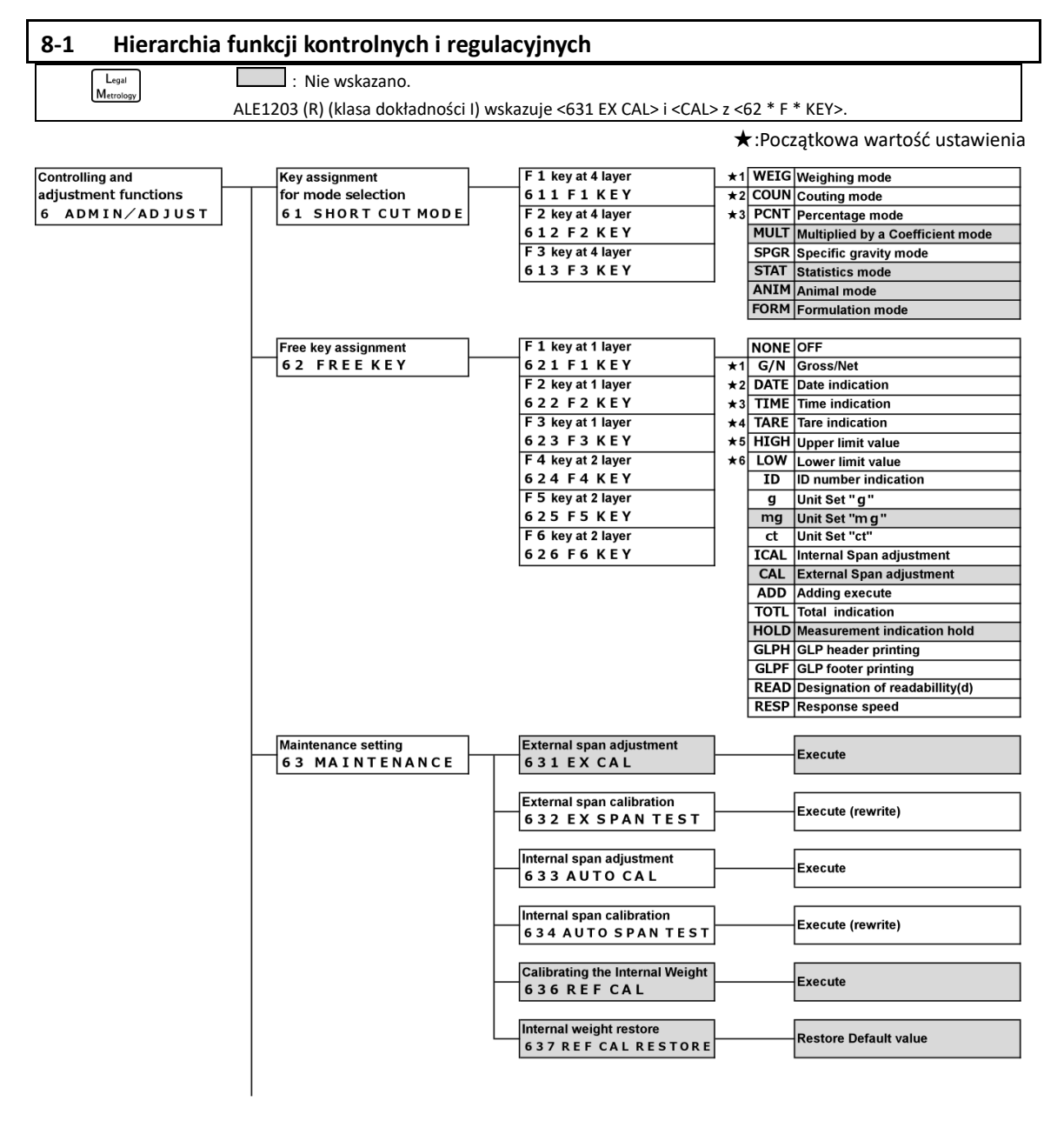

| Scale control setting | Balance ID setting                 |          |       |                     |
|-----------------------|------------------------------------|----------|-------|---------------------|
|                       |                                    |          |       | Setting value input |
| OF SCALL MARAGE       | UTI SCALE ID                       |          |       |                     |
|                       | Password control                   | +        | OFF   | Disable             |
|                       | 642 PASSWORD                       |          | ON    | Enable              |
|                       |                                    |          | on    | Lilable             |
|                       | Administrator Password registation |          |       | Setting value input |
|                       | 643 SET ADMIN PASS                 |          |       |                     |
|                       |                                    |          |       |                     |
|                       | User password registration         |          |       | Setting value input |
|                       | 644 SET USER PASS                  |          |       | octaing value input |
|                       |                                    |          |       |                     |
|                       | Outputting of the span             | *        | OFF   | Disable             |
|                       | adjustment/test reslt              |          | ON    | Enable              |
|                       | 645 SPAN OUT                       |          |       |                     |
|                       |                                    |          |       |                     |
|                       | Date indication format             |          | Y/M/D | Year, Month, Day    |
|                       | 646 DISP DATE                      | *        | D/M/Y | Day, Month, Year    |
|                       |                                    |          | M/D/Y | Month, Day, Year    |
|                       |                                    |          |       |                     |
|                       | Date setting                       |          |       |                     |
|                       | 647 DATE SETTING                   |          |       | Setting value input |
|                       |                                    |          |       |                     |
|                       | Time setting                       |          |       |                     |
|                       | 648 TIME SETTING                   |          |       | Setting value input |
|                       |                                    |          |       |                     |
|                       | Printing language                  | ★        | ENG   | English             |
|                       | 649 LANGUAGE                       |          | GERM  | Deutsch             |
|                       |                                    |          | SPN   | Espanol             |
|                       |                                    |          | FRC   | French              |
|                       |                                    |          | JPN   | Japanese            |
|                       |                                    |          |       | •                   |
|                       | Readability Setting                | ★        | 1     | 1 d                 |
|                       | 64A SPACING                        |          | 2     | 2 d                 |
|                       |                                    |          | 5     | 5 d                 |
|                       |                                    |          | 10    | 10d                 |
|                       |                                    |          |       |                     |
|                       | Span adjustment with internal      | *        | OFF   | Disable             |
| ľ                     | weight at power-on                 |          | FORCE | Enable              |
|                       | 64B START CAL                      |          | SELEC | Selectable          |
|                       |                                    |          |       |                     |
|                       | Direct start setting               | <b>→</b> | OFF   | Disable             |
|                       | 64CDIRECT ST                       |          | ON    | Enable              |
|                       |                                    |          |       |                     |
|                       | Initialize                         |          | YES   | Cancel              |
| L                     |                                    |          | NO    | Execute             |
|                       |                                    |          | 110   | EAUGUIU             |

Legal Metrolog

#### 8-2 Skrót umożliwiający dostęp do różnych trybów pomiaru

Skróty dla różnych trybów pomiarowych można przypisać do << F1-F3 >>, które są wyświetlane powyżej przycisku [F1-F3].

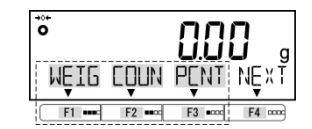

Można wybrać tylko tryb ważenia <WEIG>, tryb zliczania <COUN>, tryb wartości procentwej <PCNT> i tryb grawitacji <SPGR>.

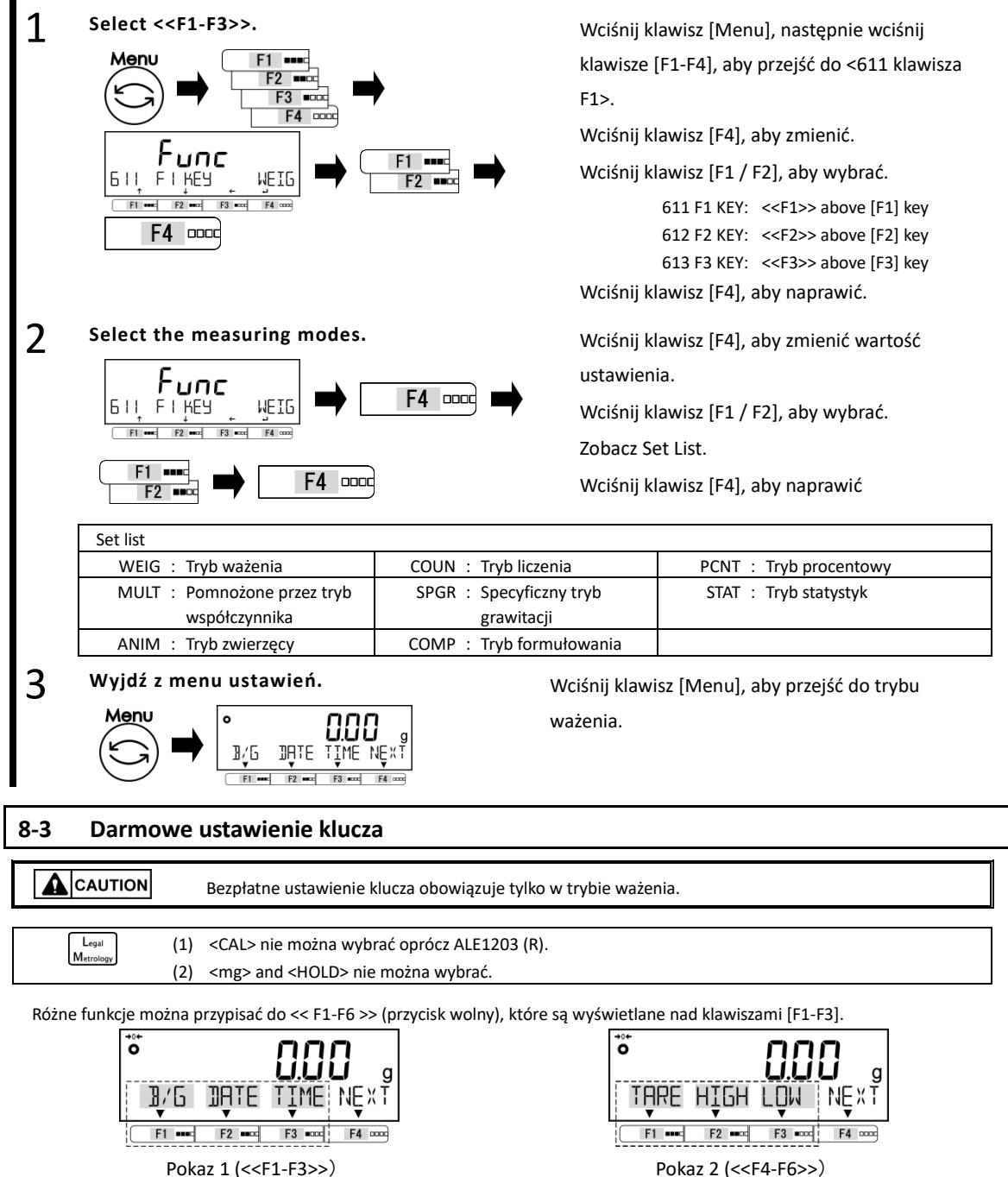

Pokaz 1 (<<F1-F3>>)

| 1 | Wybierz menu ustawień << F1-F6 >>.            | Wciśnij klawisz [Menu], następnie wciśnij klawisze |  |  |  |
|---|-----------------------------------------------|----------------------------------------------------|--|--|--|
|   |                                               | [F1-F4], aby przejść do <621 klawisza F1>.         |  |  |  |
|   |                                               |                                                    |  |  |  |
|   |                                               | Nacisnij przycisk [F1 / F2], aby wybrac każde menu |  |  |  |
|   |                                               | ustawień wolnego klawisza.                         |  |  |  |
|   |                                               | Zobacz "Lista menu ustawień wolnego klawisza".     |  |  |  |
|   |                                               |                                                    |  |  |  |
|   | F4 oood                                       |                                                    |  |  |  |
|   | Bezpłatna lista menu ustawień klucza          |                                                    |  |  |  |
|   | 621 F1 KEY : < <f1>&gt; 622 F2 KEY :</f1>     | < <f2>&gt; 623 F3 KEY : &lt;<f3>&gt;</f3></f2>     |  |  |  |
|   | 624 F4 KEY : < <f4>&gt;&gt; 625 F5 KEY :</f4> | < <f5>&gt; 626 F6 KEY : &lt;<f6>&gt;</f6></f5>     |  |  |  |
| 2 | Wybierz menu ustawienia << F1-F6 >>.          | Wciśnij klawisz [F4], aby zmienić wartość          |  |  |  |
|   |                                               | ustawienia.                                        |  |  |  |
|   | 621 FIKEY G/N 🖛 F4 🚥                          | Wciśnii klawisz [F1 / F2], aby wybrać.             |  |  |  |
|   |                                               |                                                    |  |  |  |
|   |                                               | ZODACZ SET LIST.                                   |  |  |  |
|   |                                               | Wciśnij klawisz [F4], aby naprawić.                |  |  |  |
|   | Set list                                      |                                                    |  |  |  |
|   | 62* F* KEY NONE : POZA                        | 62* F* KEY B/G : Brutto netto                      |  |  |  |
|   | 62* F* KEY DATE : Wskazanie daty              | 62* F* KEY TIME : Wskazanie czasu                  |  |  |  |
|   | 62* F* KEY TARE : Wskazanie wartości tary     | 62* F* KEY HIGH : Górna wartość graniczna          |  |  |  |
|   | 62* F* KEY LOW : Dolna wartość graniczna      | 62* F* KEY ID : Wskazanie numeru ID                |  |  |  |
|   | 62* F* KEY g : Zestaw jednostek "g"           | 62* F* KEY mg : Zestaw jednostek "mg"              |  |  |  |
|   | 62* F* KEY ct : Zestaw jednostek "ct"         | 62* F* KEY ICAL : Wewnętrzna regulacja zakresu     |  |  |  |
|   | 62* F* KEY CAL : Zewnętrzna regulacja zakresu | 62* F* KEY ADD : Dodawanie execute                 |  |  |  |
|   | 62* F* KEY TOTL : Łączne wskazanie            | 62* F* KEY HOLD : Zapamiętywanie wskazania pomiaru |  |  |  |
|   | 62* F* KEY GLPH : Drukowanie nagłówków GLP    | 62* F* KEY GLPF : Drukowanie stopek GLP            |  |  |  |
|   | 62* F* KEY READ : Oznaczenie czytelności (d)  | 62* F* KEY RESP : Szybkość odpowiedzi              |  |  |  |
| 3 | Wyjdź z menu ustawień.                        | Wciśnij klawisz [Menu], aby przejść do trybu       |  |  |  |
|   |                                               | ważenia.                                           |  |  |  |

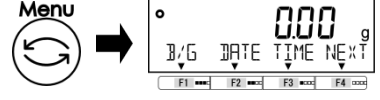

#### 8-4 Ustawienia konserwacji

#### 8-4-1 Regulacja zakresu i test zakresu

Regulacja zakresu polega na "zmniejszeniu" różnicy między wskazaną wartością a wartością rzeczywistą (masą), a testem rozpiętości jest "sprawdzenie" różnicy między wskazaną wartością a wartością rzeczywistą. Musi to być wykonane bezawaryjnie w przypadku wykonywania wysokiej dokładności ważenia. Ponieważ przyspieszenie grawitacji wpływa na równowagę elektroniczną, w każdym miejscu ważenia wymagana jest regulacja / test. Regulacja / test jest również potrzebna, gdy (1) przy użyciu długiego okresu i (2) dokładne wskazanie nie pojawia się dłużej.

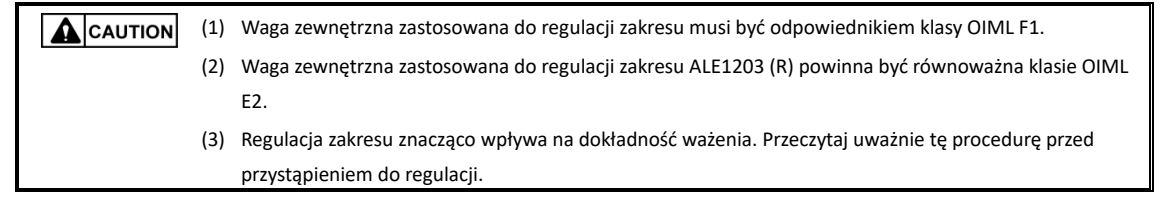

#### 8-4-1(1) Regulacja przęsła z zewnętrznym obciążeniem

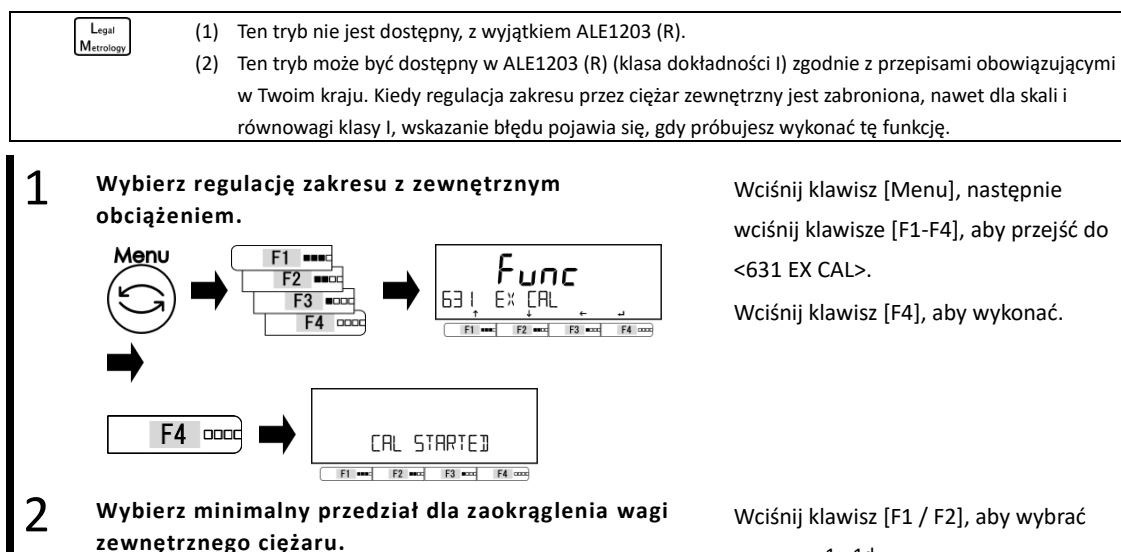

F1 ....

F2 •

- 1: 1d
- 2: 2d
- 5: 5d
- 10: 10d

Wciśnij klawisz [F1 / F2], aby naprawić.

Wciśnij klawisz [F1 / F2] i wybierz masę

używaną do regulacji zakresu.

(Patrz Lista "ciężarów użytych do

dopasowania zakresu według modelu")

Wciśnij klawisz [F4], aby naprawić.

Wyświetl zmiany w kolejności <na 0> → "miganie <na 0>".

Po zakończeniu regulacji punktu zerowego wyświetlacz automatycznie zmienia się na

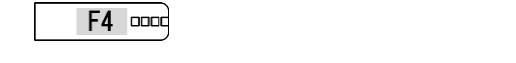

3 Wybierz masę używaną do regulacji zakresu.

[ RL

F1 \*\*\*\*: F2 \*\*\*\* F3 \*\*\*\* F4 \*\*\*

SELECT MIN

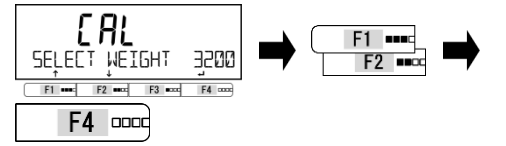

#### 4 Zaczyna się regulacja punktu zerowego.

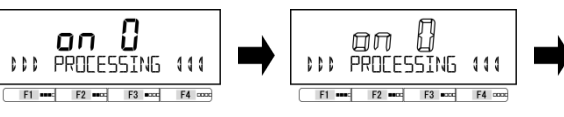

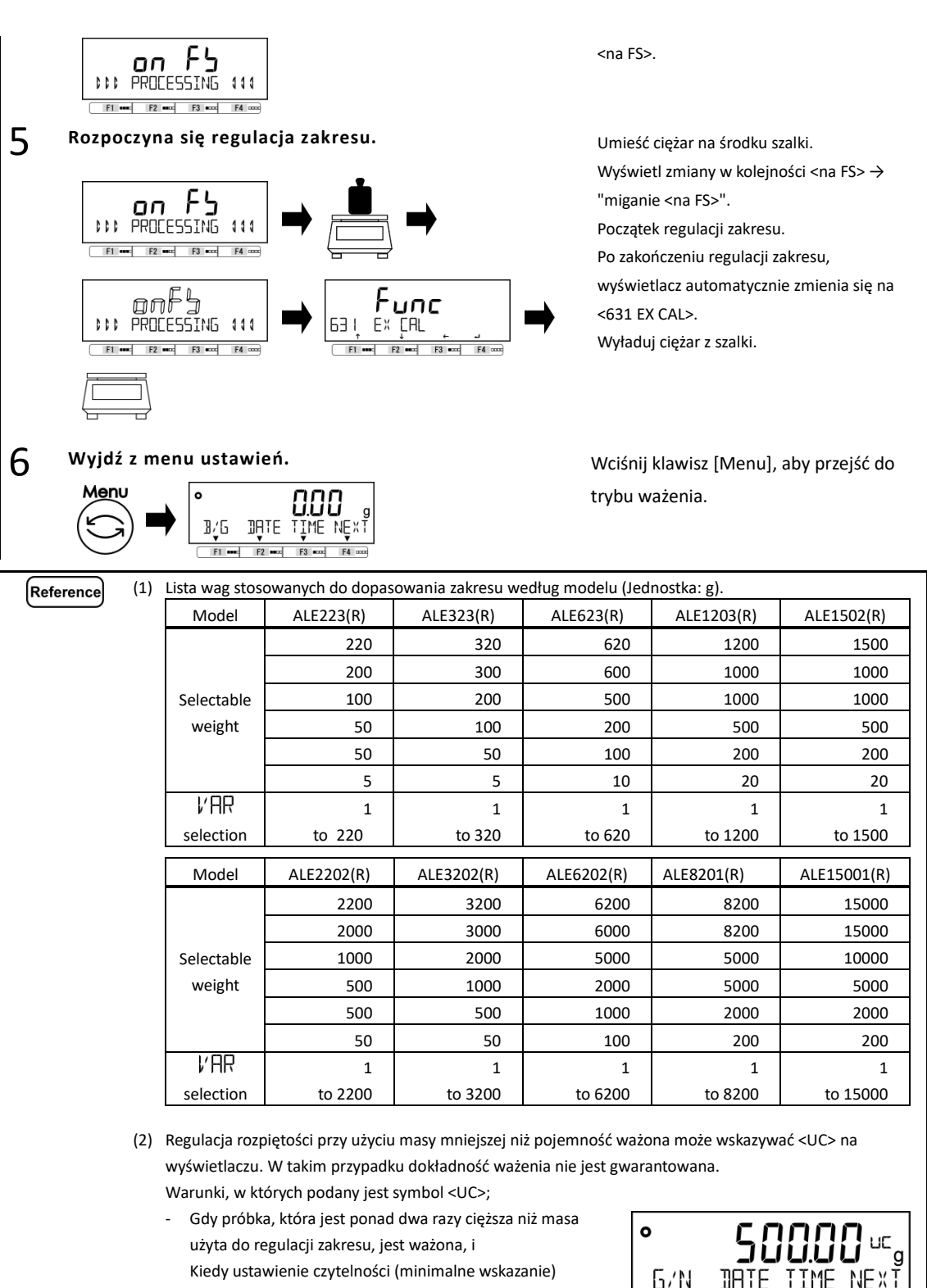

 <64A READABILIT>, który jest dokładniejszy od minimalnego interwału dla ustawienia zaokrąglania
 <SELECT MIN> wybranego dla regulacji zakresu.

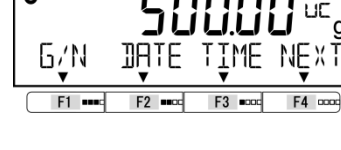

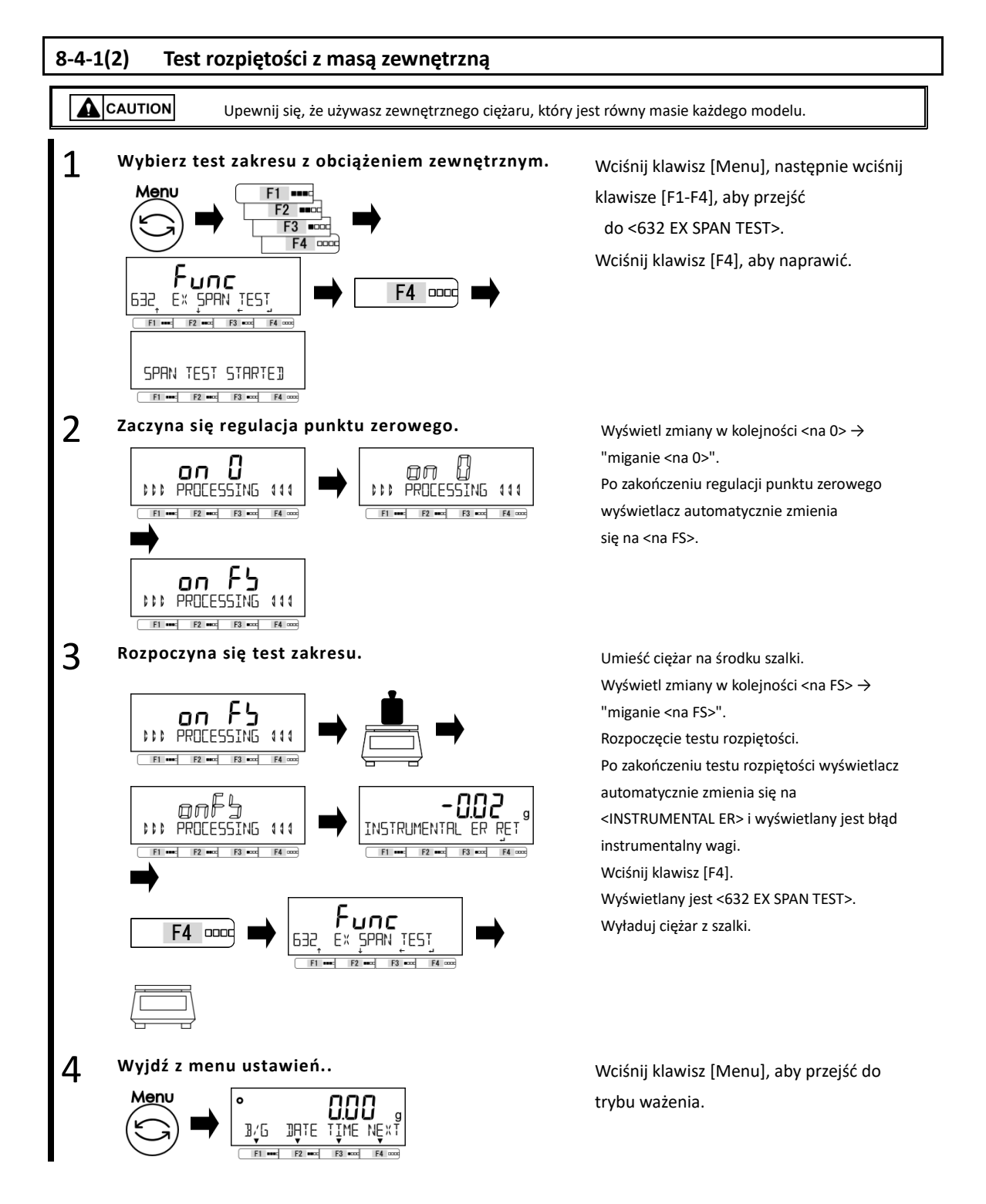

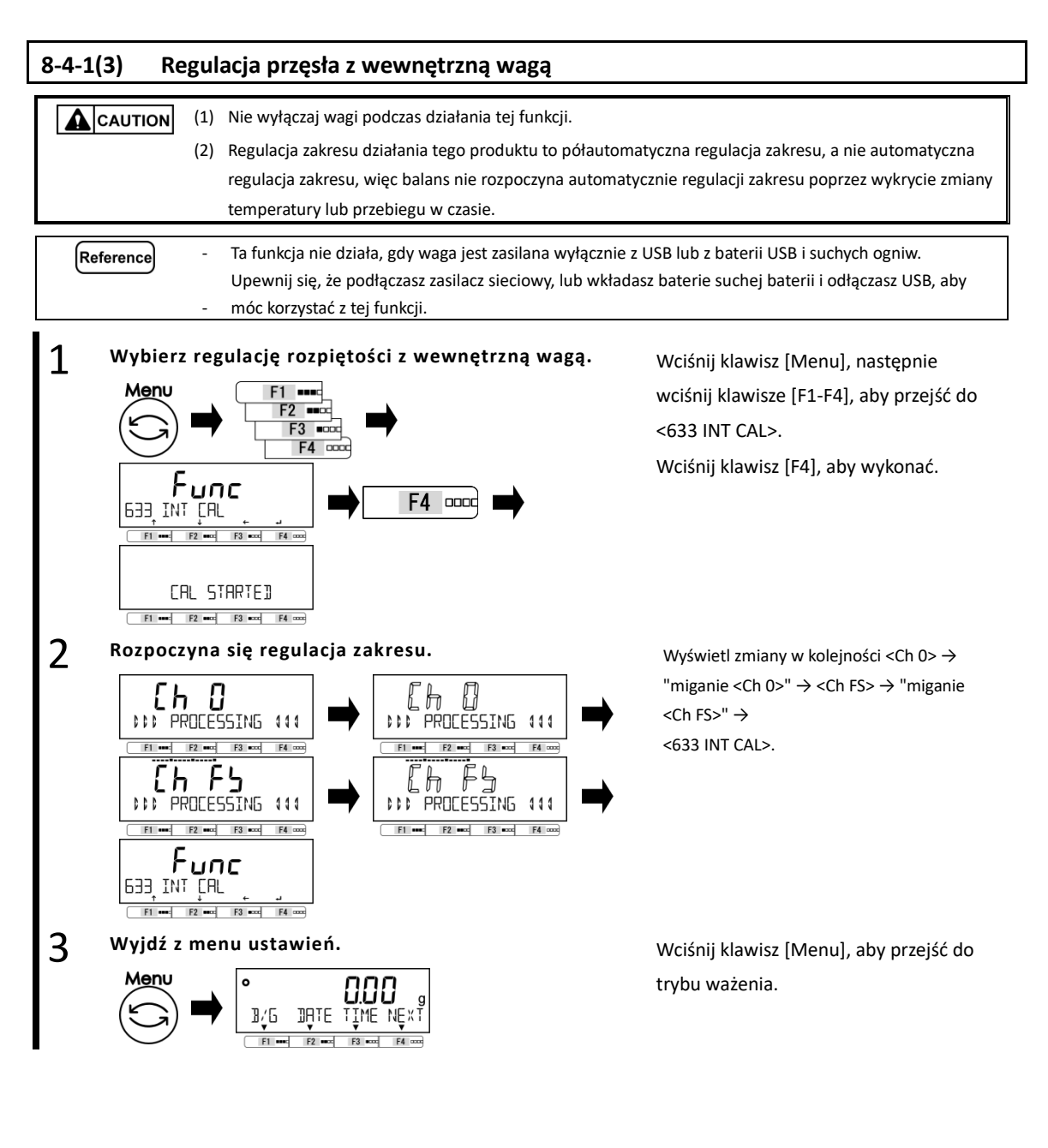

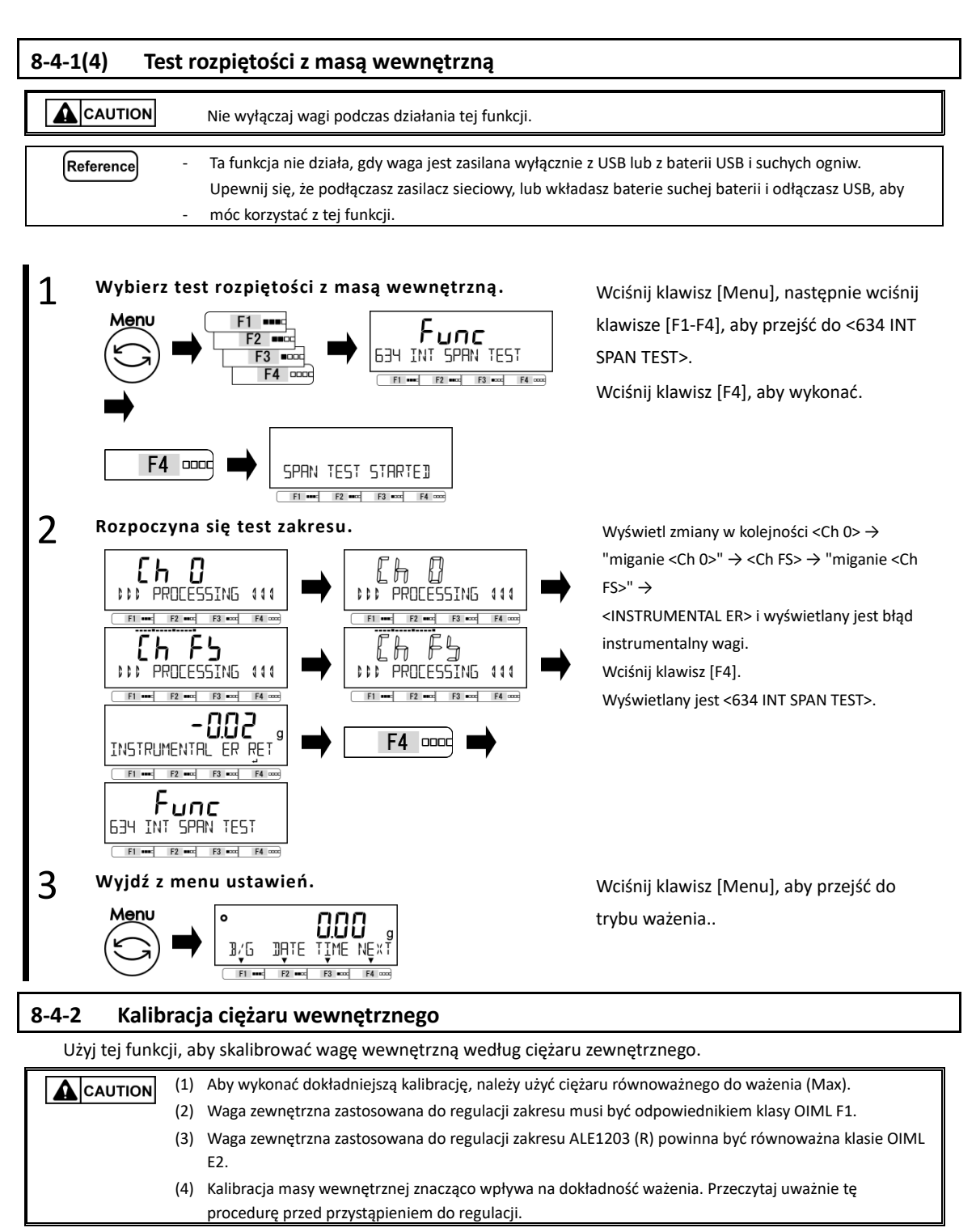

Ten tryb nie jest dostępny.

Legal Metrolog

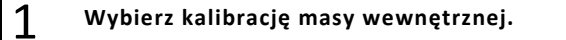

Wciśnij klawisz [Menu], następnie wciśnij klawisze [F1-F4], aby przejść do <636 REF CAL>. 2

F4 0000

on

on

11

F۶

VV PROCESSING 444

F1 \*\*\*: F2 \*\*\*\* F3 \*\*\*\* F4 \*\*\*\*

F1 \*\*\*\*: F2 \*\*\*\*\* F3 \*\*\*\* F4 \*\*\*\*

Wyjdź z menu ustawień..

IATE Έ.

Func

REF CAL F1 •••• F2 •••• F3 •••• F4 ••••

636

Menu

Zaczyna się regulacja punktu zerowego.

Łł

PROCESSING 444

F1 ••••: F2 ••••: F3 •••• F4 ••••

៣

Wciśnij klawisz [F4], aby wykonać.

Wyświetl zmiany w kolejności <na 0>  $\rightarrow$ "miganie <na 0>".

Po zakończeniu regulacji punktu zerowego wyświetlacz automatycznie zmienia się na <na FS>.

Umieść ciężar na środku szalki.

Wyświetl zmiany w kolejności

 $\langle na FS \rangle \rightarrow$  "miganie  $\langle na FS \rangle$ ".

Początek regulacji zakresu.

Po zakończeniu regulacji zakresu wyświetlacz automatycznie zmienia się na <na 0>. Wyładuj ciężar z szalki.

Wyświetlacz automatycznie zmienia się na "miganie <na 0>" i rozpoczyna się regulacja punktu zerowego.

Po zakończeniu regulacji punktu zerowego wyświetlacz automatycznie zmienia się na "miganie <Ch 0>".

Wyświetl zmiany w kolejności "miganie <Ch 0>" → <Ch FS> →

"Miganie <Ch FS>.

Po zakończeniu kalibracji masy wewnętrznej wyświetlacz automatycznie zmienia się w <636 REF CAL>.

Wciśnij klawisz [Menu], aby przejść do trybu ważenia.

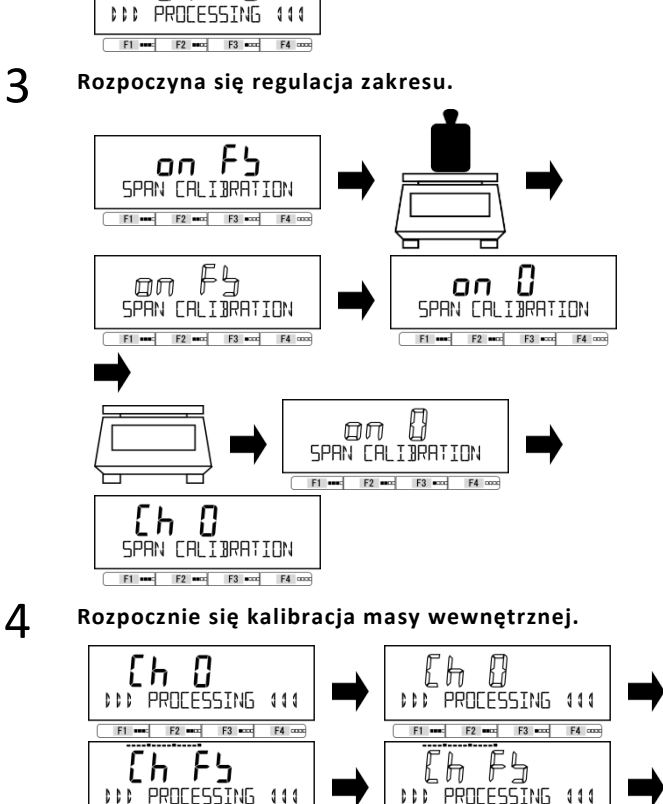

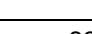

F1 •••• F2 •••• F3 •••• F4 ••••

-83-

5

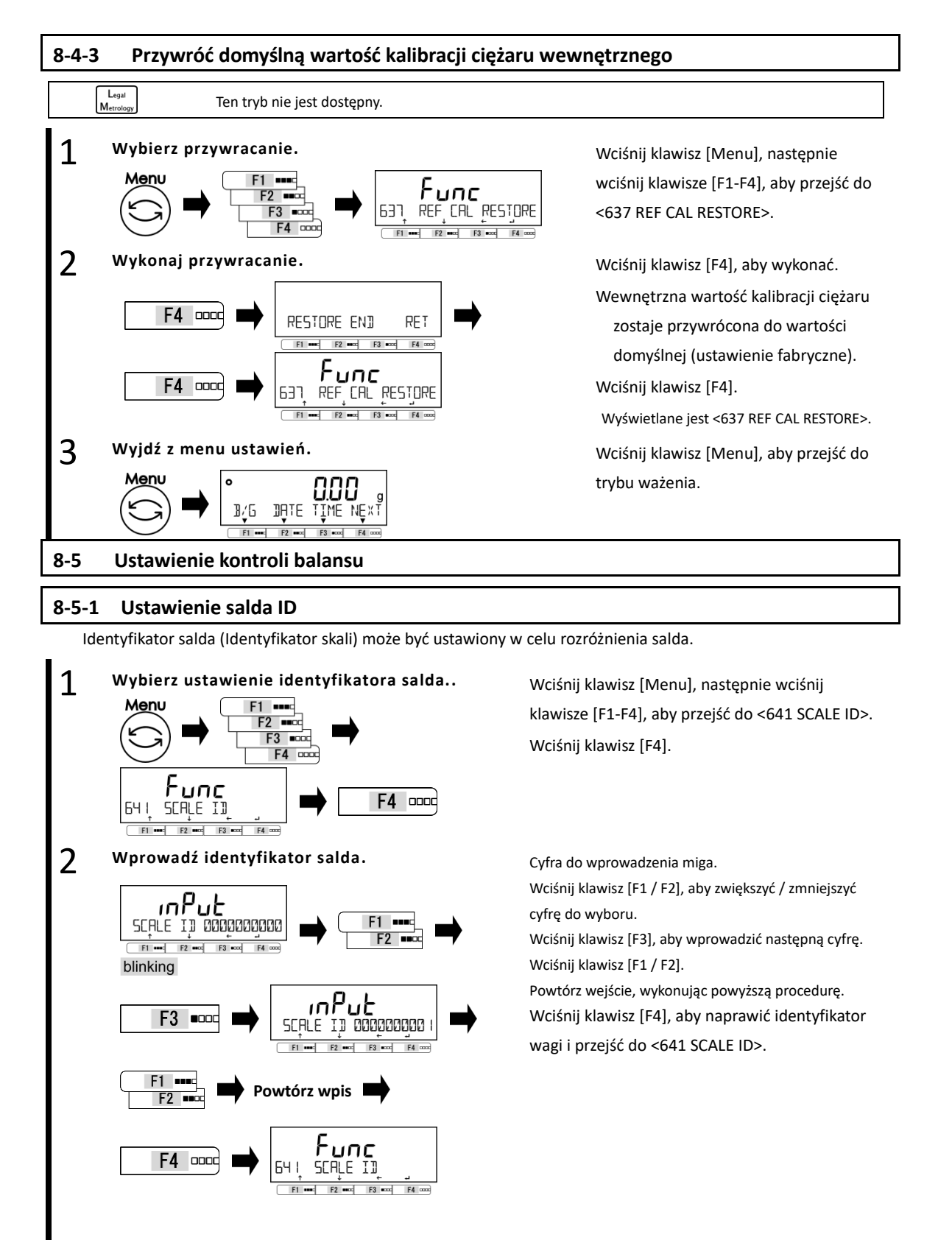

Wciśnij klawisz [Menu], aby przejść do trybu

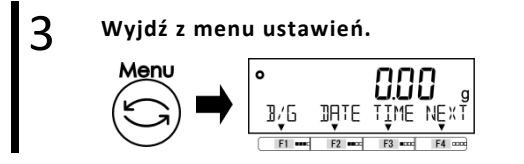

#### 8-5-2 Kontrola hasła

Włącz / wyłącz ochrone hasłem.

- (1) Patrz "8-5-2 Rejestracja hasła administratora" i "8-5-3 Rejestracja hasła użytkownika" w celu rejestracji / Reference zmiany hasła.
  - (2) Zapoznaj się z "Dodatkiem 8 Praca z wagą z funkcją kontroli hasła", aby korzystać z wagi z kontrolą hasła.

ważenia.

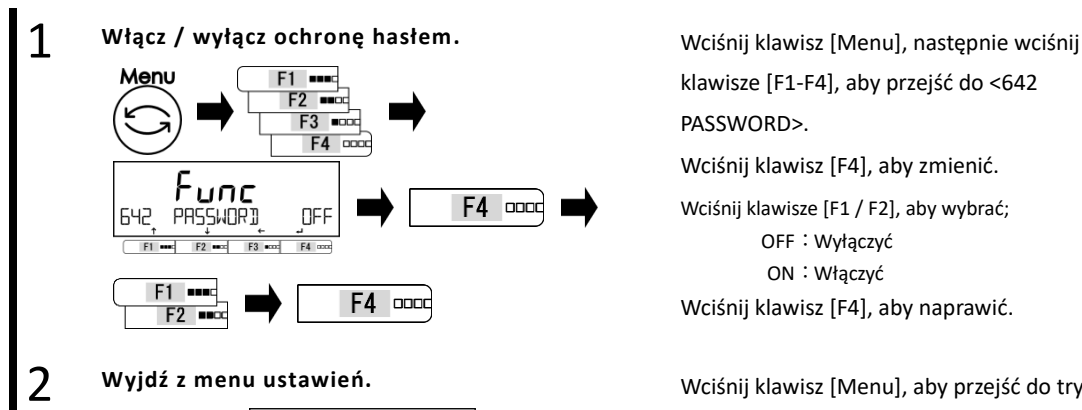

DALE TTMF NFX Wciśnij klawisz [Menu], aby przejść do trybu

Wyświetlenie hasła pojawi się od następnego włączenia zasilania.

OFF: Wyłączyć

ON: Włączyć

pomiaru.

#### 8-5-2(1) Rejestracja hasła administratora

o

3/6

(1) Upewnij się, że nie zapomnisz hasła administratora. (2) Jeśli utracisz hasło administratora, skontaktuj się ze sklepem, w którym produkt został zakupiony.

Reference Dla administratora można ustawić tylko jedno hasło.

#### 1 Wybierz rejestrację hasła administratora.

F4 0000

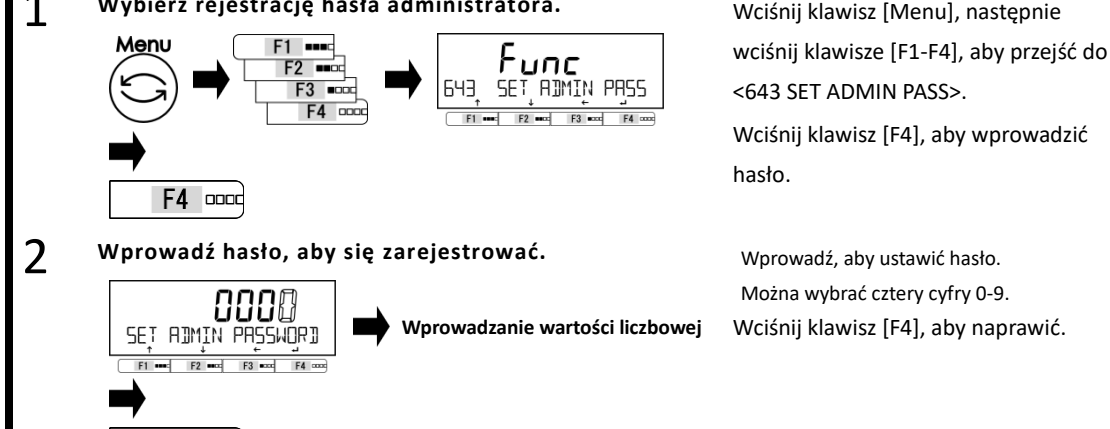

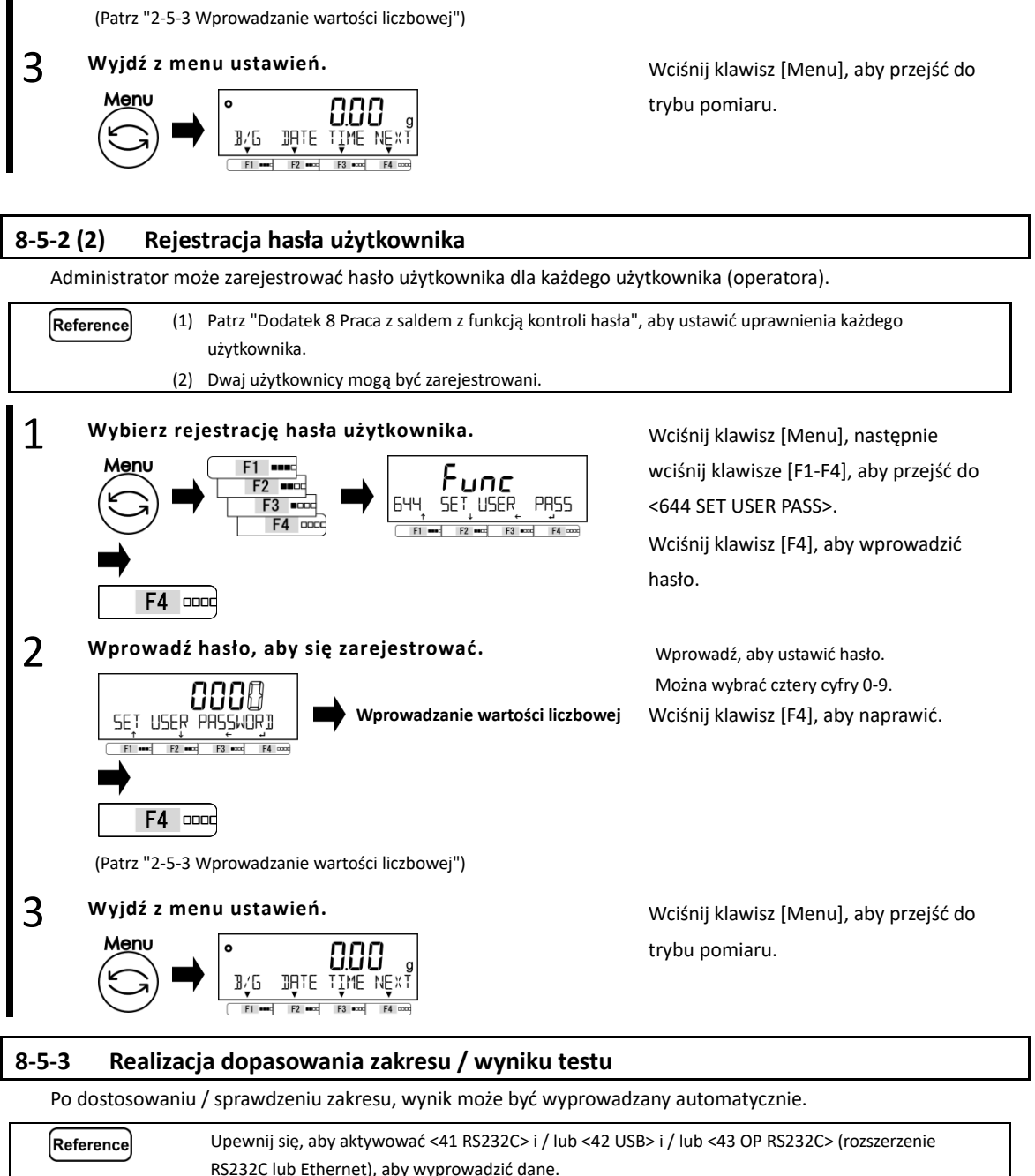

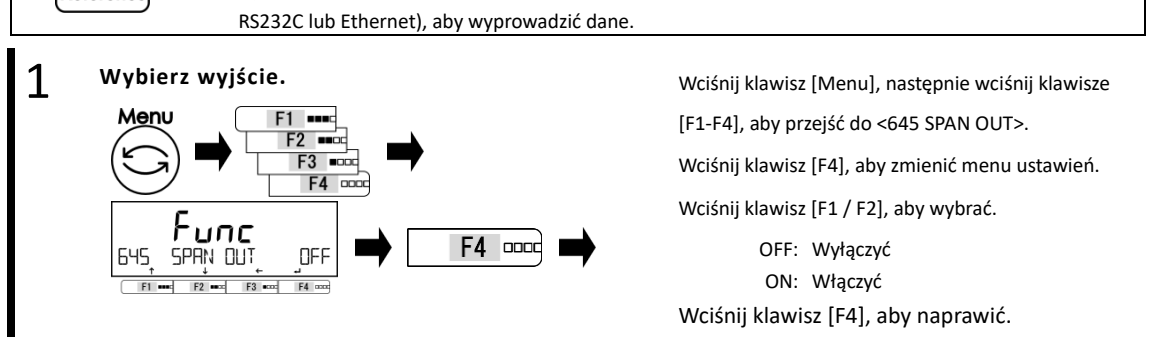

-86-

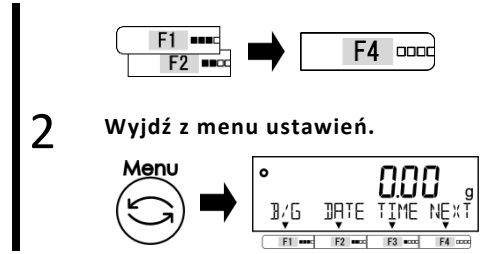

## 8-5-4 Format wskazań daty

Można wybrać format wskazania daty.

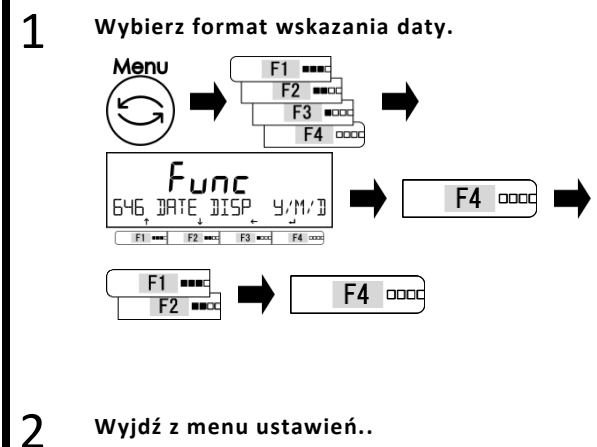

Wyjdź z menu ustawień.. Menu B/G III TIME NEK III TIME NEK

## 8-5-5 Ustawianie daty

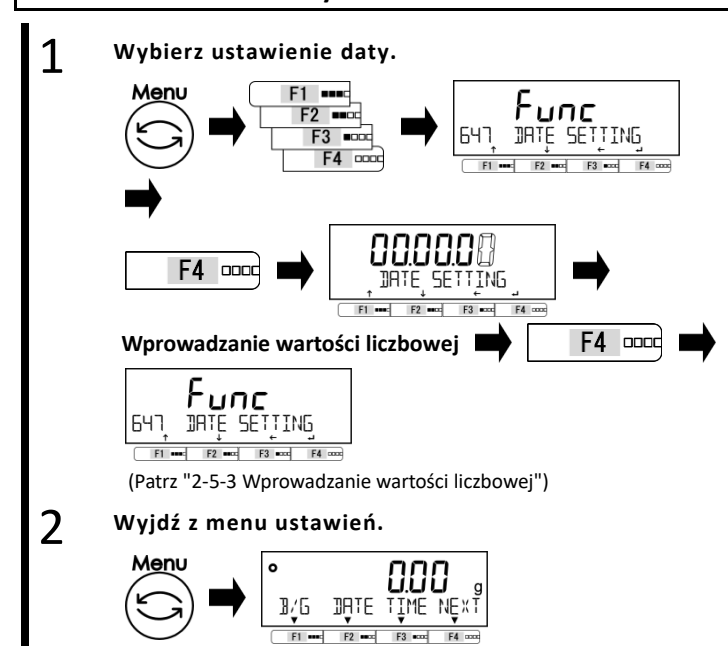

Wciśnij klawisz [Menu], aby przejść do trybu ważenia.

Wciśnij klawisz [Menu], następnie wciśnij klawisze [F1-F4], aby przejść do <646 DISP DATE>.

Wciśnij klawisz [F4], aby zmienić wartość ustawienia.

Wciśnij klawisz [F1 / F2], aby wybrać.

- Y/M/D : Rok miesiąc dzień
- D/M/Y : Dzień miesiąc rok
- M/D/Y : Miesiąc dzień rok

Wciśnij klawisz [F4], aby naprawić.

Wciśnij klawisz [Menu], aby przejść do trybu ważenia.

> Wciśnij klawisz [Menu], następnie wciśnij klawisze [F1-F4], aby przejść do <647 USTAWIENIA DATY>.

Wciśnij klawisz [F4], aby zmienić wartość ustawienia.

Cyfra do wprowadzenia miga.

Wprowadź datę.

Wciśnij klawisz [F4], aby naprawić ustawienie daty.

Wciśnij klawisz [Menu], aby przejść do trybu ważenia.

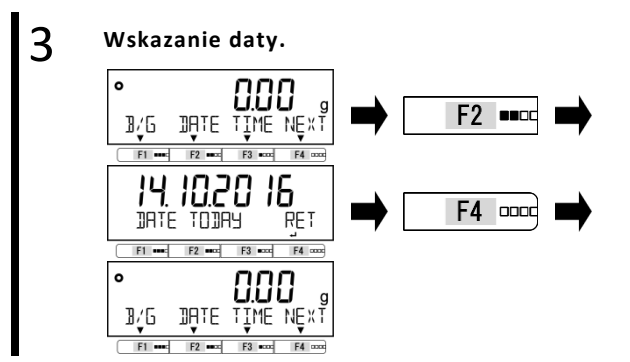

Wciśnij klawisz [F2] (<DATA>). Data jest wskazana. Wciśnij klawisz [F4], aby powrócić do trybu pomiaru.

## 8-5-6 Ustawienie czasu

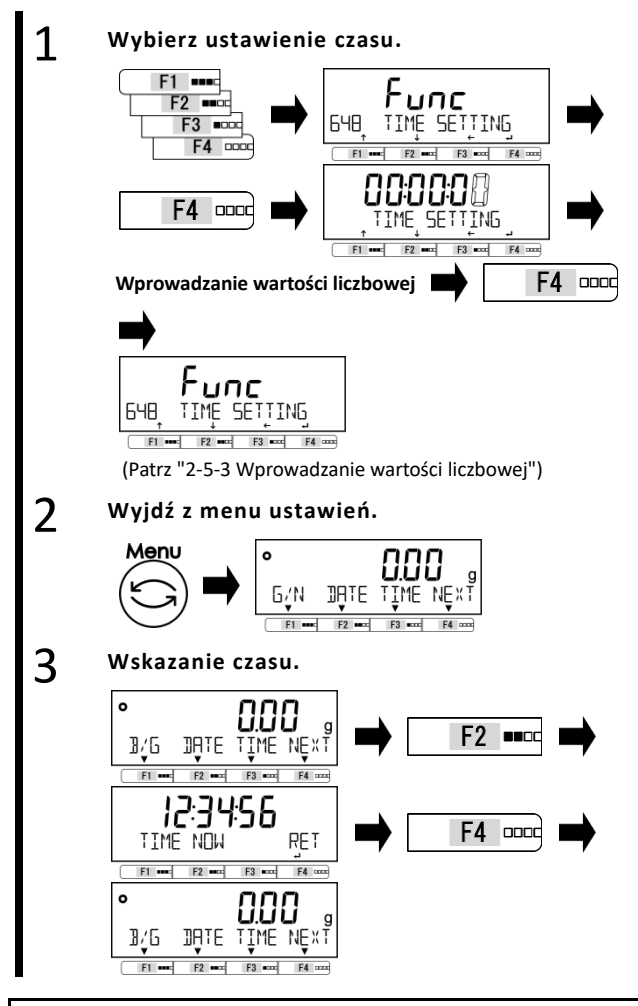

Wciśnij klawisz [Menu], następnie wciśnij klawisze [F1-F4], aby przejść do <648 USTAWIENIA CZASU>.

Wciśnij klawisz [F4], aby zmienić menu ustawień.

Cyfra do wprowadzenia miga.

Wprowadź czas.

Wciśnij klawisz [F4], aby ustalić ustawienie czasu.

Wciśnij klawisz [Menu], aby przejść do trybu ważenia.

Wciśnij klawisz [F3] (<TIME>). Czas jest wskazany. Wciśnij klawisz [F4], aby powrócić do trybu pomiaru.

## 8-5-7 Język drukowania

Język drukowania można wybrać z pięciu języków.

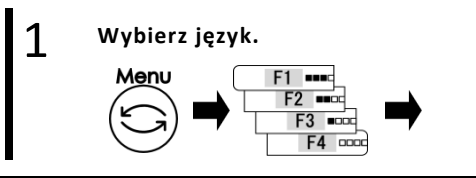

Wciśnij klawisz [Menu], następnie wciśnij klawisze [F1-F4], aby przejść do <64 PRT LANG>.

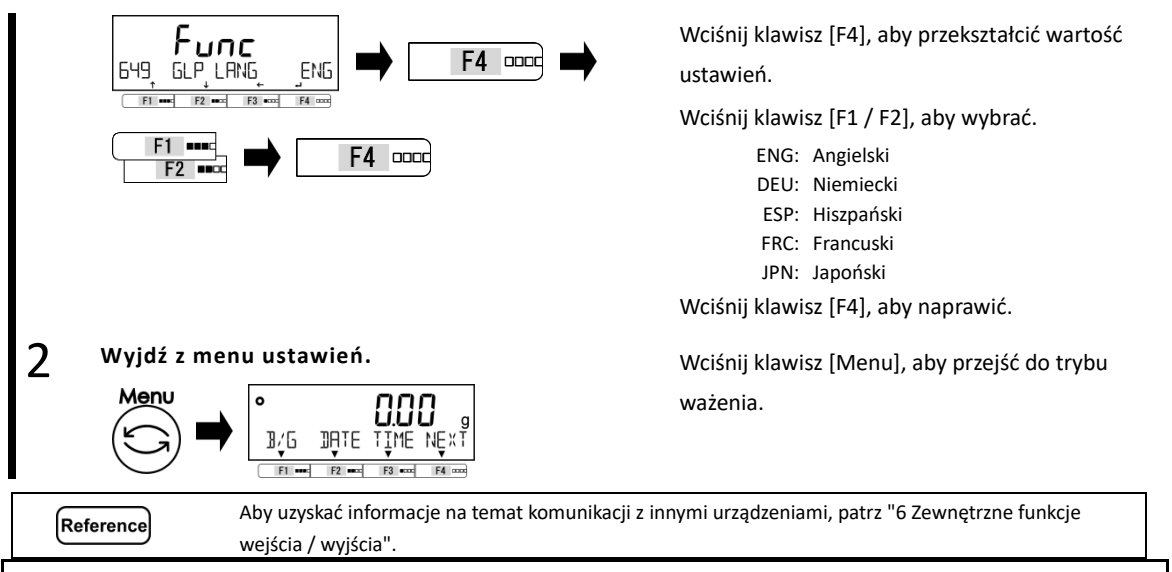

## 8-5-8 Ustawienie czytelności

Menu

Im większa staje się czytelność, tym mniej wpływ mają czynniki zewnętrzne. Poza tym zajmuje mniej czasu na ustabilizowanie się odczytu wagi.

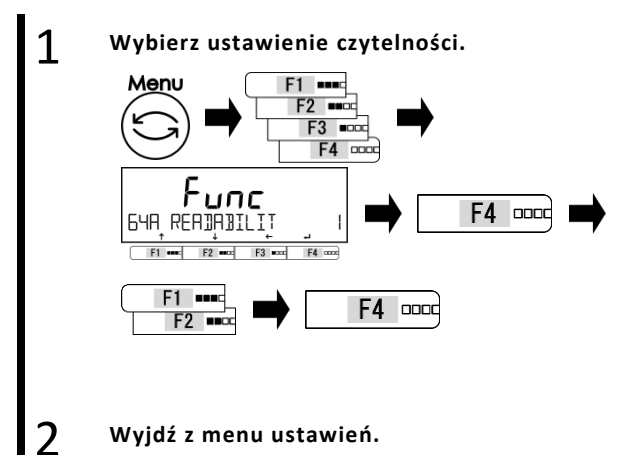

DATE

1/6

Wciśnij klawisz [Menu], następnie wciśnij klawisze

[F1-F4], aby przejść do <READABILIT 64A>.

Wciśnij klawisz [F4], aby zmienić wartość

ustawienia.

Wciśnij klawisz [F1 / F2], aby wybrać.

| 1. | 1 d |
|----|-----|
| ±. | тu  |

- 2: 2d
- 5: 5d
- 10: 10d

Wciśnij klawisz [F4], aby naprawić.

Wciśnij klawisz [Menu], aby przejść do trybu ważenia.

#### 8-5-9 Regulacja przęsła z wewnętrznym obciążeniem przy włączaniu

| Reference | (1) | Tylko dla modeli z wewnętrznym urządzeniem kalibracyjnym.              |                                                                |  |  |
|-----------|-----|------------------------------------------------------------------------|----------------------------------------------------------------|--|--|
|           | (2) | 3dy ta funkcja jest włączona, działa zgodnie z mocą dostarczonej wagi. |                                                                |  |  |
|           |     | Zasilacz                                                               | Zasilacz Operacja                                              |  |  |
|           |     | Zasilacz sieciowy                                                      | Działa przy pierwszym włączeniu po podłączeniu zasilacza prądu |  |  |
|           |     |                                                                        | zmiennego.                                                     |  |  |
|           |     | Tylko USB,                                                             | Niepełnosprawny                                                |  |  |
|           |     | lub USB i bateria                                                      |                                                                |  |  |
|           |     | Tylko bateria                                                          | Działa przy każdym włączeniu zasilania.                        |  |  |
|           |     |                                                                        |                                                                |  |  |

Wybierz dopasowanie zakresu po włączeniu zasilania.

Wciśnij klawisz [Menu], następnie wciśnij

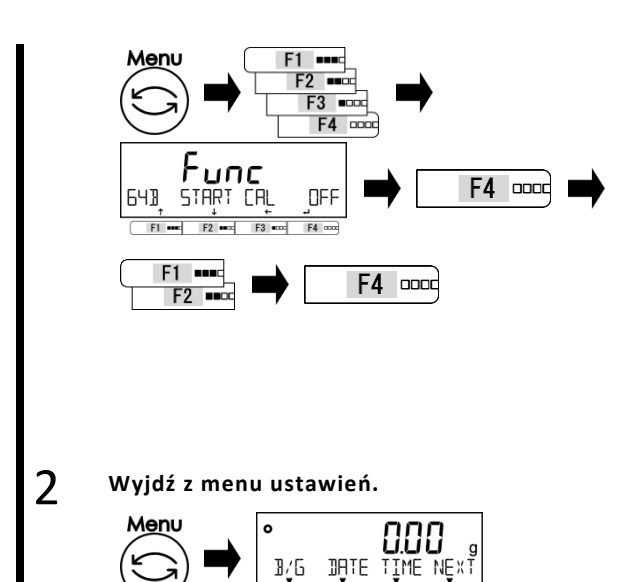

klawisze [F1-F4], aby przejść do <64B START CAL>.

Wciśnij klawisz [F4], aby zmienić wartość ustawienia.

Wciśnij klawisz [F1 / F2], aby wybrać.

OFF: Wyłączyć

FORCE: Włączyć

Zawsze, gdy zasilanie jest włączone.

SELEC: Do wyboru

Wiadomość jest wyświetlana.

Wciśnij klawisz [F4], aby naprawić.

Wciśnij klawisz [Menu], aby przejść do trybu ważenia.

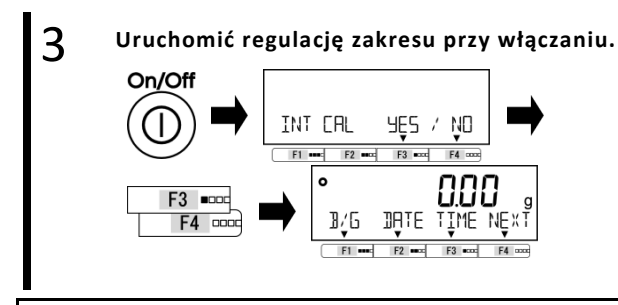

Wciśnij [On / Off], aby włączyć wagę. Po wybraniu <WYBIERZ> w kroku 1, wybierz, czy wykonać regulację zakresu, naciskając klawisz [F3 / F4].

YES: Wykonać NO: Nie wykonuj Waga wykonuje korektę zakresu według ciężaru wewnętrznego, a następnie przechodzi do trybu pomiaru.

#### 8-5-10 Bezpośrednie ustawienie początkowe

Jest to funkcja automatycznego włączania wagi bez naciskania przycisku [On / Off], gdy jest on podłączony do zasilania AC lub magistrali USB zasilanej z komputera. Z tej funkcji można korzystać, gdy waga jest używana w połączeniu z innymi urządzeniami.

Reference Ta funkcja nie działa, gdy waga jest zasilana WYŁĄCZNIE z baterii suchych ogniw.

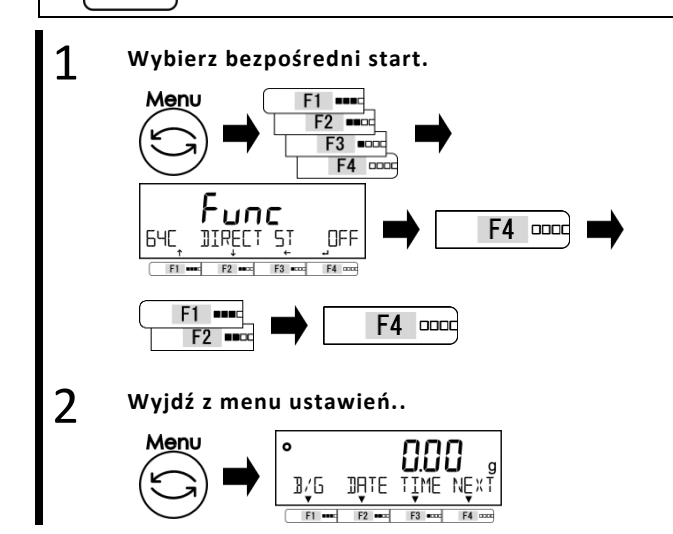

Wciśnij klawisz [Menu], następnie wciśnij klawisze

[F1-F4], aby przejść do <64C DIRECT ST>.

Wciśnij klawisz [F4], aby zmienić wartość

ustawienia.

Wciśnij klawisz [F1 / F2], aby wybrać.

OFF: Wyłączyć ON: Włączyć

Wciśnij klawisz [F4], aby naprawić.

Wciśnij klawisz [Menu], aby przejść do trybu ważenia.

#### 8-5-11 Zainicjuj

Ta funkcja służy do inicjowania wagi do ustawień fabrycznych, z wyjątkiem ustawienia daty i czasu.

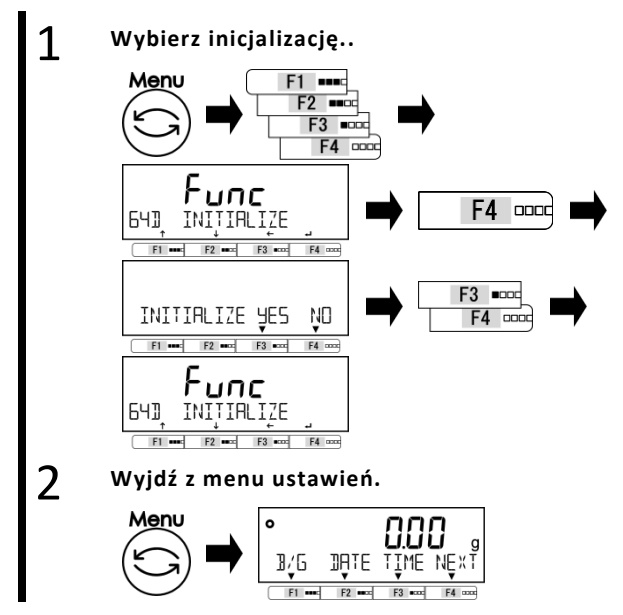

Wciśnij klawisz [Menu], następnie wciśnij klawisze [F1-F4], aby przejść do <INICJALIZACJA 64D>. Wciśnij klawisz [F4]. Wciśnij klawisz [F3 / F4], aby wybrać.select. NO: Anuluj YES: Wykonać Wyświetlany jest komunikat <64D INITIALIZE>.

Wciśnij klawisz [Menu], aby przejść do trybu ważenia..

# 9 Rozwiązywanie problemów

Reference

Jeśli problem powtarza się po wykonaniu poniższych procedur, skontaktuj się ze sklepem, który kupiłeś.

## 9-1 Komunikat o błędzie

| Komunikat<br>o błędzie/<br>Kod błędu | Przyczyna                                                                                                    | Metoda kalkulacji                                                                                                    |
|--------------------------------------|----------------------------------------------------------------------------------------------------|----------------------------------------------------------------------------------------------------|
| OVER<br>ERROR                        | <ul> <li>Ciężar ważonej próbki przekracza maksymalną pojemność.</li> <li>Wynik dodania lub wynik obliczenia przekroczył<br/>maksymalną wyświetlaną cyfrę.</li> </ul>                                                                      | <ul> <li>Podziel próbkę na kilka części i zważ je.</li> <li>Wymień tarę na jaśniejszą.</li> <li>Wyczyść wynik obliczeń, a następnie ponownie<br/>wykonaj dodawanie / obliczenia, uważając przy<br/>tym na wyświetlaną cyfrę.</li> </ul> |
| UNDER<br>ERROR                       | Obciążenie ujemne znajduje się poniżej dolnej granicy.                                                                                                    | <ul> <li>Nieprawidłowe ustawienie szalki lub podstawy<br/>szalki jest podejrzane.</li> <li>Sprawdź kontakt z innym obiektem.</li> <li>Używaj tylko dedykowanej szalki i podstawy<br/>szalki.</li> </ul>                                 |
| DATA MAX<br>ERROR                    | Liczba danych znajduje się nad pamięcią                                                                                                    | Wyczyść dane.                                                                                                    |
| DISPLAY<br>ERROR<br>/ DSP OVER       | Wynik dodania lub wynik obliczenia przekroczył<br>maksymalną wyświetlaną cyfrę.                                                                                                    | Wyczyść wynik obliczeń, a następnie ponownie<br>wykonaj dodawanie / obliczenia, uważając przy<br>tym na wyświetlaną cyfrę.                                                                                                    |
| LOWER<br>ERROR                       | Masa jednostkowa / referencyjna w trybie Liczenia / Opcji<br>jest poniżej dolnego limitu.                                                                                                    | Wybierz próbki, których waga jednostkowa /<br>masa referencyjna jest większa niż dolny limit.                                                                                                    |
| ERR001~<br>ERR099                    | Błąd systemu                                                                                                    | Zapisz kod błędu i powiadom sklep,<br>w którym kupiłeś produkt.                                                                                                    |
| ERR703                               | <ul> <li>Klucz operacji został naciśnięty w momencie uruchamiania<br/>ze stanu gotowości.</li> <li>Jeśli komunikat o błędzie jest wyświetlany, mimo to klucz<br/>operacji nie został naciśnięty, coś jest nie tak ze sprzętem.</li> </ul> | Nie naciskaj klawisza operacji, gdy waga jest w<br>trakcie uruchamiania ze stanu gotowości.                                                                                                    |
| ERR705                               | Początkowy błąd regulacji zera.<br>Początkowa korekta zera nie została zakończona w<br>procesie uruchamiania ze stanu gotowości z powodu<br>niestabilnego obciążenia.                                                                     | <ul> <li>Nieprawidłowe ustawienie szalki lub podstawy<br/>szalki jest podejrzane.</li> <li>Sprawdź kontakt z innym obiektem.</li> <li>Sprawdź, czy nie ma wiatru lub wibracji.</li> </ul>                                               |
| ERR706                               | Obciążenie wykracza poza początkowy zakres regulacji<br>zera.                                                                                                    | <ul> <li>Nie kładź żadnego obciążenia na szalce przy<br/>włączaniu wagi.</li> </ul>                                                                                                    |
| ERR709<br>ERR710<br>ERR711           | <ul> <li>Obciążenie jest niestabilne przy odejmowaniu tarowania /<br/>tarowania.</li> <li>Błąd przekroczenia limitu czasu zakresu.</li> </ul>                                                                                             | <ul> <li>Nieprawidłowe ustawienie szalki lub podstawy<br/>szalki jest podejrzane.</li> <li>Sprawdź kontakt z innym obiektem.</li> <li>Sprawdź, czy nie ma wiatru lub wibracji.</li> </ul>                                               |
| ERR717                               | Masa odważnika kalibracyjnego wynosi 1% w stosunku do wyznaczonej masy przy regulacji zewnetrznego zakresu.                                                                                                    | Sprawdź wartość kalibracji ciężaru i użyj<br>odpowiedniei masy kalibracyinei.                                                                                                    |
| ERR718                               | Masa masy kalibracyjnej jest mniejsza niż 50%<br>maksymalnej wydajności przy "regulacji zakresu" lub<br>"regulacji wagi regulacji zakresu wewnętrznego" przez<br>zewnętrzny wzorzec masy.                                                 | Użyj masy kalibracyjnej, której ciężar jest<br>równy maksymalnej pojemności.                                                                                                    |

| Komunikat         |                                                                           |                                                                      |
|-------------------|---------------------------------------------------------------------------|----------------------------------------------------------------------|
| o błędzie/        | Przyczyna                                                                 | Metoda kalkulacji                                                    |
| Kod błędu         |                                                                           |                                                                      |
| Out of Tare       | Wartość regulacji za pomocą "korekty zakresu                              | <ul> <li>Wykonaj &lt;637 REF CAL RESTORE&gt;, a następnie</li> </ul> |
| subtraction range | zewnętrznego" lub "regulacji zakresu wewnętrznego"                        | wykonaj wewnętrzne dopasowanie zakresu.                              |
| (Og to the        | przekracza 1% maksymalnej wydajności.                                     | <ul> <li>Sprawdź masę ciężaru używanego do regulacji</li> </ul>      |
| maximum           |                                                                           | zewnętrznego zakresu.                                                |
| capacity)ERR719   |                                                                           | <ul> <li>Wykonaj &lt;636 REF CAL&gt;.</li> </ul>                     |
| ERR722            | <ul> <li>Przycisk tara jest naciskany podczas ustawiania tary.</li> </ul> | Przycisk tara jest naciskany podczas                                 |
|                   |                                                                           | ustawiania tary.                                                     |
| ERR723            | Zakres regulacji poza zerem (1,5% maksymalnej                             | Upewnij się, że nic na szalce podczas                                |
|                   | wydajności)                                                               | wykonywania regulacji zera.                                          |
| ERR724            | Zakres odejmowania Tary (od 0g do maksymalnej                             | Wybierz tarę, której masa mieści się                                 |
|                   | pojemności)                                                               | w zakresie odejmowania tara.                                         |
| ERR734            | Ciężar próbki wykracza poza zakres importu przy                           | Załaduj próbkę, której waga mieści się w                             |
|                   | ustalaniu wartości rzeczywistej w trybie ważenia                          | zakresie importu.                                                    |
|                   | procentowego (dolny limit do maksymalnej wydajności).                     |                                                                      |
| ERR735            | Błąd przekroczenia limitu czasu importu masy próbki do                    | <ul> <li>Nieprawidłowe ustawienie szalki lub</li> </ul>              |
|                   | metody ustawiania wartości rzeczywistej w trybie                          | podstawy szalki jest podejrzane.                                     |
|                   | ważenia procentowego.                                                     | <ul> <li>Sprawdź kontakt z innym obiektem.</li> </ul>                |
|                   |                                                                           | <ul> <li>Sprawdź, czy nie ma wiatru lub wibracji.</li> </ul>         |
| ERR736            | Wartość ustawienia wykracza poza zakres nastawy przy                      | Ustaw wartość w zakresie.                                            |
|                   | ustawianiu wartości numerycznych w trybie ważenia                         |                                                                      |
|                   | procentowego (dolny limit do maksymalnej wydajności).                     |                                                                      |
| ERR737            | - Masa próbki na powietrzu jest poza zakresem importu w                   | <ul> <li>Podziel próbkę tak, aby jej waga znajdująca</li> </ul>      |
|                   | określonym trybie grawitacyjnym (ponad 0 g do                             | się w powietrzu mieściła się w zakresie                              |
|                   | maksymalnej wydajności).                                                  | importu.                                                             |
|                   | <ul> <li>Masa próbki w wodzie / cieczy jest poza zakresem</li> </ul>      | <ul> <li>Podziel próbkę tak, aby jej waga znajdująca</li> </ul>      |
|                   | importu w określonym trybie grawitacyjnym ("0 -                           | się w powietrzu mieściła się w zakresie                              |
|                   | maksymalna wydajność" do "maksymalnej wydajności").                       | importu.                                                             |
| ERR738            | Błąd przekroczenia limitu przy imporcie masy próbki w                     | <ul> <li>Nieprawidłowe ustawienie szalki lub</li> </ul>              |
|                   | wodzie / cieczy w trybie grawitacyjnym.                                   | podstawy szalki jest podejrzane.                                     |
|                   |                                                                           | <ul> <li>Sprawdź kontakt z innym obiektem.</li> </ul>                |
|                   |                                                                           | <ul> <li>Sprawdź, czy nie ma wiatru lub wibracji.</li> </ul>         |
| ERR739            | Błąd przekroczenia limitu czasu importu masy próbki do                    | <ul> <li>Nieprawidłowe ustawienie szalki lub</li> </ul>              |
|                   | metody ustawiania wartości rzeczywistej w ustawieniu                      | podstawy szalki jest podejrzane.                                     |
|                   | Zapamiętanie tary.                                                        | <ul> <li>Sprawdź kontakt z innym obiektem.</li> </ul>                |
|                   |                                                                           | <ul> <li>Sprawdź, czy nie ma wiatru lub wibracji.</li> </ul>         |
| ERR740            | Wartość ustawienia wykracza poza zakres ustawień przy                     | Ustaw tarę, której masa mieści się w zakresie                        |
|                   | ustawianiu wartości numerycznych lub przy ustawianiu                      | odejmowania tary.                                                    |
|                   | wartości rzeczywistej w ustawieniach tary wstępnej (od                    |                                                                      |
|                   | Og do maksymalnej).                                                       |                                                                      |
| ERR741            | <631 EX CAL> jest wykonywany, gdy zewnętrzna funkcja                      | Skontaktuj się ze sklepem, w którym zakupiłeś                        |
|                   | regulacji zakresu jest wyłączona.                                         | produkt.                                                             |
| ERR742            | - <633 INT CAL> lub <634 INT SPAN TEST> lub <636 REF                      | <ul> <li>podłącz zasilacz sieciowy;</li> </ul>                       |
|                   | CAL> jest wykonywany, gdy waga jest zasilana tylko z                      | lub włóż baterie suche i odłącz kabel USB                            |
|                   | USB.                                                                      |                                                                      |
|                   | <ul> <li>Urządzenie do regulacji zakresu wewnętrznego nie</li> </ul>      | <ul> <li>Skontaktuj się ze sklepem, w którym zakupiłeś</li> </ul>    |
|                   | działa.                                                                   | produkt.                                                             |
| ERR743            | Brak zasilania baterii do wykonania <633 INT CAL> lub                     | Wymień baterie na nowe.                                              |
|                   | <634 INT SPAN TEST> lub <636 REF CAL>.                                    |                                                                      |
| ERR746            | Wprowadzono nieprawidłową datę lub godzinę przy                           | Ustaw poprawnie datę i godzinę.                                      |
|                   | <647 USTAWIENIA DATY "lub <648 USTAWIENIA CZASU>.                         |                                                                      |

| Komunikat  |                                                                           |                                                                         |
|------------|---------------------------------------------------------------------------|-------------------------------------------------------------------------|
| o błędzie/ | Przyczyna                                                                 | Metoda kalkulacji                                                       |
| Kod błędu  |                                                                           |                                                                         |
| ERR747     | Błąd przekroczenia limitu czasu importu masy próbki do                    | - Nieprawidłowe ustawienie szalki lub podstawy                          |
|            | metody ustawiania wartości rzeczywistej w funkcji                         | szalki jest podejrzane.                                                 |
|            | Komparator.                                                               | - Sprawdź kontakt z innym obiektem.                                     |
|            |                                                                           | - Sprawdź, czy nie ma wiatru lub wibracji.                              |
| ERR748     | Wartość ustawienia wykracza poza zakres ustawień przy                     | Ustaw wartość w zakresie.                                               |
|            | ustawianiu wartości numerycznych lub przy ustawianiu                      |                                                                         |
|            | wartości rzeczywistej w trybie komparatora ("0 -                          |                                                                         |
|            | maksymalna pojemność" do "maksymalnej wydajności").                       |                                                                         |
| ERR749     | Błąd przekroczenia limitu czasu importowania masy                         | - Nieprawidłowe ustawienie szalki lub podstawy                          |
|            | próbki do metody ustawiania wartości rzeczywistej w                       | szalki jest podejrzane.                                                 |
|            | funkcji dodawania.                                                        | <ul> <li>Sprawdź kontakt z innym obiektem.</li> </ul>                   |
|            |                                                                           | <ul> <li>Sprawdź, czy nie ma wiatru lub wibracji.</li> </ul>            |
| ERR750     | - Masa próbki do dodania jest poza zakresem importu ("0 -                 | <ul> <li>Wybierz próbkę, której waga mieści się w</li> </ul>            |
|            | maksymalna pojemność" do "maksymalnej wydajności").                       | zakresie importu.                                                       |
|            | <ul> <li>Całkowita wartość przekroczyła maksymalną wyświetlaną</li> </ul> | <ul> <li>Wyczyść całkowitą wartość.</li> </ul>                          |
|            | cyfrę.                                                                    |                                                                         |
| ERR751     | Masa jednostkowa próbek jest mniejsza niż minimalny                       | Wybierz próbki, których waga jednostkowa jest                           |
|            | przedział wagi w trybie zliczania.                                        | większa niż minimalny przedział wagi.                                   |
| ERR752     | Masa jednostkowa próbek wynosi 0 gi mniej w trybie                        | <ul> <li>Wybierz próbki, których waga jednostkowa jest</li> </ul>       |
|            | zliczania.                                                                | większa niż minimalny przedział wagi.                                   |
|            |                                                                           | Tryb liczenia nie może obsługiwać liczenia                              |
|            |                                                                           | - subtraktywnego.                                                       |
| ERR753     | Błąd przekroczenia limitu czasu importowania wagi                         | <ul> <li>Nieprawidłowe ustawienie szalki lub podstawy</li> </ul>        |
|            | jednostki w trybie zliczania.                                             | szalki jest podejrzane.                                                 |
|            |                                                                           | <ul> <li>Sprawdź kontakt z innym obiektem.</li> </ul>                   |
|            |                                                                           | <ul> <li>Sprawdź, czy nie ma wiatru lub wibracji.</li> </ul>            |
| ERR754     | Usunieto nainowsze dane. a nastepnie wykonano                             | <ul> <li>Tvlko najnowsze dane można usunać.</li> </ul>                  |
| -          | usuniecie operacii drugiego ostatniego z danych w trybie                  | <ul> <li>Wybierz <all>, aby usunać wszystkie pozostałe</all></li> </ul> |
|            | statvstvcznvm.                                                            | dane.                                                                   |
| ERR755     | Bład przekroczenia limitu czasu przy imporcie masy próbki                 | <ul> <li>Nieprawidłowe ustawienie szalki lub podstawy</li> </ul>        |
|            | w trybie statystyki / formulacii.                                         | szalki jest podeirzane.                                                 |
|            |                                                                           | <ul> <li>Sprawdź kontakt z innym obiektem.</li> </ul>                   |
|            |                                                                           | <ul> <li>Sprawdź czy nie ma wiatru lub wibracii.</li> </ul>             |
| FRR756     | Waga próbki wykracza poza zakres importu w trybie                         | Wybierz próbke, której waga mieści się w                                |
| 2100000    | statystyki / recentury (od 0g do maksymalnei                              | zakresie importu                                                        |
|            | noiemności)                                                               | Zuki esie importu.                                                      |
| FRR757     | Bład połaczenia Bluetooth                                                 | Odłacz, a pastepnie podłacz popownie                                    |
| LIUUS      |                                                                           | komunikacie Bluetooth                                                   |
| FRR758     | Bład sprzetowy Bluetooth                                                  | Skontaktuj sie ze sklepem, w którym zakupiłeś                           |
| 2111730    |                                                                           | produkt.                                                                |
| FRR760     | Dodawanie operacij jest wykonywane jedy funkcja                           | Ustaw <141 ACTIVATE> ON a nastennie                                     |
|            | dodawania iest wyłaczona.                                                 | wykonaj operacie dodawania.                                             |
| FRR761     | Wystanił bład przy <636 REF CAL>                                          | Ponownie wykonaj <636 RFF CAL>                                          |
| LINUUL     | Wysiqpii biqu pizy 1000 nel CALZ.                                         | - GROWING WYRONG SOOD REF CALZ.                                         |
| ERR763     | Błąd obliczeniowy ciężaru właściwego próbki w                             | Ponownie uruchom konkretna funkcie                                      |
|            | określonym trybie grawitacii.                                             | grawitacii.                                                             |
| ERR764     | Masa zewnetrzna zastosowana dla <631 FX CAL> różni                        | Użyj wagi zewnetrznej, której waga mieści                               |
|            | sie od wybranego zakresu masy w <select wfight=""></select>               | sie w wybranym zakresie.                                                |

# 10 Jak dbać

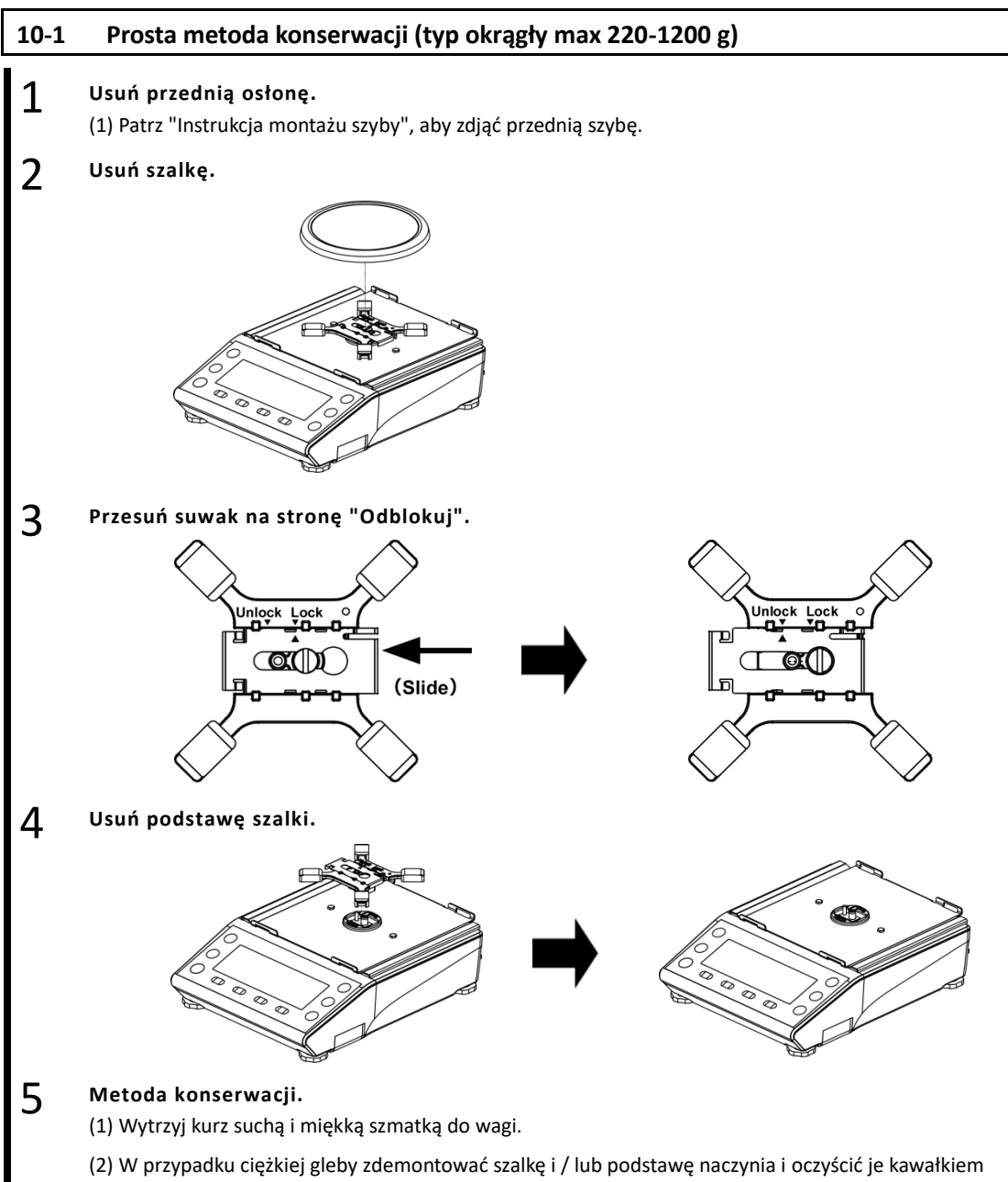

tkaniny lekko zwilżonej neutralnym detergentem lub rozpuszczalnikiem.

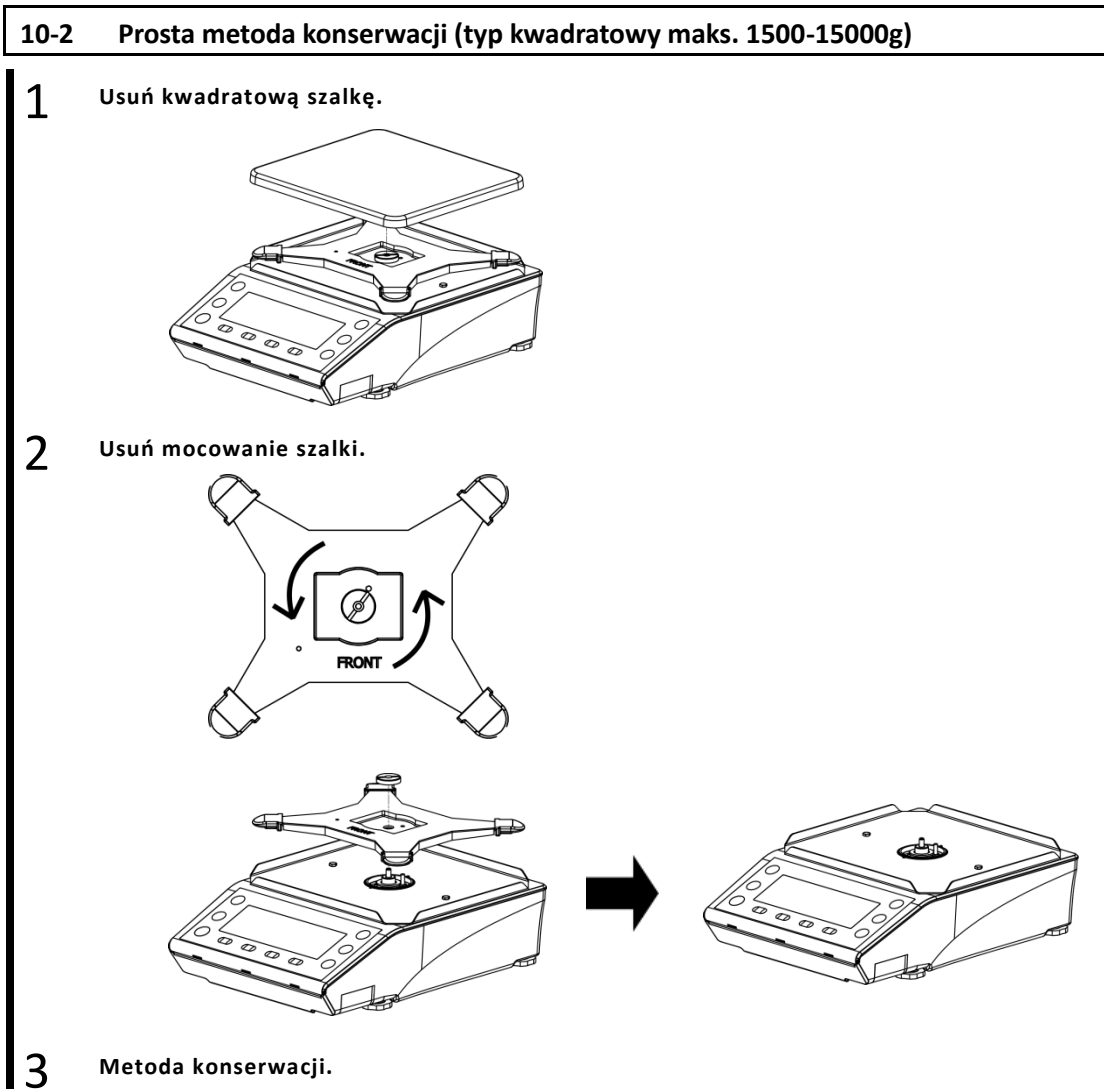

### Metoda konserwacji.

(1) Wytrzyj kurz suchą i miękką szmatką do wagi.

(2) W przypadku ciężkiej gleby zdemontować szalkę i / lub podstawę naczynia i oczyścić je kawałkiem tkaniny lekko zwilżonej neutralnym detergentem lub rozpuszczalnikiem.

# Dodatek

# Dodatek 1 Specyfikacja

# Dodatek 1-1 Podstawowa specyfikacja

| Model     | Max (g) | e (g) | d (g) | Zakres ważenia (g) |   | Klasa<br>dokładności | Osłona      | Przęsło<br>dostosowanie |                 |
|-----------|---------|-------|-------|--------------------|---|----------------------|-------------|-------------------------|-----------------|
| ALE223    | 220     | 0.01  | 0.001 | 0                  | - | 220.090              | doktadnosei |                         | dostosowanie    |
| ALE323    | 320     | 0.01  | 0.001 | 0                  | - | 320.090              | П           |                         |                 |
| ALE623    | 620     | 0.01  | 0.001 | 0                  | - | 620.090              |             | Х                       |                 |
| ALE1203   | 1200    | 0.01  | 0.001 | 0                  | - | 1200.090             | I           |                         |                 |
| ALE1502   | 1500    | 0.1   | 0.01  | 0                  | - | 1500.90              |             |                         |                 |
| ALE2202   | 2200    | 0.1   | 0.01  | 0                  | - | 2200.90              |             |                         | Zewnętrzny      |
| ALE3202   | 3200    | 0.1   | 0.01  | 0                  | - | 3200.90              |             |                         |                 |
| ALE6202   | 6200    | 0.1   | 0.01  | 0                  | - | 6200.90              |             | -                       |                 |
| ALE8201   | 8200    | 1     | 0.1   | 0                  | - | 8209.0               | -           |                         |                 |
| ALE15001  | 15000   | 1     | 0.1   | 0                  | - | 15009.0              |             |                         |                 |
| ALE223R   | 220     | 0.01  | 0.001 | 0                  | - | 220.090              |             |                         |                 |
| ALE323R   | 320     | 0.01  | 0.001 | 0                  | - | 320.090              | Ш           |                         |                 |
| ALE623R   | 620     | 0.01  | 0.001 | 0                  | - | 620.090              |             | Х                       |                 |
| ALE1203R  | 1200    | 0.01  | 0.001 | 0                  | - | 1200.090             | I           |                         |                 |
| ALE1502R  | 1500    | 0.1   | 0.01  | 0                  | - | 1500.90              |             |                         | Wewnętrzny      |
| ALE2202R  | 2200    | 0.1   | 0.01  | 0                  | - | 2200.90              |             |                         | ı<br>Zewnetrzny |
| ALE3202R  | 3200    | 0.1   | 0.01  | 0                  | - | 3200.90              |             |                         | Leungeriny      |
| ALE6202R  | 6200    | 0.1   | 0.01  | 0                  | - | 6200.90              | 11          | -                       |                 |
| ALE8201R  | 8200    | 1     | 0.1   | 0                  | - | 8209.0               |             |                         |                 |
| ALE15001R | 15000   | 1     | 0.1   | 0                  | - | 15009.0              |             |                         |                 |

| Legal<br>Metrology | Reg | ulacja zakresu jest ogran | iczona zgodnie z mo | odelem.    |
|--------------------|-----|---------------------------|---------------------|------------|
|                    |     | Model                     | Zewnętrzny          | Wewnętrzny |
|                    |     | ALE223-623                | -                   | -          |
|                    |     | ALE1203                   | х                   | -          |
|                    |     | ALE2202-15001             | -                   | -          |
|                    |     | ALE223R-623R              | -                   | х          |
|                    |     | ALE1203R                  | х                   | х          |
|                    |     | ALE2202R-15001R           | -                   | х          |

| Pozycja             | Opis                                                                                      |  |  |  |
|---------------------|-------------------------------------------------------------------------------------------|--|--|--|
| System ważenia      | Metoda drgań widelca                                                                      |  |  |  |
| Tryb ważenia        | Ważenie / Liczenie / Procent / Pomnożone przez Współczynnik / zwierzę / Ciężar właściwy   |  |  |  |
|                     | (stały) / Statystyczny / Tryb formulacji                                                  |  |  |  |
| Funkcje             | - Funkcja związana z operacją                                                             |  |  |  |
|                     | Komparator / Dodawanie / Odliczanie tary odejmowania / Przypomnienie o korekcie           |  |  |  |
|                     | punktu zerowego / Oczekiwanie na stabilność / Wykres słupkowy / Podświetlenie /           |  |  |  |
|                     | Automatyczne wyłączanie / Proste SCS                                                      |  |  |  |
|                     | - Funkcja związana z wydajnością                                                          |  |  |  |
|                     | Szerokość dyskryminacji stabilności / Szybkość reakcji / Zero śledzenia                   |  |  |  |
|                     | - Ustawienie informacji użytkownika                                                       |  |  |  |
|                     | Zaprogramowana tara / waga / procent / liczenie / pomnożone przez współczynnik            |  |  |  |
|                     | porównawczy                                                                               |  |  |  |
|                     | - Funkcje związane z blokadą                                                              |  |  |  |
|                     | Całkowite odblokowanie blokady / Blokada klawiatury / Blokada menu                        |  |  |  |
|                     | - Funkcje kontrolne i regulacyjne                                                         |  |  |  |
|                     | Przypisanie klucza do wyboru trybu / Klucz wolny / ID wagi / Hasło / ISO / GLP / Wyjście  |  |  |  |
|                     | GMP (angielski, niemiecki, hiszpański, francuski, japoński) / Ustawienie daty / czasu /   |  |  |  |
|                     | Oznaczenie minimalnego wskazania / Regulacja zakresu po włączeniu / Bezpośrednie          |  |  |  |
|                     | uruchomienie                                                                              |  |  |  |
| Wyświetlacz         | LCD z podświetleniem                                                                      |  |  |  |
|                     | 7-segment : Maximum 8-digit/Segment height up to 16.5mm                                   |  |  |  |
|                     | 16-segment : Maximum 20-digit/Segment height up to 8.5mm                                  |  |  |  |
|                     | Bar graph : 40-step                                                                       |  |  |  |
| Ustawienie zakresu  | Odejmowanie rzeczywistej masy za pomocą klawisza [Tare] (stabilność oczekiwania: tak /    |  |  |  |
| tarowania           | nie do wyboru)                                                                            |  |  |  |
| Zerowanie śledzenia | Dostarczone (można wyłączyć poprzez ustawienie)                                           |  |  |  |
| Wyświetl po         | Po przekroczeniu limitu wskazań wyświetlany jest komunikat <over error="">. (Patrz</over> |  |  |  |
| przeciążeniu        | załącznik 1-1 "Podstawowa specyfikacja".)                                                 |  |  |  |
| Wyjście             | Wyjście zgodne ze standardem RS-232C jest wyposażone w standardzie (złącze męskie         |  |  |  |
|                     | D-sub9P)                                                                                  |  |  |  |
|                     | USB (złącze typu B)                                                                       |  |  |  |
| Regulacja zakresu   | ALE-R Type : Regulacja i kalibracja zakresu wewnętrznego / zewnętrznego                   |  |  |  |
|                     | ALE Type : Regulacja i kalibracja zakresu zewnętrznego                                    |  |  |  |
| Tryb liczenia       | ALE223(R)-1203(R) : 0.001 g                                                               |  |  |  |
| minimalna masa      | ALE1502(R)-ALE6202(R) : 0.01 g                                                            |  |  |  |
| jednostkowa         | ALE8201(R)-ALE15001(R) : 0.1 g                                                            |  |  |  |
| Tryb procentowy     | ALE223(R)-ALE1203(R) : 0.1 g                                                              |  |  |  |
| Limit wagowy        | ALE1502(R)-ALE6202(R) : 1 g                                                               |  |  |  |
|                     | ALE8201(R)-ALE15001(R) : 10 g                                                             |  |  |  |

# Appendix1-2 Specyfikacja funkcjonalna
| Рогусја          |                                                                                     | Opis                                 |  |
|------------------|-------------------------------------------------------------------------------------|--------------------------------------|--|
| Мос              | Dedykowany zasilacz sieciowy (100-240VAC / 50-60Hz)                                 |                                      |  |
|                  | Baterie suche                                                                       |                                      |  |
|                  | Moc magistrali USB: podłączona do komputera, na którym zainstalowany jest sterownik |                                      |  |
| Zasilanie        | Gniazdo zasilacza sieciowego                                                        | : 4-6VDC 0.3A                        |  |
|                  | Pojemnik na baterie (4 baterie                                                      | : 4-6VDC 0.3A                        |  |
|                  | AA)                                                                                 | : 5VDC 0.3A                          |  |
|                  | Moc magistrali USB                                                                  | (Maximum current consumption)        |  |
| Wymiary szalki   | ALE223(R) - ALE1203(R)                                                              | : ф118mm                             |  |
|                  | ALE1502(R) - ALE15001(R)                                                            | : 160 x 180mm                        |  |
| Waga salda       | ALE223 - ALE1203                                                                    | : 2.6 kg                             |  |
| (NETTO)          | ALE223R - ALE1203R                                                                  | : 2.9 kg                             |  |
| (W przybliżeniu) | ALE1502 - ALE15001                                                                  | : 2.7 kg                             |  |
|                  | ALE1502R - ALE15001R                                                                | : 3.3 kg                             |  |
| Warunki pracy    | Temperatura                                                                         | : 5-35℃                              |  |
|                  | Temperatura (ALE1203(R))                                                            | : 10-30°C                            |  |
|                  | Wilgotność                                                                          | : 85% RH lub mniej (bez kondensacji) |  |
|                  | Stopień zanieczyszczenia                                                            | : 2                                  |  |
|                  | Wysokość                                                                            | : 2000m lub mniej nad poziomem morza |  |
|                  | lokalizacja użytkowania                                                             | : Do użytku wewnątrz                 |  |
| Opcje            | Rozszerzenie RS-232C, styk przekaź                                                  | nikowy, Ethernet                     |  |

### Dodatek2 Rysunek wymiarowy

#### ■ ALE223(R) - ALE1203(R)

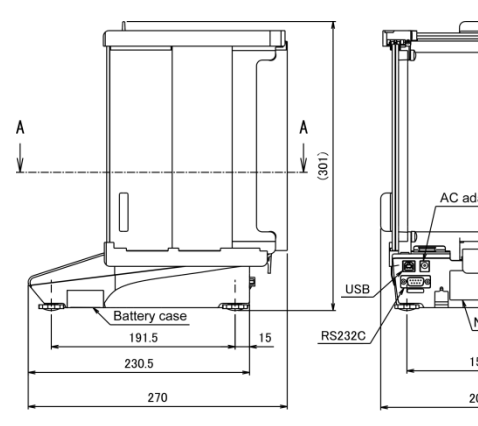

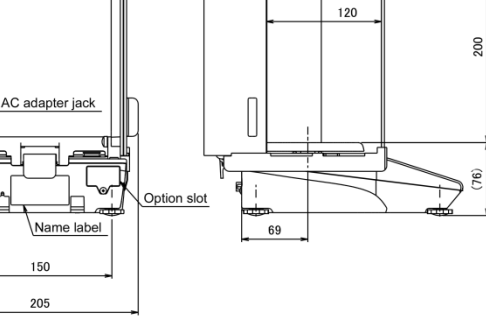

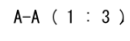

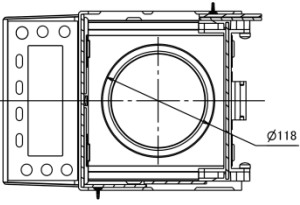

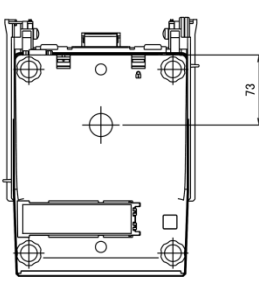

```
■ ALE1502(R) - ALE15001(R)
```

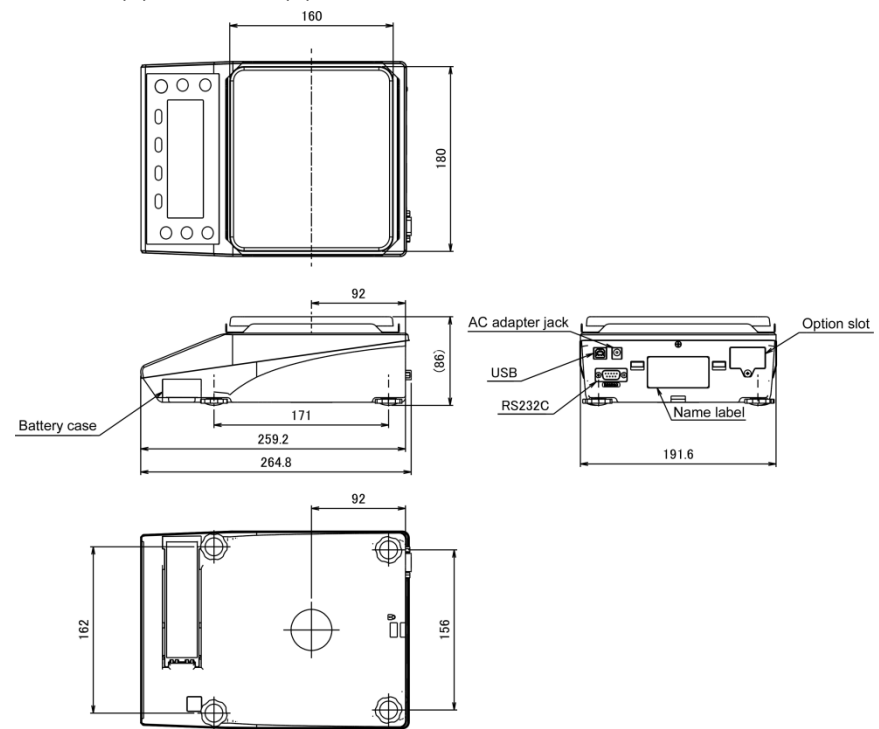

| Dodatek 3 Tabela konwersji jednostek |                               |                            |                        |
|--------------------------------------|-------------------------------|----------------------------|------------------------|
|                                      |                               | Unit indication            | Conversion coefficient |
| 1                                    | g                             | (gram)                     | 1.0000000E+00          |
| 1                                    | <u>ct</u>                     | (carat)                    | 5.0000000E+00          |
| 1                                    | : b                           | (pound)                    | 2.20462260E-03         |
| 1                                    | $\mathbf{O}_{\mathbf{A}}^{7}$ | (ounce)                    | 3.52739610E-02         |
| 1                                    | o7t                           | (troy ounce)               | 3.21507460E-02         |
| 1                                    | 514                           | (grain)                    | 1.54323580E+01         |
| 1                                    | dra t                         | (penny weight)             | 6.43014930E-01         |
| 1                                    | mam                           | (momme)                    | 2.66666670E-01         |
| 1                                    | 1155                          | (mesghal                   | 2.16999761E-01         |
| 1                                    | ÷:⊱-{                         | (Hong Kong tael)           | 2.67172510E-02         |
| 1                                    | t:5                           | (Singapore, Malaysia tael) | 2.64554710E-02         |
| 1                                    | <b>ቲ:</b> Τ                   | (Taiwan tael)              | 2.66666670E-02         |
| 1                                    | to                            | (tola)                     | 8.57353240E-02         |
| 1                                    | 3Rt                           | (baht)                     | 6.59630607E-02         |
| 1                                    | mg                            | (milligram)                | 1.0000000E+03          |

# Dodatek 4 Ważenie i czytelność według jednostki

| Model        |            |            |            |             |
|--------------|------------|------------|------------|-------------|
| Unit         | ALE223 (R) | ALE323 (R) | ALE623 (R) | ALE1203 (R) |
| a            | 220        | 320        | 620        | 1200        |
| 9            | 0.001      | 0.001      | 0.001      | 0.001       |
| , <u>.</u> . | 1100       | 1600       | 3100       | 6000        |
| Cī           | 0.01       | 0.01       | 0.01       | 0.01        |
| <u>: L</u>   | 0.48       | 0.7        | 1.3        | 2.6         |
| • U          | 0.00001    | 0.00001    | 0.00001    | 0.00001     |
|              | 7.7        | 11         | 21         | 42          |
| oí           | 0.0001     | 0.0001     | 0.0001     | 0.0001      |
|              | 7          | 10         | 19         | 38          |
|              | 0.0001     | 0.0001     | 0.0001     | 0.0001      |
| 611          | 3300       | 4900       | 9500       | 18000       |
|              | 0.1        | 0.1        | 0.1        | 0.1         |
| ᆋᇈᇫᆃ         | 140        | 200        | 390        | 770         |
| ₫⊭чŻ         | 0.001      | 0.001      | 0.001      | 0.001       |
| ന്നലാന       | 58         | 85         | 160        | 320         |
|              | 0.001      | 0.001      | 0.001      | 0.001       |
| 1156         | 47         | 69         | 130        | 260         |
|              | 0.001      | 0.001      | 0.001      | 0.001       |
| ÷:           | 5.8        | 8.5        | 16         | 32          |
|              | 0.0001     | 0.0001     | 0.0001     | 0.0001      |
| ÷:5          | 5.8        | 8.4        | 16         | 31          |
|              | 0.0001     | 0.0001     | 0.0001     | 0.0001      |
| * : *        | 5.8        | 8.5        | 16         | 32          |
|              | 0.0001     | 0.0001     | 0.0001     | 0.0001      |
| ÷ []         | 18         | 27         | 53         | 100         |
|              | 0.0001     | 0.0001     | 0.0001     | 0.0001      |
| 38+          | 14         | 21         | 40         | 79          |
|              | 0.0001     | 0.0001     | 0.0001     | 0.0001      |
| mg           | 220000     | 320000     | 620000     | 1200000     |
|              | 1          | 1          | 1          | 1           |

|              | Model      |            |            |            |           |             |
|--------------|------------|------------|------------|------------|-----------|-------------|
| Jednostka    | ALE1502(R) | ALE2202(R) | ALE3202(R) | ALE6202(R) | ALE8201R) | ALE15001(R) |
| a            | 1500       | 2200       | 3200       | 6200       | 8200      | 15000       |
| 9            | 0.01       | 0.01       | 0.01       | 0.01       | 0.1       | 0.1         |
| , <b>!</b>   | 7500       | 11000      | 16000      | 31000      | 41000     | 75000       |
|              | 0.1        | 0.1        | 0.1        | 0.1        | 1         | 1           |
| • •          | 3.3        | 4.8        | 7          | 13         | 18        | 33          |
| • 0          | 0.0001     | 0.0001     | 0.0001     | 0.0001     | 0.001     | 0.001       |
|              | 52         | 77         | 110        | 210        | 280       | 520         |
|              | 0.001      | 0.001      | 0.001      | 0.001      | 0.01      | 0.01        |
|              | 48         | 70         | 100        | 190        | 260       | 480         |
|              | 0.001      | 0.001      | 0.001      | 0.001      | 0.01      | 0.01        |
| EF (         | 23000      | 33000      | 49000      | 95000      | 120000    | 230000      |
|              | 1          | 1          | 1          | 1          | 10        | 10          |
|              | 960        | 1400       | 2000       | 3900       | 5200      | 9600        |
|              | 0.01       | 0.01       | 0.01       | 0.01       | 0.1       | 0.1         |
| നറാന         | 400        | 580        | 850        | 1600       | 2100      | 4000        |
|              | 0.01       | 0.01       | 0.01       | 0.01       | 0.1       | 0.1         |
|              | 320        | 470        | 690        | 1300       | 1700      | 3200        |
|              | 0.01       | 0.01       | 0.01       | 0.01       | 0.1       | 0.1         |
|              | 40         | 58         | 85         | 160        | 210       | 400         |
|              | 0.001      | 0.001      | 0.001      | 0.001      | 0.01      | 0.01        |
| л · С        | 39         | 58         | 84         | 160        | 210       | 390         |
| L '!         | 0.001      | 0.001      | 0.001      | 0.001      | 0.01      | 0.01        |
| <u></u>      | 40         | 58         | 85         | 160        | 210       | 400         |
| <b>~</b> • • | 0.001      | 0.001      | 0.001      | 0.001      | 0.01      | 0.01        |
| ÷            | 120        | 180        | 270        | 530        | 700       | 1200        |
|              | 0.001      | 0.001      | 0.001      | 0.001      | 0.01      | 0.01        |
| JQ.          | 98         | 140        | 210        | 400        | 5440      | 980         |
| 70.4.2       | 0.001      | 0.001      | 0.001      | 0.001      | 0.01      | 0.01        |
| ma           | 1500000    | 2200000    | 320000     | 6200000    | 820000    | 15000000    |
|              | 10         | 10         | 10         | 10         | 100       | 100         |

#### Dodatek 5 Instalacja baterii

Ten produkt może działać z czterema bateriami AA.

Można stosować baterie alkaliczne, manganowe, niklowo-wodorkowe.

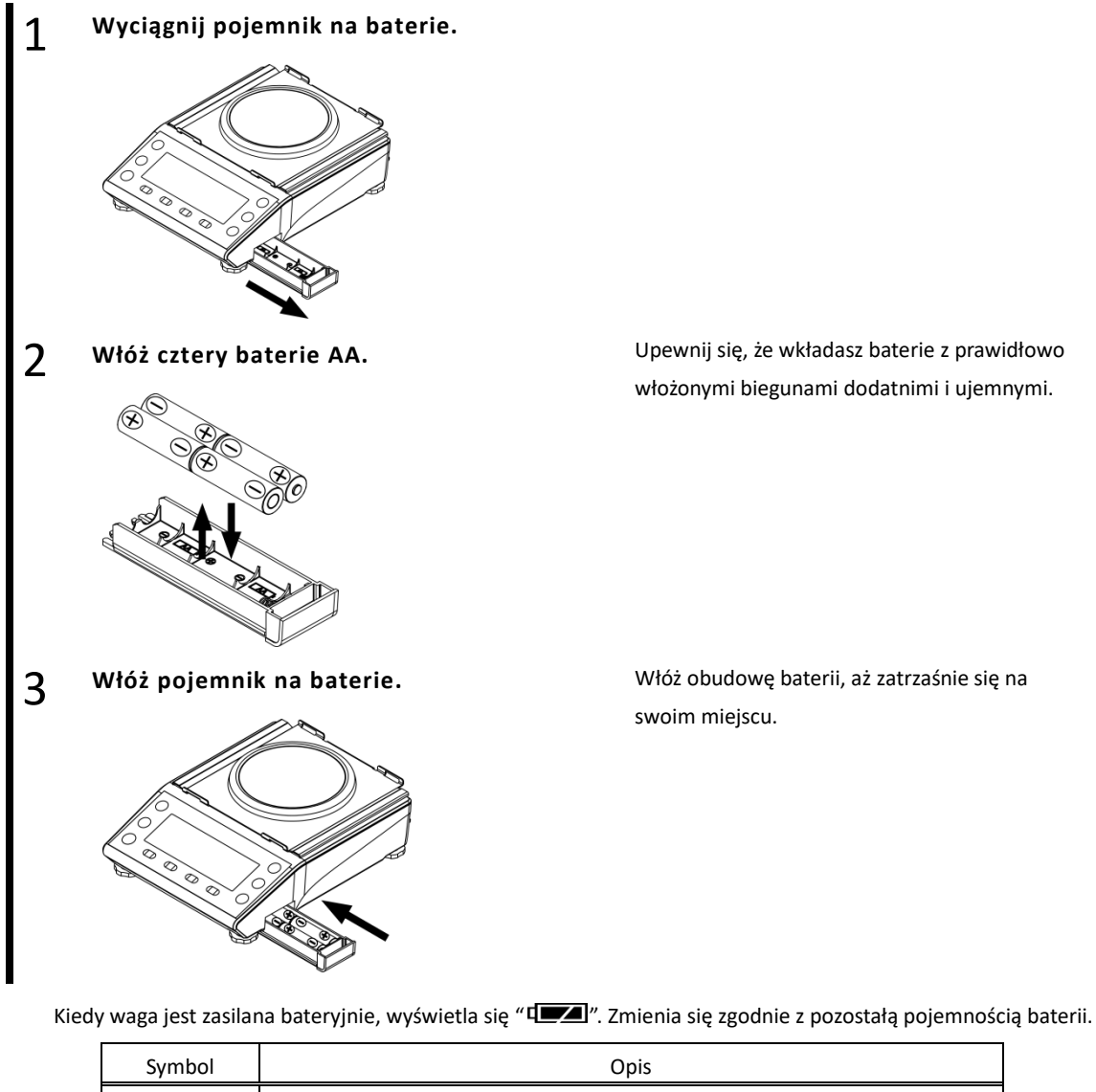

|                                                                                                    | Symbol | Upis                                               |
|----------------------------------------------------------------------------------------------------|--------|----------------------------------------------------|
|                                                                                                    |        | Poziom naładowania akumulatora jest wystarczający. |
|                                                                                                    |        | Poziom naładowania akumulatora jest niski.         |
|                                                                                                    |        | Baterie się wyczerpały. Wymień je na nowe.         |
| Ciągły czas pracy akumulatora: około 150 godzin (baterie alkaliczne, podświetlenie i wyjście zewnętrzne: |        |                                                    |

Reference

wyłączone).

| Doda                                                  | Dodatek 6 Komunikacja USB i wejście zasilania magistrali                                                |  |  |  |
|-------------------------------------------------------|----------------------------------------------------------------------------------------------------|--|--|--|
| Ten produkt może komunikować się / zasilać przez USB. |                                                                                                    |  |  |  |
|                                                       | <b>CAUTION</b> Wewnętrzne urządzenie kalibracyjne nie może być zasilane z zasilacza z USB.              |  |  |  |
| 1 Pobierz sterownik USB na swój komputer.             |                                                                                                    |  |  |  |
| -                                                     | Przejdź do strony internetowej poniżej i pobierz sterownik USB.                                         |  |  |  |
|                                                       | http://www.silabs.com/products/mcu/Pages/USBtoUARTBridgeVCPDrivers.aspx                                 |  |  |  |
| 2                                                     | Zainstaluj sterownik USB na swoim komputerze.                                                           |  |  |  |
| ~                                                     | Zainstaluj napęd USB, odwołując się do strony internetowej.                                             |  |  |  |
| 3                                                     | Podłącz wagę do komputera.                                                                              |  |  |  |
| 5                                                     | Połącz wagę z komputerem i włącz wagę.                                                                  |  |  |  |
| 4                                                     | Ustaw ustawienie komunikacji komputera.                                                                 |  |  |  |
|                                                       | W systemie Windows 7:                                                                                   |  |  |  |
|                                                       | 1) Otwórz okno "Device Manager".                                                                        |  |  |  |
|                                                       | 1-1) Jak otworzyć "Okno Menedżera urządzeń"                                                             |  |  |  |
|                                                       | ldź do "Menu Start"                                                                                     |  |  |  |
|                                                       | > Kliknij prawym przyciskiem myszy "Komputer"                                                           |  |  |  |
|                                                       | > "Właściwości"                                                                                         |  |  |  |
|                                                       | > "Menedżer urządzeń"                                                                                   |  |  |  |
|                                                       | 2) Kliknij "Port (COM i LPT)", aby otworzyć wątek i dwukrotnie kliknij "Silicon Labs CP210x USB na UART |  |  |  |
|                                                       | Bridge (COM *)", aby otworzyć okno właściwości.                                                         |  |  |  |
|                                                       | 3) Przejdź do zakładki "Port"                                                                           |  |  |  |
|                                                       | 4) Wprowadź ustawienia komunikacji zgodnie z ustawieniami komunikacji wagi (patrz "6 Zewnętrzne         |  |  |  |
|                                                       | funkcje wejścia / wyjścia").                                                                            |  |  |  |
| 5                                                     | Ustaw wartość mocy USB komputera, aby uniknąć nieoczekiwanego wyłączenia wagi.                          |  |  |  |
| Ŭ                                                     | W systemie Windows 7:                                                                                   |  |  |  |
|                                                       | 1) Przejdź do zakładki "Zarządzanie energią" w oknie właściwości "Silicon Labs CP210x USB do UART       |  |  |  |
|                                                       | Bridge (COM *)".                                                                                        |  |  |  |
|                                                       | 1) 2) Odznacz pole wyboru "Pozwól komputerowi wyłączyć to urządzenie, aby zaoszczędzić energię",        |  |  |  |
|                                                       | a następnie kliknij przycisk OK.                                                                        |  |  |  |

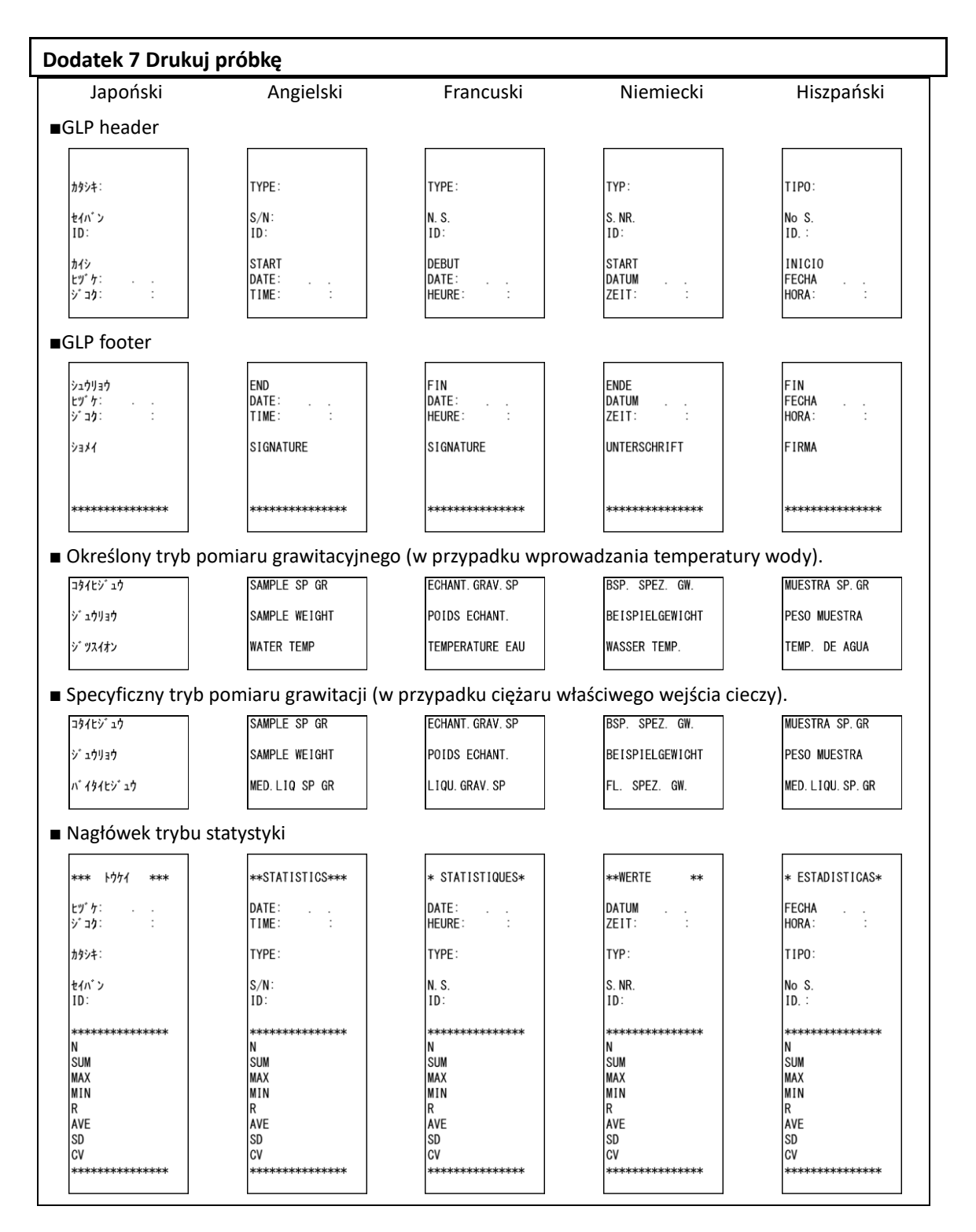

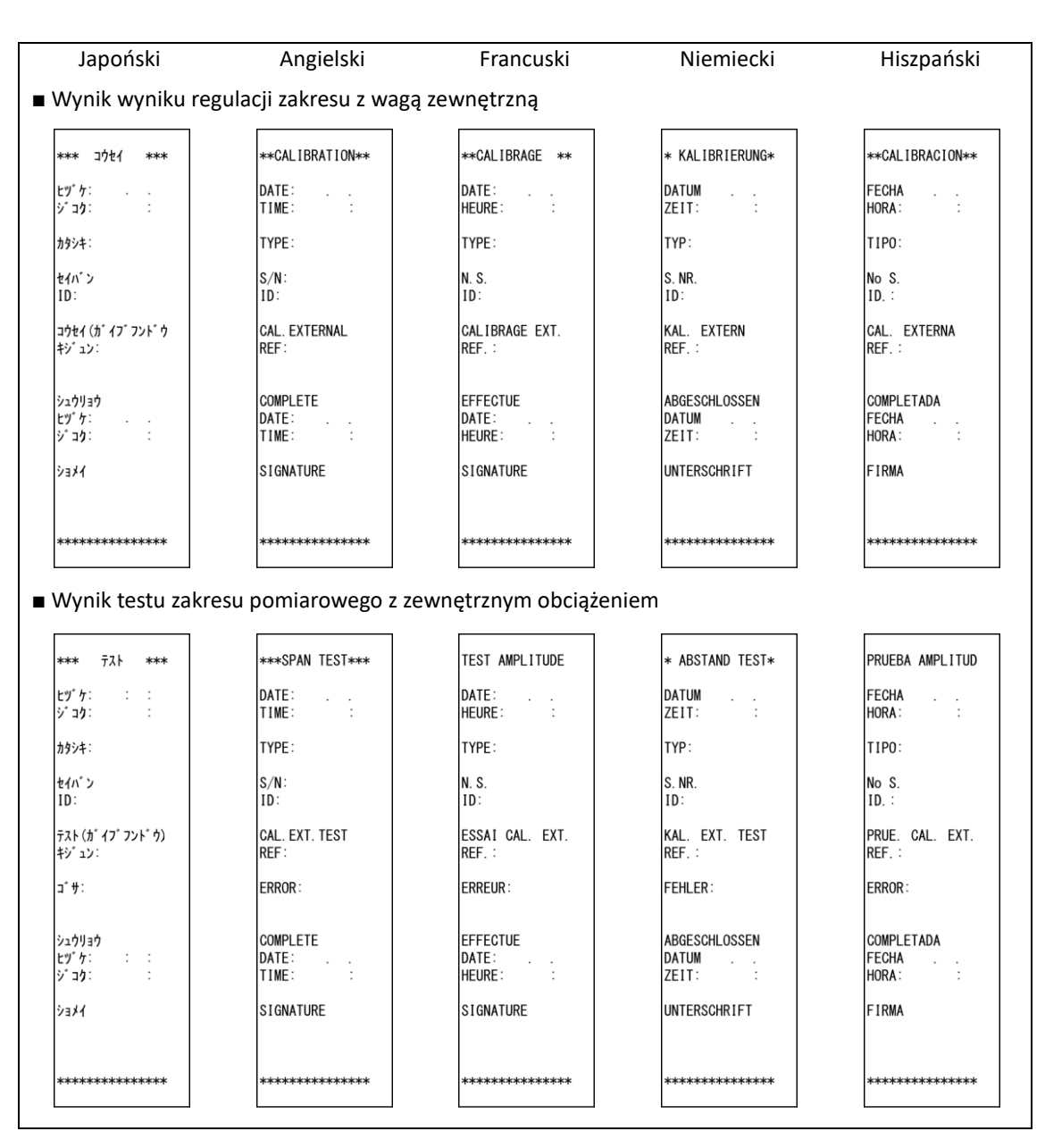

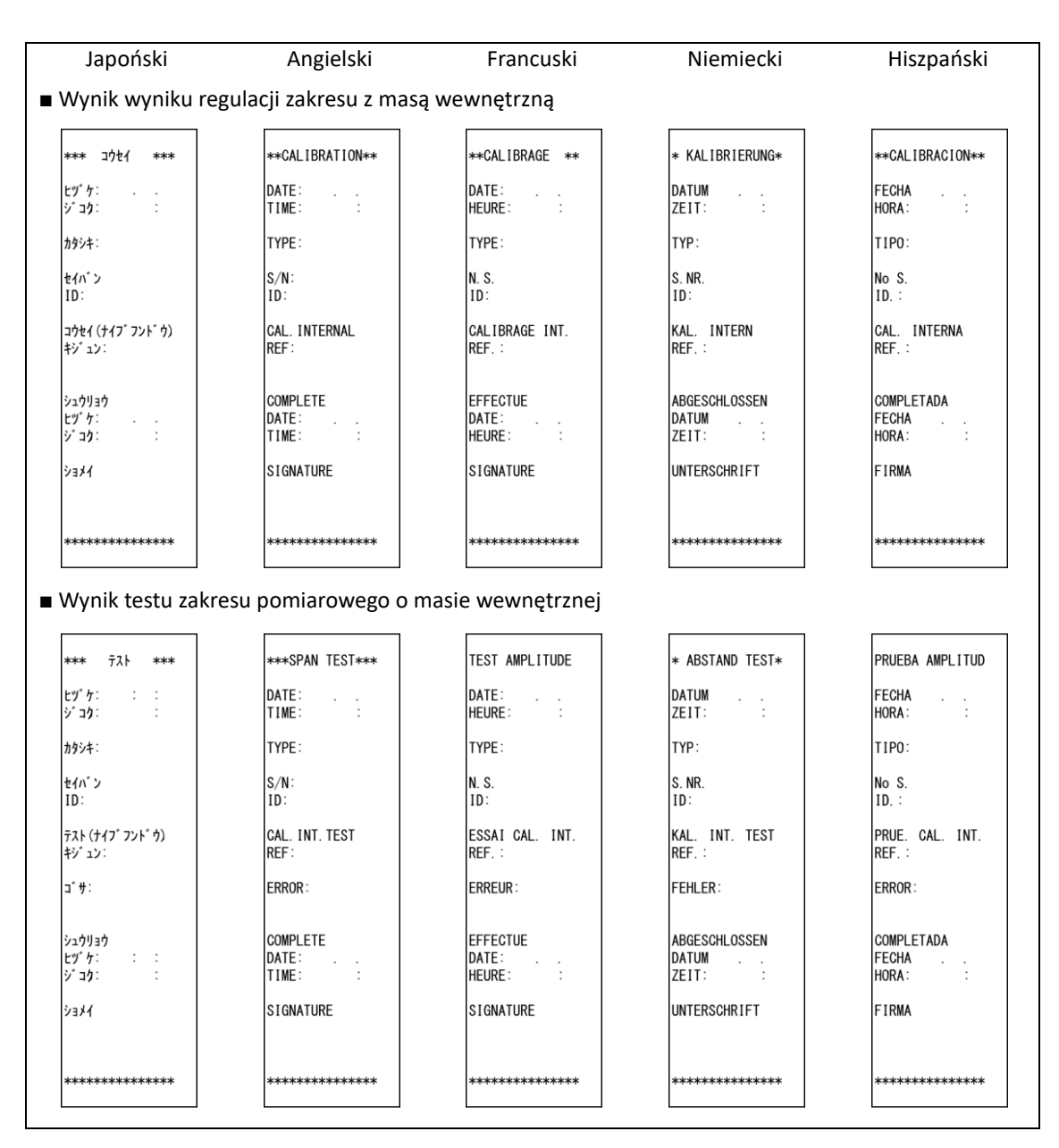

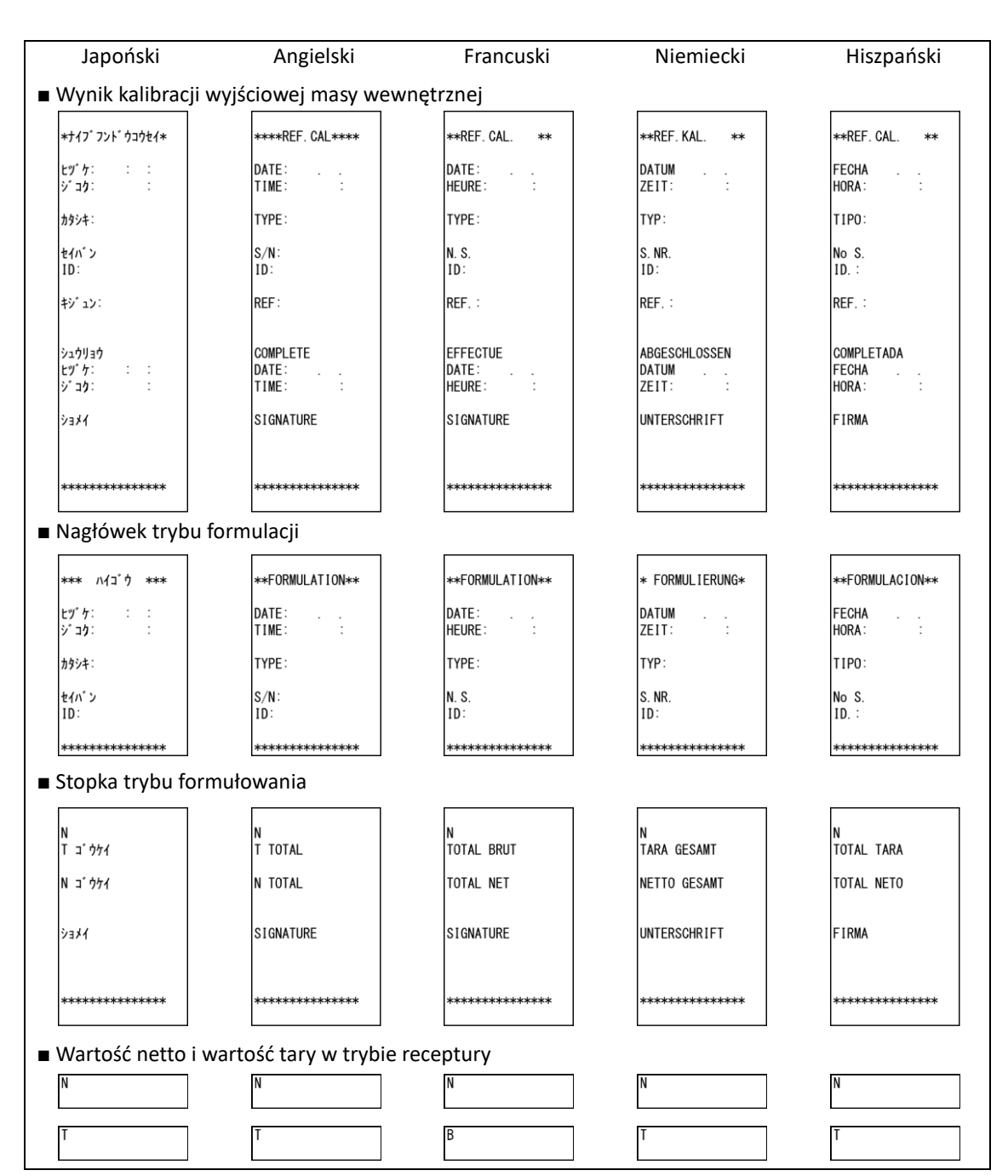

#### Dodatek 8 Praca wagi z funkcją kontroli hasła.

W tym rozdziale opisano, w jaki sposób korzystać z wagi za pomocą "8-5-2 Kontrola hasła". Ta funkcja jest przydatna przy ustawianiu różnych uprawnień dla każdego użytkownika / gościa.

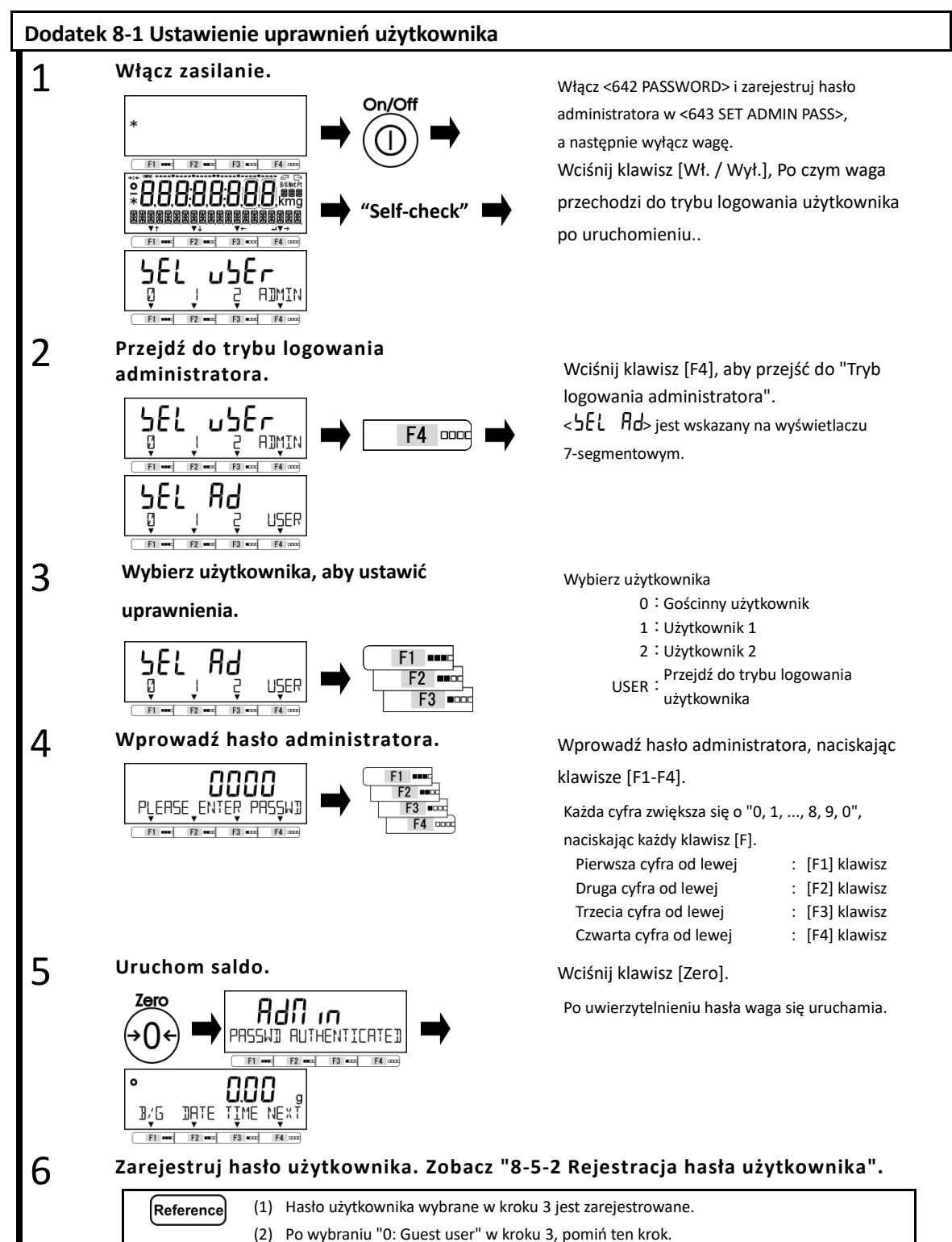

: [F1] klawisz

: [F2] klawisz

: [F3] klawisz

: [F4] klawisz

8

#### Ustaw funkcje i wartości ustawień, które mają zostać naprawione.

Patrz "3 Funkcje związane z operacją", "4 Funkcje związane z wydajnością", "5 Informacje o użytkowniku", "6 Zewnętrzne funkcje wejścia / wyjścia" i "8 Funkcje sterowania i regulacji", aby ustawić funkcje / wartości ustawień na byc naprawionym.

<5 LOCK> i <6 ADMIN / ADJUST> są wyświetlane tylko dla administratora. Reference Kiedy autoryzować każdego użytkownika do działania "Regulacja zakresu z wagą wewnętrzną / zewnętrzną", "Dodawanie funkcji" itp., Proszę przypisać funkcje do << F1-F6 >> (klawisz bezpłatny). (Patrz "8-3 Ustawienia wolnego klucza".)

#### Ustaw uprawnienia użytkownika (ustawienie blokady).

Patrz "7 Funkcje związane z blokadą", aby ustawić uprawnienia użytkownika do obsługi klawiszy i / lub uzyskiwania dostępu do menu ustawień.

# Dodatek 8-2 Logowanie użytkownika / gościa

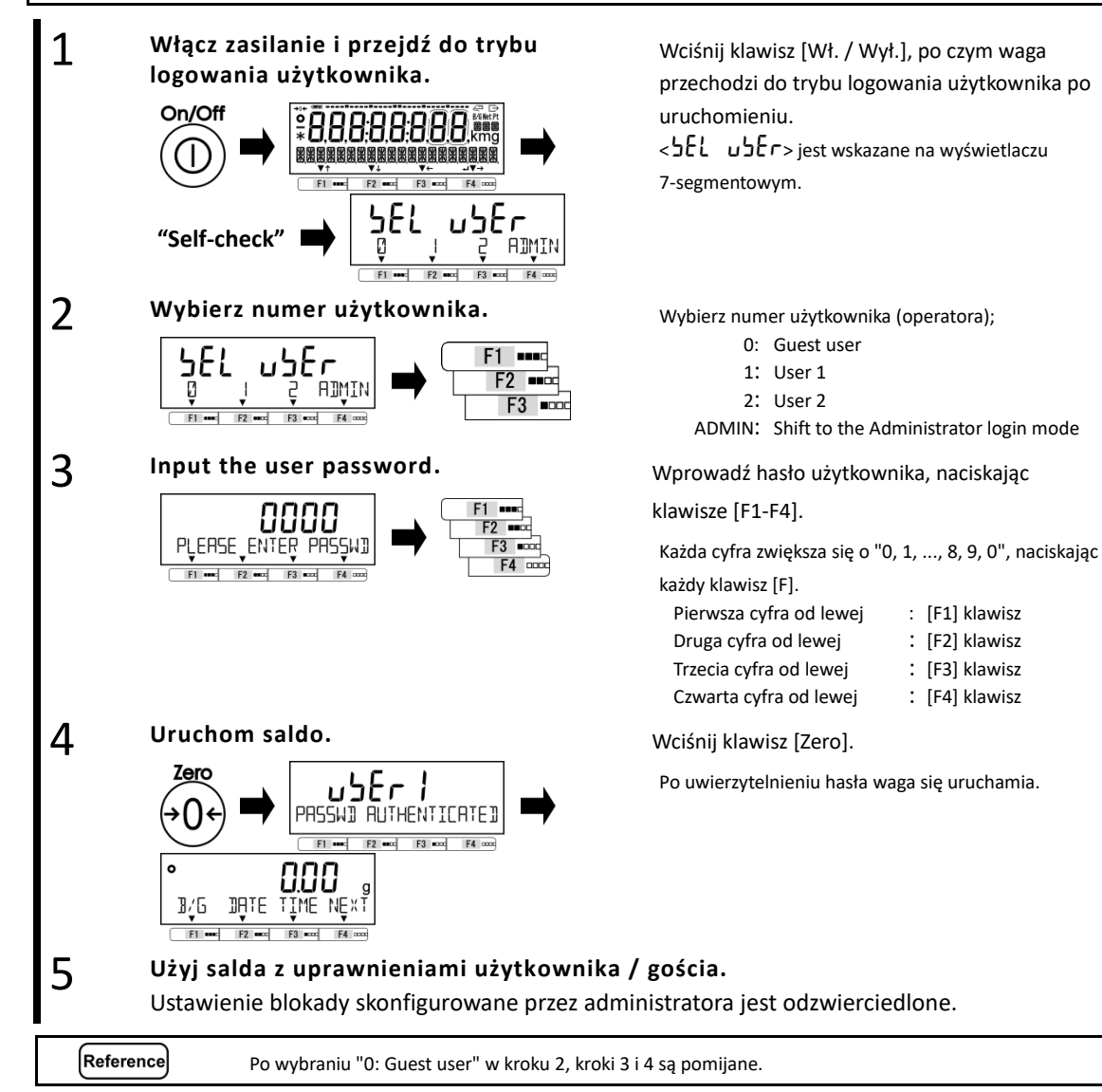

## Dodatek 9 Skróty

| Skróty w            |                                                                                 |
|---------------------|---------------------------------------------------------------------------------|
| wiadomości          | Opisy                                                                           |
| 16-segmentowe       |                                                                                 |
| ANIM                | Tryb ważenia zwierząt                                                           |
| B/G                 | Przełączanie wyświetlania netto / brutto                                        |
| CAL                 | Regulacja zakresu (kalibracja) według ciężaru zewnętrznego                      |
| COEF                | Współczynnik                                                                    |
| COEFF               | Współczynnik                                                                    |
| COEFF NO YES        | Zatwierdź wyświetlony tak (YES) lub nie (NO) współczynnik                       |
| COUN                | Tryb liczenia                                                                   |
| CSET                | Wskaż ustalony współczynnik                                                     |
| CV RET              | Współczynnik zmienności                                                         |
| DEL                 | Kasować                                                                         |
| DIRECT ST           | Bezpośredni start                                                               |
| DISP                | Pokaz                                                                           |
| DSP OVER RET        | Wynik dodania lub wynik obliczenia przekroczył maksymalną wyświetlaną cyfrę     |
| F/*                 | Masa / waga pomnożona przez przełączanie wyświetlania współczynników            |
| FORM                | Tryb formułowania                                                               |
| GLPF                | Wyjście stopki GLP                                                              |
| GLPH                | Wyjście nagłówka GLP                                                            |
| g/P                 | Masa próbek / liczba wyświetlanych próbek                                       |
| н                   | Wysoki                                                                          |
| HIGH                | Przekroczenie górnego limitu / górnego limitu                                   |
| H/L                 | Wysoki niski                                                                    |
| ICAL                | Regulacja zakresu (kalibracja) z wewnętrzną wagą                                |
| ID                  | Numer identyfikacyjny salda                                                     |
| INPUT CAL WEIGHT    | Wprowadź masę kalibracyjną używaną do regulacji zakresu przez zewnętrzny ciężar |
| INSTRUMENTAL ER RET | Instrumentalny wskaźnik błędu                                                   |
| INT CAL             | Regulacja zakresu (kalibracja) z wewnętrzną wagą                                |
| INT SPAN TEST       | Test rozpiętości z masą wewnętrzną                                              |
| MAX RET             | Maksymalny                                                                      |
| MEM CLEAR YES NO    | Brak pamięci tak (YES) lub nie (NO)                                             |
| MID                 | Aktywacja zwierzęcia jest średnia                                               |
| MIN RET             | Minimum                                                                         |
| MULT                | Pomnożone przez tryb współczynnika                                              |
| MULTIPLY MODE       | Pomnożone przez tryb współczynnika                                              |
| NUM                 | Ustawianie wartości liczbowej                                                   |
| LO                  | Dolny limit                                                                     |
| LOW                 | Poniżej dolnego limitu / dolnego limitu                                         |
| ON 100% WEIGHT OK   | Umieść masę referencyjną na szalce, aby ustawić ją w trybie procentowym         |
| ON HIGH WEIGHT OK   | Umieść masę na szalce, aby ustawić górny limit                                  |
| ON LOW WEIGHT OK    | Umieść masę na szalce, aby ustawić dolny limit                                  |
| ON PRESET WEI OK    | Ustaw tarę na szalce, aby ustawić w trybie Preset tara                          |
| ON REF WEIGHT OK    | Umieść masę referencyjną na szalce, aby ustawić ją w trybie Komparatora         |
| ON SAMPLE ENT       | Umieść próbki na szalce, aby obliczyć masę jednostkową w trybie zliczania       |
| onW                 | Ustawienie wartości rzeczywistej                                                |
| OP                  | Opcionalny interfeis                                                            |

| Skróty w            |                                                                        |
|---------------------|------------------------------------------------------------------------|
| wiadomości          | Opisy                                                                  |
| 16-segmentowe       |                                                                        |
| PCNT                | Tryb procentowy                                                        |
| PCSW                | Masa jednostkowa                                                       |
| PLEASE SET COEFF    | Wprowadź współczynnik                                                  |
| PLEASE SET UNIT WEI | Wprowadź masę jednostkową                                              |
| POUT                | Wydrukuj wynik                                                         |
| PRT LANG            | Język drukowania                                                       |
| READ                | Ustawienie czytelności                                                 |
| READABILIT          | Czytelność                                                             |
| REF WGT NO YES      | Zatwierdzić tak (YES) lub nie (NO) wyświetlaną masę odniesienia        |
| RELAY               | Wyjście przekaźnikowe                                                  |
| RET                 | Wróć / Napraw wejście                                                  |
| REF                 | Odniesienie                                                            |
| RESP                | Ustawienie prędkości reakcji                                           |
| RMEM                | Zmień wagę jednostki                                                   |
| RSET                | RESET                                                                  |
| SD RET              | Odchylenie standardowe                                                 |
| SELECT MIN          | Wybierz minimalny przedział dla zaokrąglenia wagi zewnętrznego ciężaru |
| SET 100%            | Ustaw masę referencyjną w trybie procentowym                           |
| SET ADMIN PASSWORD  | Zarejestruj hasło administratora                                       |
| SET SP GR VALUE     | Wprowadź gęstość właściwą cieczy medialnej                             |
| SETTING on VAR      | Ustaw liczbę próbek ręcznie                                            |
| SETTING PCSWGT      | Wprowadź wagę jednostki za pomocą wprowadzania numerycznego            |
| SG                  | Ciężar właściwy (gęstość względna)                                     |
| SPAN OUT            | Wyprowadź dopasowanie zakresu / wynik testu                            |
| SP GR               | Ciężar właściwy (gęstość względna)                                     |
| SPGR                | Tryb pomiaru gęstości właściwej (gęstość względna)                     |
| STAT                | Tryb statystyk                                                         |
| TARE                | Odejmowanie tary                                                       |
| TOTL                | Całkowita suma                                                         |
| TOUT                | Wyprowadź masę tary                                                    |
| T REMINDER          | Odliczanie odejmowania tary                                            |
| UNIT WGT NO YES     | Zatwierdzić tak (TAK) lub nie (NO) wyświetlaną masę jednostkową        |
| WAIR                | Waga w powietrzu                                                       |
| WEI                 | Waga                                                                   |
| WEG                 | Waga                                                                   |
| WEIG                | Ważenie                                                                |
| WGT                 | Waga                                                                   |
| WLIQ                | Masa w medium ciecz / woda                                             |
| ZERO                | Regulacja punktu zerowego                                              |
| Z REMINDER          | Przypomnienie o korekcie punktu zerowego                               |

# Indeks warunków

| 16-segmentowy13, 110, 111                    |
|----------------------------------------------|
| 7-segmentowy13                               |
| całkowita wartość39, 53                      |
| poziom aktywności34                          |
| metoda ustalania wartości rzeczywistej23, 26 |
| metoda ustalania wartości rzeczywistej51, 53 |
| dodawanie funkcji40                          |
| administrator84                              |
| tryb zwierzęcy20, 34, 75                     |
| automatyczny wyłącznik46                     |
| średnia wartość33                            |
| podświetlenie46                              |
| identyfikator salda83                        |
| wykres słupkowy45                            |
| podstawowy format wyjściowy danych60         |
| bateria80, 102                               |
| szybkość transmisji69                        |
| kalibracja81, 107                            |
| Format wyjściowy danych CBM62                |
| Współczynnik zmienności33                    |
| format polecenia65                           |
| warunek komunikacji69                        |
| format komunikacji60                         |
| komparator66                                 |
| funkcja komparatora38, 53                    |
| wyjście komparatora69                        |
| tryb liczenia20, 23, 75                      |
| data76, 86                                   |
| data wyjścia65                               |
| bezpośredni start89                          |
| błędy90                                      |
| zewnętrzne wejście kontaktowe67              |
| zewnętrzne wejście / wyjście56               |
| dopasowanie zakresu zewnętrznego76, 96       |
| ciężar zewnętrzny77, 105                     |
| tryb formułowania20, 35, 75, 107             |
| wolny klawisz75                              |
| Stopka GLP76, 104                            |
| Nagłówek GLP76, 104                          |
| Gość                                         |
| utrzymać35, 76                               |
| numer identyfikacyjny76                      |
|                                              |

| zainicjować                                                                                                    | 89                                                                                                    |
|----------------------------------------------------------------------------------------------------|----------------------------------------------------------------------------------------------------|
| polecenie wprowadzania                                                                                                    | 63                                                                                                    |
| wewnętrzne dopasowanie zakresu                                                                                                    | 76                                                                                                    |
| ciężar wewnętrzny 80, 106, 1                                                                                                    | 07                                                                                                    |
| funkcja blokady klawiszy                                                                                                    | 72                                                                                                    |
| Znak LCD                                                                                                    | 13                                                                                                    |
| poziom                                                                                                    | . 9                                                                                                    |
| zamek                                                                                                    | 71                                                                                                    |
| dolna wartość graniczna 39, 53,                                                                                                    | 76                                                                                                    |
| maksymalna wartość                                                                                                    | 33                                                                                                    |
| tryb pomiarowy 19, 22,                                                                                                    | 75                                                                                                    |
| funkcja blokady menu                                                                                                    | 72                                                                                                    |
| minimalna wartość                                                                                                    | 33                                                                                                    |
| minus funkcja boczna                                                                                                    | 42                                                                                                    |
| pomnożone przez tryb współczynnika. 20, 28,                                                                                                    | 75                                                                                                    |
| Wartość netto 69, 1                                                                                                    | 07                                                                                                    |
| wartość numeryczna11,                                                                                                    | 19                                                                                                    |
| metoda wartości numerycznej 23, 26, 51,                                                                                                    | 53                                                                                                    |
| klawisze operacyjne                                                                                                    | 10                                                                                                    |
| warunki wyjściowe                                                                                                    | 69                                                                                                    |
| Bit parzystości                                                                                                    | 69                                                                                                    |
| , ,                                                                                                    |                                                                                                    |
| hasło                                                                                                    | 08                                                                                                    |
| hasło                                                                                                    | 08<br>75                                                                                                    |
| hasło                                                                                                    | 08<br>75<br>41                                                                                                    |
| hasło                                                                                                    | 08<br>75<br>41<br>66                                                                                                 |
| hasło                                                                                                    | 08<br>75<br>41<br>66<br>04                                                                                           |
| hasło                                                                                                    | 08<br>75<br>41<br>66<br>04<br>87                                                                                     |
| hasło                                                                                                    | 08<br>75<br>41<br>66<br>04<br>87<br>33                                                                               |
| hasło                                                                                                    | 08<br>75<br>41<br>66<br>04<br>87<br>33<br>88                                                                         |
| hasło                                                                                                    | 08<br>75<br>41<br>66<br>04<br>87<br>33<br>88<br>53                                                                   |
| hasło                                                                                                    | 08<br>75<br>41<br>66<br>04<br>87<br>33<br>88<br>53<br>53                                                             |
| hasło                                                                                                    | 08<br>75<br>41<br>66<br>04<br>87<br>33<br>88<br>53<br>53<br>70                                                       |
| hasło                                                                                                    | 08<br>75<br>41<br>66<br>04<br>87<br>33<br>88<br>53<br>53<br>70<br>67                                                 |
| hasło                                                                                                    | 08<br>75<br>41<br>66<br>04<br>87<br>33<br>88<br>53<br>53<br>53<br>70<br>67<br>69                                     |
| hasło84, 1tryb procentowy20, 26,plus funkcja boczna9wstępnie ustawiona tara51,wydrukować1drukowanie1zasięg1czytelność76,wartość referencyjna39,wartość względna39,przekaźnik kontakt39,polecenie odpowiedzi49,                                                                                                    | 08<br>75<br>41<br>66<br>04<br>87<br>33<br>88<br>53<br>53<br>70<br>67<br>69<br>76                                     |
| hasło84, 1tryb procentowy20, 26,plus funkcja boczna.wstępnie ustawiona tara.wstępnie ustawiona tara.51,wydrukować1drukowanie1zasięg20, 26,czytelność76,wartość referencyjna39,wartość względna39,przekaźnik kontakt39,polecenie odpowiedzi49,przywracać49,                                                             | 08<br>75<br>41<br>66<br>04<br>87<br>33<br>88<br>53<br>53<br>70<br>67<br>69<br>76<br>82                               |
| hasło                                                                                                    | 08<br>75<br>41<br>66<br>87<br>33<br>88<br>53<br>70<br>67<br>67<br>69<br>76<br>82<br>56                               |
| hasło84, 1tryb procentowy20, 26,plus funkcja boczna.9wstępnie ustawiona tara51,wydrukować1drukowanie1zasięg76,czytelność76,wartość referencyjna39,wartość względna39,przekaźnik kontakt39,prizekaźnik kontakt49,przywracać85-232C.segment84, 1                                                                         | 08<br>75<br>41<br>66<br>04<br>33<br>88<br>53<br>70<br>67<br>69<br>76<br>82<br>56<br>12                               |
| hasło84, 1tryb procentowy20, 26,plus funkcja boczna.wstępnie ustawiona tara.wstępnie ustawiona tara.51,wydrukować.1drukowanie1zasięg20, 26,czytelność76,wartość referencyjna39,wartość względna39,przekaźnik kontakt39,polecenie odpowiedzi49,przywracać49,przywracaćsegmentmenu ustawieńmenu ustawień                 | 08<br>75<br>41<br>66<br>87<br>33<br>88<br>53<br>53<br>70<br>67<br>69<br>76<br>82<br>56<br>12<br>18                   |
| hasło84, 1tryb procentowy20, 26,plus funkcja boczna.wstępnie ustawiona tara.wstępnie ustawiona tara.51,wydrukować1drukowaniezasięgczytelność76,wartość referencyjna39,wartość względna39,przekaźnik kontaktodpowiedźpolecenie odpowiedzi.prędkość reakcjiyrzywracać49,przywracaćsegmentwenu ustawień11.                | 08<br>75<br>41<br>66<br>04<br>87<br>33<br>88<br>53<br>53<br>67<br>67<br>69<br>76<br>82<br>56<br>12<br>18<br>18       |
| hasło84, 1tryb procentowy20, 26,plus funkcja boczna.wstępnie ustawiona tara.wstępnie ustawiona tara.51,wydrukować.1drukowanie1zasięgzasięgczytelność76,wartość referencyjna39,wartość względna39,przekaźnik kontakt0odpowiedź9,przywracać49,przywracać11,Prosta metoda SCS.24.                                         | 08<br>75<br>41<br>66<br>04<br>87<br>33<br>88<br>53<br>53<br>70<br>67<br>69<br>76<br>82<br>56<br>12<br>18<br>18<br>47 |
| hasło84, 1tryb procentowy20, 26,plus funkcja boczna.wstępnie ustawiona tara.wstępnie ustawiona tara.51,wydrukować.1drukowaniezasięgzasięg76,wartość referencyjna39,wartość względna39,przekaźnik kontakt39,polecenie odpowiedzi49,przywracaćRS-232C.segment11,Prosta metoda SCS.24,regulacja zakresu77. 85. 88. 105. 1 | 08<br>75<br>41<br>66<br>04<br>33<br>87<br>38<br>53<br>70<br>67<br>67<br>67<br>56<br>12<br>18<br>18<br>47<br>06       |

| test zakresu                      | .77, 85, 105, 106 |
|-----------------------------------|-------------------|
| określony tryb grawitacji         | 20, 30, 75, 104   |
| specyfikacja                      | 95                |
| szerokość dyskryminacji stabilno  | ości48            |
| ustawienie stabilizacji oczekiwar | nia45             |
| odchylenie standardowe            | 33                |
| tryb statystyk                    | 20, 32, 75, 104   |
| zatrzymaj bit                     | 69                |
| całkowita suma                    | 33                |
| tara                              | 15                |
| wartość tary                      | 76, 107           |
| funkcja przypominania o odejmo    | owaniu tary43     |
| czas                              | 76, 87            |
|                                   |                   |

| czas wyjścia                       | 65          |
|------------------------------------|-------------|
| całkowity                          | 76          |
| całkowite odblokowanie blokady     | 71          |
| całkowita wartość                  | 42, 43      |
| jednostki                          | 38, 99, 100 |
| nieużywana cyfra wysokiego rzędu   | 69          |
| górna wartość graniczna            | 39, 53, 76  |
| USB                                | 56, 103     |
| użytkownik                         | 85, 109     |
| temperatura wody                   | 30          |
| tryb ważenia                       | 20, 22, 75  |
| zero śledzenia                     | 49          |
| Korekta punktu zerowego            | 15          |
| funkcja przypomnienia o punkcie ze | erowym 44   |